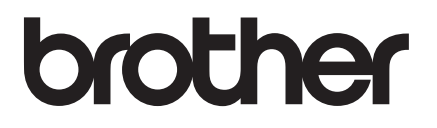

# Manual de utilizare

# **DCP-9015CDW** DCP-9020CDW Versiunea A ROM

| Dacă trebuie să contactați departamentul de |
|---------------------------------------------|
| asistență clienți                           |

Completați următoarele informații pentru consultare ulterioară:

Numărul DCP-9015CDW și DCP-9020CDW modelului:

(Încercuiți numărul modelului)

Seria și numărul: <sup>1</sup>\_\_\_\_\_

Data achiziției:\_\_\_\_\_

Locația de achiziție:\_\_\_\_\_

<sup>1</sup> Numărul serial este trecut pe spatele unității. Păstrați acest Manual al utilizatorului împreună cu factura, ca act doveditor permanent al achiziționării, în caz de furt, incendiu sau service în garanție.

Înregistrați produsul online la adresa

http://www.brother.com/registration/

© 2015 Brother Industries, Ltd. Toate drepturile rezervate.

# Unde găsim ghidurile de utilizare?

| Care ghid?                                 | Ce conține?                                                                                                    | Unde se află?                                       |
|--------------------------------------------|----------------------------------------------------------------------------------------------------|-----------------------------------------------------|
| Ghid de siguranța<br>produsului            | Citiți mai întâi acest ghid. Citiți instrucțiunile<br>privind siguranța înainte de a configura<br>acest aparat. Consultați acest ghid pentru<br>mărci comerciale și limitări legale.                                                                                                    | Imprimat/În cutie                                   |
| Ghid de instalare și<br>configurare rapidă | Urmați instrucțiunile pentru configurarea<br>aparatului și instalarea driverelor și a<br>software-ului pentru sistemul de operare și<br>tipul de conectare utilizate.                                                                                                    | Imprimat/În cutie                                   |
| Manual de utilizare                        | Conține informații succinte despre funcțiile<br>de copiere și scanare și cum puteți să<br>înlocuiți consumabilele. Consultați sfaturile<br>privind depanarea.                                                                                                    | Fişier PDF / disc CD-ROM /<br>În cutie              |
| Manual avansat<br>de utilizare             | Conține informații avansate despre diferite<br>operații: copiere, funcții de securitate,<br>imprimarea rapoartelor și întreținerea de rutină.                                                                                                    | Fişier PDF / disc CD-ROM /<br>În cutie              |
| Ghidul utilizatorului<br>de software       | Urmați aceste instrucțiuni pentru imprimare,<br>scanare, scanare în rețea și pentru folosirea<br>utilitarului Brother ControlCenter.                                                                                                    | Fişier HTML / disc CD-ROM /<br>În cutie             |
| Ghidul utilizatorului<br>de rețea          | Acest ghid furnizează informații utile despre<br>setările de rețea prin cablu și rețea wireless<br>și setările de securitate pentru utilizarea<br>aparatului Brother. De asemenea, aici găsiți<br>informații despre protocoalele acceptate de<br>aparatul dvs. și sfaturi detaliate pentru<br>depanare. | Fişier PDF / disc CD-ROM /<br>În cutie              |
| Manual de utilizare<br>Wi-Fi Direct™       | Acest ghid conține detalii despre modul de<br>configurare și utilizare al aparatului Brother<br>pentru imprimarea wireless direct de pe un<br>dispozitiv mobil compatibil cu standardul Wi-<br>Fi Direct™.                                                                                              | Fişier PDF/Brother Solutions<br>Center <sup>1</sup> |
| Manual Google<br>Cloud Print               | Acest ghid vă oferă detalii privind modul de<br>configurare a aparatului Brother pentru un<br>cont Google și de utilizare a serviciilor<br>Google Cloud Print pentru imprimarea pe<br>Internet.                                                                                                    | Fişier PDF/Brother Solutions<br>Center <sup>1</sup> |
| Ghid Web connect                           | Acest ghid oferă detalii despre modul de<br>configurare și utilizare a aparatului dvs.<br>Brother pentru a scana, încărca și vizualiza<br>fișierele de pe anumite site-uri Web care<br>furnizează aceste servicii.                                                                                      | Fişier PDF/Brother Solutions<br>Center <sup>1</sup> |
| Manual AirPrint                            | Acest ghid oferă informații despre utilizarea<br>AirPrint pentru a imprima din OS X v10.7.x,<br>10.8.x și de pe iPhone, iPod touch, iPad sau<br>alt dispozitiv iOS pe aparatul Brother, fără<br>instalarea unui driver de imprimantă.                                                                   | Fişier PDF/Brother Solutions<br>Center <sup>1</sup> |

<sup>1</sup> Vizitați-ne la <u>http://solutions.brother.com/.</u>

# Cuprins (Manual de utilizare)

#### 1 Informații generale Utilizarea documentatiei ......1 Simboluri și convenții utilizate în documentație ......1 Accesarea Ghidului utilizatorului avansat, a Ghidului utilizatorului de Accesarea serviciului de asistență clienți Brother (Windows®)......6 Accesarea serviciului de asistență clienți Brother (Macintosh)......6 Setarea ecranului Gata de operare .....13 Operațiuni de bază ......14 Setări comenzi rapide ......15 Adăugare comenzi rapide pentru copiere.....15 Adăugare comenzi rapide pentru scanare.....15 Adăugare comenzi rapide Web Connect......16 Modificare comenzi rapide......17 Editare denumiri Comenzi rapide ......18

1

20

34

#### Încărcarea hârtiei 2

| Încărcarea hârtiei și a suporturilor de imprimare | 20 |
|---------------------------------------------------|----|
| Încărcarea hârtiei în tava pentru hârtie          |    |
| Încărcarea hârtiei în fanta de alimentare manuală | 22 |
| Zone neimprimabile și care nu se pot scana        | 27 |
| Setarea hârtiei                                   |    |
| Dimensiune hârtie                                 |    |
| Tip hârtie                                        |    |
| Hârtie sau alte suporturi de imprimare acceptate  |    |
| Hârtie și suporturi de imprimare recomandate      |    |
| Tipuri și formate de hârtie                       |    |
| Manipularea și utilizarea hârtiei speciale        | 31 |

#### Încărcarea documentelor 3

| Modul de încărcare a documentelor                     | 34 |
|-------------------------------------------------------|----|
| Utilizarea alimentatorului automat de documente (ADF) |    |
| (DCP-9020CDW)                                         | 34 |
| Utilizarea ferestrei de sticlă a scanerului           | 35 |

| 4 | Efectuarea copiilor                                                    | 36                  |
|---|------------------------------------------------------------------------|---------------------|
|   | Copierea                                                               |                     |
|   | ,<br>Oprire copiere                                                    |                     |
|   | Setări de copiere prestabilite                                         |                     |
|   | Opțiuni copiere                                                        | 37                  |
| 5 | Modul de imprimare de la un calculator                                 | 38                  |
|   | Imprimarea unui document                                               |                     |
| 6 | Scanare pe un computer                                                 | 39                  |
|   | Înainte de a scana                                                     | 30                  |
|   | Scanarea unui document ca fisier PDE folosind ControlCenter4 (Windows  | s <sup>®</sup> ) 40 |
|   | Modul de scanare a unui document ca fişier PDF folosind ecranul tactil |                     |
|   |                                                                        |                     |
| Α | Intreținere de rutină                                                  | 44                  |
|   | Înlocuirea articolelor consumabile                                     | 44                  |
|   | Înlocuirea unui cartuş de toner                                        | 48                  |
|   | Înlocuirea unităților de cilindru                                      | 55                  |
|   | Înlocuirea unității de curea                                           | 61                  |
|   | Înlocuirea cutiei pentru deşeuri de toner                              | 65                  |
|   | Curățarea și verificarea aparatului                                    | 70                  |
|   | Curățarea aparatului la exterior                                       | 71                  |
|   | Curățarea capetelor LED                                                | 72                  |
|   | Curățarea ferestrei de sticlă a scanerului                             | 73                  |
|   | Curățarea firelor corona                                               | 74                  |
|   | Curățarea unității de cilindru                                         | 77                  |
|   | Curățarea rolelor de preluare a hârtiei                                | 83                  |
|   | Calibrarea                                                             | 84                  |
|   | Înregistrare automată                                                  |                     |
|   | Frecvență (Corecție de culoare)                                        | 85                  |
| В | Depanarea                                                              | 86                  |
|   | Identificarea problemei                                                |                     |
|   | Mesaiele de eroare si de întretinere                                   |                     |
|   | Documente blocate (DCP-9020CDW)                                        | 93                  |
|   | Documentul este blocat la partea de sus a unitătii ADF                 | 93                  |
|   | Documentul este blocat sub capacul pentru documente                    |                     |
|   | Scoaterea documentelor mici blocate în ADF                             | 94                  |
|   | Documentul este blocat la tava de jesire                               |                     |
|   | Blocaie de hârtie                                                      |                     |
|   | Hârtia s-a blocat în fanta de alimentare manuală                       |                     |
|   | Hârtia s-a blocat în tava pentru hârtie                                |                     |
|   | Hârtia s-a blocat în tava de jesire a hârtiei                          |                     |
|   | Hârtia s-a blocat în spatele aparatului                                |                     |
|   | Hârtia s-a blocat în interiorul aparatului                             | 99                  |
|   | Hârtia s-a blocat sub tava pentru hârtie                               | 102                 |
|   |                                                                        |                     |

Dacă aveți dificultăți cu aparatul ......104

iv

| Îmbunătătirea calitătii imprimării |     |
|------------------------------------|-----|
| Informații despre aparat           |     |
| Verificarea numărului serial       |     |
| Verificarea versiunii firmware     | 119 |
| Funcțiile de resetare              | 120 |
| Resetarea aparatului               |     |

#### C Tabele cu setări și caracteristici

| Utilizarea tabelelor cu setări |  |
|--------------------------------|--|
| Tabele de setări               |  |
| Tabele caracteristici          |  |
| Introducerea textului          |  |

#### D Specificații

| Coneralități               | 150 |
|----------------------------|-----|
| Generalitați               |     |
| Dimensiunea documentului   |     |
| Suporturi de imprimare     |     |
| Copiere                    |     |
| Scaner                     |     |
| Imprimantă                 |     |
| Interfețe                  |     |
| Rețea                      |     |
| Cerințe privind computerul | 159 |
| Articole consumabile       |     |
|                            |     |

#### E Index

#### 121

150

# **Cuprins** (Manual avansat de utilizare)

Puteți vizualiza Manual avansat de utilizare de pe discul CD-ROM. Manual avansat de utilizare explică următoarele funcții și operații.

#### 1 Setări generale

Memoria de stocare Trecerea automată la ora de vară Funcții ecologice Ecran tactil

#### 2 Funcțiile de securitate

Secure Function Lock 2.0 Blocarea setărilor

#### 3 Imprimarea rapoartelor

Rapoarte

#### 4 Efectuarea copiilor

Setări de copiere

#### A Întreținerea periodică

Verificarea aparatului Înlocuirea periodică a pieselor Ambalarea și expedierea aparatului

- **B** Glosar
- C Index

1

# Informații generale

# Utilizarea documentației

Vă mulțumim pentru achiziționarea aparatului Brother! Citirea documentației vă va ajuta să utilizați aparatul în mod optim.

#### Simboluri și convenții utilizate în documentație

Următoarele simboluri și convenții sunt utilizate în această documentație.

# AVERTIZARE

<u>AVERTIZARE</u> indică o situație potențial periculoasă care, dacă nu este evitată, poate avea ca rezultat decesul sau rănirea gravă.

## IMPORTANT

<u>IMPORTANT</u> indică o situație potențial periculoasă care poate avea ca rezultat accidente de deteriorarea proprietății sau pierderea funcționalității produsului.

# NOTĂ

Notele vă informează asupra modului în care trebuie să reacționați în anumite situații și vă oferă indicații privind modul în care operațiunea respectivă afectează alte funcții.

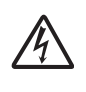

Pictogramele privind pericolul de electrocutare vă avertizează în acest sens.

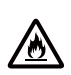

Pictogramele privind pericolul de incendiu vă avertizează în acest sens.

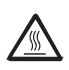

Pictogramele Suprafață fierbinte vă avertizează să nu atingeți piesele încinse ale imprimantei.

Pictogramele de interzicere indică acțiuni ce nu trebuie efectuate.

| Caractere<br>aldine  | Cifrele tastaturii numerice de<br>pe panoul tactil sau de pe<br>ecranul computerului sunt<br>identificate prin folosirea<br>caracterelor aldine. |
|----------------------|----------------------------------------------------------------------------------------------------|
| Caractere<br>cursive | Stilul cursiv evidențiază un<br>aspect important sau se referă<br>la un subiect asociat.                                                         |
| Courier<br>New       | Fontul Courier New identifică<br>mesajele care vor fi afişate pe<br>ecranul tactil al aparatului.                                                |

Respectați cu atenție toate instrucțiunile și avertizările legate de acest produs.

#### NOTĂ

În majoritatea ilustrațiilor din acest ghid al utilizatorului este prezentat modelul DCP-9020CDW.

# Accesarea utilitarelor Brother (Windows<sup>®</sup> 8)

Dacă utilizați un computer sau o tabletă pe care rulează Windows<sup>®</sup> 8, puteți efectua selecțiile prin atingerea ecranului sau cu ajutorul unui mouse.

După instalarea driverului de imprimantă, se afişează 👬 atât pe ecranul de Start cât și pe suprafața de lucru.

1 Atingeți sau faceți clic pe **Brother Utilities** fie în ecranul de start, fie pe suprafața de lucru.

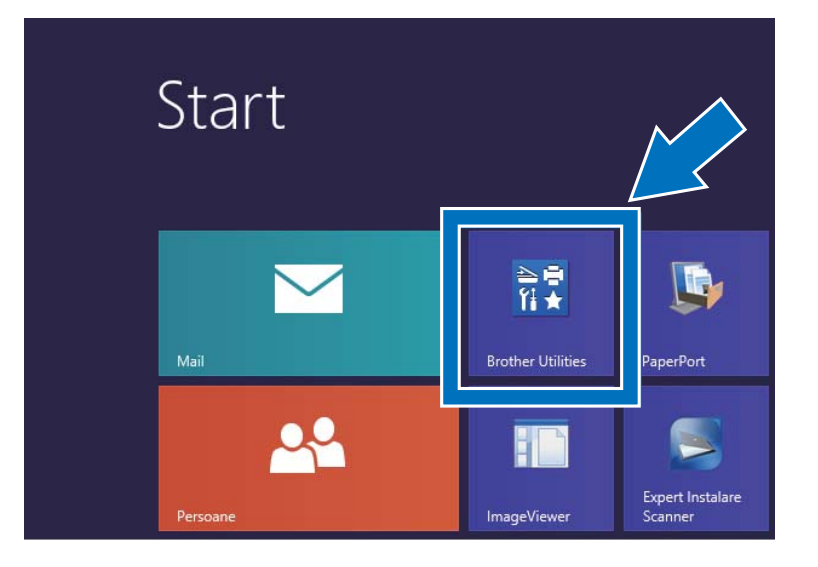

Selectați aparatul dumneavoastră din lista derulantă.

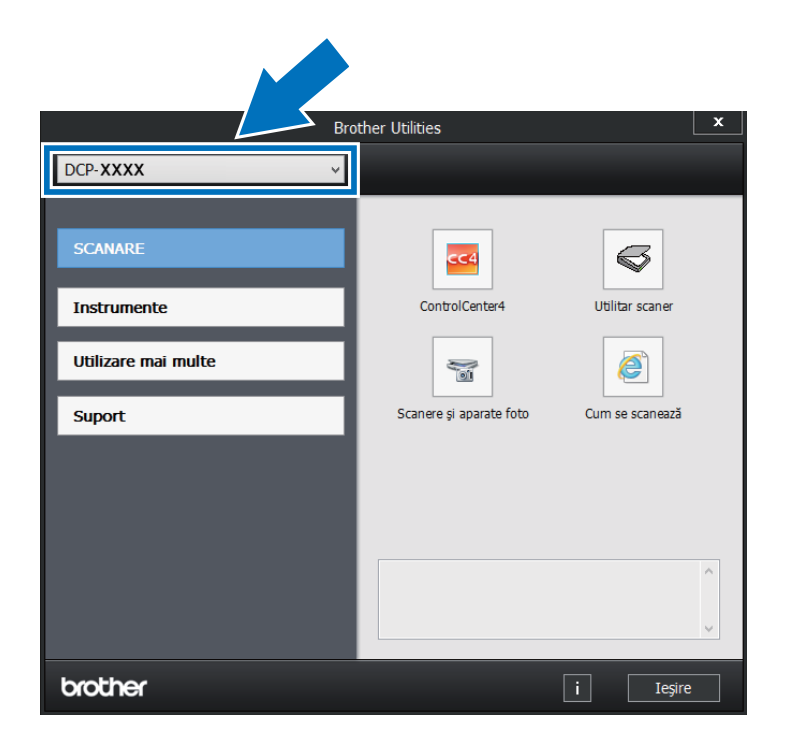

3 Alegeți funcțiile pe care doriți să le utilizați.

# Accesarea Ghidului utilizatorului avansat, a Ghidului utilizatorului de software şi a Ghidului utilizatorului de rețea

Acest Manual de utilizare nu conține toate informațiile despre aparat, de exemplu instrucțiuni de utilizare a funcțiilor avansate de copiere, imprimare, scanare și rețea. Dacă doriți să studiați informații detaliate despre aceste operații, citiți **Ghidului utilizatorului avansat**, **Ghidului utilizatorului de software** în format HTML și **Ghidului utilizatorului de rețea** de pe discul CD-ROM.

#### Vizualizarea documentației

#### Vizualizarea documentației (Windows<sup>®</sup>)

(Windows<sup>®</sup> 7 / Windows Vista<sup>®</sup> /

Windows<sup>®</sup> XP / Windows Server <sup>®</sup> 2008 R2 / Windows Server<sup>®</sup> 2008 / Windows Server<sup>®</sup> 2003)

Pentru a vizualiza documentația, din meniul

(Start), selectați Toate programele > Brother > DCP-XXXX (unde XXXX este denumirea modelului dvs.) din lista cu programe şi apoi selectați Ghiduri de utilizare.

(Windows<sup>®</sup> 8 / Windows Server<sup>®</sup> 2012)

Faceți clic pe **T** (**Brother Utilities**) și apoi faceți clic pe lista derulantă și selectați numele modelului dumneavoastră (dacă nu este deja selectat). Faceți clic pe **Suport** în bara de navigare din stânga și apoi faceți clic pe **Manuale de utilizare**. Dacă programul software nu este instalat, puteți găsi documentația pe CD-ROM urmând instrucțiunile de mai jos:

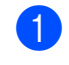

Porniți calculatorul. Introduceți discul CD-ROM în unitatea CD-ROM.

#### NOTĂ

Dacă ecranul Brother nu este afişat, treceți la **Computer** (**Computerul meu**).

(Pentru Windows<sup>®</sup> 8: faceți clic pe

(File Explorer) din bara de activități și apoi selectați **Computer**.) Faceți dublu clic pe pictograma CD-ROM și apoi pe **start.exe**.

- 2 Dacă este afişat ecranul cu numele modelelor, selectați modelul dumneavoastră.
- 3 Dacă apare ecranul pentru limbă, faceți clic pe limba dvs. Pe ecran va fi afişat meniul principal al discului CD-ROM.

| Adobe Flash Player 10                                                                                                |                      |
|----------------------------------------------------------------------------------------------------|----------------------|
| Multi-Function Center                                                                                                | brother              |
| Meniu principal                                                                                                    |                      |
| Instalează MFL-Pro Suite<br>Pachatul complet de divere & programe<br>(include setarea unei rețele cu fir & fără îtr) |                      |
| Manuale de utilizare                                                                                                 |                      |
| Aplicații suplimentare                                                                                               |                      |
| Asistență Brother                                                                                                    |                      |
| 8 7001 2017 Berther Ind attack 1 of 48 Birth Research                                                                | b Inanci a Si Inaira |

4

Faceți clic pe Manuale de utilizare.

Faceți clic pe Documente în format PDF/HTML. Dacă apare ecranul pentru țară, selectați țara. După afişarea listei cu ghidurile de utilizare, alegeți ghidul dorit.

#### Vizualizarea documentației (Macintosh)

 Porniți calculatorul Macintosh. Introduceți discul CD-ROM în unitatea CD-ROM. Faceți dublu clic pe pictograma BROTHER. Va apărea următoarea fereastră.

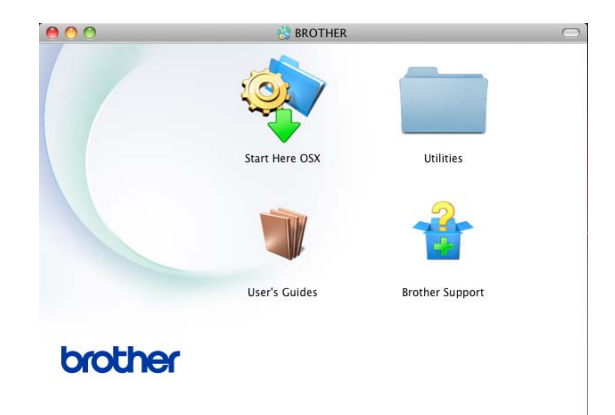

- Paceți dublu clic pe pictograma User's Guides (Manuale de utilizare).
- 3 Selectați limba dumneavoastră.
- 4 Faceți clic pe **User's Guides** (Manuale de utilizare).
- 5 După afişarea listei cu ghiduri de utilizare, selectați ghidul dorit.

# Cum se găsesc instrucțiunile de scanare

Există mai multe moduri în care puteți scana documente. Puteți găsi instrucțiunile după cum urmează:

#### Ghidului utilizatorului de software

- Scanarea
- ControlCenter
- Scanarea în rețea

#### Nuance™ PaperPort™ 12SE Ghiduri introductive Cum să...

#### (pentru utilizatorii Windows<sup>®</sup>)

Versiunea completă a ghidurilor introductive "Cum să..." pentru Nuance™ PaperPort™12SE poate fi vizualizată în secțiunea Ajutor a aplicației Nuance™ PaperPort™ 12SE.

#### Ghidul utilizatorului Presto! PageManager

#### (Pentru utilizatorii Macintosh)

#### NOTĂ

Presto! PageManager trebuie descărcat și instalat înainte de utilizare (pentru instrucțiuni suplimentare, consultați Accesarea serviciului de asistență clienți Brother (Macintosh) ➤> pagina 6).

 Versiunea completă a ghidului utilizatorului programului Presto! PageManager poate fi vizualizată în secțiunea Ajutor a aplicației Presto! PageManager.

# Cum găsiți instrucțiuni de configurare a rețelei

Aparatul poate fi conectat la o rețea wireless sau la o rețea cablată.

- Instrucțiuni de configurare de bază:
   (>> Ghid de instalare şi configurare rapidă.)
- Conexiunea la un punct de acces sau router wireless acceptă Wi-Fi Protected Setup sau AOSS™:
   (>> Ghid de instalare şi configurare rapidă.)
- Informații suplimentare despre configurare rețea:
  - (>> Ghidul utilizatorului de rețea.)

## Cum accesați ghidurile de utilizare pentru caracteristici complexe

Puteți vizualiza și descărca aceste ghiduri de la Brother Solutions Center aflat la adresa:

#### http://solutions.brother.com/

Faceți clic pe **Manuale** în pagina modelului dvs. pentru a descărca documentația.

#### Manual de utilizare Wi-Fi Direct™

Acest ghid furnizează informații despre modul de configurare și utilizare a aparatului dvs. Brother pentru imprimarea wireless direct de pe un dispozitiv mobil care acceptă standardul Wi-Fi Direct™.

#### Manual Google Cloud Print

Acest ghid vă oferă informații despre modul de configurare a aparatului Brother pentru un cont Google și de utilizare a serviciilor Google Cloud Print pentru imprimarea pe Internet.

#### **Ghid Web connect**

Acest ghid furnizează informații despre modul de configurare și utilizare a aparatului dvs. Brother pentru scanarea, încărcarea și vizualizarea fișierelor de pe anumite site-uri Web care furnizează aceste servicii.

#### **Manual AirPrint**

Acest ghid oferă informații despre utilizarea AirPrint pentru a imprima din OS X v10.7.x, 10.8.x și de pe iPhone, iPod touch, iPad sau alt dispozitiv iOS pe aparatul Brother, fără instalarea unui driver de imprimantă.

# Accesarea serviciului de asistență clienți Brother (Windows<sup>®</sup>)

Puteți găsi toate contactele necesare, cum ar fi asistența web (Brother Solutions Center), pe discul CD-ROM.

 Faceți clic pe Asistență Brother la Meniu principal. Va fi afişat următorul ecran:

| Multi-Fun                | ction Center      | brother |
|--------------------------|-------------------|---------|
| Asistență Brother        | Meniu principal ≪ |         |
| Pagina de start Brother  |                   |         |
| Brother Solutions Center |                   |         |
| informații produse       |                   |         |
| Brother CreativeCenter   |                   |         |
|                          |                   |         |
|                          |                   |         |
|                          |                   |         |

- Pentru a accesa site-ul nostru Web (<u>http://www.brother.com/</u>), faceți clic pe Pagina de start Brother.
- Pentru cele mai noi ştiri şi informaţii de asistenţă despre produse (<u>http://solutions.brother.com/</u>), faceţi clic pe Brother Solutions Center.
- Pentru a vizita site-ul nostru Web pentru consumabile originale Brother (<u>http://www.brother.com/original/</u>), faceți clic pe **Informații produse**.
- Pentru a accesa centrul Brother CreativeCenter (<u>http://www.brother.com/creativecenter/</u>) pentru proiecte foto şi descărcări imprimabile GRATUITE, faceți clic pe Brother CreativeCenter.
- Pentru a reveni la Meniu principal, faceți clic pe înapoi sau, dacă ați terminat, faceți clic pe leşire.

# Accesarea serviciului de asistență clienți Brother (Macintosh)

Puteți găsi toate contactele necesare, cum ar fi asistența web (Brother Solutions Center), pe discul CD-ROM.

 Faceți dublu clic pe pictograma
 Brother Support (Asistență Brother).
 Selectați modelul dacă este necesar. Va fi afişat următorul ecran:

| Download the Presto! PageManager    |                          |
|-------------------------------------|--------------------------|
| Access to the internet is required. | Presto! PageManager      |
|                                     | Brother Web Connect      |
| ABR                                 | On-Line Registration     |
| +                                   | Brother Solutions Center |
|                                     | Supplies Information     |
|                                     |                          |

- Pentru a descărca şi a instala Presto! PageManager, faceți clic pe Presto! PageManager.
- Pentru a accesa pagină web a aplicației Brother Web Connect, faceți clic pe
   Brother Web Connect (Conectare web).
- Pentru a vă înregistra aparatul în pagina de înregistrare pentru produse Brother (<u>http://www.brother.com/registration/</u>), faceți clic pe **On-Line Registration** (Înregistrare on-line).
- Pentru cele mai noi ştiri şi informaţii de asistenţă despre produse (<u>http://solutions.brother.com/</u>), faceţi clic pe Brother Solutions Center.
- Pentru a vizita site-ul nostru Web pentru consumabile originale Brother (<u>http://www.brother.com/original/</u>), faceți clic pe Supplies Information (Informații produse).

Informații generale

Capitolul 1

# Prezentare generală a panoului de control

Modelele DCP-9015CDW şi DCP-9020CDW au acelaşi ecran tactil LCD de 3,7 in. (93,4 mm) şi panou tactil.

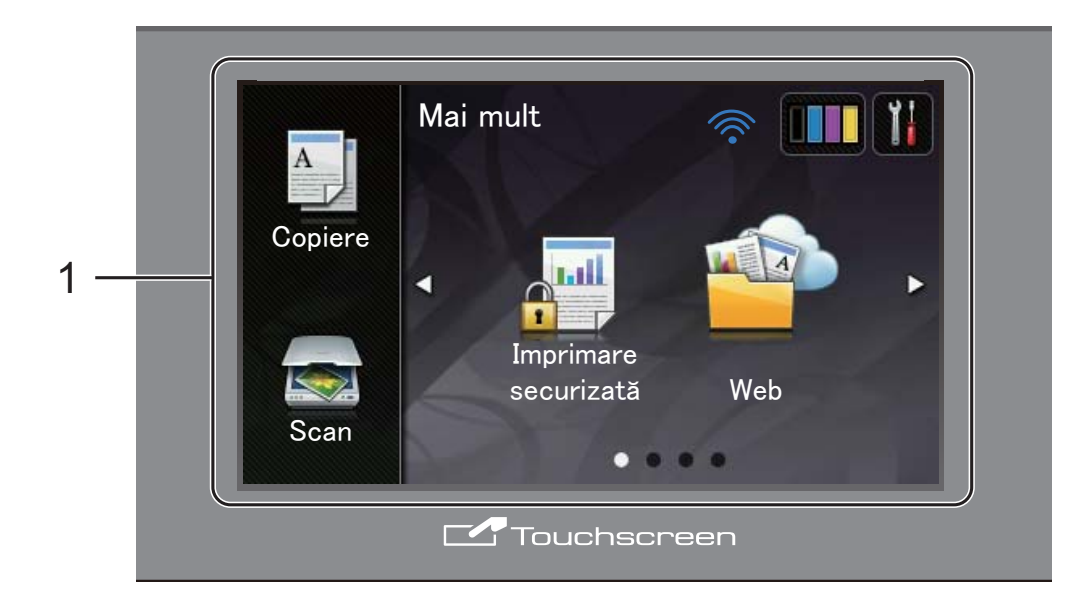

1 Ecran tactil LCD (ecran cu cristale lichide) 3,7 in. (93,4 mm)

Acesta este un ecran LCD tactil. Puteți accesa meniurile și opțiunile apăsând pe acestea când sunt afișate în acest ecran.

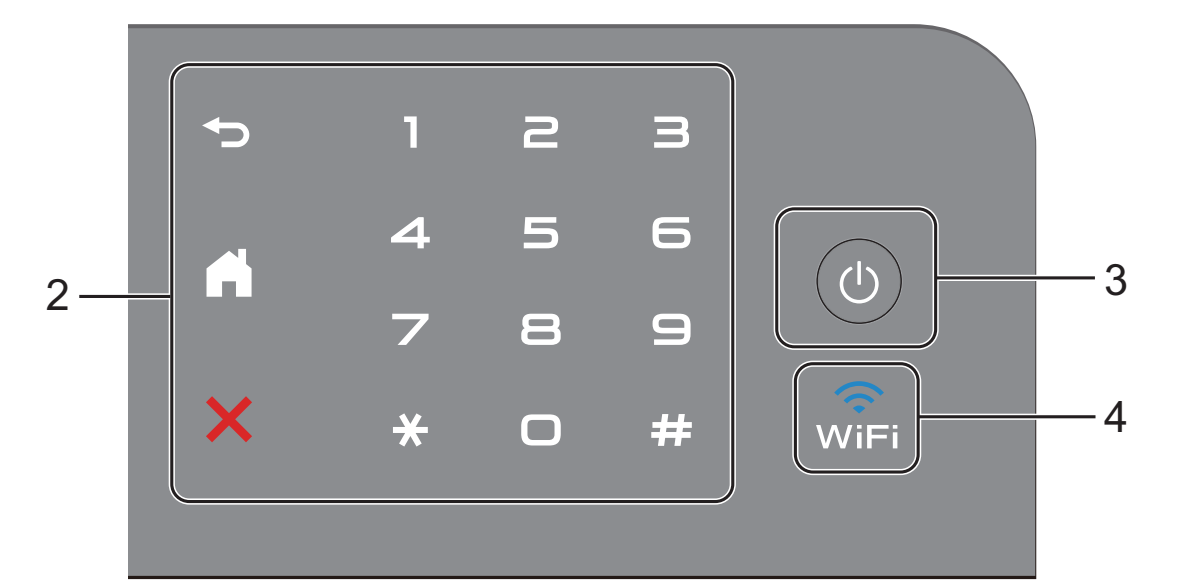

#### 2 Panou tactil:

#### 🔳 🕤 Înapoi

Apăsați pentru a reveni la nivelul de meniu anterior.

La început

Apăsați pentru a reveni la meniul principal.

#### Anulare

Când este aprins roşu, apăsați pentru a anula o operație.

#### Tastatură numerică

Apăsați pe numerele de pe panoul tactil pentru a introduce numărul de copii.

#### 3 () Pornit/Oprit

Apăsați pe 🕐 pentru a porni aparatul.

Apăsați și mențineți apăsat 🕐 pentru a opri

aparatul. Ecranul tactil LCD va afişa Oprire şi va mai rămâne pornit câteva secunde înainte de a se opri.

#### 4 (i)

Indicatorul luminos Wi-Fi este aprins dacă interfața de rețea este WLAN.

#### Ecran tactil LCD

Puteți selecta două tipuri de ecran pentru ecranul La început. Când se afişează ecranul principal, puteți modifica ecranul afişat derulând la stânga sau la dreapta, sau apăsând ◀ sau ►.

Ecranele de mai jos afişează starea aparatului când aparatul este inactiv.

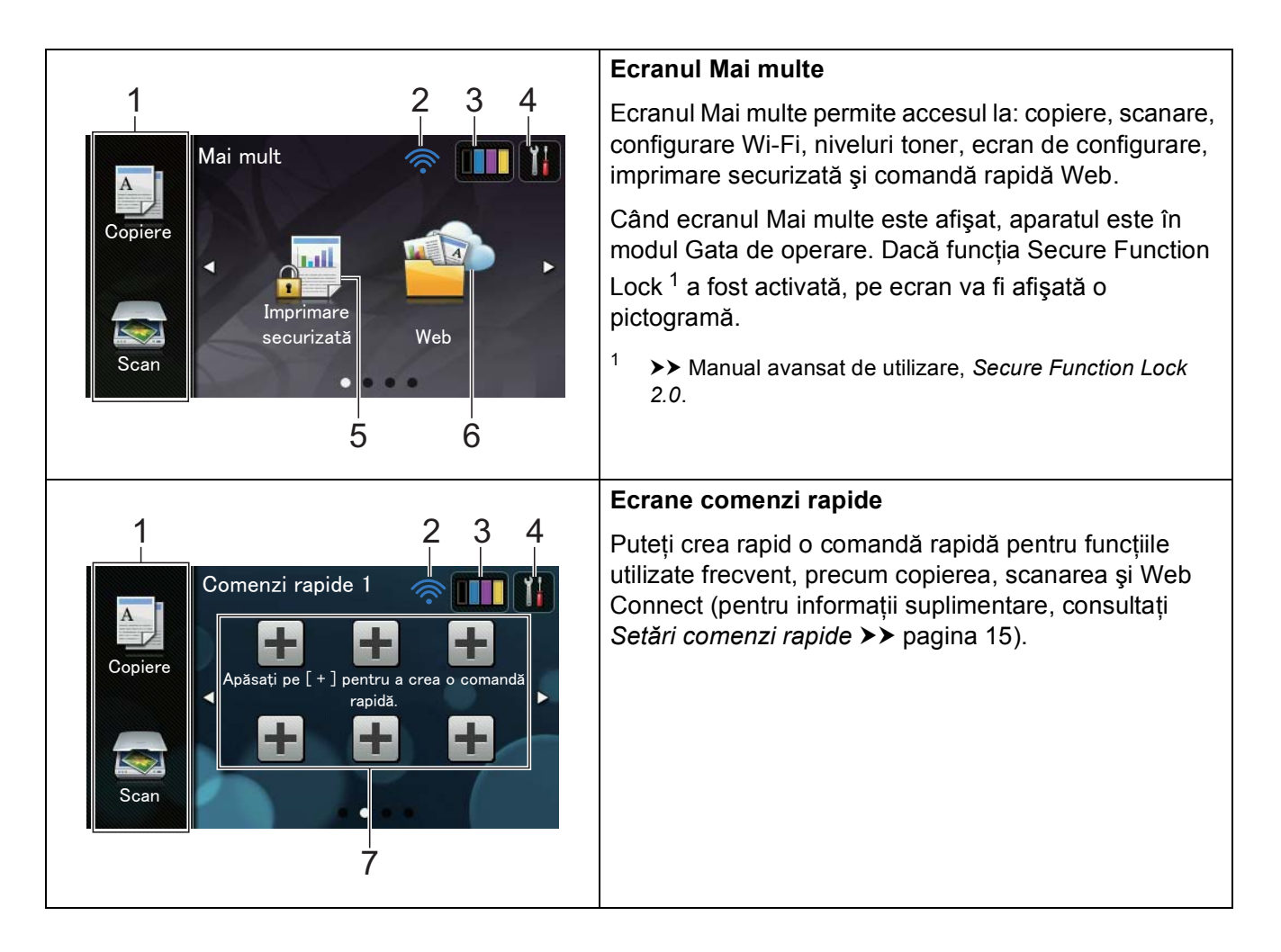

#### NOTĂ

Derularea este un tip de operație de utilizator pe ecranul tactil, care se realizează prin trecerea degetelor pe suprafața ecranului pentru a afișa pagina sau elementele următoare.

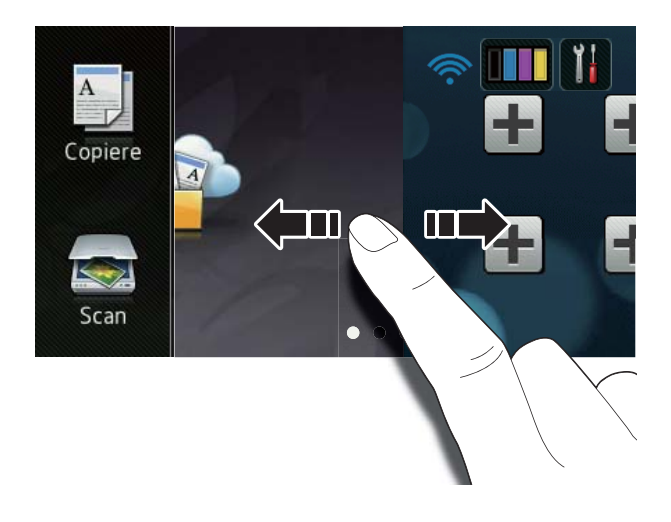

#### 1 Moduri:

Copiere

Vă permite să accesați Mod copiere.

🔳 Scan

Vă permite să accesați Mod scanare.

#### 2 Stare rețea wireless

Un indicator cu patru nivele din ecranul modului Gata de operare indică starea actuală a semnalului wireless dacă folosiți o conexiune wireless.

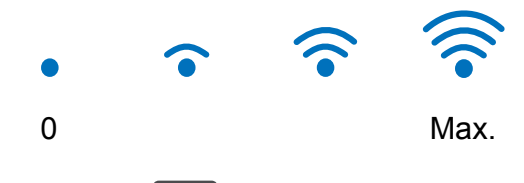

Dacă vedeți wiri în partea de sus a ecranului, puteți configura cu uşurință setările wireless apăsând butonul (pentru informații suplimentare, ➤> Ghid de instalare și configurare rapidă). 3 (Toner)

Vedeți durata de viață rămasă a tonerului. Apăsați pentru a accesa meniul Toner.

#### NOTĂ

Indicația referitoare la durata de utilizare rămasă a tonerului diferă în funcție de tipurile de documente imprimate și modul de utilizare al imprimantei de către client.

#### l 🎁 (Setări)

Apăsați pentru a accesa setările principale (pentru informații suplimentare consultați *Ecranul setări* **>>** pagina 12).

#### 5 Imprimare securizată

Vă permite să accesați meniul de imprimare securizată.

#### 6 **Web**

Apăsați pentru a conecta aparatul Brother la un serviciu de Internet (pentru informații suplimentare, ➤➤ Ghid Web connect).

#### 7 Comenzi rapide

Apăsați pentru a configura comenzi rapide.

Puteți copia, scana și conecta imprimanta la un serviciu web utilizând opțiunile configurate în comenzile rapide.

#### NOTĂ

- Sunt disponibile trei ecrane pentru comenzi rapide. Puteți configura până la şase comenzi rapide în fiecare ecran de comandă rapidă. Sunt disponibile în total 18 comenzi rapide.
- Derulați la stânga sau la dreapta, sau apăsați pe ◀ sau pe ▶ pentru a vizualiza celelalte ecrane cu comenzi rapide.

#### 8 Pictogramă de avertizare (!

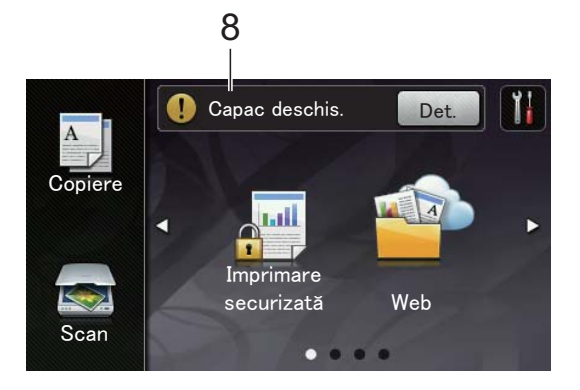

Pictograma de avertizare (!) apare când există o eroare sau un mesaj de întreținere; apăsați pe Det. pentru vizualizare și apoi apăsați pe X pentru a reveni la modul Gata de operare.

Pentru detalii, consultați *Mesajele de eroare și de întreținere* **>>** pagina 87.

#### NOTĂ

- Acest produs adoptă fontul de la ARPHIC TECHNOLOGY CO.,LTD.
- Se utilizează MascotCapsule UI Framework şi MascotCapsule Tangiblet dezvoltate de către HI CORPORATION. MascotCapsule este o marcă comercială înregistrată a HI CORPORATION în Japonia.

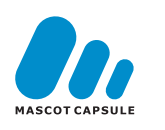

#### Ecranul setări

Când apăsați pe **11**, pe ecranul tactil sunt afișate setările aparatului.

Puteți accesa și verifica toate setările aparatului din ecranul următor.

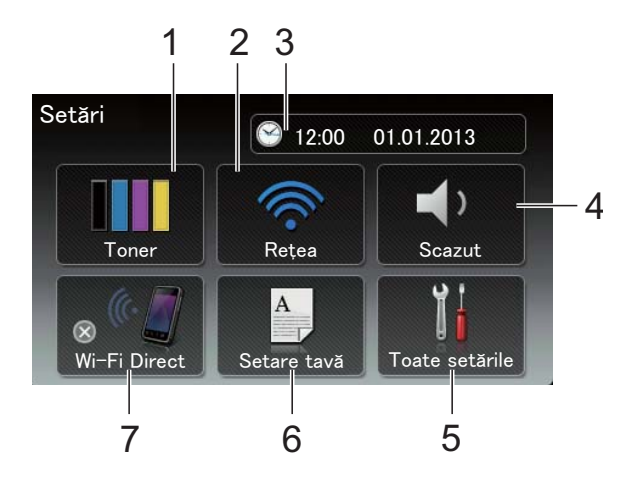

#### 1 Toner

Vedeți durata de viață rămasă a tonerului. Apăsați pentru a accesa meniul Toner.

#### 2 Rețea

Apăsați pentru a configura o conexiune de rețea.

Un indicator cu patru niveluri de pe ecran afişează puterea actuală a semnalului wireless dacă folosiți o conexiune wireless.

#### 3 Data și ora

Vizualizați data și ora.

Apăsați pentru a accesa meniul Data și ora.

#### 4 Volum

Afişează nivelul volumului semnalului sonor selectat. Apăsați pentru a accesa pagina de configurare a semnalului sonor.

#### 5 Toate setările

Apăsați pentru a accesa meniul complet de setări.

#### 6 Setare tavă

Vizualizați formatul de hârtie selectat. Apăsați pentru a modifica dimensiunea hârtiei și setările tip hârtie dacă este necesar.

#### 7 Wi-Fi Direct

Apăsați pentru a configura o conexiune la rețea prin Wi-Fi Direct™.

# Setarea ecranului Gata de operare

Selectați pentru ecranul Gata de operare una dintre opțiunile Mai mult,

Comenzi rapide 1,Comenzi rapide 2 Sau Comenzi rapide 3.

Când aparatul este inactiv sau când apăsați

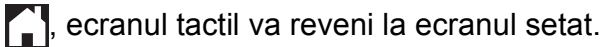

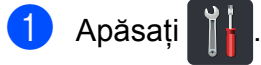

2) Apăsați Toate setările.

- 3 Derulaţi în sus sau în jos sau apăsaţi ▲ sau ▼ pentru a afişa Setare Gener.
- 4 Apăsați Setare Gener.
- 5 Derulaţi în sus sau în jos sau apăsaţi ▲ sau ▼ pentru a afişa Setări buton.
- 6 Apăsați

. Setări buton de pornire.

Apăsați Mai mult, Comenzi rapide 1, Comenzi rapide 2 **Sau** Comenzi rapide 3.

#### 💧 Apăsați 🌄.

Aparatul va comuta la ecranul principal ales de dvs.

#### Operațiuni de bază

Pentru utilizarea ecranului tactil, apăsați cu degetul pe acesta. Pentru a afişa și accesa toate meniurile sau opțiunile ecranului, derulați la stânga, la dreapta, sus, jos sau apăsați ◀▶ sau ▲ ▼ pentru a le derula.

#### IMPORTANT

NU apăsați pe ecranul tactil cu obiecte ascuțite, cum ar fi un creion sau un stylus. Se poate deteriora aparatul.

Paşii următori prezintă modul de modificare a unei setări a aparatului. În acest exemplu, setarea iluminării fundal a ecranului tactil se modifică de la Luminos la Mediu.

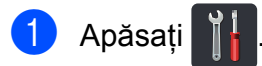

- 2 Apà
  - Apăsați Toate setările.
- Oerulaţi în sus sau în jos sau apăsaţi ▲ sau ▼ pentru a afişa Setare Gener.

| Toate setările        |     |
|-----------------------|-----|
| Setare Gener.         |     |
| Setări Comenzi rapide | • د |
| Imprimanta            |     |
| Rețea                 |     |

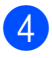

4 Apăsați Setare Gener.

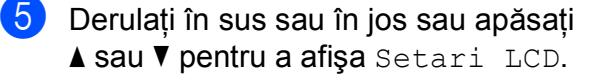

| Setare Gener. |               |            |
|---------------|---------------|------------|
| Tip Hartie    | Hartie Simpla |            |
| Dim. hârtie   | A4            | <b>ن</b> ب |
| Volum         |               |            |
| Setari LCD    |               |            |

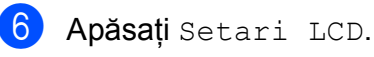

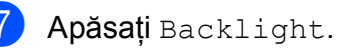

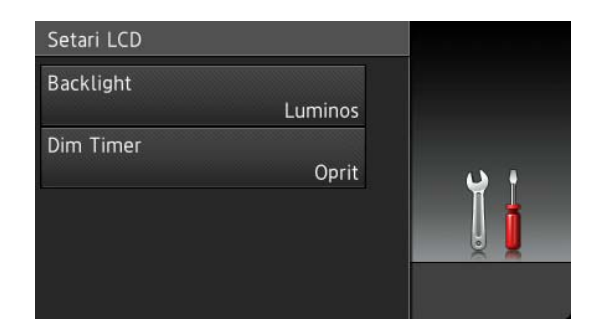

#### 8 Apăsați Mediu.

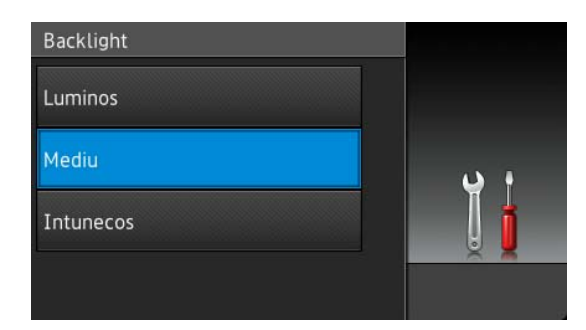

#### NOTĂ

Apăsați pe 🕤 pentru a reveni la nivelul anterior.

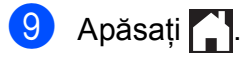

# Setări comenzi rapide

Puteți adăuga setările pentru copiere, scanare și Web Connect pe care le utilizați frecvent prin definirea acestora ca și comenzi rapide. Ulterior puteți reapela și aplica aceste setări rapid și ușor. Puteți adăuga până la 18 comenzi rapide.

#### Adăugare comenzi rapide pentru copiere

Următoarele setări pot fi incluse într-o comandă rapidă de copiere:

- Calitate
- Lărgire/Reducere
- Densitate
- Contrast
- Stivuire/Sort.
- Asezare in Pag.
- Reglare culoare
- Copiere pe 2 fețe
- Eliminare culoare de fond
- Dacă este afişat ecranul Mai multe, derulaţi la stânga sau la dreapta sau apăsaţi pe ◀ sau pe ► pentru a afişa un ecran pentru o comandă rapidă.
- Apăsați pe + acolo unde nu ați adăugat o comandă rapidă.
- 3 Apăsați Copiere.
- 4 Citiți informațiile de pe ecranul tactil şi apoi confirmați apăsând pe OK.
- 5 Derulaţi în sus sau în jos sau apăsaţi pe ▲ sau ▼ pentru a afişa setările prestabilite de copiere şi apoi apăsaţi pe setarea prestabilită dorită.

6 Derulaţi în sus sau în jos sau apăsaţi pe ▲ sau ▼ pentru a afişa setările disponibile şi apoi apăsaţi pe setarea dorită.

Derulaţi în sus sau în jos sau apăsaţi pe ▲ sau ▼ pentru a afişa opţiunile disponibile şi apoi apăsaţi pe opţiunea dorită.

Repetați pașii 6 și 7 până la selectarea tuturor setărilor pentru această comandă rapidă.

- 8 După ce ați terminat de modificat setările, apăsați pe Salvare ca şi Cmd. rapidă.
- 9 Citiţi şi confirmaţi lista afişată cu setări selectate şi apoi apăsaţi pe OK.
- Introduceți un nume pentru comanda rapidă utilizând tastatura de pe ecranul tactil. (Pentru asistență la introducerea literelor, consultați *Introducerea textului* pagina 149.) Apăsați ok.
- Apăsați pe OK pentru a salva comanda rapidă.

#### Adăugare comenzi rapide pentru scanare

Următoarele setări pot fi incluse într-o comandă rapidă de scanare:

către OCR/către fișier/ către imagine/către e-mail

- Selectare PC
- către FTP/către rețea
- Denumire profil
- Dacă este afişat ecranul Mai multe, derulați la stânga sau la dreapta sau apăsați pe 

   sau pe 
   pentru a afişa un ecran pentru o comandă rapidă.

#### Capitolul 1

- Apăsați pe + acolo unde nu ați adăugat o comandă rapidă.
- 3 Apăsați Scan.
- Derulaţi în sus sau în jos sau apăsaţi
   ▲ sau ▼ pentru a afişa tipul de scanare dorit şi apoi apăsaţi pe acesta.
- 5 Procedați conform uneia dintre metodele de mai jos:
  - Dacă ați apăsat către OCR, către fişier, către imagine sau către e-mail, citiți informațiile de pe ecranul tactil şi apoi apăsați pe OK pentru confirmare. Mergeți la pasul 6.
  - Dacă ați apăsat către FTP sau către rețea, citiți informațiile de pe ecranul tactil şi apoi apăsați pe OK pentru confirmare.

Derulați în sus sau în jos sau apăsați pe ▲ sau pe ▼ pentru a afişa numele profilului și apoi apăsați pe acesta.

Apăsați pe OK pentru a confirma denumirea profilului selectată. Mergeți la pasul **(7**).

#### NOTĂ

Pentru a adăuga o comandă rapidă pentru către rețea și către FTP, trebuie să fi adăugat anterior denumirea profilului.

6 Procedați conform uneia dintre metodele de mai jos:

Când aparatul este conectat la un computer utilizând o conexiune USB:

Apăsați pe OK pentru a confirma că USB este selectat ca nume PC. Mergeți la pasul **(7**). Când aparatul este conectat la o rețea:

Derulați în sus sau în jos sau apăsați pe ▲ sau pe ▼ pentru a afişa numele computerului și apoi apăsați pe acesta. Apăsați pe OK pentru a confirma numele PC selectat. Mergeți la pasul **7**.

- 7 Introduceți un nume pentru comanda rapidă utilizând tastatura de pe ecranul tactil. (Pentru asistență la introducerea literelor, consultați *Introducerea textului* > pagina 149.) Apăsați OK.
- 8 Citiți informațiile de pe ecranul tactil şi apoi apăsați pe OK pentru a salva comanda rapidă.

#### Adăugare comenzi rapide Web Connect

Setările pentru următoarele servicii pot fi incluse într-o comandă rapidă Web Connect:

- Picasa Web Albums™
- Google Drive<sup>™</sup>
- Flickr<sup>®</sup>
- Facebook
- Evernote
- Dropbox

#### NOTĂ

- Este posibil să se fi adăugat servicii web noi şi/sau să se fi schimbat denumirile serviciilor de către furnizor de la momentul publicării acestui document.
- Pentru a adăuga o comandă rapidă Web Connect, trebuie să aveți un cont cu serviciul dorit (pentru informații suplimentare, ➤➤ Ghid Web connect).

 Dacă este afişat ecranul Mai multe, derulați la stânga sau la dreapta sau apăsați pe 

 sau pe 
 pentru a afişa un ecran pentru o comandă rapidă.

 Apăsați pe + acolo unde nu ați adăugat o comandă rapidă.

- 3 Apăsați Web.
  - Dacă informațiile despre conexiunea internet sunt afişate, citiți informațiile şi confirmați apăsând pe OK.
- 5 Derulați la stânga sau la dreapta sau apăsați pe ◀ sau pe ▶ pentru a afişa serviciile disponibile şi apoi apăsați pe serviciul dorit.
- Apăsați pe contul dvs. În cazul în care contul necesită un cod PIN, introduceți codul PIN al contului utilizând tastatura de pe ecranul tactil. Apăsați OK.
  - Apăsați pe funcția dorită.

#### NOTĂ

Funcțiile care pot fi setate variază în funcție de serviciul selectat.

- 8 Citiți şi confirmați lista afişată cu funcții selectate şi apoi apăsați pe OK.
- 9 Apăsați pe OK pentru a salva comanda rapidă.

#### NOTĂ

Denumirea comenzii rapide va fi alocată automată. Dacă doriți să modificați denumirile pentru comenzi rapide, consultați *Editare denumiri Comenzi rapide* ➤> pagina 18.

#### Modificare comenzi rapide

Puteți modifica setările dintr-o comandă rapidă.

#### NOTĂ

Nu puteți modifica o comandă rapidă Web Connect. Dacă doriți să modificați comanda rapidă trebuie să o ştergeți și apoi să adăugați o comandă rapidă nouă.

(Pentru informații suplimentare, consultați *Ştergere comenzi rapide* ➤> pagina 18 şi *Adăugare comenzi rapide Web Connect* ➤ pagina 16.)

- Apăsați pe comanda rapidă dorită. Sunt afişate setările pentru comanda rapidă aleasă.
- 2 Modificaţi setările pentru comanda rapidă aleasă la pasul ① (pentru informaţii suplimentare, consultaţi Setări comenzi rapide ➤> pagina 15).
- Oupă ce ați terminat de modificat setările, apăsați pe Salvare ca şi Cmd. rapidă.
- 4 Apăsați pe OK pentru confirmare.
- 5 Procedați conform uneia dintre metodele de mai jos:
  - Pentru a suprascrie o comandă rapidă, apăsați pe Da. Mergeți la pasul 7.
  - Dacă nu doriți să suprascrieți comanda rapidă, apăsați pe Nu pentru a introduce o denumire nouă pentru comanda rapidă. Mergeți la pasul 6.
- 6 Pentru a creea o comandă rapidă nouă,

țineți apăsat pentru a şterge denumirea actuală și apoi introduceți o denumire nouă utilizând tastatura de pe ecranul tactil. (Pentru asistență la introducerea literelor, consultați *Introducerea textului* ➤> pagina 149.) Apăsați OK.

Apăsați pe OK pentru confirmare.

# Editare denumiri Comenzi rapide

Puteți edita o denumire de comandă rapidă.

 Apăsați şi mențineți apăsat pe comanda rapidă până apare caseta de dialog.

#### NOTĂ

Puteți, de asemenea, să apăsați

Toate setările**și** Setări Comenzi rapide.

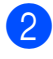

Apăsați Editare Denumire comandă rapidă.

 Pentru a edita denumirea, ţineţi apăsat
 ☑ pentru a şterge denumirea actuală şi apoi introduceţi o denumire nouă utilizând tastatura de pe ecranul tactil. (Pentru asistenţă la introducerea literelor, consultaţi *Introducerea textului* ➤ pagina 149.) Apăsati OK.

#### Ştergere comenzi rapide

Puteți șterge o comandă rapidă.

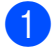

Apăsați și mențineți apăsat pe comanda rapidă până apare caseta de dialog.

#### NOTĂ

**Puteți, de asemenea, să apăsați** Toate setările **și** Setări Comenzi rapide.

2 Apăsați pe Elimina pentru a șterge

comanda rapidă aleasă la pasul ().

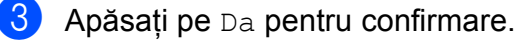

#### Reapelare comenzi rapide

Setările pentru comanda rapidă sunt afişate în ecranul Comandă rapidă. Pentru a revoca o comandă rapidă, este suficient să apăsați pe denumirea comenzii rapide.

# Setări pentru volum

#### Volumul semnalului sonor

Dacă funcția de semnalizare sonoră este activată, aparatul va emite un semnal sonor când apăsați o tastă sau când faceți o greșeală. Puteți alege dintr-o gamă de niveluri ale volumului.

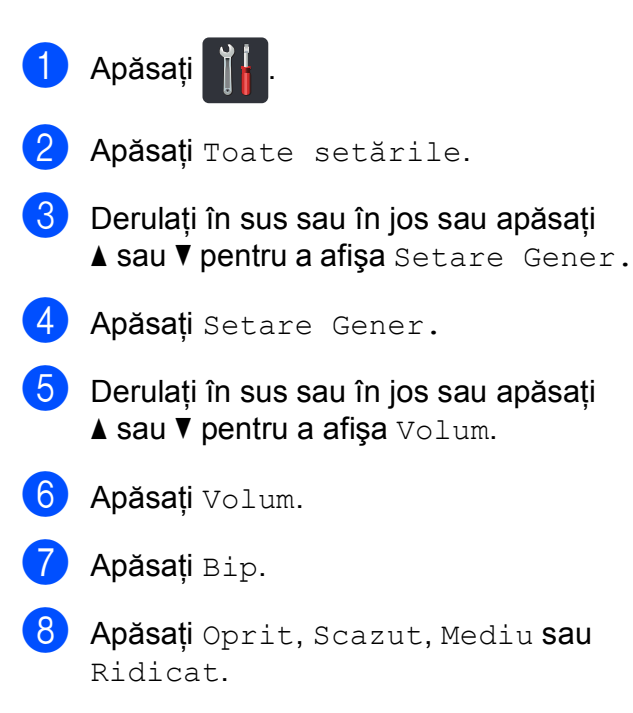

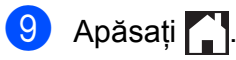

2

# Încărcarea hârtiei

# Încărcarea hârtiei și a suporturilor de imprimare

Aparatul poate alimenta hârtie din tava de hârtie sau din fanta de alimentare manuală.

#### NOTĂ

Dacă aplicația software acceptă selecția dimensiunii hârtiei în meniul de imprimare, o puteți selecta din software. Dacă aplicația software nu acceptă această selecție, puteți defini dimensiunea hârtiei din driverul de imprimantă sau apăsând pe butoanele ecranului tactil.

#### Încărcarea hârtiei în tava pentru hârtie

Puteți încărca până la 250 de coli în tava de hârtie. Hârtia poate fi încărcată până în dreptul marcajului care indică nivelul maxim de încărcare cu hârtie (▼ ▼ ) aflat în partea din dreapta a tăvii de hârtie (pentru hârtia recomandată, consultați*Hârtie sau alte suporturi de imprimare acceptate* >> pagina 29).

#### Imprimarea pe hârtie simplă, hârtie subțire sau hârtie reciclată din tava de hârtie

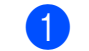

Scoateți complet tava de hârtie din aparat.

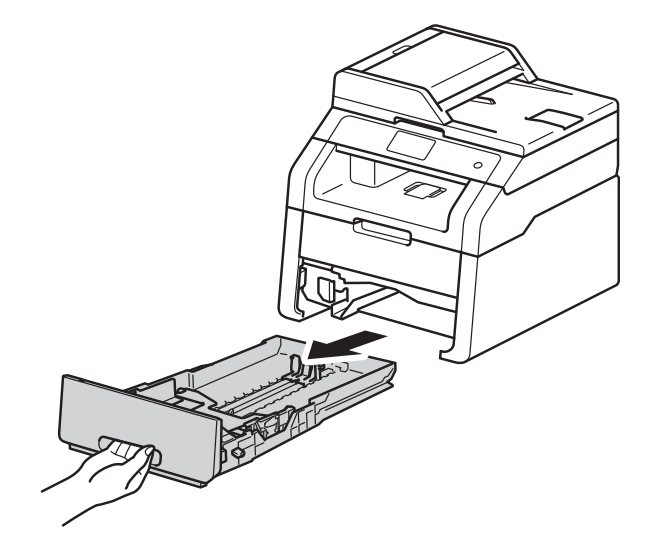

În timp ce apăsați pe manetele verzi de eliberare a ghidajelor hârtiei (1), împingeți ghidajele hârtiei pentru a corespunde cu hârtia pe care o încărcați în tavă. Asigurați-vă că ghidajele sunt fixate bine în sloturi.

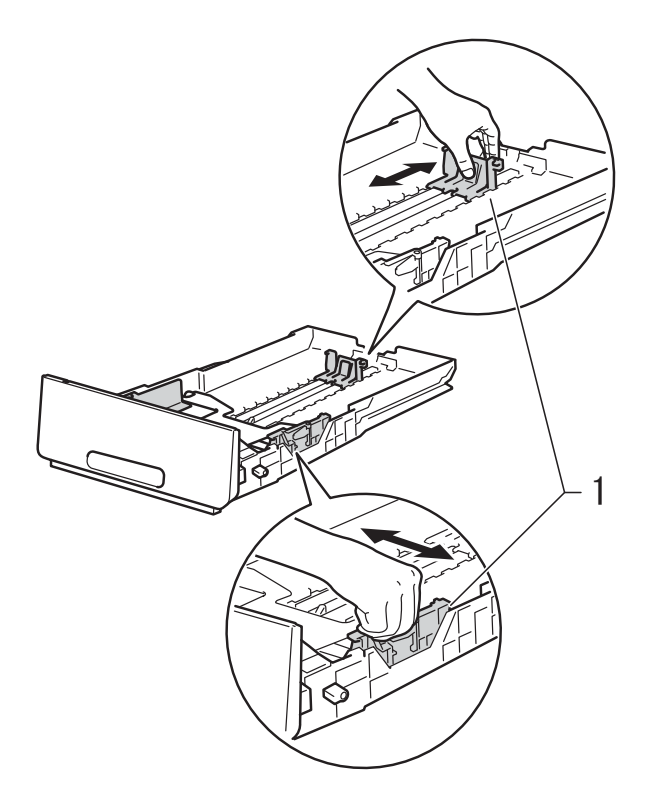

2

3 Aerisiți bine teancul de hârtie pentru a evita blocarea sau alimentarea incorectă.

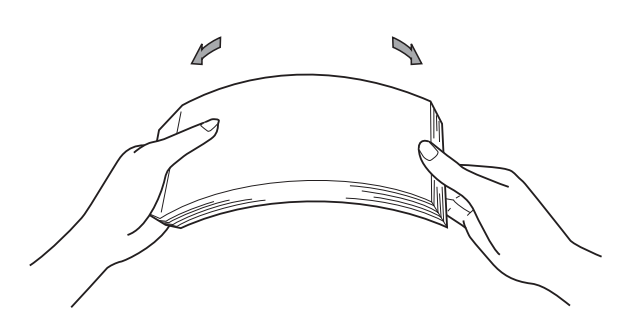

- 4) Încărcați hârtia în tavă şi verificați dacă:
  - Nivelul hârtiei este sub marcajul nivel de încărcare maximă cu hârtie (▼ ▼ ▼) (1), deoarece supraîncărcarea tăvii de hârtie va provoca blocaje de hârtie.
  - Hârtia este aşezată cu faţa pe care se va face imprimarea în jos.
  - Ghidajele pentru hârtie ating marginile hârtiei, astfel încât alimentarea să se realizeze corespunzător.

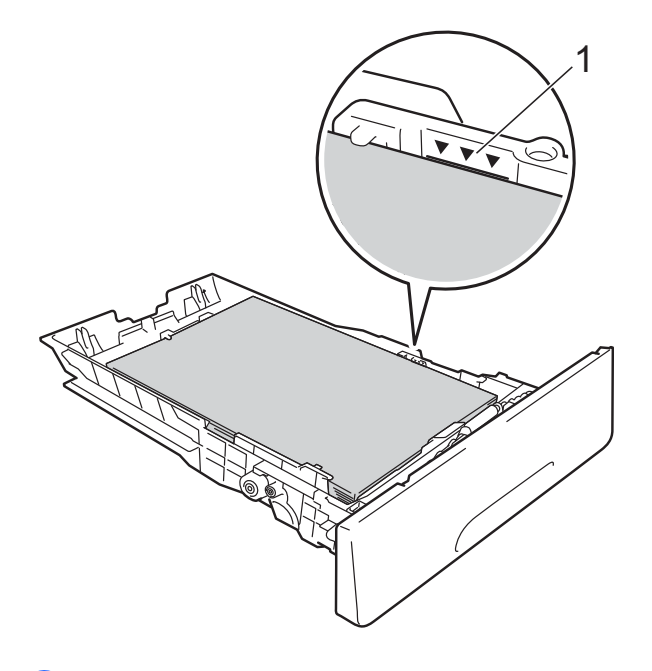

5 Puneți tava de hârtie *ferm* în aparat. Asigurați-vă că tava este complet introdusă în aparat. 6 Ridicați extensia suportului (1) pentru a preveni alunecarea hârtiei din tava de ieşire a hârtiei cu fața în jos sau scoateți din tavă fiecare pagină imediat ce aceasta iese din aparat.

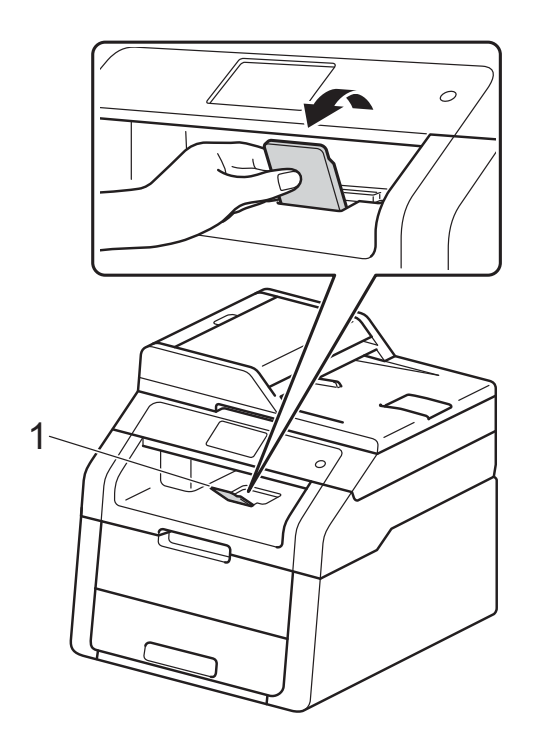

# Încărcarea hârtiei în fanta de alimentare manuală

În această fantă, puteți încărca plicuri și suporturi de imprimare speciale, pe rând, unul câte unul. Folosiți fanta de alimentare manuală pentru a imprima sau copia pe etichete, plicuri, hârtie mai groasă sau hârtie lucioasă (pentru tipul de hârtie recomandat, consultați *Hârtie sau alte suporturi de imprimare acceptate* **>>** pagina 29).

#### NOTĂ

Aparatul pornește modul Alimentare manuală când puneți hârtie în fanta de alimentare manuală.

#### Imprimarea pe hârtie simplă, hârtie reciclată și hârtie pentru corespondență din fanta de alimentare manuală

Ridicați extensia suportului (1) pentru a preveni alunecarea hârtiei din tava de ieşire a hârtiei cu fața în jos sau scoateți din tavă fiecare pagină imediat ce aceasta iese din aparat.  Deschideți capacul fantei de alimentare manuală.

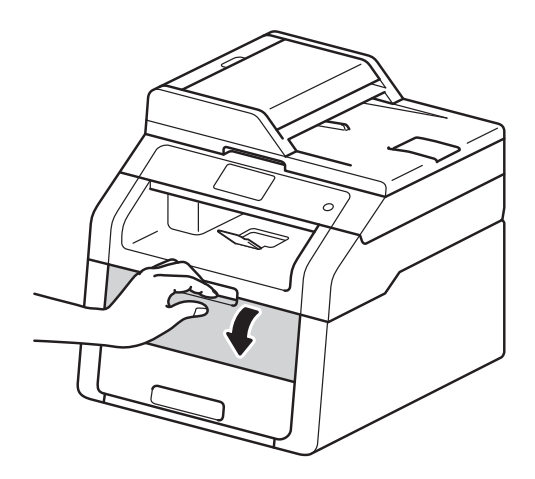

Folosind ambele mâini ca să glisaţi ghidajele pentru hârtie ale fantei de alimentare manuală la lăţimea hârtiei pe care o veţi utiliza.

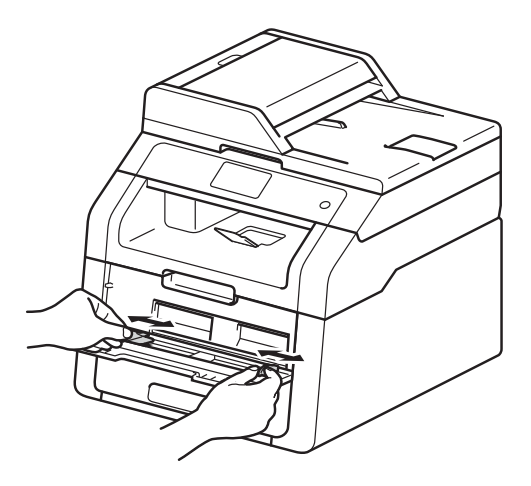

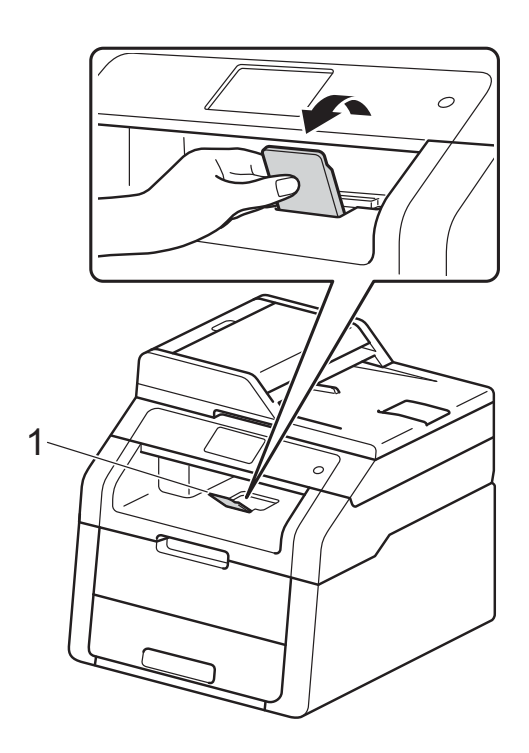

Folosiți ambele mâini pentru a împinge o coală de hârtie *cu fermitate* în fanta de alimentare manuală până când marginea superioară a hârtiei atinge rolele de alimentare hârtie. Continuați să apăsați hârtia pe role timp de aproximativ două secunde sau până când aparatul apucă hârtia şi o trage mai departe.

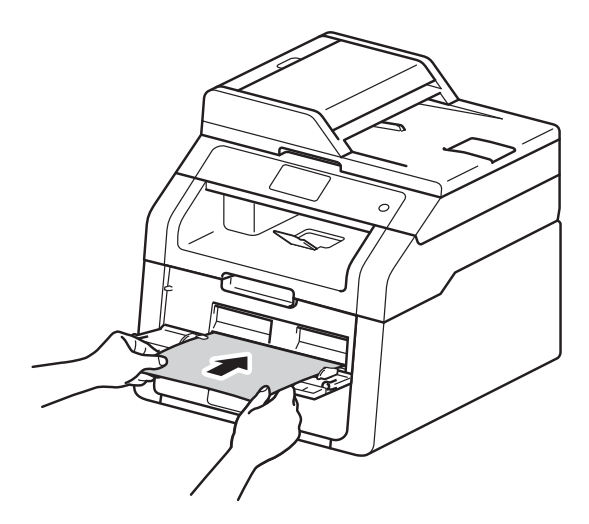

#### NOTĂ

- Dacă se afişează mesajul de eroare Blocaj alim. manuală pe ecranul tactil, aparatul nu poate să apuce şi să tragă hârtia. Resetați aparatul îndepărtând hârtia şi apăsând pe butonul Pornire de pe ecranul tactil. Reintroduceți hârtia şi împingeți-o cu putere înspre role.
- Puneți hârtia în fanta de alimentare manuală cu partea pe care doriți să imprimați în sus.
- Asigurați-vă că hârtia este dreaptă şi că este aşezată în poziția corectă în fanta de alimentare manuală. În caz contrar, este posibil ca hârtia să nu fie alimentată corect, rezultând caractere tipărite deformate sau un blocaj hârtie.
- Nu puteți mai multe coli de hârtie în fanta de alimentare manuală o dată, deoarece poate rezulta un blocaj.

 Pentru a scoate uşor un imprimat mic din tava de ieşire, ridicaţi capacul scanerului folosind ambele mâini, aşa cum este indicat în figură.

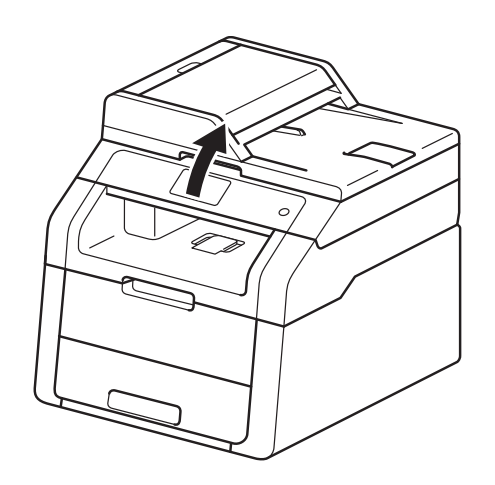

 Aparatul poate fi folosit şi în timp ce capacul scanerului este ridicat. Pentru a închide capacul scanerului, apăsați-l în jos cu ambele mâini.

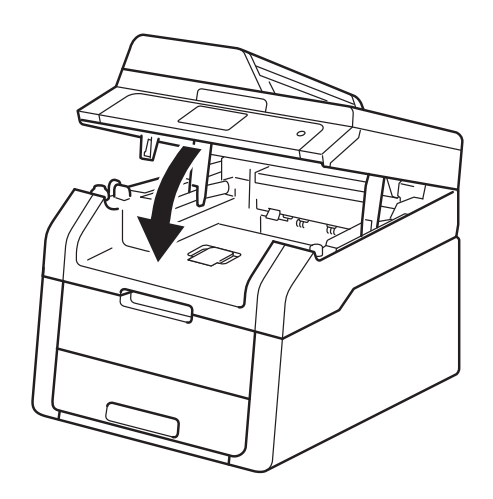

 După ce ecranul tactil afişează
 Aliment. Manuala, reveniţi la pasul
 pentru a încărca următoarea coală de hârtie. Repetaţi pentru fiecare pagină pe care doriţi să o imprimaţi.

#### Imprimarea pe hârtie groasă, pe etichete, plicuri și hârtie lucioasă folosind fanta de alimentare manuală

Când capacul din spate (tava de ieşire cu fața în sus) este coborât, hârtia are un traseu drept prin aparat, de la fanta de alimentare manuală prin spatele aparatului. Folosiți această metodă de alimentare și ieșire a hârtiei pentru imprimare pe hârtie groasă, etichete, plicuri sau hârtie lucioasă.

1

Deschideți capacul din spate (tavă de ieșire a hârtiei cu fața în sus).

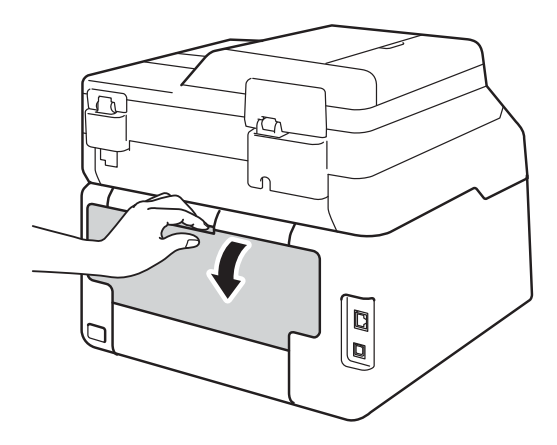

2 (Numai pentru imprimarea plicurilor) Coborâţi cele două manete de culoare gri, din stânga şi din dreapta, aşa cum este prezentat în figură.

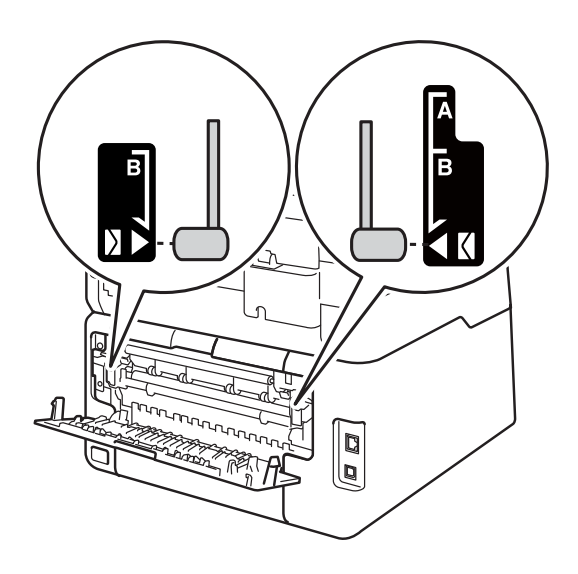

3 Deschideți capacul fantei de alimentare manuală.

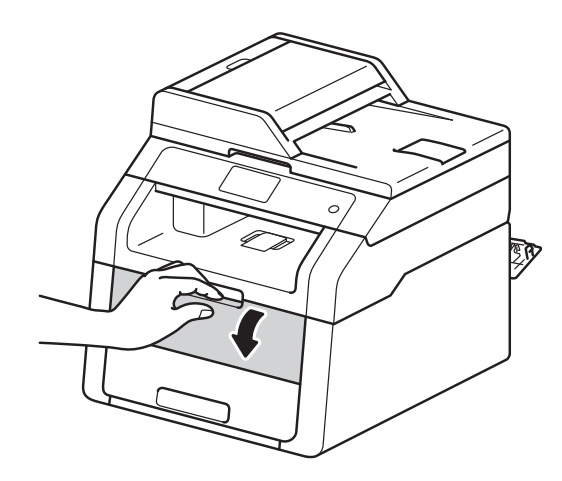

Folosind ambele mâini ca să glisaţi ghidajele pentru hârtie ale fantei de alimentare manuală la lăţimea hârtiei pe care o veţi utiliza.

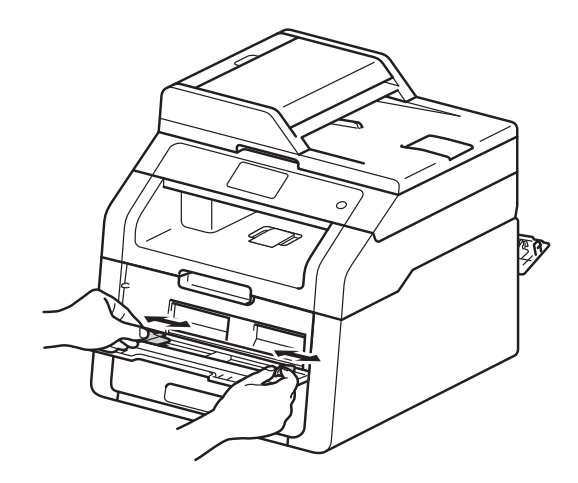

Folosiți ambele mâini pentru a împinge o coală de hârtie sau un plic *cu fermitate* în fanta de alimentare manuală până când marginea superioară a hârtiei atinge rolele de alimentare hârtie. Continuați să apăsați hârtia pe role timp de aproximativ două secunde sau până când aparatul apucă hârtia şi o trage mai departe.

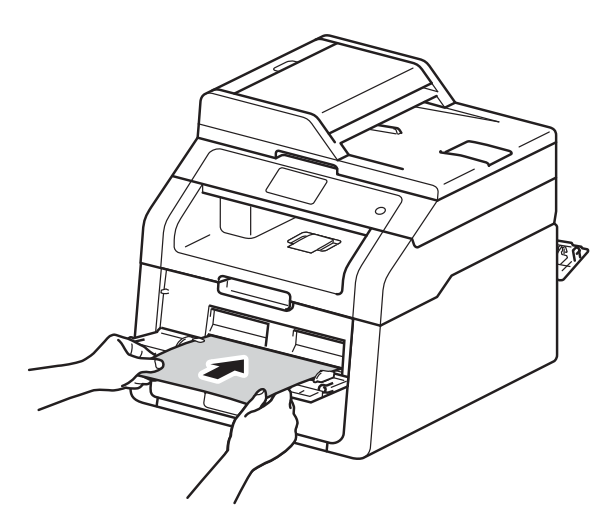

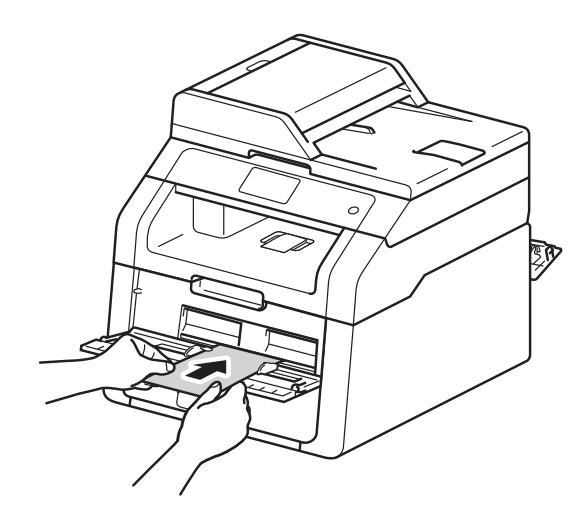

#### NOTĂ

- Dacă se afişează mesajul de eroare Blocaj alim. manuală pe ecranul tactil, aparatul nu poate să apuce şi să tragă hârtia sau plicul. Resetați aparatul îndepărtând hârtia şi apăsând pe butonul Pornire de pe ecranul tactil. Reintroduceți hârtia sau plicul şi împingeți cu fermitate înspre role.
- Puneți hârtia sau plicul în fanta de alimentare manuală cu partea pe care doriți să imprimați în sus.
- Când este selectat Etichetă în driverul de imprimantă, aparatul va alimenta hârtia din fanta de alimentare manuală, chiar dacă Manual nu este selectat ca sursă de hârtie.
- Asigurați-vă că hârtia sau plicul este drept și că este aşezat în poziția corectă în fanta de alimentare manuală. În caz contrar, este posibil ca hârtia sau plicul să nu fie alimentat corect, rezultând caractere tipărite deformate sau un blocaj hârtie.
- Scoateți hârtia sau plicul complet atunci când reîncercați să introduceți hârtie în fanta de alimentare manuală.
- Nu puteți mai multe coli de hârtie sau mai multe plicuri în fanta de alimentare manuală o dată, deoarece poate rezulta un blocaj.

6 Trimiteți datele de imprimare la aparat.

#### NOTĂ

Îndepărtați imediat fiecare pagină sau plic imprimate, pentru a împiedica un blocaj hârtie.

- După ce ecranul tactil afişează
   Aliment. Manuala, reveniți la pasul
   pentru a încărca următoarea coală de hârtie. Repetați pentru fiecare pagină pe care doriți să o imprimați.
- 8 (Pentru imprimarea plicurilor) Când ați terminat imprimarea, readuceți cele două manete de culoare gri, pe care le-ați coborât la pasul 2, în pozițiile inițiale.
- Închideți capacul din spate (tava de ieşire cu fața în sus) până se fixează în poziția închis.

## Zone neimprimabile și care nu se pot scana

Cifrele din tabel indică zonele neimprimabile și nescanabile maxime. Aceste zone pot varia în funcție de dimensiunea hârtiei sau de setările aplicației pe care o utilizați.

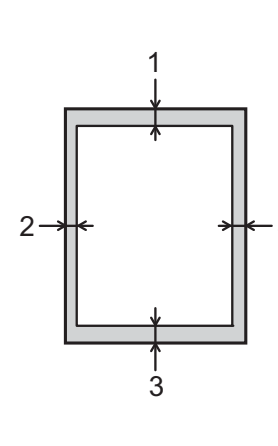

| Utilizare                                             | Dimensiunea   | Sus (1) | Stânga (2)  |
|-------------------------------------------------------|---------------|---------|-------------|
|                                                       | documentului  | Jos (3) | Dreapta (4) |
| Copiere <sup>*</sup>                                  | Letter        | 4 mm    | 4 mm        |
| <sup>*</sup> o singură<br>copie sau o<br>copie 1 în 1 | A4            | 4 mm    | 3 mm        |
|                                                       | Legal (ADF)   | 4 mm    | 4 mm        |
|                                                       | (DCP-9020CDW) |         |             |
| Scanare                                               | Letter        | 3 mm    | 3 mm        |
|                                                       | A4            | 3 mm    | 3 mm        |
|                                                       | Legal (ADF)   | 3 mm    | 3 mm        |
|                                                       | (DCP-9020CDW) |         |             |
| Imprimare                                             | Letter        | 4,2 mm  | 4,2 mm      |
|                                                       | A4            | 4,2 mm  | 4,2 mm      |
|                                                       | Legal         | 4,2 mm  | 4,2 mm      |

# Setarea hârtiei

## Dimensiune hârtie

Când schimbați dimensiunea hârtiei din tavă, trebuie să schimbați în același timp și setarea pentru dimensiunea hârtiei, pentru ca aparatul să poată încadra documentul pe pagină.

Puteți utiliza hârtie cu următoarele formate.

A4, Letter, Legal, Executive, A5, A5 L (pe lungime), A6 şi Folio (215,9 mm  $\times$  330,2 mm)

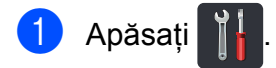

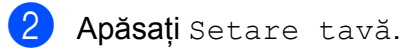

- **3 Apăsați** Dim. hârtie.
- 4 Derulați în sus sau în jos sau apăsați ▲ sau ▼ pentru a afişa A4, Letter, Legal, EXE, A5, A5 L, A6 sau Folio, şi apăsați pe opțiunea dorită.

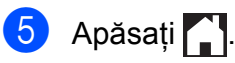

## Tip hârtie

Pentru a obține calitatea imprimării optimă setați aparatul pentru tipul de hârtie utilizată.

| 1 | Apăsați 🎁.                                                                                                    |
|---|----------------------------------------------------------------------------------------------------|
| 2 | Apăsați Setare tavă.                                                                                                    |
| 3 | Apăsați Tip Hartie.                                                                                                    |
| 4 | Derulați în sus sau în jos sau apăsați<br>▲ sau V pentru a afişa Subțire,<br>Hartie Simpla, Groasă,<br>Mai groasă, Hârtie reciclată, și<br>apăsați pe opțiunea dorită. |
|   |                                                                                                    |

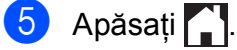
### Hârtie sau alte suporturi de imprimare acceptate

Calitatea de imprimare poate varia în funcție de tipul de hârtie pe care îl utilizați.

Puteți utiliza următoarele tipuri de suport de imprimare: hârtie simplă, hârtie subțire, hârtie groasă, hârtie foarte groasă, hârtie pentru corespondență, hârtie reciclată, etichete, plicuri sau hârtie lucioasă (consultați *Suporturi de imprimare* ➤> pagina 153).

Pentru rezultate optime, respectați instrucțiunile de mai jos:

- NU încărcați simultan diferite tipuri de hârtie în tavă, deoarece hârtia se poate bloca sau se poate produce o eroare de alimentare.
- Pentru imprimare corectă, trebuie să alegeți acelaşi format de hârtie din aplicația software ca cel aflat în tava de hârtie.
- Evitați să atingeți suprafața imprimată a hârtiei imediat după imprimare.
- Înainte de a cumpăra un stoc de hârtie, testați o mică cantitate pentru a vă asigura că hârtia este potrivită pentru aparat.
- Utilizați etichete concepute pentru aparate laser.

#### Hârtie și suporturi de imprimare recomandate

| Tip hârtie       | Piesă                                 |
|------------------|---------------------------------------|
| Hârtie simplă    | Xerox Premier TCF 80 g/m <sup>2</sup> |
|                  | Xerox Business 80 g/m <sup>2</sup>    |
| Hârtie reciclată | Xerox Recycled Supreme                |
|                  | 80 g/m <sup>2</sup>                   |
| Etichete         | Etichetă Avery pentru                 |
|                  |                                       |
| Plicuri          | Seria Antalis River (DL)              |
| Hârtie lucioasă  | Xerox Colotech+ Gloss                 |
|                  | Coated 120 g/m <sup>2</sup>           |

#### Tipuri și formate de hârtie

Aparatul alimentează hârtie din tava de hârtie instalată sau din fanta de alimentare manuală.

#### Denumirile utilizate pentru tăvile pentru hârtie în driverul de imprimantă și în acest ghid sunt:

| Tava și unitatea opțională  | Nume   |
|-----------------------------|--------|
| Tava pentru hârtie          | Tava 1 |
| Fantă de alimentare manuală | Manual |

#### Capacitatea tăvilor de hârtie

|                                | Dimensiune hârtie                                                              | Tipuri hârtie                                                                                                    | Nr. de coli                        |
|--------------------------------|--------------------------------------------------------------------------------|----------------------------------------------------------------------------------------------------|------------------------------------|
| Tavă hârtie<br>(Tava 1)        | A4, Letter, Legal,<br>B5 (JIS), Executive, A5,<br>A5 L, A6, Folio <sup>1</sup> | Hârtie obişnuită, hârtie<br>subțire, hârtie reciclată                                                                                                    | până la 250 (80 g/m <sup>2</sup> ) |
| Fantă de alimentare<br>manuală | Lățime:<br>76,2 - 215,9 mm<br>Lungime:<br>116,0 - 355,6 mm                     | Hârtie simplă, hârtie<br>subțire, hârtie groasă,<br>hârtie mai groasă, hârtie<br>pentru corespondență,<br>hârtie reciclată, plicuri,<br>etichete, hârtie lucioasă | 1 coală<br>1 plic                  |

<sup>1</sup> Formatul Folio are următoarele dimensiuni: 215,9 mm  $\times$  330,2 mm.

#### Specificații pentru hârtia recomandată

Următoarele specificații pentru hârtie sunt adecvate pentru acest aparat.

| Greutatea de bază              | 75-90 g/m <sup>2</sup>                     |
|--------------------------------|--------------------------------------------|
| Grosime                        | 80-110 μm                                  |
| Asprime                        | Mai mare de 20 sec.                        |
| Rigiditate                     | 90 - 150 cm <sup>3</sup> /100              |
| Direcție fibră                 | Fibră lungă                                |
| Rezistență specifică volum     | 10e <sup>9</sup> - 10e <sup>11</sup> ohm   |
| Rezistență specifică suprafață | 10e <sup>9</sup> -10e <sup>12</sup> ohm-cm |
| Umplutură                      | CaCO <sub>3</sub> (neutru)                 |
| Conținut cenușă                | Sub 23 greutate%                           |
| Luminozitate                   | Peste 80%                                  |
| Opacitate                      | Peste 85%                                  |

Utilizați hârtie simplă compatibilă cu aparatele laser/LED pentru a realiza copii.

- Utilizați hârtie de 75 90 g/m<sup>2</sup>.
- Utilizați hârtie cu fibră lungă, cu un pH neutru și cu o umiditate de aproximativ 5%.
- Acest aparat poate folosi hârtie reciclată care respectă specificațiile normei DIN 19309.

#### Manipularea și utilizarea hârtiei speciale

Acest aparat poate funcționa bine cu majoritatea tipurilor de hârtie xerografică și pentru corespondență. Totuși, unele elemente variabile ale hârtiei pot influența calitatea de imprimare sau fiabilitatea manipulării. Testați întotdeauna mostrele de hârtie înainte de achiziționare, pentru a vă asigura că acestea oferă performanțele dorite. Depozitați hârtia în ambalajul original și păstrați-l sigilat. Păstrați hârtia în poziție orizontală și nu o expuneți la umezeală, la lumina directă a soarelui și la căldură.

Indicații importante pentru selectarea hârtiei:

- NU folosiți hârtie pentru imprimantele cu jet de cerneală deoarece aceasta se poate bloca sau poate deteriora aparatul.
- Pentru hârtia preimprimată trebuie să folosiți cerneală care rezistă la temperatura de 200 °C la care se desfăşoară procesul de fuziune al aparatului.
- Dacă folosiți hârtie cu bandă, hârtie care are o suprafață rugoasă sau hârtie îndoită sau şifonată, hârtia poate avea un grad scăzut de performanță.

## Tipuri de hârtie pe care trebuie să le evitați

#### IMPORTANT

Este posibil ca unele tipuri de hârtie să nu funcționeze bine sau să deterioreze aparatul.

NU folosiți hârtie:

- cu un grad ridicat de texturare
- foarte fină sau lucioasă
- ondulată sau cu încrețituri

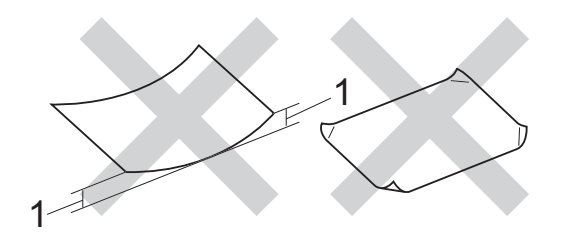

- 1 O ondulare de cel puțin 2 mm poate cauza apariția blocajelor.
- specială sau cu suprafaţă chimică
- deteriorată, îndoită sau împăturită
- care depăşeşte greutatea
   recomandată din acest ghid
- cu agrafe sau ace
- cu anteturi inscripționate cu vopsea la temperatură joasă sau prin termografie
- · hârtie continuă sau auto-copiativă
- creată pentru imprimare cu jet de cerneală

Tipurile de hârtii enumerate mai sus vă pot defecta aparatul. Brother nu acoperă acest gen de defecțiune prin nici un contract de garanție sau service.

#### Plicuri

Aparatul este conceput pentru a funcționa bine cu majoritatea plicurilor. Totuși, unele plicuri pot prezenta probleme de alimentare sau de calitate a imprimării din cauza modului de fabricare. Plicurile trebuie să aibă marginile drepte, bine pliate. Plicurile trebuie să stea perfect orizontale și să nu aibă aspect de pungă sau de hârtie subțire. Utilizați numai plicuri de calitate de la un furnizor care înțelege că veți folosi plicurile într-un aparat laser.

Plicurile pot fi încărcate numai prin fanta de alimentare manuală.

Vă recomandăm să imprimați un plic-test pentru a vă asigura că rezultatele imprimării sunt cele dorite.

### Tipuri de plicuri pe care trebuie să le evitați

#### **IMPORTANT**

NU folosiți plicuri:

- deteriorate, ondulate, cu încrețituri sau a căror formă este neobișnuită
- · foarte lucioase sau cu textură în relief
- cu fermoare, capse sau legate cu sfoară
- · cu închidere autoadezivă
- cu formă bombată
- · care nu sunt bine îndoite
- · care sunt gofrate (cu scris în relief)
- care au fost imprimate anterior utilizând un aparat laser sau LED
- · care au fost preimprimate în interior
- care nu pot fi perfect aranjate în teanc
- realizate din hârtie a cărei greutate depăşeşte greutatea hârtiei indicată în specificațiile imprimantei
- cu margini strâmbe sau ale căror colţuri nu formează unghiuri drepte

- cu ferestre, găuri, decupaje sau perforații
- cu lipici pe suprafaţă, după cum se arată în figura de mai jos

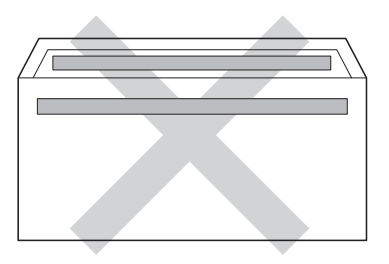

 cu pliuri duble, după cum se arată în figura de mai jos

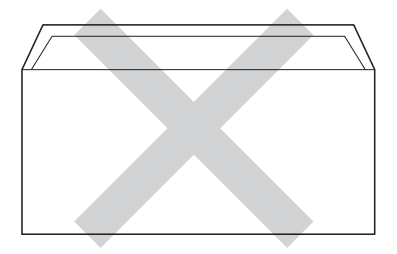

- cu cale de plic neîndoite în momentul achiziționării;
- cu fiecare parte pliată, după cum se arată în figura de mai jos

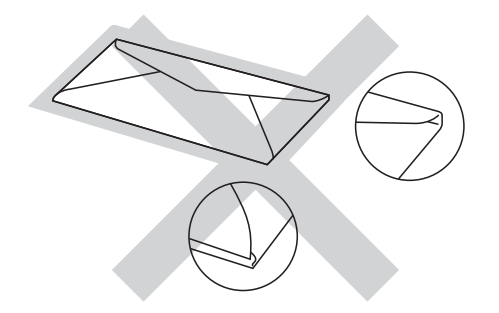

Dacă veți folosi unul din tipurile de plicuri enumerate mai sus, aparatul se poate defecta. Este posibil ca Brother să nu acopere acest gen de defecțiune prin niciun contract de garanție sau service.

Ocazional, puteți întâmpina probleme de alimentare a hârtiei provocate de grosimea, formatul și forma închiderilor plicurilor utilizate.

#### Etichete

Aparatul va imprima pe majoritatea tipurilor de etichete concepute pentru utilizare cu aparat laser. Etichetele trebuie să aibă un adeziv pe bază acrilică, deoarece acest material este mai stabil la temperaturile ridicate din cuptor. Adezivii nu trebuie să intre în contact cu nicio parte a aparatului, deoarece foaia de etichete se poate lipi de unitatea de cilindru sau de role și poate cauza blocaje ale hârtiei și probleme de calitate a imprimării. Adezivul nu trebuie expus între etichete. Etichetele trebuie aranjate astfel încât să acopere întreaga lungime și lătime a colii. Utilizarea unor etichete cu spații poate cauza exfolierea etichetelor, precum și blocaje sau probleme grave legate de imprimare.

Toate etichetele utilizate în acest aparat trebuie să reziste la o temperatură de 200 °C timp de 0,1 secunde.

Etichetele pot fi încărcate numai prin fanta de alimentare manuală.

### Tipuri de etichete pe care trebuie să le evitați

Nu utilizați etichete deteriorate, ondulate, cu încrețituri sau a căror formă este neobișnuită.

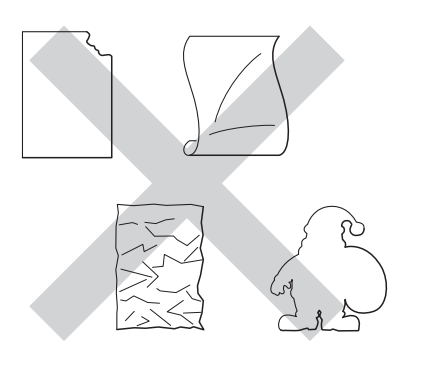

#### IMPORTANT

- NU alimentați coli cu etichete parțial utilizate. Coala suport pe care nu mai sunt etichete va deteriora aparatul.
- NU reutilizați și nu introduceți etichete care au mai fost utilizate sau de pe coli cu etichete lipsă.
- Colile cu etichete nu trebuie să depăşească specificațiile de greutate a hârtiei descrise în acest Manual al utilizatorului. Etichetele care depăşesc această specificație nu pot fi încărcate sau imprimate corect şi pot provoca defectarea aparatului.

3

### Încărcarea documentelor

### Modul de încărcare a documentelor

Puteți face copii și puteți scana folosind unitatea ADF (alimentator automat de documente) și fereastra de sticlă a scanerului.

#### Utilizarea alimentatorului automat de documente (ADF) (DCP-9020CDW)

În ADF se pot încărca până la 35 de coli, care sunt preluate automat în mod individual. Vă recomandăm să utilizați hârtie standard de 80 g/m<sup>2</sup> și să răsfoiți întotdeauna paginile înainte de a le așeza în unitatea ADF.

#### Formatele de document acceptate

| Lungime: | 147,3 - 355,6 mm         |
|----------|--------------------------|
| Lățime:  | 147,3 - 215,9 mm         |
| Masă:    | 64 - 90 g/m <sup>2</sup> |

#### Modul de încărcare a documentelor

#### IMPORTANT

- NU lăsați documentele groase pe sticla scanerului. Acestea pot să blocheze ADF -ul.
- NU folosiți hârtie care este ondulată, încrețită, împăturită, ruptă, cu capse, agrafe, cu adeziv sau cu bandă adezivă.
- NU folosiți carton, ziare sau material textil.
- Pentru a evita deteriorarea aparatului în timp ce folosiți ADF, NU trageți de document în timp ce se alimentează.

#### NOTĂ

- Pentru a scana documentele care nu sunt potrivite pentru unitatea ADF, consultați Utilizarea ferestrei de sticlă a scanerului
   > pagina 35.
- Unitatea ADF este mai uşor de utilizat dacă încărcați un document cu mai multe pagini.
- Asigurați-vă că documentele cu fluid corector sau scrise cu cerneală sunt absolut uscate.
- Desfaceți suportul ADF pentru documente (1). Ridicați și desfaceți clapeta de suport ADF de ieșire pentru documente (2).

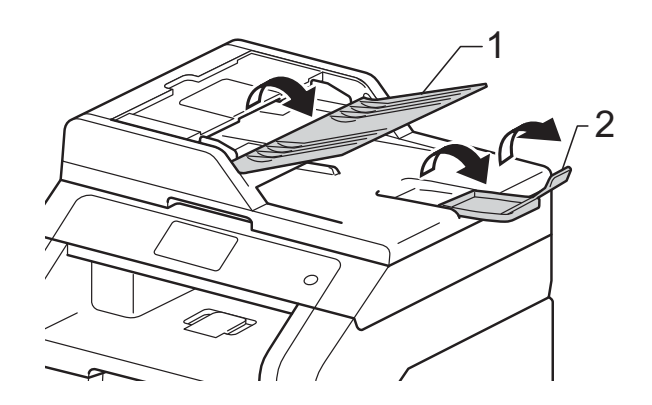

2

Aranjați bine paginile.

Aliniați paginile documentului *cu fața în sus și margine superioară înainte*, în ADF până când ecranul tactil afişează ADF Pregatit și simțiți că prima pagină atinge rolele de alimentare. 4

Reglați ghidajele hârtiei (1) pentru a se potrivi cu lățimea documentului.

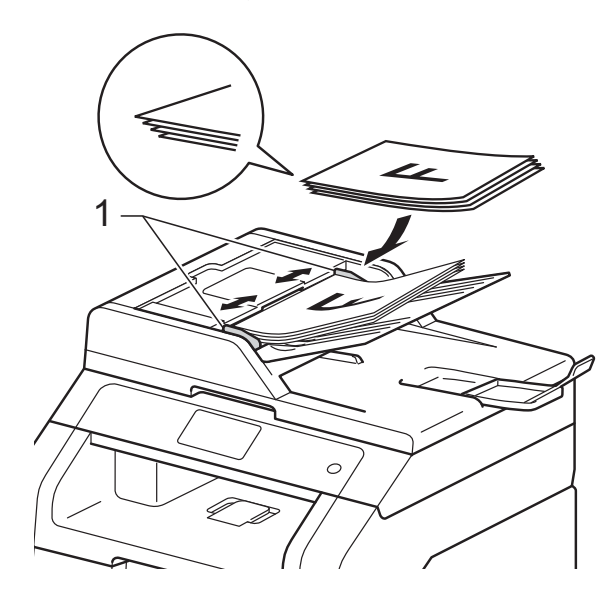

#### NOTĂ

Pentru a scana documente care nu sunt standard, consultați Utilizarea ferestrei de sticlă a scanerului >> pagina 35.

#### Utilizarea ferestrei de sticlă a scanerului

Puteti utiliza fereastra de sticlă a scanerului pentru a copia sau scana paginile unei cărți pe rând, pagină cu pagină.

#### Formatele de document acceptate

| Lungime: | Până la 300,0 mm |
|----------|------------------|
| Lățime:  | Până la 215,9 mm |
| Masă:    | Până la 2,0 kg   |

#### Modul de încărcare a documentelor

#### NOTĂ ·

(DCP-9020CDW)

Pentru a utiliza sticla scanerului, ADF trebuie să fie gol.

Ridicați capacul documentelor.

Utilizați marcajele de document din partea stângă și din cea de sus, așezați documentul cu fața în jos în colțul din stânga sus al sticlei scannerului.

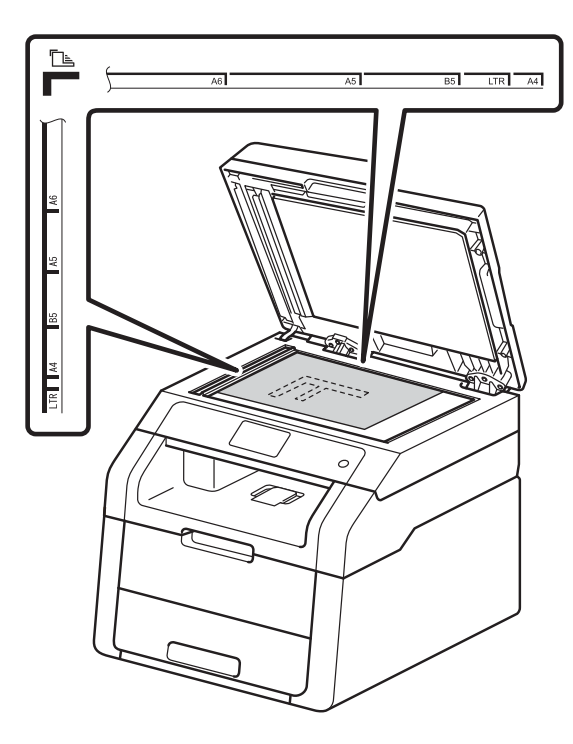

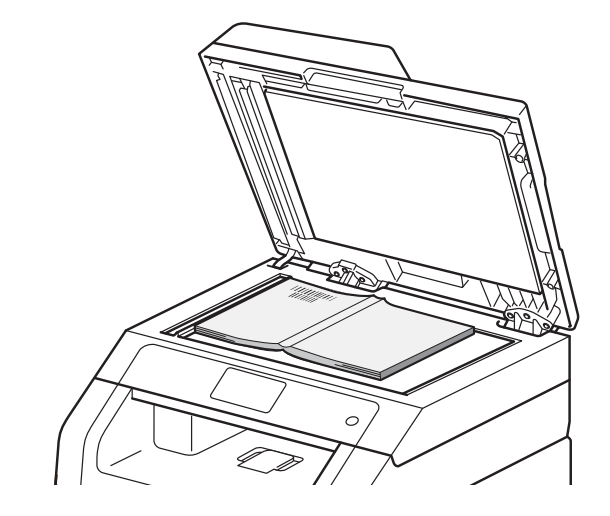

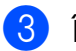

3 Închideți capacul documentelor.

#### **IMPORTANT**

Dacă documentul este o carte sau este gros, nu trântiți capacul și nu apăsați pe acesta.

### Efectuarea copiilor

### Copierea

Paşii următori vă indică operația de copiere de bază.

- Faceți una din următoarele acțiuni pentru a vă încărca documentul:
  - (DCP-9020CDW)

Aşezați documentul *cu fața în sus* în ADF (consultați *Utilizarea alimentatorului automat de documente (ADF) (DCP-9020CDW)* ➤ pagina 34).

 Încărcați documentul cu fața în jos pe sticla scanerului (consultați Utilizarea ferestrei de sticlă a scanerului >> pagina 35).

Apăsați pe butonul Copiere de pe ecranul tactil.

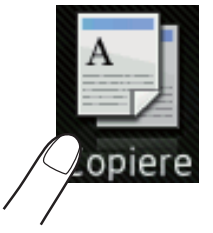

Ecranul tactil afişează

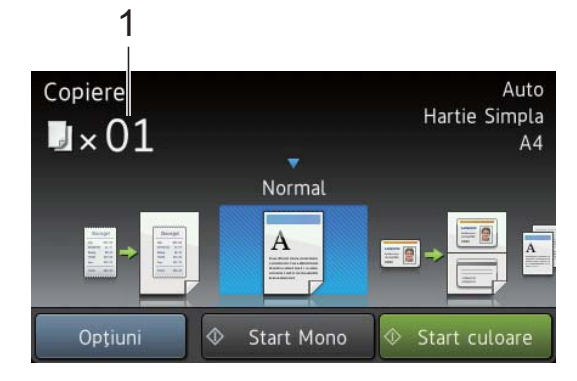

#### 1 Nr. de copii

Puteți introduce numărul de copii utilizând tastatura numerică.

3 Pentru exemplare multiple, introduceți numărul format din două cifre (până la 99).

Apăsați Start culoare sau Start Mono.

#### **Oprire copiere**

Pentru a opri copierea, apăsați pe 🗙.

#### Setări de copiere prestabilite

Puteți copia cu o varietate de setări care sunt deja configurate pentru dvs. în aparat, printro simplă apăsare.

Sunt disponibile următoarele setări prestabilite.

- Confirmare
- Normal
- 2în1(ID)
- 2în1
- Cu 2 fețe(1→2)
- Salvare hârtie

1) Încărcați documentul.

- 2 Apăsați pe 🧾 (Copiere).
  - Derulaţi la stânga sau la dreapta pentru a afişa Confirmare, Normal, 2în1(ID), 2în1, Cu 2 feţe(1→2) sau Salvare hârtie şi apoi apăsaţi pe opţiunea dorită.
  - Introduceți numărul copiilor dorite.
- 5 Procedați conform uneia dintre metodele de mai jos:
  - Pentru a modifica mai multe setări, mergeți la pasul 6.
  - Dacă ați terminat de modificat setările, mergeți la pasul (9).

**Apăsați** Opțiuni.

7 Derulați în sus sau în jos sau apăsați pe ▲ sau V pentru a afişa setările disponibile și apoi apăsați pe setarea dorită.

8 Derulați în sus sau în jos sau apăsați pe ▲ sau pe ▼ pentru a afişa opțiunile disponibile și apoi apăsati pe noua opțiune. Repetați pașii 7 și 8 pentru fiecare setare dorită. Dacă ați terminat de modificat setările, apăsați pe OK.

#### NOTĂ

Salvați setările ca și comandă rapidă, apăsând pe Salvare ca și Cmd. rapidă.

9 Apăsați Start culoare sau Start Mono.

#### **Opțiuni copiere**

Puteti modifica următoarele setări de copiere. Apăsați Copiere și apoi apăsați Opțiuni. Derulați în sus sau în jos sau apăsați ▲ sau ▼ pentru a derula setările de copiere. Când este afișată setarea dorită, apăsați pe aceasta și alegeți opțiunea. După ce ați terminat de modificat setările, apăsați pe OK.

#### (Ghidul utilizatorului avansat)

Pentru informații suplimentare despre modificarea următoarelor setări, >> Manual avansat de utilizare: Setări de copiere:

- Calitate
- Lărgire/Reducere
- Densitate
- Contrast
- Stivuire/Sort.
- Asezare in Pag.
- 2în1(ID)
- Reglare culoare
- Copiere pe 2 fețe
- Eliminare culoare de fond
- Salvare ca şi Cmd. rapidă

### Modul de imprimare de la un calculator

### Imprimarea unui document

Aparatul poate primi date de la computerul dumneavoastră și le poate imprima. Pentru a imprima de la un computer, trebuie să instalați driverul imprimantei.

(Pentru informații suplimentare despre setările driverului de imprimantă, >> Ghidul utilizatorului de software.)

ED

Instalați driverul de imprimantă Brother de pe discul CD-ROM (>> Ghid de instalare și configurare rapidă).

2 În aplicație, alegeți comanda Imprimare.

- 3 Selectați numele aparatului în caseta de dialog Imprimare și faceti clic pe Proprietăți (sau Preferințe, în funcție de aplicația pe care o utilizați).
- 4 Alegeti setările pe care doriti să le modificati în caseta de dialog Proprietăți și apoi faceți clic pe OK.
  - Dimensiune Hârtie
  - Orientare
  - Copii
  - Suport Imprimare
  - Calitate Imprimare
  - Color / Mono
  - Tip document
  - Pagină multiplă
  - Duplex / Broşură
  - Sursă Hărtie
- 5 Faceți clic pe **OK** pentru a începe imprimarea.

6

### Scanare pe un computer

### Înainte de a scana

Pentru a utiliza aparatul ca scanner, instalați un driver de scanner. Dacă aparatul este într-o rețea, configurați-l cu o adresă TCP/IP.

- Instalați driverele de scaner de pe CD-ROM (>> Ghid de instalare şi configurare rapidă: Instalați MFL-Pro Suite).
- Configurați aparatul cu o adresă TCP/IP, dacă scanare în rețea nu funcționează (>> Ghidul utilizatorului de software).

### Scanarea unui document ca fişier PDF folosind ControlCenter4 (Windows<sup>®</sup>)

(Pentru utilizatori Macintosh, ➤➤ Ghidul utilizatorului de software.)

#### NOTĂ

Informațiile afişate pe ecranul calculatorului dumneavoastră. pot varia în funcție de modelul dumneavoastră.

ControlCenter4 este un utilitar software care vă permite să accesați rapid și ușor aplicațiile pe care le utilizați cel mai des. Utilizarea ControlCenter4 elimină nevoia de a lansa manual anumite aplicații. Puteți utiliza ControlCenter4 pe computerul dvs.

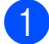

Încărcați documentul (consultați Modul de încărcare a documentelor >> pagina 34).

Urmați instrucțiunile pentru sistemul de operare utilizat.

■ (Windows<sup>®</sup> XP, Windows Vista<sup>®</sup> şi Windows<sup>®</sup> 7)

Deschideți ControlCenter4 făcând clic pe (Start) > Toate programele > Brother > XXX-XXXX (unde XXX-XXXX este denumirea modelului dumneavoastră) > ControlCenter4. Aplicația ControlCenter4 se va deschide.

■ (Windows<sup>®</sup> 8)

Faceți clic pe **T** (**Brother Utilities**) și apoi faceți clic pe lista derulantă și selectați numele modelului dumneavoastră (dacă nu este deja selectat). Faceți clic pe **SCANARE** în bara de navigare din stânga și apoi faceți clic pe **ControlCenter4**. Aplicația ControlCenter4 se va deschide.

Dacă se afişează ecranul Mod ControlCenter4, alegeți Modul avansat și apoi faceți clic pe OK.

| Concerto U                                                     |                                    | en Janeire<br>Rie II berning 1<br>Ge e G<br>Na in Ma |                                           |                                                                                                    |                                                                                                    |
|----------------------------------------------------------------|------------------------------------|------------------------------------------------------|-------------------------------------------|----------------------------------------------------------------------------------------------------|----------------------------------------------------------------------------------------------------|
| Modul aca<br>Modul acasă o<br>foto, scanare<br>uşor de utiliza | să<br>oferă fur<br>și PC-Fa<br>at. | ncții elemer<br>ax, folosini                         | ntare precum tipări<br>d operații simple, | Modul avansati<br>În plus, pe lângă fun<br>modul avansat incluc<br>configurarea detaliat<br>acestora. Oferă o ut<br>setare preconfigurat | icțiile disponibile în modul acasă,<br>le funcții suplimentare pentru<br>tă a setărilor și pentru păstrarea<br>lizare simplă a butoanelor de<br>te. |

Scanare pe un computer

4 Asigurați-vă că aparatul pe care doriți să-l utilizați este selectat din lista derulantă **Model**.

5 Faceți clic pe **Fişier**.

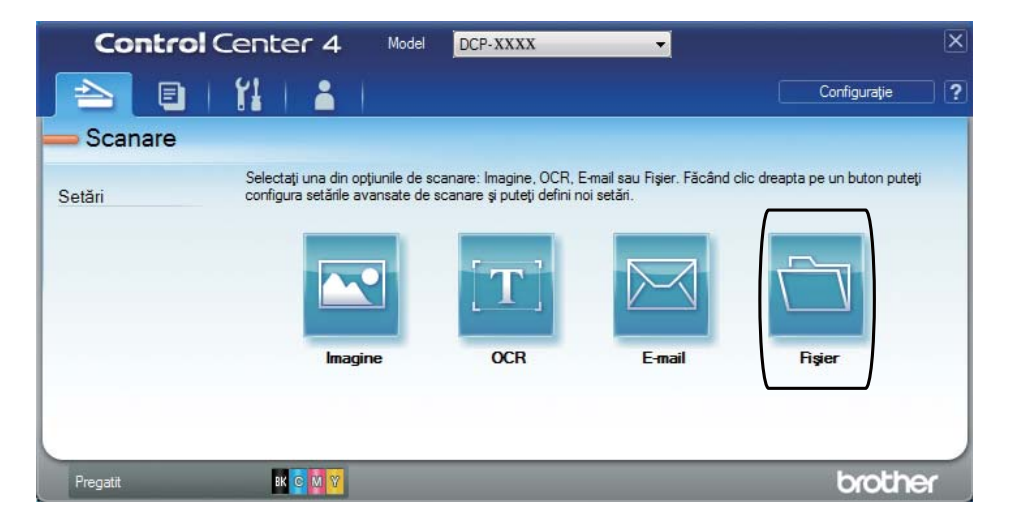

#### 6 Apăsați Scanare.

Aparatul inițiază procesul de scanare. Folderul în care sunt salvate datele scanate se va deschide automat.

| Fisier - ControlCenter4                    |                                               |
|--------------------------------------------|-----------------------------------------------|
|                                            | · · · · · · · · · · · · · · · · · · ·         |
| Tip fişier                                 | Dimensiuni fişier                             |
| PDF (*.pdf)                                |                                               |
| Nume fisier                                |                                               |
|                                            | (Data) (Număr) 🥅 Afișare fereastră Salvare ca |
| CC-                                        | 23102012_xxxx.pdf                             |
| Director de destinatie                     | 🔽 fişier                                      |
| C:\Users\User\Pictures\ControlCenter4\Scan | 🔄 🗹 Afişare director                          |
| Prescanare                                 |                                               |
| Rezoluție                                  | Luminozitate                                  |
| 300 x 300 dpi                              | ▼                                             |
| Tip scanare                                | O                                             |
| 24bit Color                                | •                                             |
| Format document                            | Contrast                                      |
| A4 210 x 297 mm (8.3 x 11.7 in)            |                                               |
|                                            |                                               |
| 🔲 Scanare continuă                         |                                               |
|                                            |                                               |
|                                            |                                               |
|                                            |                                               |
|                                            |                                               |
|                                            |                                               |
| 🔲 Nu se mai afișează.                      |                                               |
|                                            |                                               |
| Pre-definit Setări complex                 | ke Scanare Anulare Ajutor                     |

6

# Modul de scanare a unui document ca fişier PDF folosind ecranul tactil

1) Încărcați documentul (consultați *Modul de încărcare a documentelor* >> pagina 34).

Apăsați Scan.

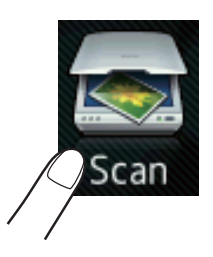

3 Derulaţi la stânga sau la dreapta pentru a afişa către fişier.

Pictograma 🕋 va fi afişată în centrul ecranului tactil, fiind evidențiată cu albastru.

4 Apăsați OK.

Dacă aparatul este conectat la o rețea, apăsați pe numele computerului. Procedați conform uneia dintre metodele de mai jos:

- Dacă doriți să utilizați setările implicite, mergeți la pasul 9.
- Dacă doriți să modificați setările implicite, mergeți la pasul 6.
- 5 Apăsați Opțiuni.

```
6 Apăsați Definit de la ecranul tactil.
Apăsați Pornit.
```

- 7 Alegeți setările dorite pentru Tip scanare, Rezoluție, Tip fişier, Dimens.Imprim. şi Eliminare culoare de fond.
- 8 Apăsați or.
- 9 Apăsați Pornire. Aparatul inițiază procesul de scanare.

Scanare pe un computer

#### NOTĂ

Sunt disponibile următoarele moduri de scanare.

- către rețea ( $Windows^{\mathbb{R}}$ )
- către FTP
- către e-mail
- către imagine
- către OCR
- către fișier
- Scanare WS<sup>1</sup> (Scanare prin servicii Web)
- <sup>1</sup> Numai pentru utilizatorii Windows<sup>®</sup> (Windows Vista<sup>®</sup> SP2 sau o versiune ulterioară, Windows<sup>®</sup> 7 şi Windows<sup>®</sup> 8)
   (➤> Ghidul utilizatorului de software.)

A

### Întreținere de rutină

### Înlocuirea articolelor consumabile

Trebuie să înlocuiți articolele consumabile când aparatul indică faptul că durata de viață a consumabilelor s-a încheiat. Puteți înlocui următoarele articole consumabile pe cont propriu:

Utilizarea de consumabile non-Brother, poate afecta calitatea imprimării, performanța hardware și fiabilitatea aparatului.

#### NOTĂ

Unitatea de cilindru și cartușul de toner sunt două consumabile separate. Asigurați-vă că cele două sunt instalate sub formă de ansamblu. În cazul în care cartușul de toner este introdus în aparat fără unitatea de cilindru, se poate afișa mesajul Cilindru !.

| Cartuş de toner                                                                | Unitatea cilindru                                                                                    |
|--------------------------------------------------------------------------------|----------------------------------------------------------------------------------------------------|
| Consultați <i>Înlocuirea unui cartuş de toner</i><br>➤ pagina 48.              | Consultați <i>Înlocuirea unităților de cilindru</i><br>➤ pagina 55.                                  |
| Denumire model: TN-241BK, TN-241C, TN-241M, TN-241Y, TN-245C, TN-245M, TN-245Y | Denumire model: DR-241CL (set cilindri 4 buc.) sau<br>DR-241CL-BK, DR-241CL-CMY (cilindrii separați) |
|                                                                                |                                                                                                    |
| Unitate de curea                                                               | Cutie pentru deşeuri de toner                                                                        |
| Consultați <i>Înlocuirea unității de curea</i> ➤➤ pagina 61.                   | Consultați <i>Înlocuirea cutiei pentru deşeuri de toner</i><br>➤ pagina 65.                          |
| Denumire model: BU-220CL                                                       | Denumire model: WT-220CL                                                                             |
|                                                                                |                                                                                                    |

Mesajele din tabel apar pe ecranul tactil în modul Gata de operare. Aceste mesaje oferă avertismente complexe pentru a înlocui articolele consumabile înainte de terminarea duratei de utilizare. Pentru a evita situațiile neplăcute, este bine să aveți în vedere să achiziționați articole consumabile de rezervă înainte ca aparatul să nu mai imprime.

| Mesaje pe ecranul<br>tactil             | Element<br>consumabil care<br>trebuie pregătit | Durată de<br>aproximativă de<br>utilizare                                         | Modul de<br>înlocuire    | Nume model                                   |
|-----------------------------------------|------------------------------------------------|-----------------------------------------------------------------------------------|--------------------------|----------------------------------------------|
| Toner consumat                          | Cartuş de toner                                | <negru></negru>                                                                   | Consultați               | TN-241BK <sup>5</sup>                        |
| Pregătiți noul<br>cartuș de<br>toner.   | вк <b>= Negru</b>                              | 2.500 de                                                                          | pagina 48.               | TN-241C <sup>5</sup>                         |
|                                         | c = Cyan                                       |                                                                                   |                          | TN-241M <sup>5</sup>                         |
|                                         | M = Magenta                                    | <cyan, magenta,<br="">Galben&gt;<br/>1.400 de<br/>pagini <sup>1 2 5</sup></cyan,> |                          | TN-241Y <sup>5</sup>                         |
|                                         | Y = Galben                                     |                                                                                   |                          | TN-245C <sup>6</sup>                         |
|                                         |                                                | 2.200 de<br>pagini <sup>1 2 6</sup>                                               |                          | TN-245M <sup>6</sup><br>TN-245Y <sup>6</sup> |
| Se apropie<br>sfârșitul<br>cilindruluiX | 1 unitate de cilindru                          | 15.000 de<br>pagini <sup>1 3 4</sup>                                              | Consultați<br>pagina 56. | 4 Unități de                                 |
|                                         | Х = ВК, С, М, Ү                                |                                                                                   |                          | Cliinaru:                                    |
|                                         | вк <b>= Negru</b>                              |                                                                                   |                          | DR-241GL                                     |
|                                         | c <b>= Cyan</b>                                |                                                                                   |                          | 1 Unitate de                                 |
|                                         | M = Magenta                                    |                                                                                   |                          | cilindru:                                    |
|                                         | Y = Galben                                     |                                                                                   |                          | DR-241CL-BK                                  |
|                                         |                                                |                                                                                   |                          | DR-241CL-CMY                                 |
| Se apropie<br>sfârșitul<br>curelei      | Unitate de curea                               | 50.000 de pagini <sup>1</sup>                                                     | Consultați<br>pagina 61. | BU-220CL                                     |
| Avert.cutie WT                          | Cutie pentru<br>deşeuri de toner               | 50.000 de pagini <sup>1</sup>                                                     | Consultați<br>pagina 65. | WT-220CL                                     |

<sup>1</sup> Pagini format A4 sau Letter imprimate numai pe față.

<sup>2</sup> Randamentul aproximativ al cartuşului este declarat în conformitate cu ISO/IEC 19798.

<sup>3</sup> 1 pagină pe acțiune

- <sup>4</sup> Durata de viață a cilindrului este aproximativă și poate varia în funcție de tipul de utilizare.
- <sup>5</sup> Cartuş de toner standard
- <sup>6</sup> Cartuş de toner de mare capacitate

Trebuie să curățați regulat aparatul și să înlocuiți articolele consumabile când se afișează mesajele din tabel pe ecranul tactil.

| Mesaje pe ecranul<br>tactil | Element<br>consumabil care<br>trebuie înlocuit                                          | Durată de<br>aproximativă de<br>utilizare                    | Modul de<br>înlocuire                                                                                                    | Nume model            |
|-----------------------------|-----------------------------------------------------------------------------------------|--------------------------------------------------------------|----------------------------------------------------------------------------------------------------|-----------------------|
| Înlocuire toner             | Cartuş de toner                                                                         | <negru></negru>                                              | Consultați                                                                                                    | TN-241BK <sup>5</sup> |
|                             | Pe ecranul tactil<br>este afişată<br>culoarea<br>corespunzătoare<br>cartuşului de toner | 2.500 de                                                     | pagina 48.                                                                                                    | TN-241C <sup>5</sup>  |
|                             |                                                                                         | <cvan magenta<="" td=""><td>TN-241M <sup>5</sup></td></cvan> |                                                                                                    | TN-241M <sup>5</sup>  |
|                             |                                                                                         | Galben>                                                      |                                                                                                    | TN-241Y <sup>5</sup>  |
| ca<br>îr                    | care trebuie<br>înlocuit.                                                               | 1.400 de<br>pagini <sup>1 2 5</sup>                          |                                                                                                    | TN-245C <sup>6</sup>  |
|                             | вк <b>= Negru</b>                                                                       | 2 200 de                                                     |                                                                                                    | TN-245M <sup>6</sup>  |
|                             | c <b>= Cyan</b>                                                                         | pagini <sup>1 2 6</sup>                                      |                                                                                                    | TN-245Y <sup>6</sup>  |
|                             | M = Magenta                                                                             |                                                              |                                                                                                    |                       |
|                             | Y = Galben                                                                              |                                                              |                                                                                                    |                       |
| Înlocuire                   | Unitatea cilindru                                                                       | 15.000 de                                                    | Consultați<br>pagina 56.                                                                                                    | 4 Unități de          |
| cilindruX                   | Х = ВК, С, М, Ү,                                                                        | pagini <sup>134</sup>                                        |                                                                                                    |                       |
|                             | вк <b>= Negru</b>                                                                       |                                                              |                                                                                                    | DR-241CL              |
|                             | c = Cyan                                                                                |                                                              |                                                                                                    | 1 Unitate de          |
|                             | M = Magenta                                                                             |                                                              |                                                                                                    | cilindru:             |
|                             | Y = Galben                                                                              |                                                              |                                                                                                    | DR-241CL-BK           |
| Oprire cilindru             | Unitatea cilindru                                                                       |                                                              |                                                                                                    | DR-241CL-CMY          |
| Înlocuire curea             | Unitate de curea                                                                        | 50.000 de pagini <sup>1</sup>                                | Consultați<br>pagina 61.                                                                                                    | BU-220CL              |
| Înlocuire casetă<br>WT      | Cutie pentru<br>deşeuri de toner                                                        | 50.000 de pagini <sup>1</sup>                                | Consultați<br>pagina 65.                                                                                                    | WT-220CL              |
| Înlocuire cuptor            | Unitate de fuziune                                                                      | 50.000 de pagini <sup>1</sup>                                | Contactați Centrul de asistență clienți<br>Brother sau dealerul local Brother pentru<br>o unitate de fuziune de schimb.           |                       |
| Înlocuire kit PF            | Set de alimentare a<br>hârtiei                                                          | 50.000 de pagini <sup>1</sup>                                | Contactați Centrul de asistență clienți<br>Brother sau dealerul local Brother pentru<br>un set de alimentare a hârtiei de schimb. |                       |

<sup>1</sup> Pagini format A4 sau Letter imprimate numai pe față.

- <sup>2</sup> Randamentul aproximativ al cartuşului este declarat în conformitate cu ISO/IEC 19798.
- <sup>3</sup> 1 pagină pe acțiune
- <sup>4</sup> Durata de viață a cilindrului este aproximativă și poate varia în funcție de tipul de utilizare.

<sup>5</sup> Cartuş de toner standard

<sup>6</sup> Cartuş de toner de mare capacitate

#### NOTĂ

- Accesați <u>http://www.brother.com/original/index.html</u> pentru instrucțiuni despre modul de returnare a consumabilelor uzate prin programul de reciclare Brother. Dacă nu doriți să returnați articolele uzate, eliminați consumabilele uzate în conformitate cu reglementările locale, separat de deşeurile menajere. Dacă aveți întrebări, contactați centrul local de colectare a deşeurilor (>> Ghid de siguranța produsului: *Informații privind reciclarea în conformitate cu Directivele privind WEEE și acumulatorii*).
- Recomandăm așezarea consumabilelor uzate pe o coală de hârtie, pentru a evita vărsarea sau împrăștierea accidentală înăuntru a materialului.
- Dacă utilizați hârtie care nu este un echivalent direct al hârtiei recomandate, durata de exploatare a consumabilelor și a componentelor aparatului se poate reduce.
- Durata de viață proiectată pentru fiecare cartuş de toner este calculată conform ISO/IEC 19798. Frecvenţa înlocuirii variază în funcţie de volumul de imprimare, procentul de acoperire, tipurile de suport utilizate şi pornirea/oprirea aparatului.
- Frecvența înlocuirii consumabilelor cu excepția cartuşelor de toner variază în funcție de volumul de imprimare, tipurile de suport utilizate și pornirea/oprirea aparatului.

#### Înlocuirea unui cartuş de toner

Denumire model: TN-241BK <sup>1</sup>, TN-241C <sup>1</sup>, TN-241M <sup>1</sup>, TN-241Y <sup>1</sup>, TN-245C <sup>2</sup>, TN-245M <sup>2</sup>, TN-245Y <sup>2</sup>

Un cartuş de toner standard poate imprima aproximativ 2.500 de pagini <sup>3</sup> (Negru) sau aproximativ 1.400 de pagini <sup>3</sup> (Cyan, Magenta, Galben). Cartuşul de toner de mare randament poate imprima aproximativ 2.200 de pagini <sup>3</sup> (Cyan, Magenta, Galben). Numărul efectiv de pagini va varia în funcție de tipul mediu de document.

Atunci când un cartuş de toner se goleşte, ecranul tactil afişează Toner consumat.

Cartuşele de toner livrate împreună cu aparatul vor trebui să fie schimbate după aproximativ 1.000 de pagini <sup>3</sup>.

- <sup>1</sup> Cartuş de toner standard
- <sup>2</sup> Cartuş de toner de mare capacitate
- <sup>3</sup> Randamentul aproximativ al cartuşului este declarat în conformitate cu ISO/IEC 19798.

#### NOTĂ

- Indicația referitoare la durata de utilizare rămasă a tonerului variază în funcție de tipurile de documente imprimate şi utilizarea de către client.
- Este recomandabil să păstrați un cartuş de toner nou gata de utilizare când vedeți avertismentul Toner consumat.
- Pentru a obține o imprimare de foarte bună calitate, vă recomandăm să folosiți numai cartuşe de toner Brother originale. Dacă doriți să achiziționați cartuşe de toner, contactați Centrul de asistență clienți Brother sau dealerul local Brother.
- Înainte de înlocuirea cartuşului de toner, vă recomandăm să curăţaţi aparatul (consultaţi *Curăţarea şi verificarea aparatului* ➤> pagina 70).
- NU despachetați cartuşul de toner nou decât atunci când îl instalați.

#### **Toner insuficient**

Dacă pe ecranul tactil este afișat mesajul Toner consumat, cumpărați un cartuș de toner nou pentru culoarea indicată pe ecranul tactil și păstrați-l la îndemână până când pe ecran este afișat mesajul Înlocuire toner.

#### Înlocuire toner

Când ecranul tactil afişează Înlocuire toner, aparatul oprește imprimarea până când înlocuiți cartușul de toner.

Pe ecranul tactil este afişată culoarea corespunzătoare cartuşului de toner care trebuie înlocuit. (BK=Negru, C=Cyan, M=Magenta, Y=Galben)

Instalarea unui cartuş de toner Brother Original va reseta mesajul Înlocuire toner.

#### Înlocuirea unui cartuş de toner

1 Verificați dacă aparatul este pornit.

2 Deschideți capacul superior până la blocarea în poziția deschis.

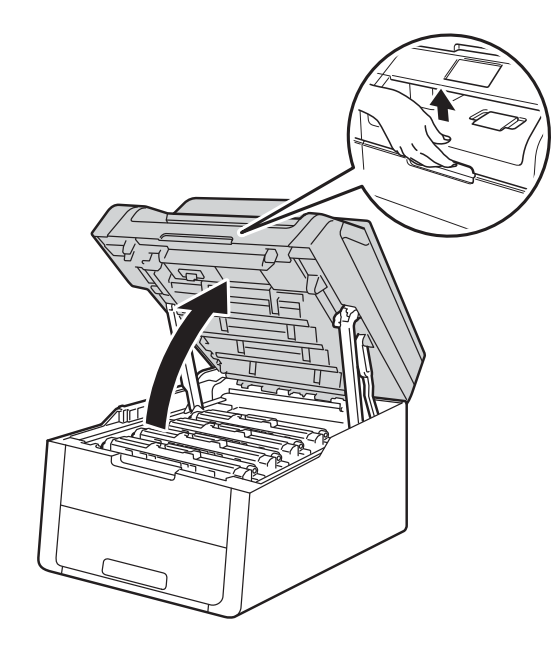

3 Scoateți ansamblul format din cartuşul de toner și unitatea de cilindru corespunzător culorii afișate pe ecranul tactil.

### **AVERTIZARE** SUPRAFAȚĂ FIERBINTE

Imediat după ce ați folosit aparatul, anumite componente interne ale aparatului pot fi extrem de fierbinți. Așteptați ca aparatul să se răcească înainte de a atinge piesele interne.

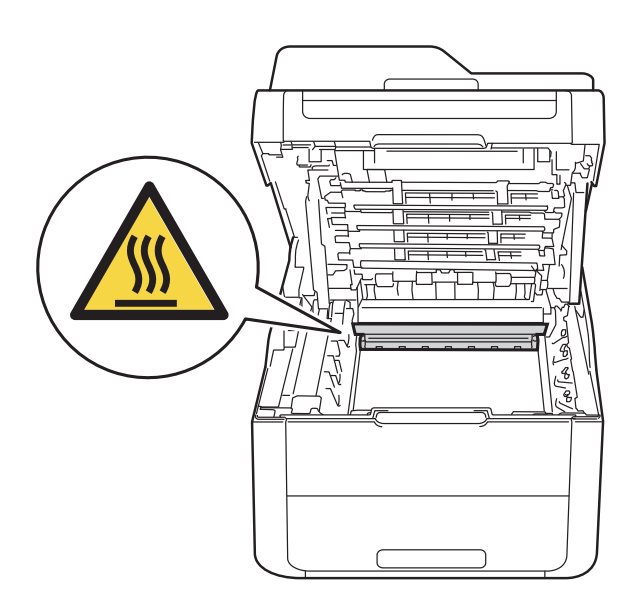

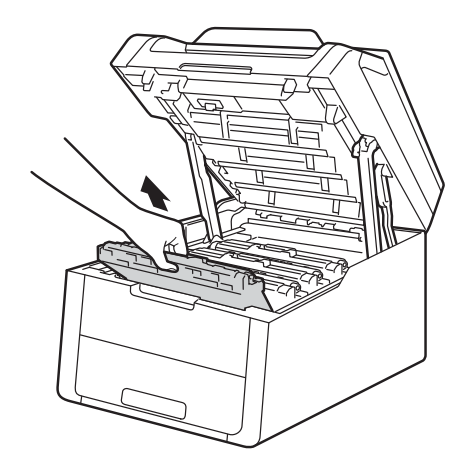

#### IMPORTANT

- Vă recomandăm să aşezați ansamblul cartuş de toner şi unitate de cilindru pe o suprafață plană şi curată, cu o foaie de hârtie neutilizabilă sub el, în cazul în care vărsați sau împrăştiați toner în mod accidental.
- Pentru a preveni deteriorarea aparatului din cauza electricității statice, NU atingeți electrozii prezentați în ilustrație.

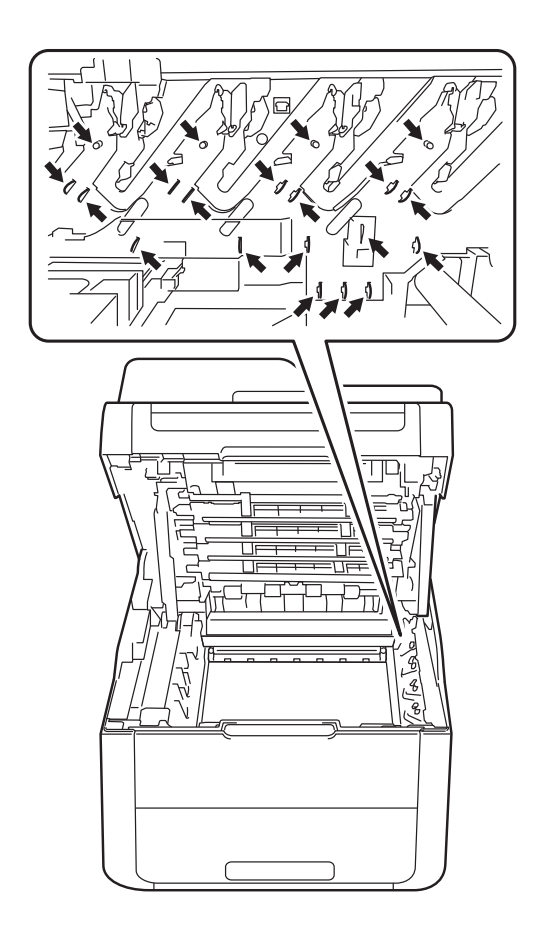

4 Apăsați în jos pe maneta de blocare verde şi scoateți cartuşul de toner din unitatea cilindrului.

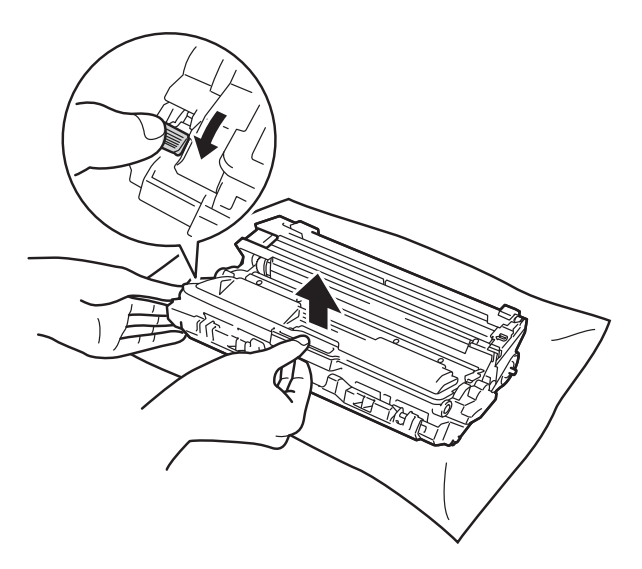

#### **AVERTIZARE**

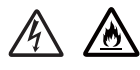

- NU aruncați în foc cartuşul de toner sau ansamblul unității cilindrului şi cartuşului de toner. Acesta poate exploda, provocând accidente.
- NU folosiți substanțe inflamabile, orice tip de spray sau lichide/solvenți organici care conțin alcool sau amoniac pentru a curăța interiorul sau exteriorul produsului. Pericol de incendiu sau de electrocutare. În locul acestor substanțe nerecomandate, folosiți doar o lavetă uscată, fără scame.

(>> Ghid de siguranța produsului: *Precauții generale*.)

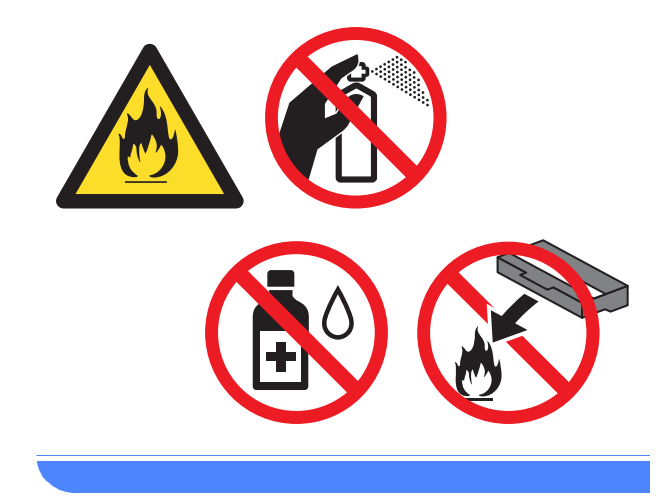

#### IMPORTANT

- Manevrați cu grijă cartuşul de toner. Dacă vărsați toner pe mâini sau pe haine, ştergeți-vă sau spălați-vă imediat cu apă rece.
- Pentru a evita probleme de calitate a imprimării, NU atingeți părțile haşurate prezentate în ilustrații.

#### <Cartuş de toner>

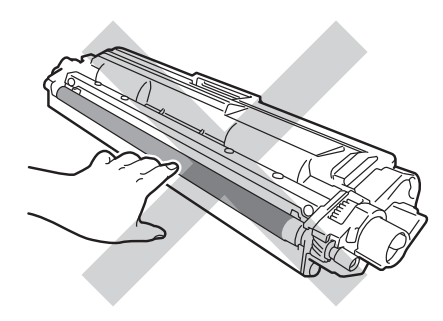

#### NOTĂ

- Sigilați bine cartuşul de toner folosit într-o pungă, pentru ca pulberea de toner să nu se scurgă afară din cartuş.
- Accesați <u>http://www.brother.com/original/</u> <u>index.html</u> pentru instrucțiuni despre modul de returnare a consumabilelor uzate prin programul de reciclare Brother. Dacă nu doriți să returnați articolele uzate, eliminați consumabilele uzate în conformitate cu reglementările locale, separat de deşeurile menajere. Dacă aveți întrebări, contactați centrul local de colectare a deşeurilor

(➤➤ Ghid de siguranța produsului: Informații privind reciclarea în conformitate cu Directivele privind WEEE și acumulatorii).

#### <Unitate de cilindru>

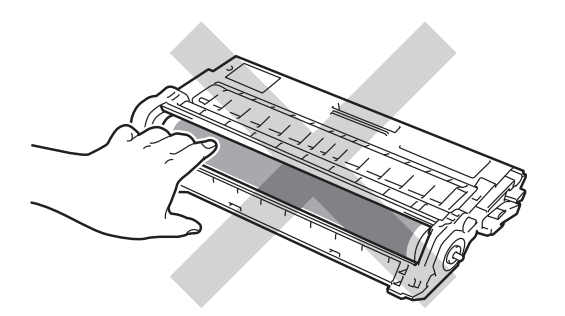

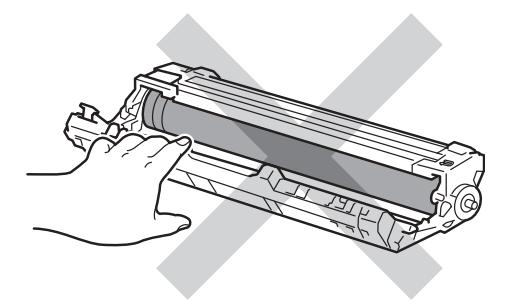

 Vă recomandăm să aşezați cartuşul de toner pe o suprafață plană şi curată, cu o hârtie sub el, pentru a proteja suprafața în cazul în care vărsați sau împrăştiați toner în mod accidental. Despachetați cartuşul de toner nou. Țineți cartuşul drept, cu ambele mâini, şi scuturați-l uşor dintr-o parte în alta, de mai multe ori, pentru a distribui uniform tonerul în interiorul cartuşului.

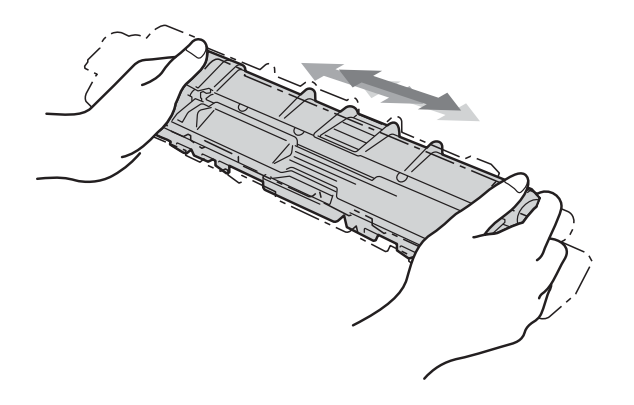

#### IMPORTANT

- Despachetați cartuşul de toner chiar înainte de a-l introduce în aparat. Dacă un cartuş de toner este lăsat despachetat o perioadă lungă de timp, durata de viață a tonerului se va scurta.
- Dacă o unitate de cilindru despachetată este expusă la lumina solară (sau la lumină artificială pentru perioade lungi de timp), unitatea se poate deteriora.
- Imprimantele Brother sunt concepute pentru a functiona cu toner cu anumite caracteristici și vor lucra cu performante optime atunci când se utilizează cartușe de toner originale Brother. Brother nu poate garanta obtinerea celor mai bune performanțe dacă se utilizează toner sau cartuşe de toner având alte caracteristici tehnice. Prin urmare, Brother nu recomandă utilizarea altor cartuse în afară de cartusele originale Brother pentru acest aparat sau reumplerea cartuşelor goale cu toner obținut din alte surse. Dacă unitatea cilindrului sau alte componente ale aparatului se deteriorează din cauza utilizării unui alt toner sau a altor cartuşe de toner în locul celor originale Brother, datorită incompatibilității sau a utilizării neadecvate a produselor respective pe acest aparat, este posibil ca reparațiile asociate acestei utilizări să nu fie acoperite de garanție.

6 S

Scoateți capacul de protecție.

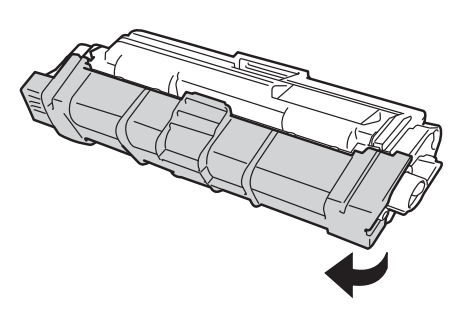

#### IMPORTANT

Puneți cartuşul de toner nou în unitatea de cilindru imediat după ce ați scos capacul de protecție. Pentru a evita orice degradare a calității imprimării, NU atingeți părțile haşurate prezentate în ilustrații.

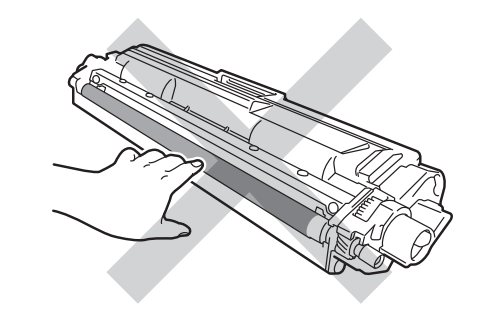

Introduceți cu fermitate cartuşul de toner nou în unitatea cilindrului până când auziți că s-a fixat. Dacă o introduceți corect, maneta verde blocare de pe unitatea de cilindru se va ridica automat.

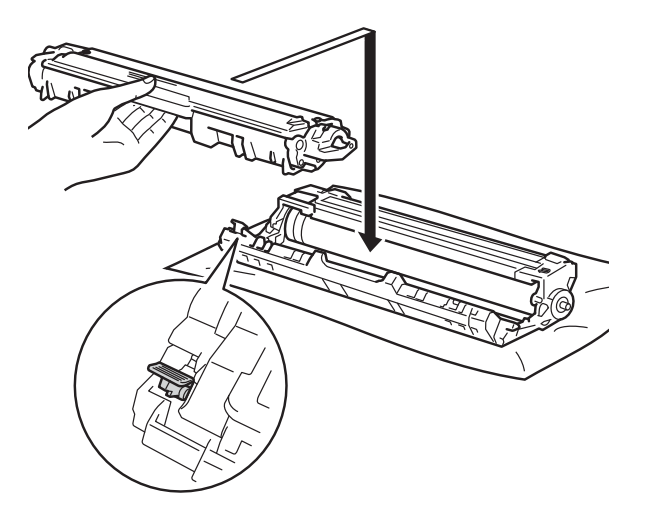

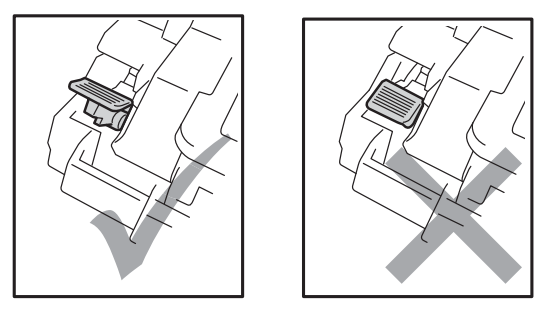

#### NOTĂ

Asigurați-vă că aşezați cartuşul de toner corect, deoarece altfel se poate desprinde de unitatea de cilindru.

8 Curăţaţi firul corotron din interiorul unităţii cilindru, deplasând uşor siguranţa de culoare verde de la dreapta la stânga şi de la stânga la dreapta, de câteva ori.

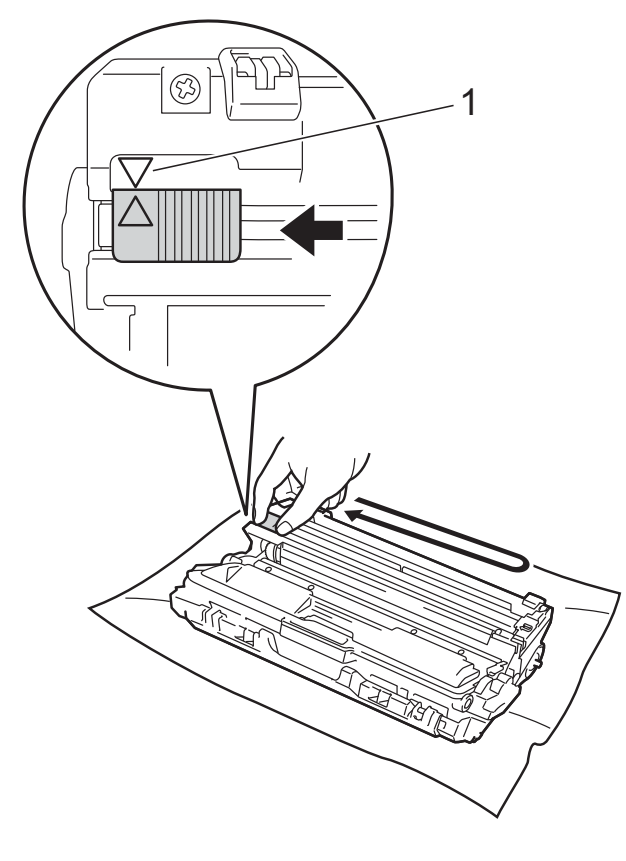

#### NOTĂ

Asigurați-vă că ați așezat maneta în Poziția Home (▲) (1). Săgeata de pe manetă trebuie să fie aliniată cu săgeata de pe unitatea de cilindru. În caz contrar, paginile imprimate pot avea o dungă verticală.

9 Repetați pasul (3) și pasul (3) pentru a curăța fiecare dintre cele trei fire corona rămase.

#### NOTĂ

La curățarea firelor corona, nu trebuie să scoateți cartușul de toner din unitatea cilindru.

10 Împingeți fiecare ansamblu unitate de cilindru și cartuș de toner în aparat. Culoarea cartuşului de toner trebuie să corespundă cu culoarea etichetei de pe aparat.

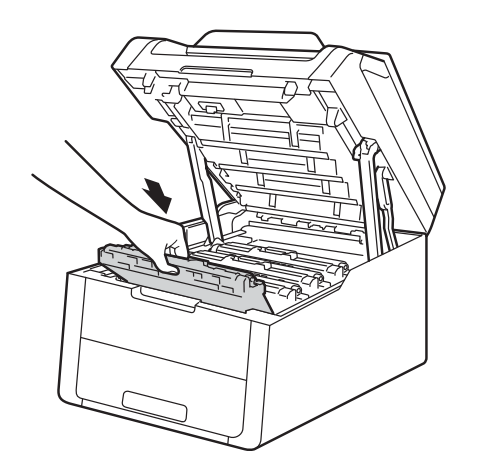

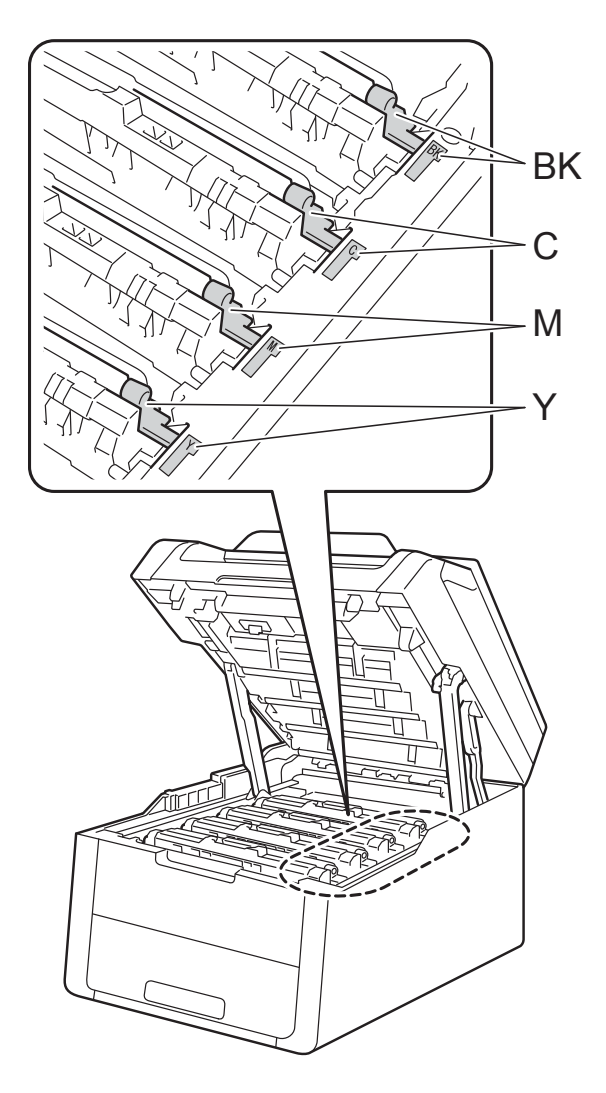

BK = Negru, C = Cyan, M = Magenta, Y= Galben

1 Închideți capacul superior al aparatului.

#### NOTĂ

După înlocuirea unui cartuş de toner, NU opriți aparatul și NU deschideți capacul superior până când ecranul tactil nu șterge mesajul Vă rugăm să așteptați. și nu revine la modul Gata de operare.

#### Înlocuirea unităților de cilindru

Denumire model: DR-241CL 4 buc. Set cilindru sau unități de cilindru individuale DR-241CL-BK, DR-241CL-CMY

O nouă unitate de cilindru poate imprima aproximativ 15.000 de pagini în format A4 sau Letter imprimate pe o singură față.

Setul de cilindri DR-241CL conține patru unități de cilindru una având culoarea Negru (DR-241CL-BK) și trei color (DR-241CL-CMY).

DR-241CL-BK conține un cilindru negru. DR-241CL-CMY conține un cilindru color.

Uzura cilindrului se produce datorită utilizării generale, rotirii cilindrului și interacțiunii cu hârtia, tonerul și cu alte materiale de pe traseul hârtiei. La proiectarea acestui produs, Brother a decis să utilizeze numărul de rotații al cilindrului pentru a determina, în mod rezonabil, durata de viață a cilindrului. Atunci când un cilindru atinge limita de rotații stabilită prin fabricație corespunzătoare randamentului de pagină nominal, pe ecranul tactil LCD al aparatului va fi afișat un mesaj care vă informează că trebuie să înlocuiți respectivul(ii) cilindru(i). Aparatul va continua să funcționeze, totuși, calitatea imprimării sar putea să nu fie optimă.

Deoarece cilindrii se rotesc la unison în diferite etape de funcționare (indiferent dacă se transferă toner pe pagină sau nu) și deoarece avarierea unei singure unități de cilindru este puțin probabilă, trebuie să schimbați simultan toți cilindrii (dacă nu ați schimbat un anumit cilindru la un moment dat [DR-241CL-BK pentru negru și DR-241CL-CMY pentru color] din alte motive decât atingerea duratei nominale de funcționare). Pentru a vă uşura munca, Brother comercializează unitățile de cilindru în seturi de patru (DR-241CL).

#### **IMPORTANT**

Pentru performanță superioară, utilizați o unitate de cilindru Brother originală și unități de toner Brother originale. Imprimarea folosind o unitate de cilindru sau de toner produse de un terț poate determina nu numai reducerea calității imprimării, ci și a calității și a duratei de viață a aparatului. Este posibil ca garanția să nu se aplice în cazul în care apar probleme datorită utilizării unei unități de cilindru sau de toner fabricată de un terț.

#### Cilindru!

Firele corona sunt murdare. Curățați firele corona din cele patru unități cilindru (consultați *Curățarea firelor corona* ➤ pagina 74).

Dacă ați curățat firele corona și eroarea Cilindru ! este încă afișată pe ecranul tactil, atunci unitatea de cilindru se află la sfârșitul duratei de viață. Înlocuiți unitățile de cilindru cu un set nou.

#### Cilindrul este aproape uzatX

Dacă numai un anumit cilindru se apropie de sfârșitul duratei de funcționare, pe ecranul tactil va fi afișat mesajul Se apropie sfârșitul cilindruluiX. X se referă la culoarea unității de cilindru care se apropie de sfârșitul duratei de utilizare. (BK=Negru, C=Cyan, M=Magenta, Y=Galben). Vă recomandăm să aveți unități de cilindru originale Brother pregătite pentru instalare. Cumpărați o unitate de cilindru nouă DR-241CL-BK (pentru Negru) sau DR-241CL-CMY (pentru fiecare culoare C, M, Y) pentru a o înlocui când pe ecran va fi afișat mesajul Înlocuire cilindruX.

#### Înlocuiți cilindrulX

Dacă trebuie înlocuit numai un anumit cilindru, pe ecranul tactil apare mesajul înlocuire cilindruX. X se referă la culoarea unității de cilindru care trebuie înlocuită. (BK=Negru, C=Cyan, M=Magenta, Y=Galben) Unitatea cilindru și-a depășit durata nominală de viață. Înlocuiți unitatea cilindru cu una nouă. Vă recomandăm să instalați o unitate de cilindru Brother originală.

Dacă ați înlocuit unitatea de cilindru cu una nouă, trebuie să resetați contorul cilindrului. Instrucțiuni în acest sens pot fi găsite în cutia în care a venit noua unitate de cilindru.

#### **Oprire cilindru**

Nu putem garanta calitatea imprimării. Înlocuiți unitatea cilindru cu una nouă. Vă recomandăm să instalați o unitate de cilindru Brother originală.

Dacă ați înlocuit unitatea de cilindru cu una nouă, trebuie să resetați contorul cilindrului. Instrucțiuni în acest sens pot fi găsite în cutia în care a venit noua unitate de cilindru.

#### Înlocuirea unităților de cilindru

#### IMPORTANT

- Când scoateți cilindrul din imprimantă, manevrați-l cu grijă, deoarece poate conține toner. Dacă tonerul se scurge pe mâinile sau hainele dumneavoastră, ştergeți-l sau spălați-l imediat cu apă rece.
- Curăţaţi aparatul în interior la fiecare înlocuire a unităţii de cilindru (consultaţi *Curăţarea şi verificarea aparatului* pagina 70).
- NU despachetați unitatea cilindru nouă decât atunci când o instalați. Expunerea la lumina directă a soarelui (sau la lumina camerei pentru perioade lungi de timp) poate deteriora unitatea cilindru.
- 1 Verificați dacă aparatul este pornit.
- 2 Deschideți capacul superior până la blocarea în poziția deschis.

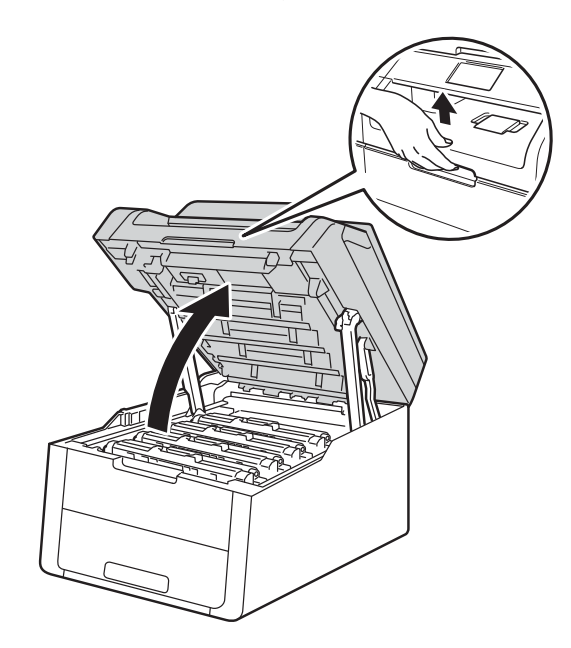

3 Scoateți ansamblul format din cartuşul de toner şi unitatea de cilindru corespunzător culorii afişate pe ecranul tactil.

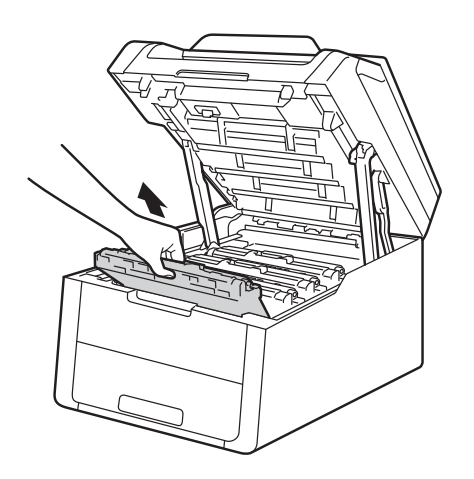

#### **AVERTIZARE**

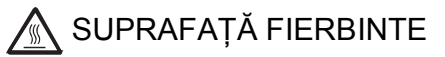

Imediat după ce ați folosit aparatul, anumite componente interne ale aparatului pot fi extrem de fierbinți. Așteptați ca aparatul să se răcească înainte de a atinge piesele interne.

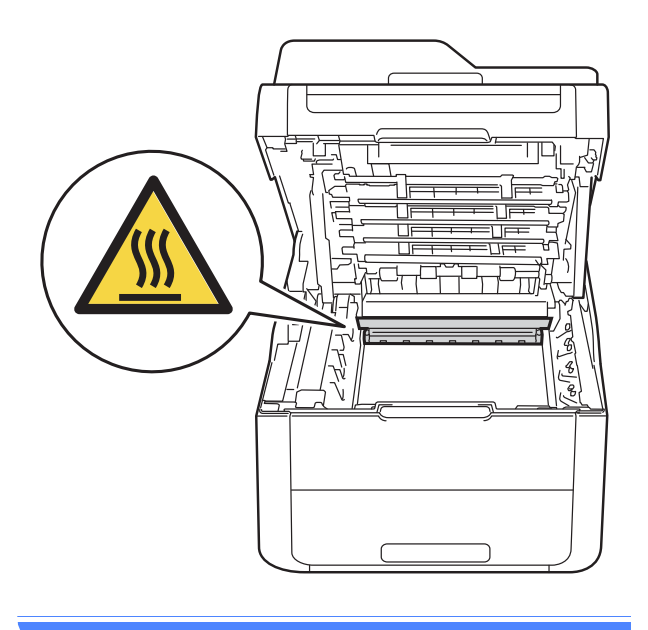

#### IMPORTANT

- Vă recomandăm să aşezați ansamblul cartuş de toner şi unitate de cilindru pe o suprafață plană şi curată, cu o foaie de hârtie neutilizabilă sub el, în cazul în care vărsați sau împrăştiați toner în mod accidental.
- Pentru a preveni deteriorarea aparatului din cauza electricității statice, NU atingeți electrozii prezentați în ilustrație.

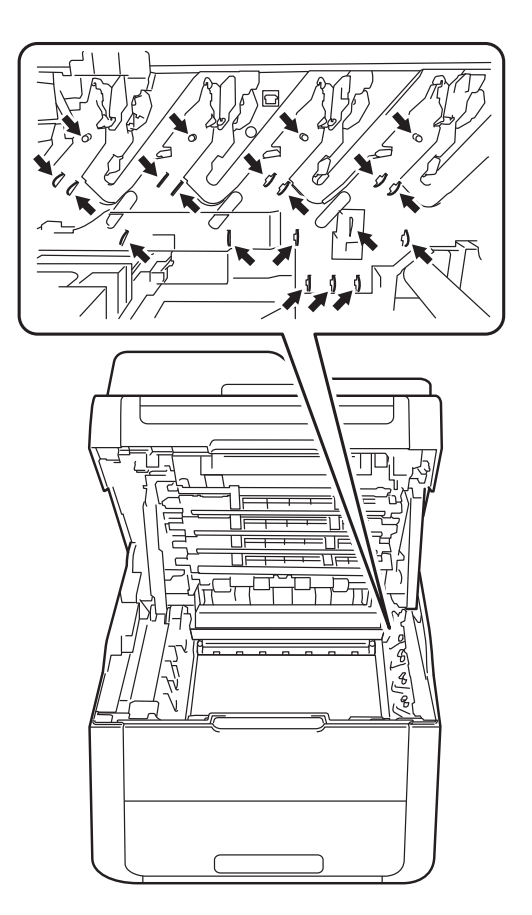

4 Apăsați în jos pe maneta de blocare verde şi scoateți cartuşul de toner din unitatea cilindrului.

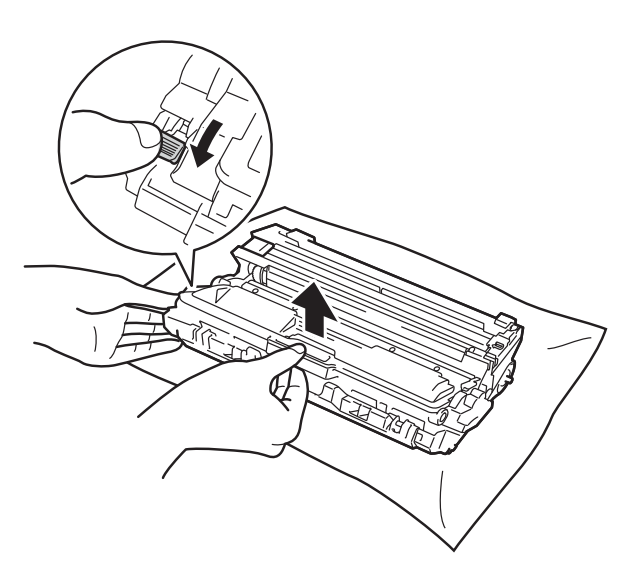

#### **AVERTIZARE**

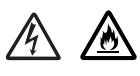

- NU aruncați în foc cartuşul de toner sau ansamblul unității cilindrului şi cartuşului de toner. Acesta poate exploda, provocând accidente.
- NU folosiți substanțe inflamabile, orice tip de spray sau lichide/solvenți organici care conțin alcool sau amoniac pentru a curăța interiorul sau exteriorul produsului. Pericol de incendiu sau de electrocutare. În locul acestor substanțe nerecomandate, folosiți doar o lavetă uscată, fără scame.

(➤➤ Ghid de siguranța produsului: *Precauții generale*.)

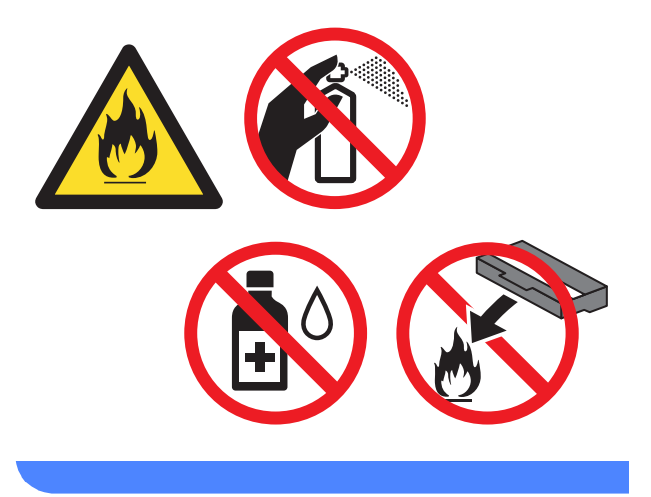

#### **IMPORTANT**

- Manevraţi cu grijă cartuşul de toner. Dacă vărsaţi toner pe mâini sau pe haine, ştergeţi-vă sau spălaţi-vă imediat cu apă rece.
- Pentru a evita probleme de calitate a imprimării, NU atingeți părțile haşurate prezentate în ilustrații.
- <Cartuş de toner>

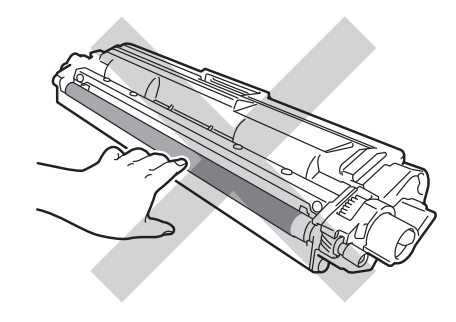

#### <Unitate de cilindru>

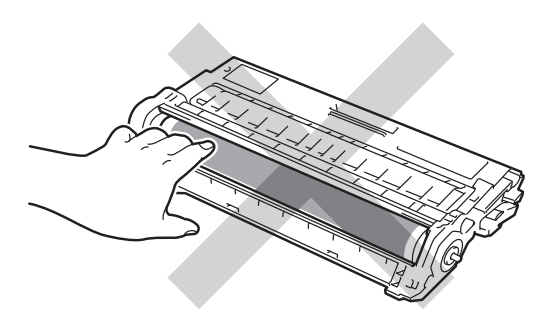

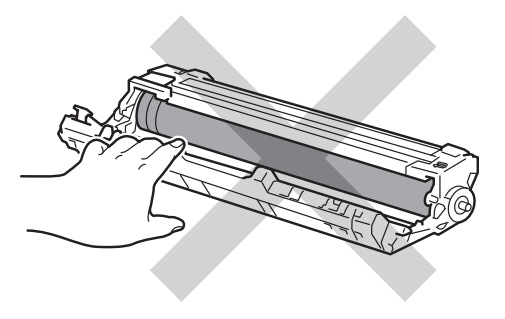

 Vă recomandăm să aşezați cartuşul de toner pe o suprafață plană şi curată, cu o hârtie sub el, pentru a proteja suprafața în cazul în care vărsați sau împrăştiați toner în mod accidental.

#### NOTĂ

- Asigurați-vă că sigilați unitatea de cilindru uzată într-o pungă, pentru ca pulberea de toner să nu se scurgă din unitatea de cilindru.
- Accesați <u>http://www.brother.com/original/</u> <u>index.html</u> pentru instrucțiuni despre modul de returnare a consumabilelor uzate prin programul de reciclare Brother. Dacă nu doriți să returnați articolele uzate, eliminați consumabilele uzate în conformitate cu reglementările locale, separat de deşeurile menajere. Dacă aveți întrebări, contactați centrul local de colectare a deşeurilor (≻> Ghid de siguranța produsului:

Informații privind reciclarea în conformitate cu Directivele privind WEEE și acumulatorii).

5 Despachetați unitatea nouă a cilindrului.

6 Scoateți capacul de protecție.

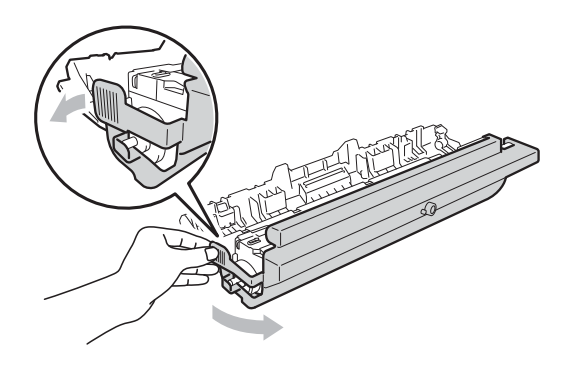

7

Introduceți cu fermitate cartuşul de toner în unitatea nouă a cilindrului până când auziți că s-a fixat. Dacă introduceți cartuşul corect, maneta verde de blocare se va ridica automat.

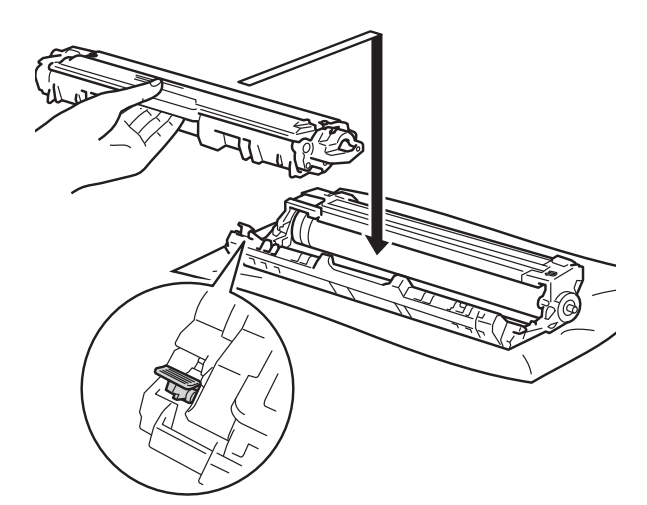

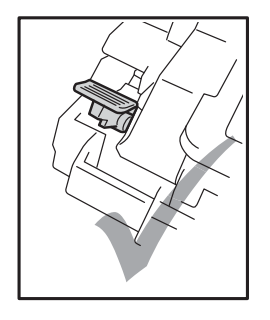

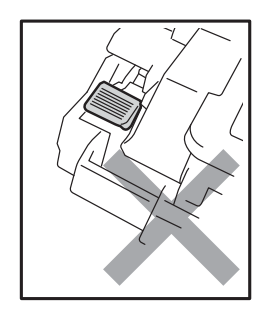

NOTĂ

Asigurați-vă că aşezați cartuşul de toner corect, deoarece altfel se poate desprinde de unitatea de cilindru.

8 Curăţaţi firul corotron din interiorul unităţii cilindru, deplasând uşor siguranţa de culoare verde de la dreapta la stânga şi de la stânga la dreapta, de câteva ori.

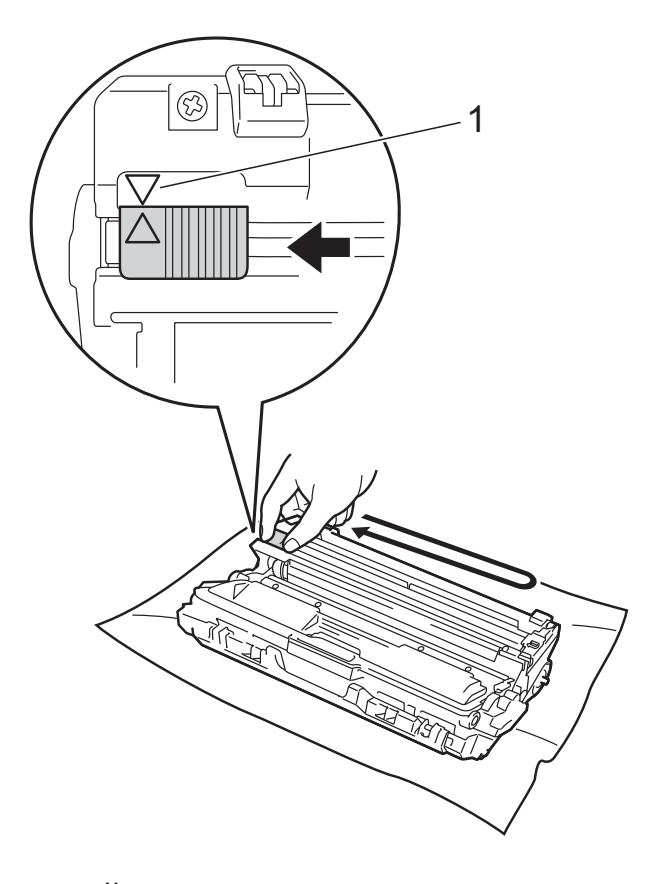

#### NOTĂ

Asigurați-vă că ați așezat maneta în Poziția Home (▲) (1). Săgeata de pe manetă trebuie să fie aliniată cu săgeata de pe unitatea de cilindru. În caz contrar, paginile imprimate pot avea o dungă verticală.

9 Repetați pasul (3) și pasul (3) pentru a curăța fiecare fir corona din cele trei rămase.

#### NOTĂ

La curățarea firelor corona, nu trebuie să scoateți cartuşul de toner din unitatea cilindru.

Împingeți fiecare ansamblu unitate de cilindru şi cartuş de toner în aparat. Culoarea cartuşului de toner trebuie să corespundă cu culoarea etichetei de pe aparat.

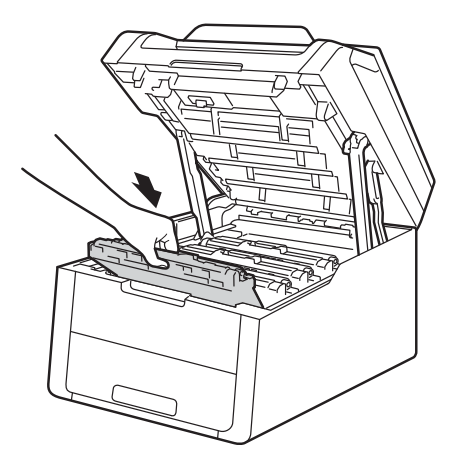

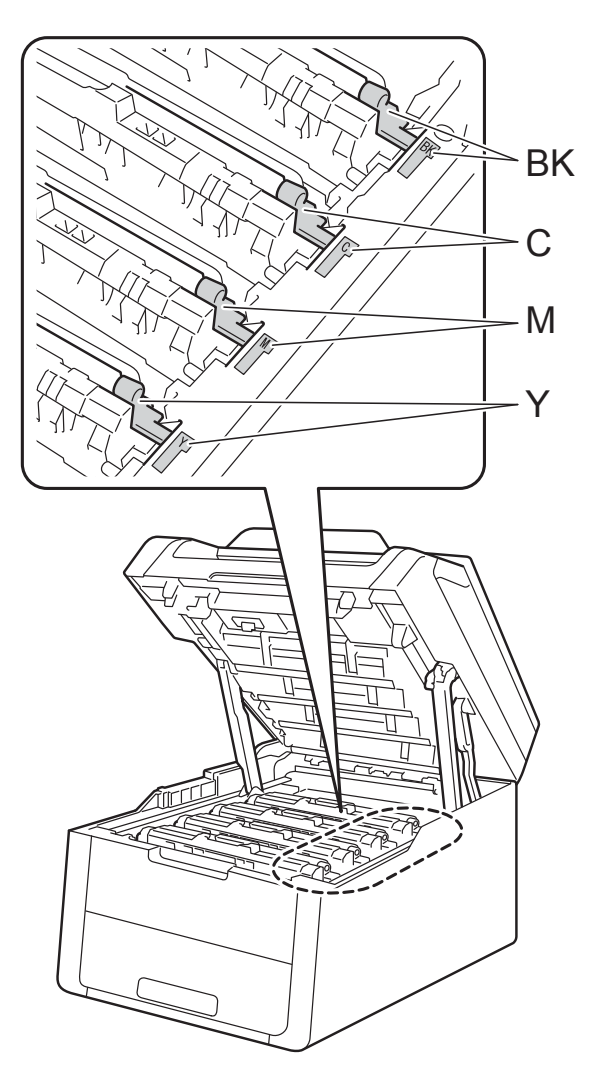

BK = Negru, C = Cyan, M = Magenta, Y= Galben

#### 1 închideți capacul superior al aparatului.

Dacă ați înlocuit unitatea de cilindru cu una nouă, trebuie să resetați contorul cilindrului. Instrucțiuni în acest sens pot fi găsite în cutia în care a venit noua unitate de cilindru.

#### Înlocuirea unității de curea

Denumire model: BU-220CL

O unitate de curea nouă poate imprima aproximativ 50.000 de pagini în format A4 sau Letter pe o singură față.

#### Înlocuire curea

#### Când se afişează mesajul

Înlocuire curea pe ecranul tactil, trebuie să înlocuiți unitate de curea.

Când înlocuiți unitatea de curea cu una nouă, trebuie să resetați contorul unității de curea. Instrucțiuni în acest sens pot fi găsite în cutia în care a venit noua unitate de curea.

#### IMPORTANT

- NU atingeți suprafața unității de curea. Dacă o atingeți, calitatea imprimării poate scădea.
- Deteriorările cauzate de manevrarea incorectă a unității de curea poate anula garanția.

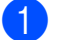

Verificați dacă aparatul este pornit.

Deschideți capacul superior până la blocarea în poziția deschis.

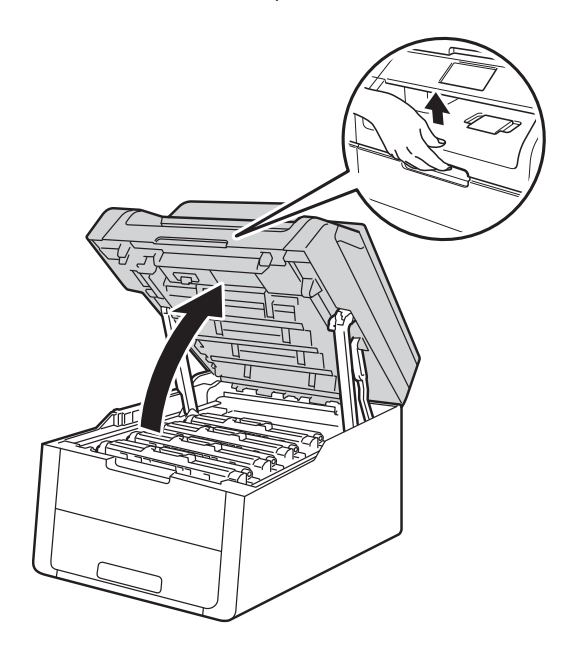

3 Scoateți toate ansamblurile cartuş de toner şi unitate cilindru.

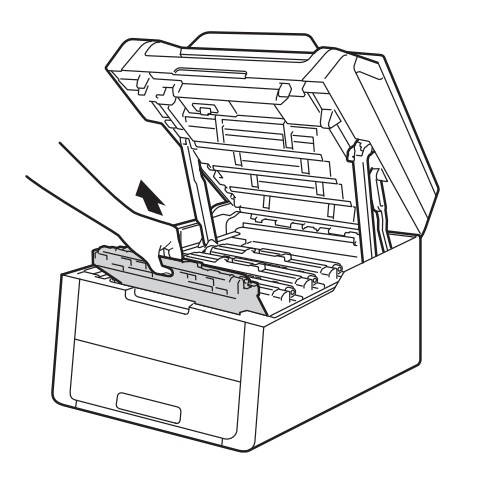

### **AVERTIZARE**

#### \land SUPRAFAȚĂ FIERBINTE

Imediat după ce ați folosit aparatul, anumite componente interne ale aparatului pot fi extrem de fierbinți. Așteptați ca aparatul să se răcească înainte de a atinge piesele interne.

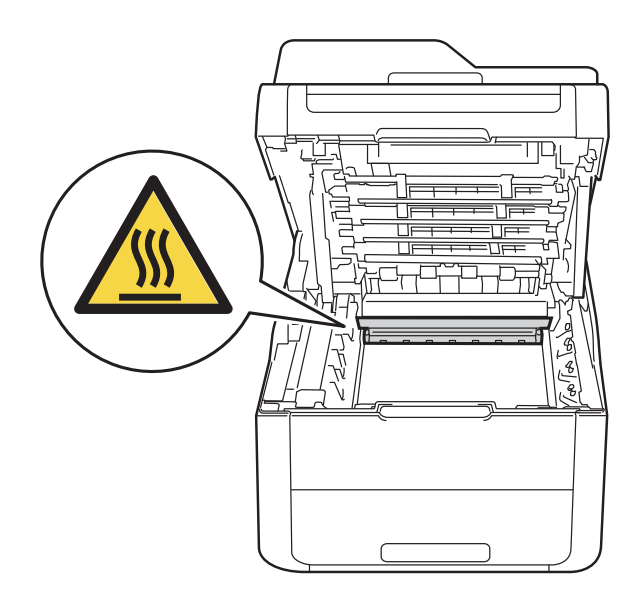

#### IMPORTANT

- Vă recomandăm să aşezați ansamblurile cartuş de toner şi unitate de cilindru pe o suprafață plană şi curată, cu o foaie de hârtie neutilizabilă sub el, în cazul în care vărsați sau împrăştiați toner în mod accidental.
- Pentru a preveni deteriorarea aparatului din cauza electricității statice, NU atingeți electrozii prezentați în ilustrație.

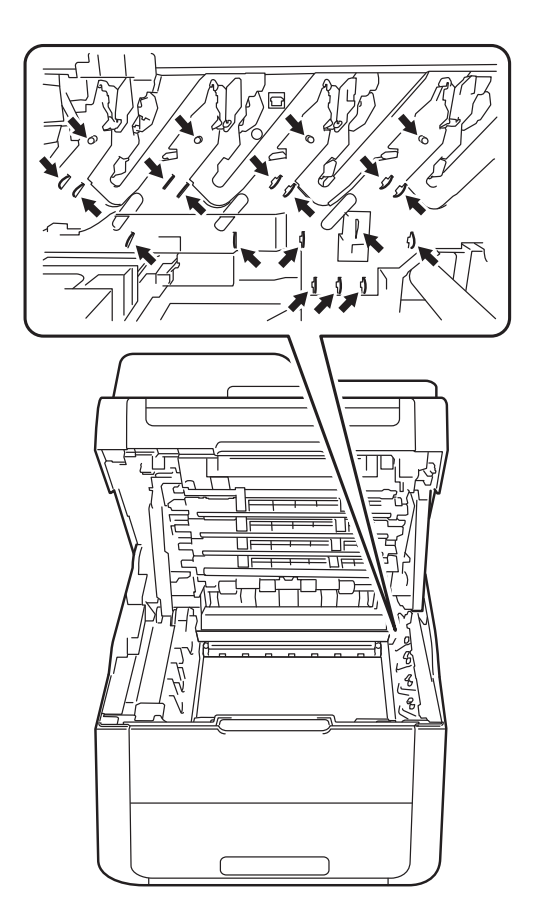

4 Țineți maneta verde a unității de curea şi ridicați cureaua în sus şi apoi scoateți-o din imprimantă.

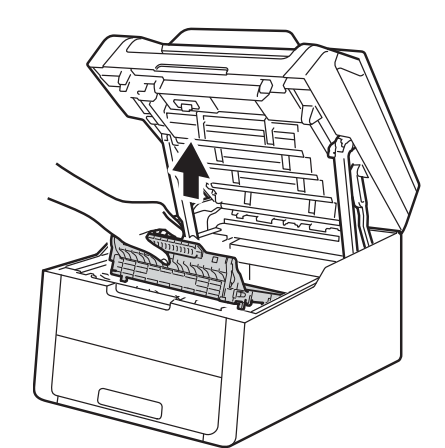

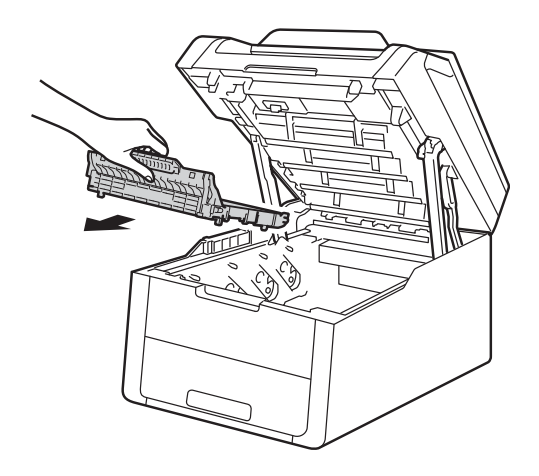

#### **IMPORTANT**

Pentru a evita probleme de calitate a imprimării, NU atingeți părțile haşurate prezentate în ilustrații.

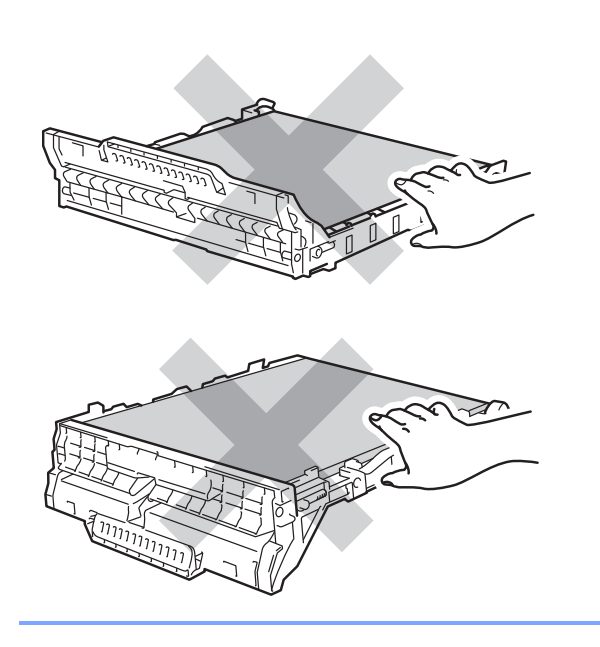

Despachetați noua unitate de curea şi aşezați-o în aparat.

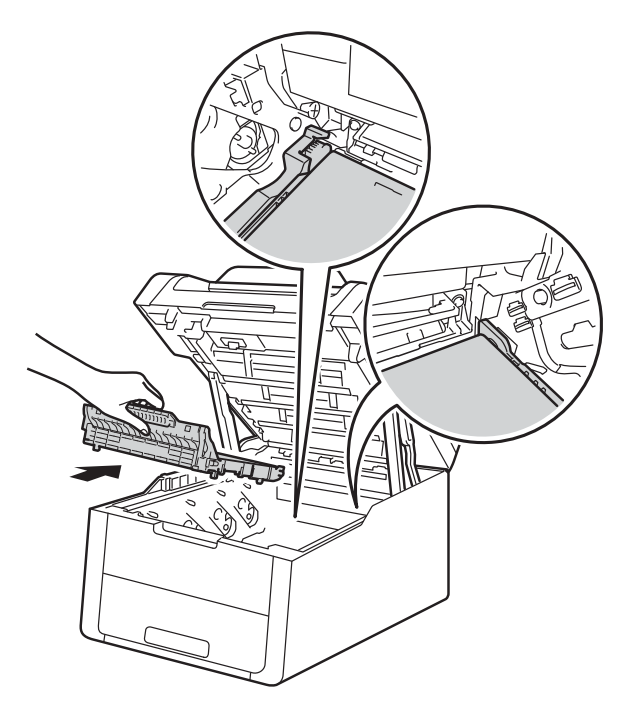

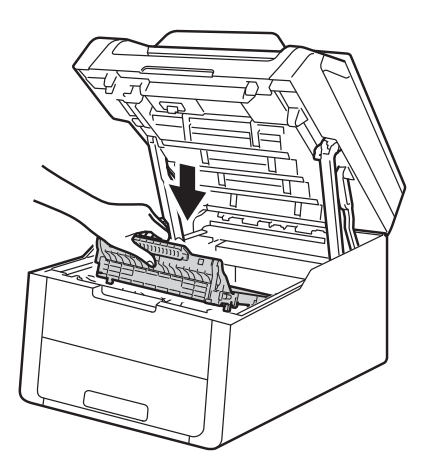

6 Împingeți fiecare ansamblu format din unitatea de cilindru și cartușul de toner în aparat, verificând corespondența dintre culorile cartuşelor de toner şi etichetele respective de culoare de pe aparat.

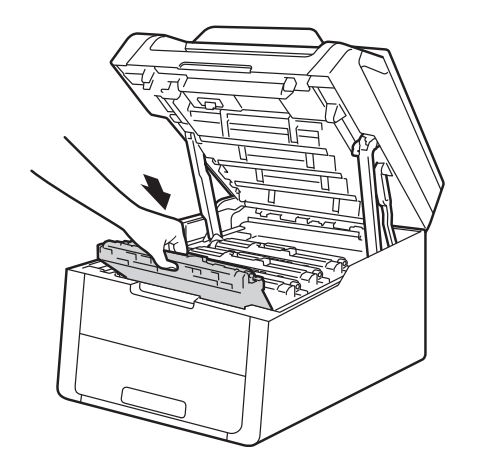

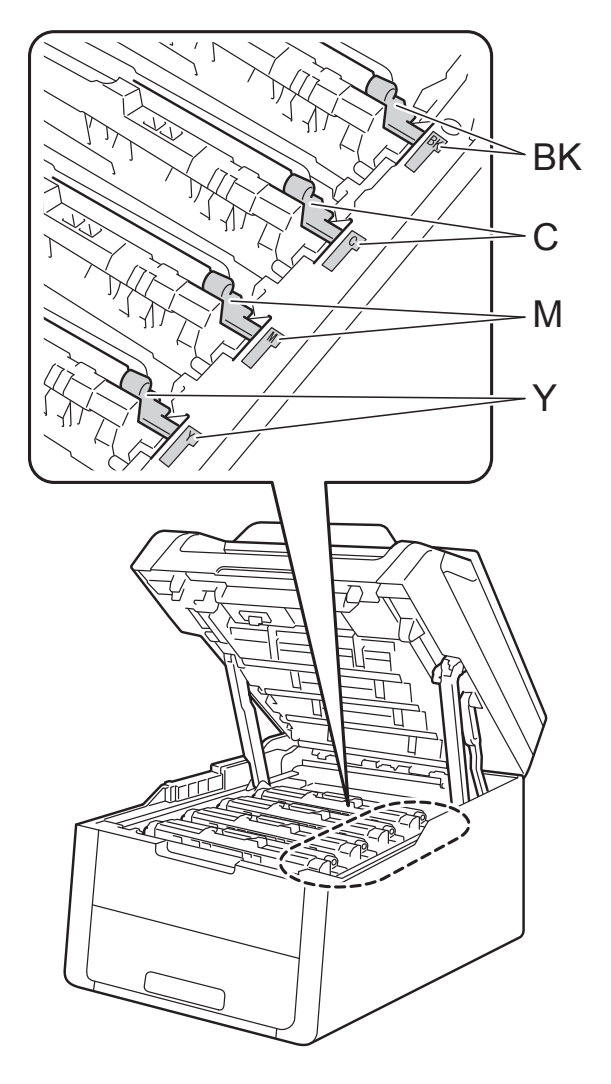

BK = Negru, C = Cyan, M = Magenta, Y= Galben

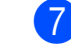

Închideți capacul superior al aparatului.

8 Când înlocuiți unitatea de curea cu una nouă, trebuie să resetați contorul unității de curea. Instrucțiuni în acest sens pot fi găsite în cutia în care a venit noua unitate de curea.
#### Înlocuirea cutiei pentru deşeuri de toner

Denumire model: WT-220CL

Durata de viață a unei cutii pentru deșeuri de toner este de aproximativ 50.000 de pagini A4 sau Letter, imprimate pe o singură fată.

#### Înlocuire cutie pentru reziduurile de toner în curând

Dacă pe ecranul tactil este afişat mesajul Avert.cutie WT, atunci cutia pentru deseuri de toner se apropie de sfârșitul duratei de funcționare. Cumpărați o nouă cutie pentru deșeuri de toner înainte să primiți mesajul Înlocuire casetă WT.

#### Înlocuire cutie pentru reziduurile de toner

Când se afişează mesajul

Înlocuire casetă WT pe ecranul tactil, trebuie să înlocuiți cutia pentru deșeuri de toner.

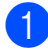

Verificați dacă aparatul este pornit.

Deschideți capacul superior până la blocarea în poziția deschis.

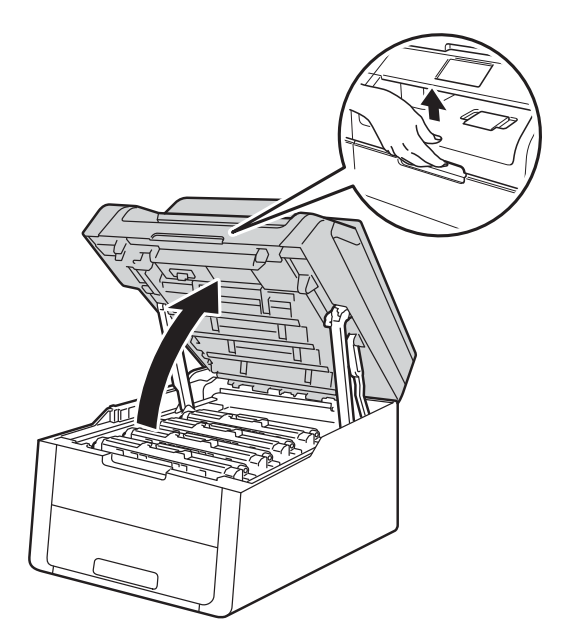

Scoateți toate ansamblurile cartuş de toner și unitate cilindru.

3)

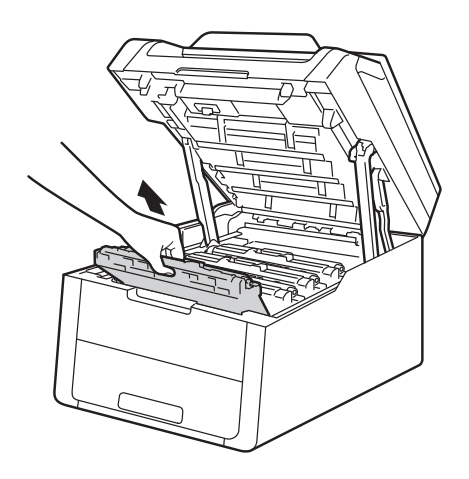

### **AVERTIZARE**

### SUPRAFAȚĂ FIERBINTE

Imediat după ce ați folosit aparatul, anumite componente interne ale aparatului pot fi extrem de fierbinți. Așteptați ca aparatul să se răcească înainte de a atinge piesele interne.

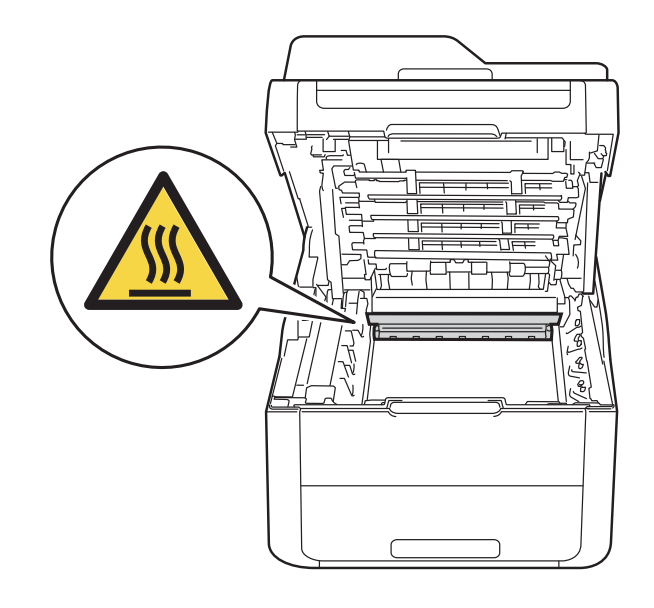

#### **IMPORTANT**

- Vă recomandăm să aşezați ansamblurile cartuş de toner şi unitate de cilindru pe o suprafață plană şi curată, cu o foaie de hârtie neutilizabilă sub el, în cazul în care vărsați sau împrăştiați toner în mod accidental.
- Pentru a preveni deteriorarea aparatului din cauza electricității statice, NU atingeți electrozii prezentați în ilustrație.

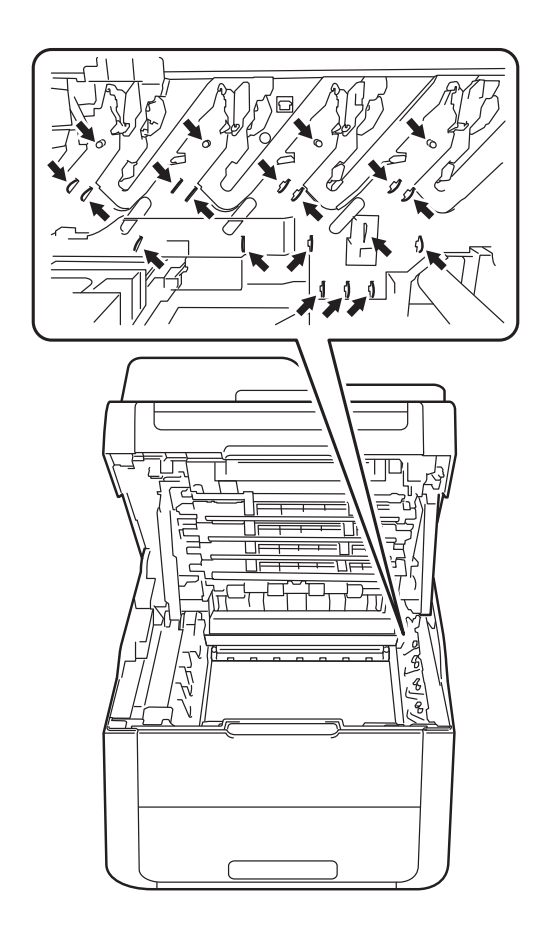

4 Țineți maneta verde a unității de curea şi ridicați cureaua în sus şi apoi scoateți-o din imprimantă.

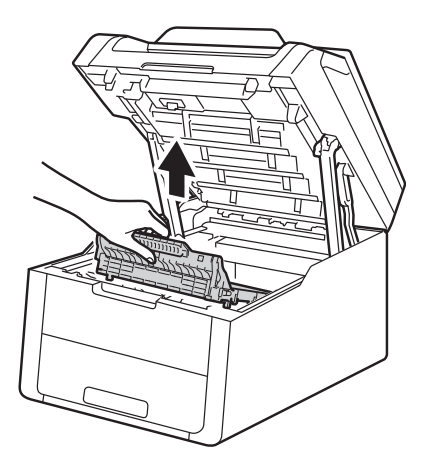

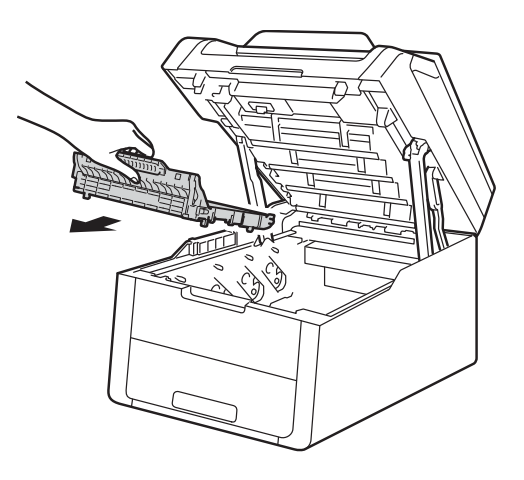

#### IMPORTANT

Pentru a evita probleme de calitate a imprimării, NU atingeți părțile haşurate prezentate în ilustrații.

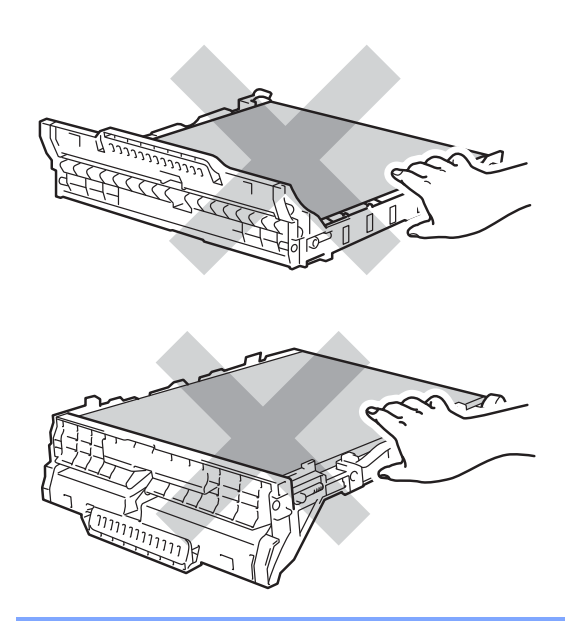

- 5
- Scoateți materialul de ambalare de culoare portocalie și aruncați-l.

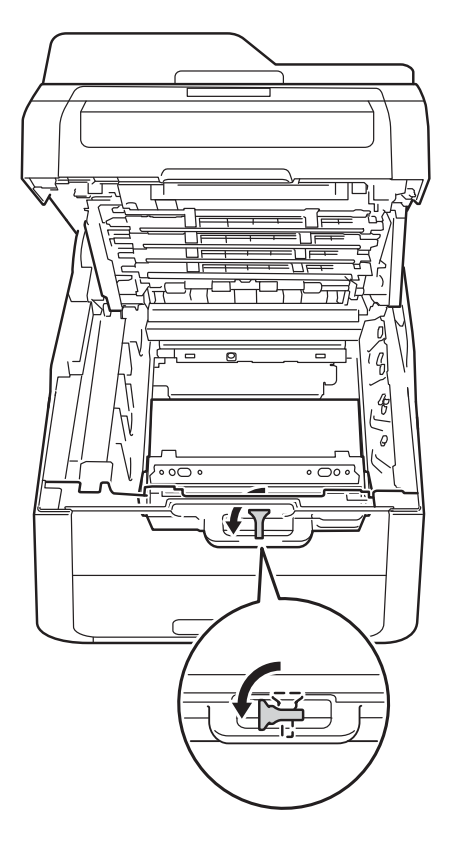

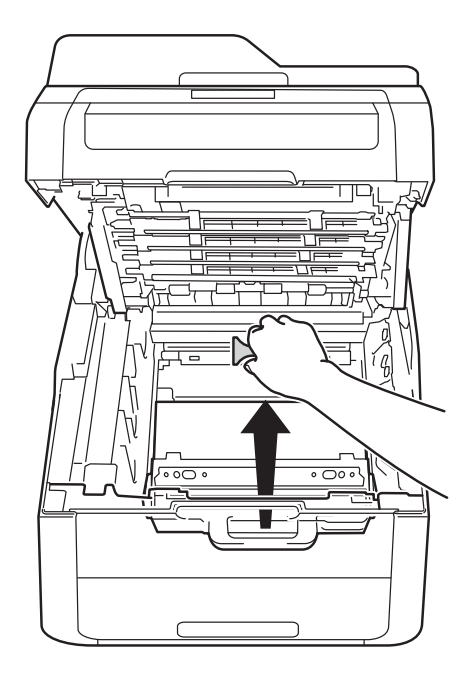

#### NOTĂ

Acest pas este necesar numai atunci când înlocuiți cutia pentru deșeuri de toner pentru prima dată și nu este necesar pentru cutia pentru deșeuri de toner de schimb. Ambalajul de culoare portocalie este instalat în fabrică pentru a proteja aparatul în timpul transportului.

6 Țineți mânerul verde al cutiei pentru deşeuri de toner şi scoateți cutia din aparat.

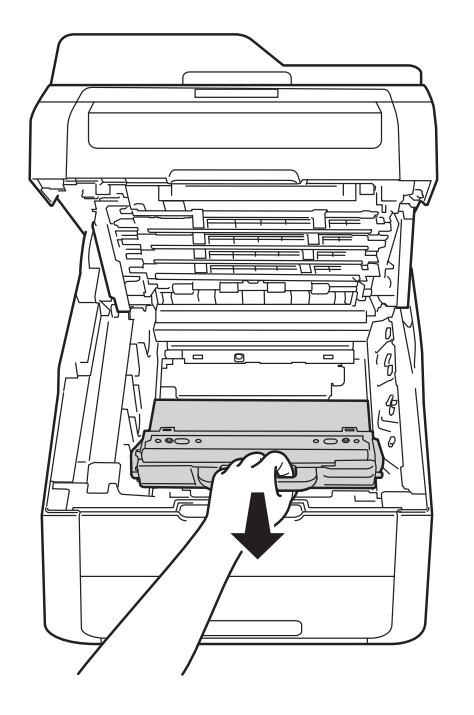

### **AVERTIZARE**

### 

- NU aruncați deşeurile de toner în foc. Acesta poate exploda, provocând accidente.
- NU folosiți substanțe inflamabile, orice tip de spray sau lichide/solvenți organici care conțin alcool sau amoniac pentru a curăța interiorul sau exteriorul produsului. Pericol de incendiu sau de electrocutare. În locul acestor substanțe nerecomandate, folosiți doar o lavetă uscată, fără scame.

(➤➤ Ghid de siguranța produsului: *Precauții generale*.)

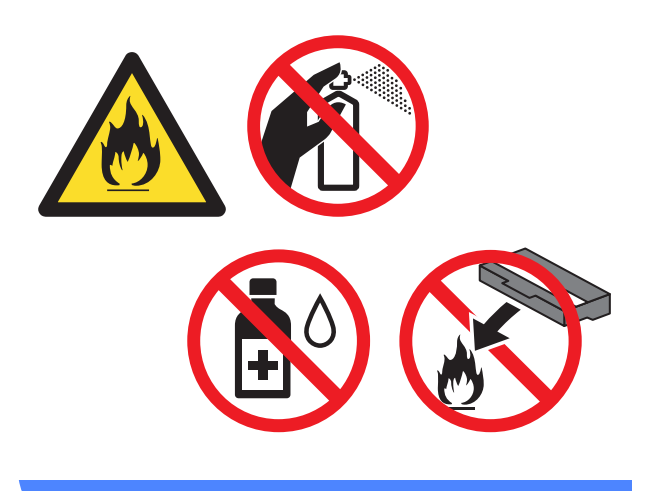

#### IMPORTANT

NU refolosiți cutia pentru deșeuri de toner.

#### NOTĂ

- Sigilați bine cutia pentru deşeuri de toner într-o pungă astfel încât pulberea de toner să nu se scurgă afară din cutia pentru deşeuri de toner.
- Aruncaţi cutia pentru deşeuri de toner uzată conform reglementărilor locale ţinând-o separat de gunoiul menajer. Dacă aveţi întrebări, contactaţi centrul local de colectare a deşeurilor.

Despachetați noua cutie pentru deşeuri de toner şi aşezați-o în aparat.

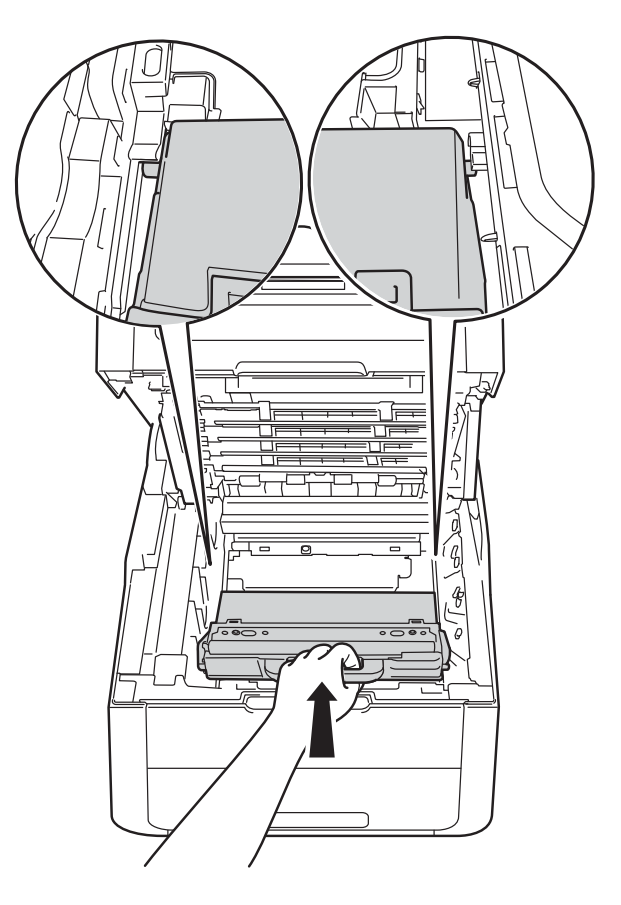

8 Montați unitatea de curea înapoi în aparat.

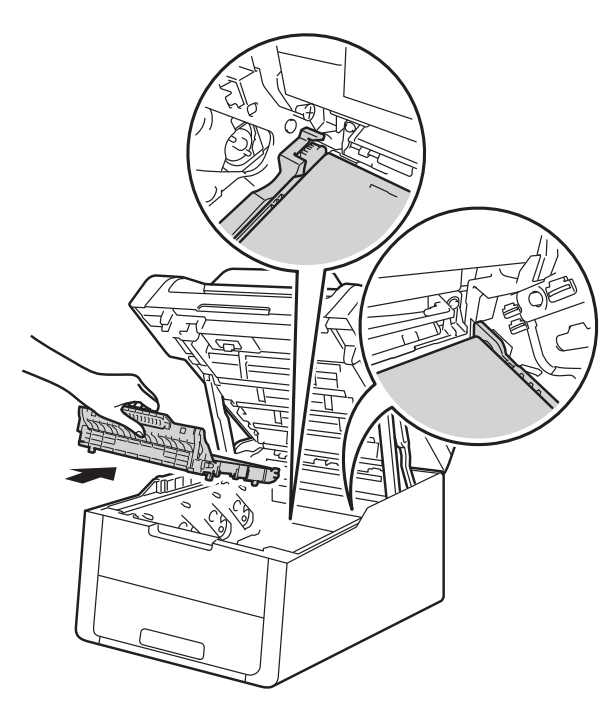

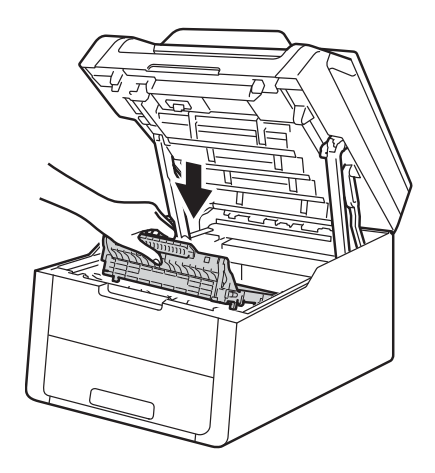

9 Împingeți fiecare ansamblu format din unitatea de cilindru și cartușul de toner în aparat, verificând corespondența dintre culorile cartuşelor de toner și etichetele respective de culoare de pe aparat.

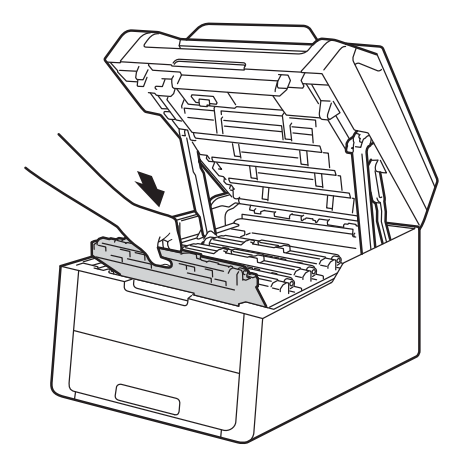

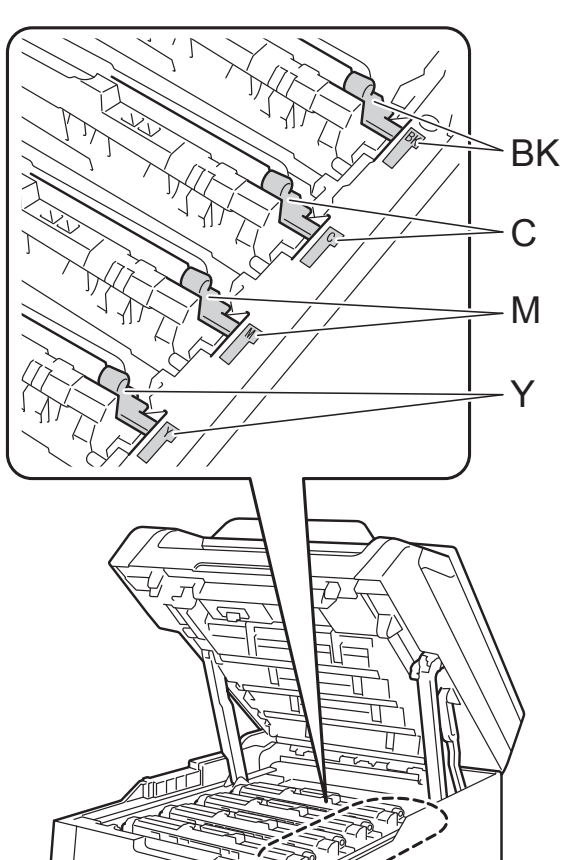

BK = Negru, C = Cyan, M = Magenta, Y= Galben

 $\mathbf{10}$ 

Închideți capacul superior al aparatului.

69

### Curățarea și verificarea aparatului

Curățați periodic exteriorul și interiorul aparatului cu o lavetă uscată, care nu lasă scame. Atunci când înlocuiți cartușul de toner sau unitatea cilindru, aveți grijă să curățați interiorul aparatului. Dacă paginile imprimate prezintă pete de toner, curățați interiorul aparatului cu o lavetă uscată, care nu lasă scame.

### AVERTIZARE

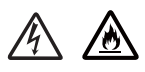

- NU aruncați în foc cartuşul de toner sau ansamblul unității cilindrului şi cartuşului de toner. Acesta poate exploda, provocând accidente.
- NU folosiți substanțe inflamabile, orice tip de spray sau lichide/solvenți organici care conțin alcool sau amoniac pentru a curăța interiorul sau exteriorul produsului. Pericol de incendiu sau de electrocutare. În locul acestor substanțe nerecomandate, folosiți doar o lavetă uscată, fără scame.

(➤➤ Ghid de siguranța produsului: *Precauții generale*.)

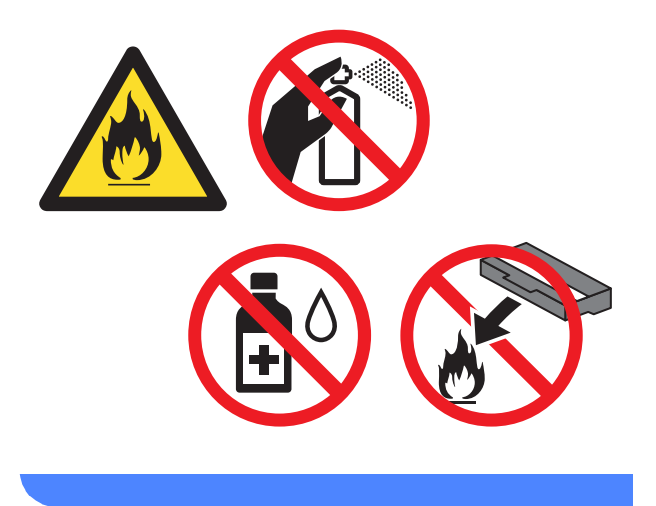

#### IMPORTANT

- Folosiți detergenți neutri. Curățarea cu lichide volatile, cum ar fi diluanți sau benzină, deteriorează suprafața aparatului.
- NU utilizați materiale pentru curățat care conțin amoniac.
- Nu utilizați alcool izopropilic pentru a şterge murdăria de pe panoul de control. Panoul se poate sparge.

#### Curățarea aparatului la exterior

#### IMPORTANT

NU utilizați niciun tip de soluții lichide de curățare (inclusiv etanol).

#### Curățarea ecranului tactil

1 Apăsați și mențineți apăsat pe 🕧 pentru a opri aparatul.

2 Curățați ecranul tactil cu o lavetă fără scame moale și uscată.

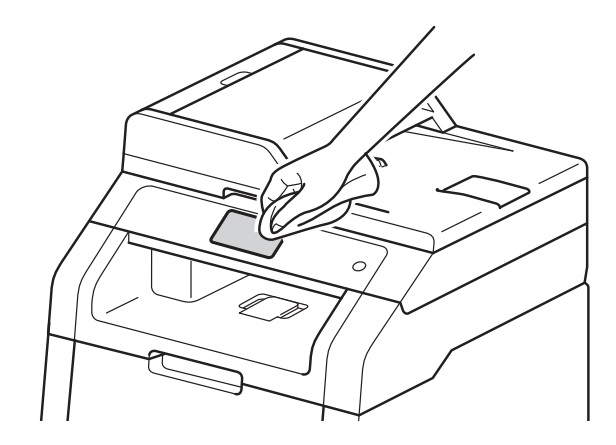

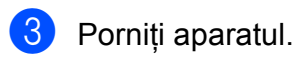

#### Curățarea aparatului la exterior

🚺 Apăsați și mențineți apăsat pe 🕧 pentru a opri aparatul.

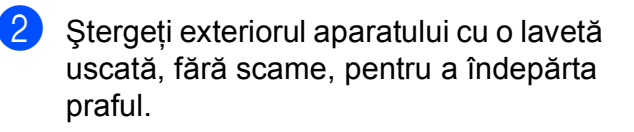

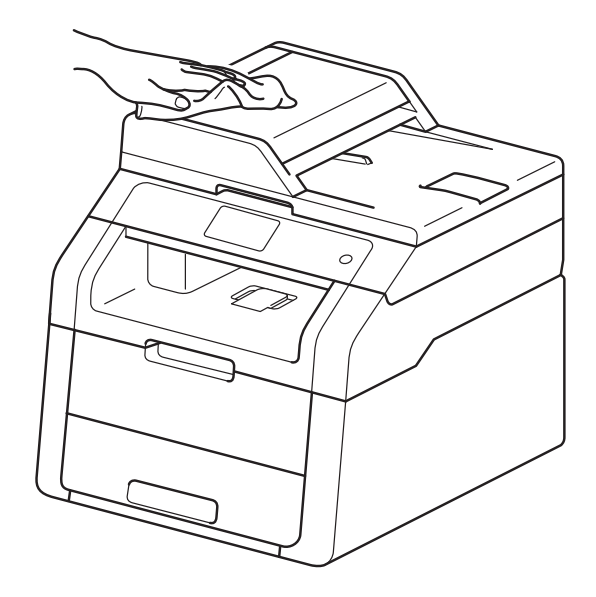

Scoateți complet tava de hârtie din aparat.

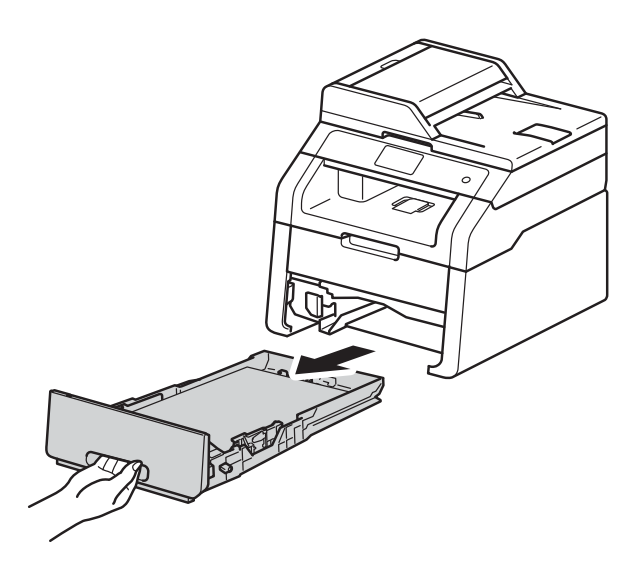

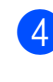

Dacă tava de hârtie s-a încărcat cu hârtie, scoateți-o.

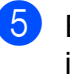

5 Eliminați eventualele blocaje din interiorul tăvii pentru hârtie.

6 Ştergeți interiorul și exteriorul tăvii de hârtie cu o lavetă uscată, fără scame, pentru a îndepărta praful.

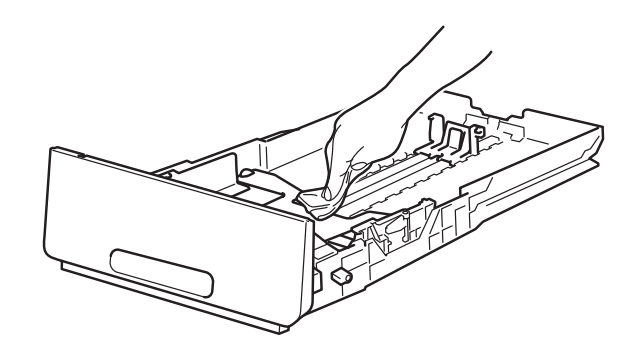

- Reîncărcați hârtia și fixați tava de hârtie în aparat.
- 8 Porniți aparatul.

#### Curățarea capetelor LED

Dacă există o problemă legată de calitatea imprimării, cum ar fi culori deschise sau șterse, dungi sau benzi albe pe pagină, curățați capetele LED după cum urmează:

#### **IMPORTANT**

NU atingeți ferestrele capetelor LED cu degetele.

1 Apăsați și mențineți apăsat pe 🕔 pentru a opri aparatul.

2 Deschideți capacul superior până la blocarea în poziția deschis.

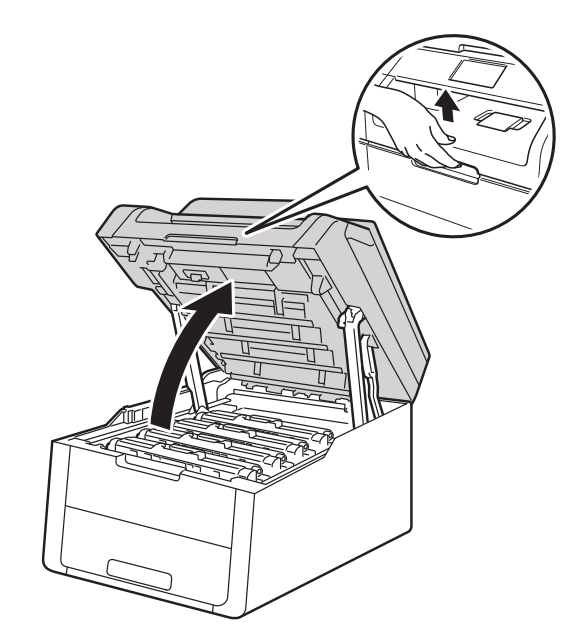

3 Ştergeți ferestrele tuturor celor patru capete LED (1) cu o lavetă fără scame uscată. Atenție, nu trebuie să atingeți ferestrele capetelor LED (1) cu degetele.

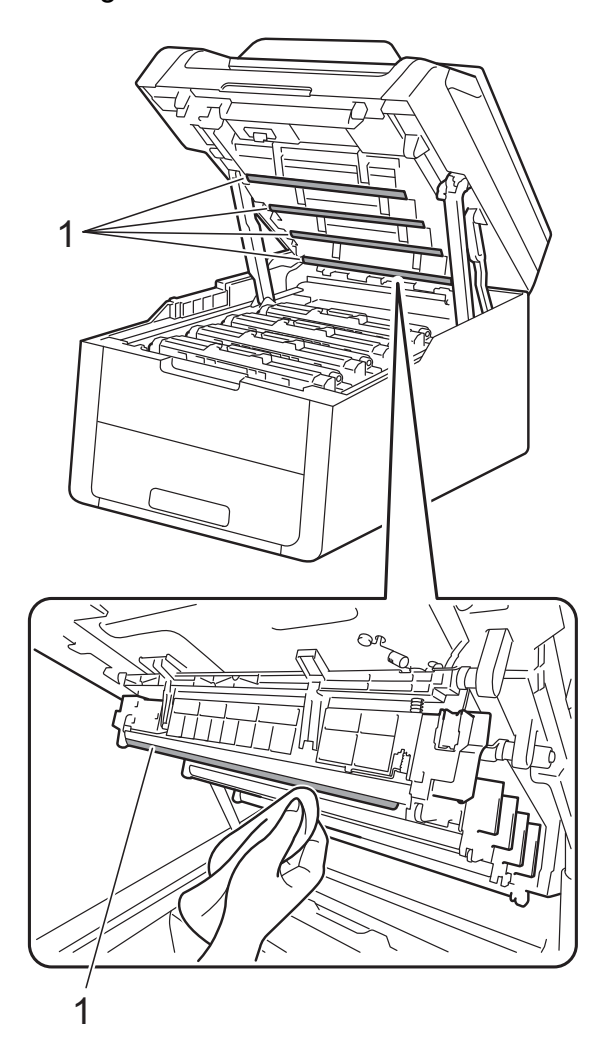

- 4 Închideți capacul superior al aparatului.
- 5 Porniți aparatul.

## Curățarea ferestrei de sticlă a scanerului

- Apăsați şi mențineți apăsat pe pentru a opri aparatul.
- 2 Ridicaţi capacul documentelor (1). Curăţaţi suprafaţa de plastic albă (2) şi fereastra de sticlă a scanerului (3) aflată sub aceasta, cu o lavetă fără scame, umezită uşor cu apă.

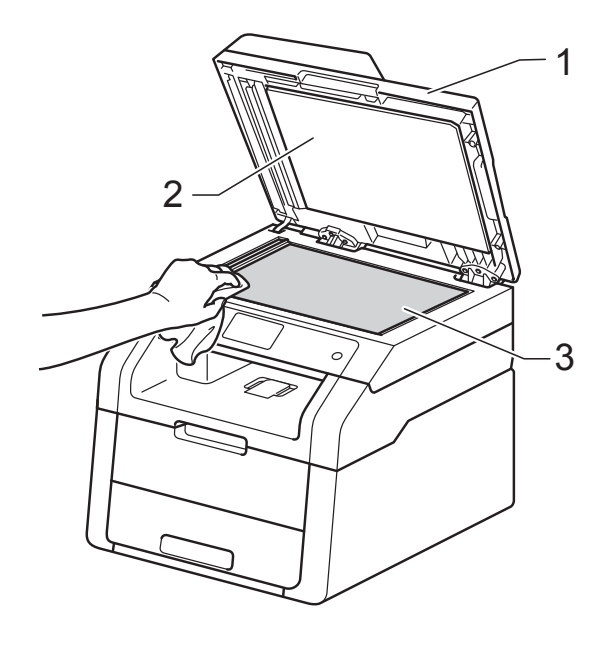

#### 3 (DCP-9020CDW)

În unitatea ADF, curățați bara albă (1) și banda de sticlă a scanerului (2) aflată sub aceasta, cu o lavetă moale și fără scame, umezită ușor cu apă.

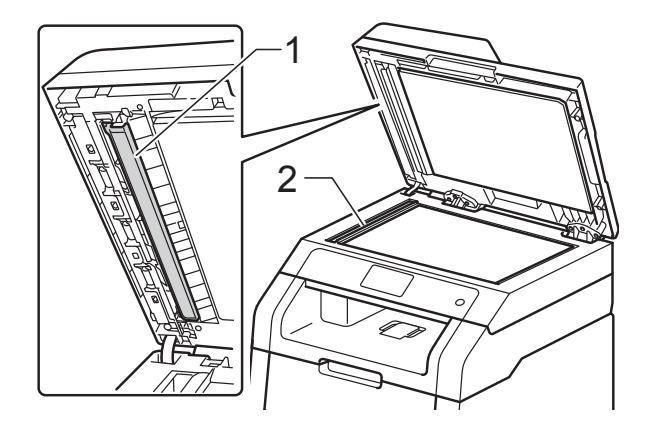

#### NOTĂ

Pe lângă curățarea ferestrei de sticlă a scanerului și a benzii de sticlă cu o lavetă moale, fără scame, umezită ușor cu apă, treceți degetul peste sticlă pentru a vedea dacă mai simțiți ceva la atingere. Dacă simțiți murdărie sau impurități, curățați sticla din nou, concentrându-vă în zona respectivă. Este posibil să trebuiască să repetați procesul de curățare de trei sau patru ori. Pentru a testa, faceți o copie după fiecare curățare.

- Închideți capacul documentelor.
  - Porniți aparatul.

#### Curățarea firelor corona

Dacă aveți probleme legate de calitatea imprimării sau ecranul tactil afişează Cilindru !, curățați firele corona după cum urmează:

 Deschideți capacul superior până la blocarea în poziția deschis.

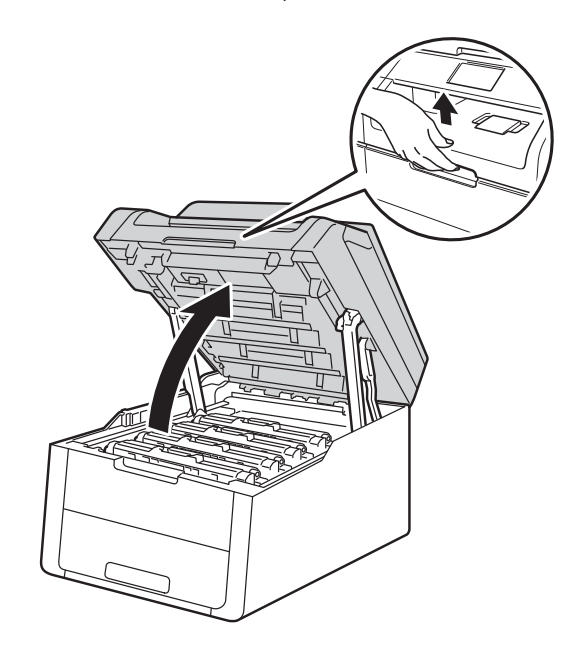

Scoateți ansamblul unitate cilindru şi cartuş de toner.

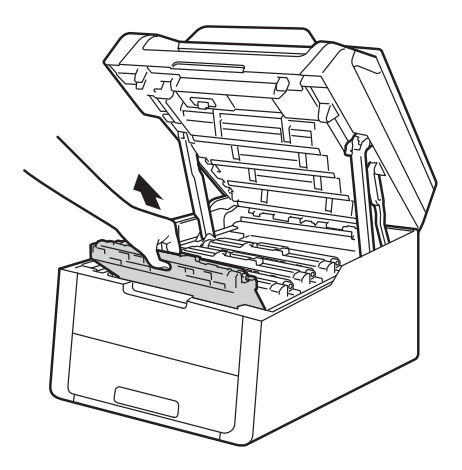

### **AVERTIZARE**

SUPRAFAȚĂ FIERBINTE

Imediat după ce ați folosit aparatul, anumite componente interne ale aparatului pot fi extrem de fierbinți. Așteptați ca aparatul să se răcească înainte de a atinge piesele interne.

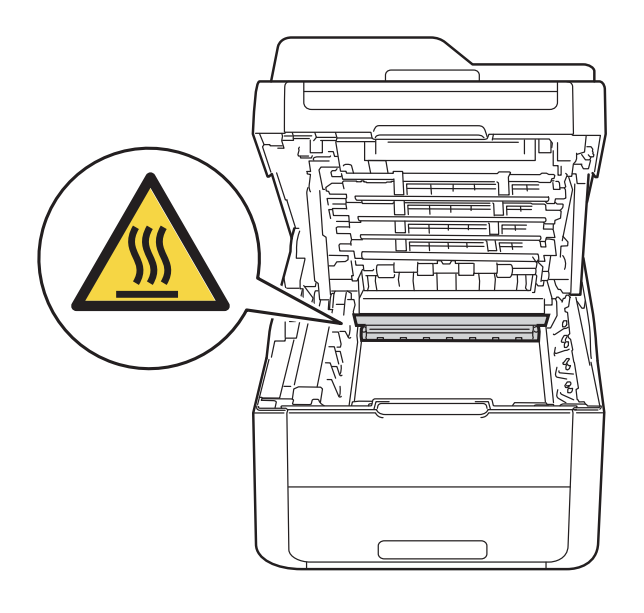

#### **IMPORTANT**

- Vă recomandăm să aşezați ansamblul cartuş de toner şi unitate de cilindru pe o suprafață plană şi curată, cu o foaie de hârtie neutilizabilă sub el, în cazul în care vărsați sau împrăştiați toner în mod accidental.
- Pentru a preveni deteriorarea aparatului din cauza electricității statice, NU atingeți electrozii prezentați în ilustrație.

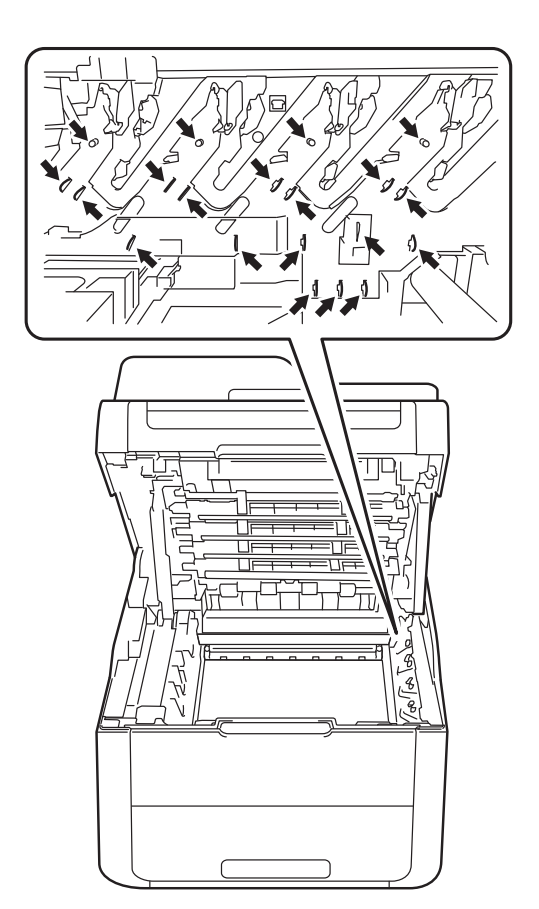

Curăţaţi firul corotron din interiorul unităţii cilindru, deplasând uşor siguranţa de culoare verde de la dreapta la stânga şi de la stânga la dreapta, de câteva ori.

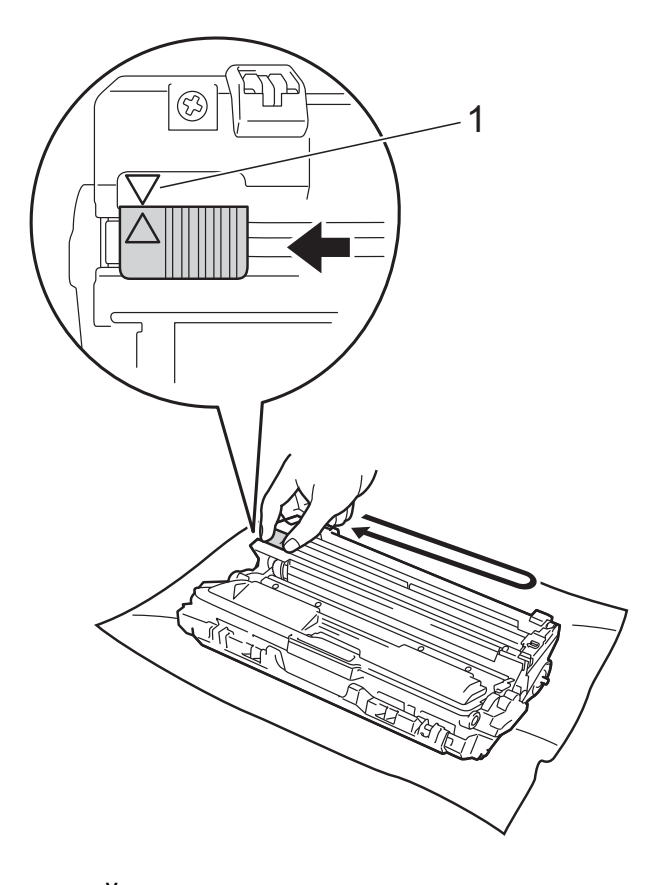

#### NOTĂ

Asigurați-vă că ați așezat maneta în Poziția Home (▲) (1). Săgeata de pe manetă trebuie să fie aliniată cu săgeata de pe unitatea de cilindru. În caz contrar, paginile imprimate pot avea o dungă verticală. Împingeți ansamblul unitate de cilindru şi cartuşul de toner în aparat. Culoarea cartuşului de toner trebuie să corespundă cu culoarea etichetei de pe aparat.

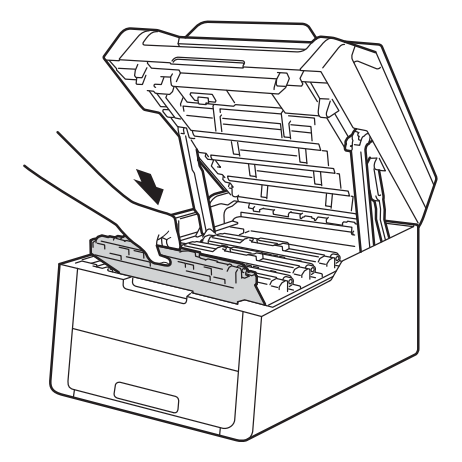

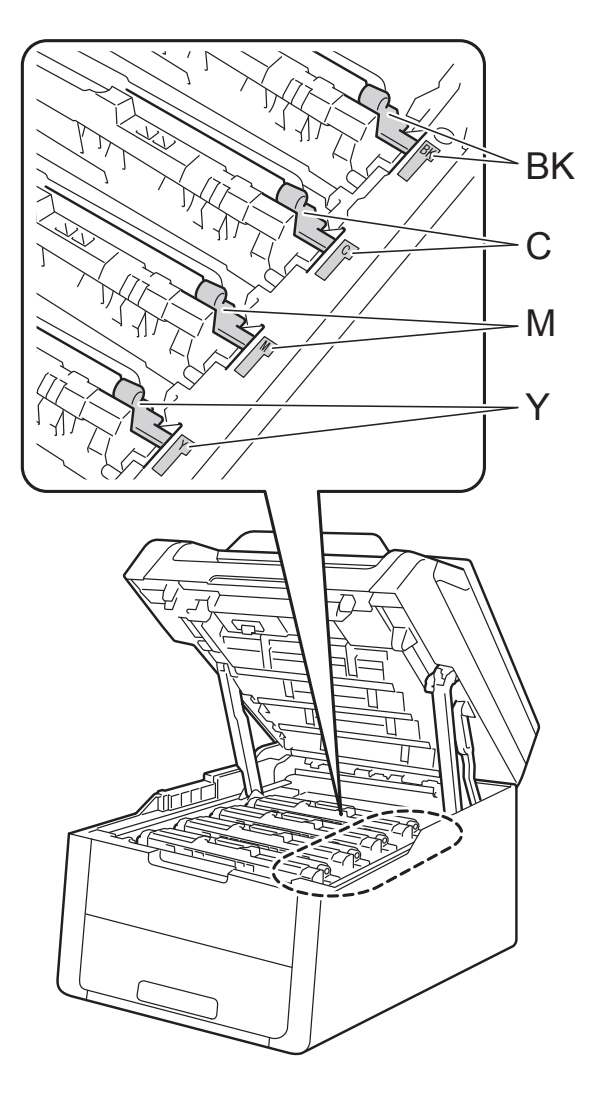

BK = Negru, C = Cyan, M = Magenta, Y= Galben 5 Repetați pașii de la 2 la 4 pentru a curăța cele trei fire corona rămase.

#### NOTĂ

La curățarea firelor corona, nu trebuie să scoateți cartușul de toner din unitatea cilindru.

6 Închideți capacul superior al aparatului.

### Curățarea unității de cilindru

Dacă pe documentele imprimate apar puncte la intervale de 94 mm, urmați pașii de mai jos pentru a rezolva problema.

- Verificați dacă aparatul se află în modul Gata de operare.
- 2 Apăsați 🎁.
  - Apăsați Toate setările.
  - Derulaţi în sus sau în jos sau apăsaţi
     ▲ sau V pentru a afişa Print Rapoarte.
- 5 Apăsați Print Rapoarte.
- 6 Apăsați Imprimare pct. cilindru.
- 7 Aparatul va afişa Apăsați pe [OK]. Apăsați OK.
- 8 Aparatul va imprima foaia de verificare a punctelor cilindrului. Apoi apăsați pe .
- 9 Apăsați şi mențineți apăsat pe pentru a opri aparatul.
- Deschideți capacul superior până la blocarea în poziția deschis.

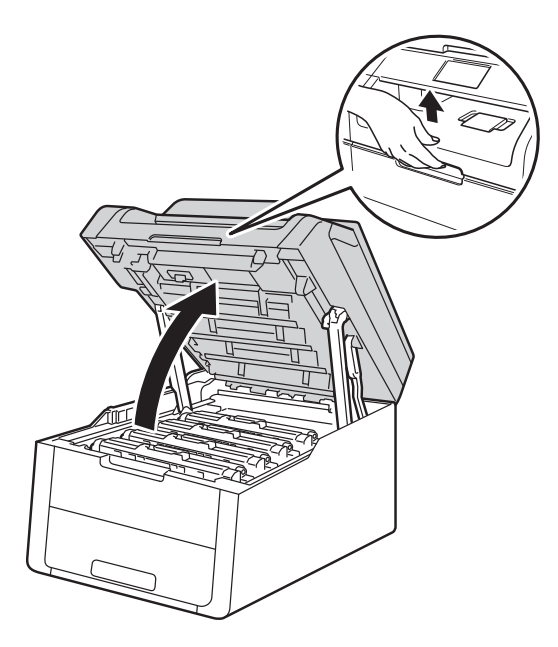

1 Culoarea punctelor imprimate este culoarea cilindrului care trebuie curățat. Scoateți cartușul de toner și ansamblul unitate de cilindru pentru culoarea care a produs problema.

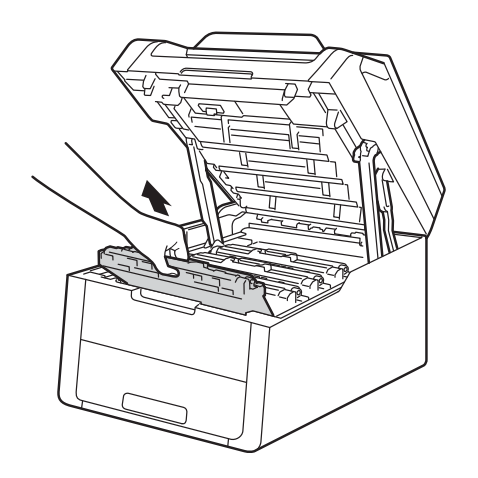

### **A** AVERTIZARE

🔊 SUPRAFAȚĂ FIERBINTE

Imediat după ce ați folosit aparatul, anumite componente interne ale aparatului pot fi extrem de fierbinți. Așteptați ca aparatul să se răcească înainte de a atinge piesele interne.

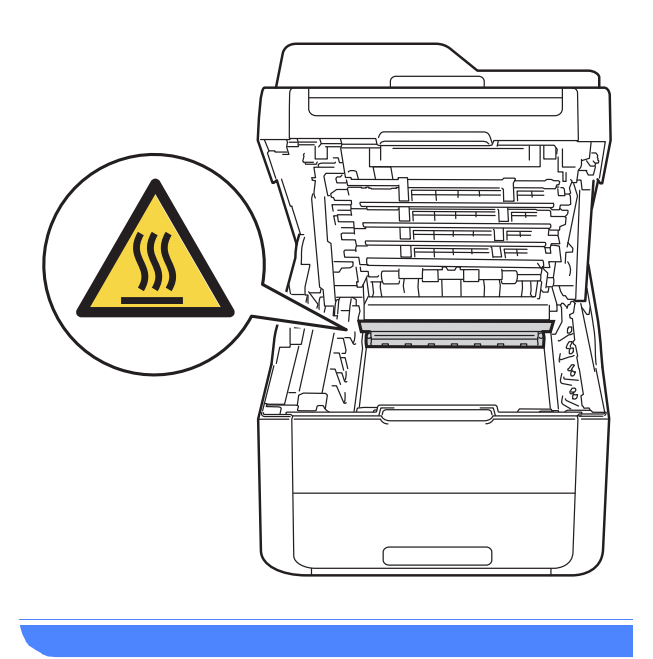

#### IMPORTANT

- · Vă recomandăm să aşezați ansamblul cartuş de toner şi unitate de cilindru pe o suprafață plană și curată, cu o foaie de hârtie neutilizabilă sub el, în cazul în care vărsați sau împrăștiați toner în mod accidental.
- Pentru a preveni deteriorarea aparatului din cauza electricității statice, NU atingeți electrozii prezentați în ilustrație.

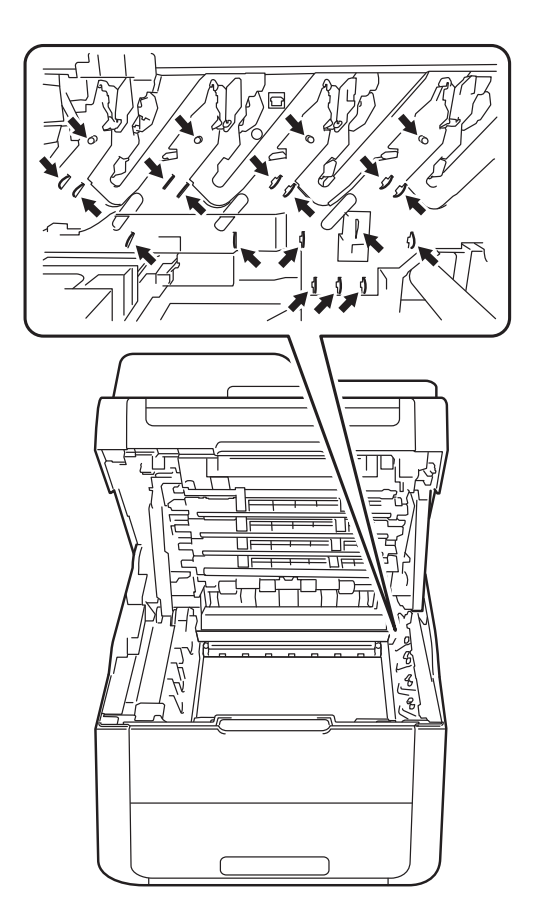

12 Apăsați în jos pe maneta de blocare verde și scoateți cartușul de toner din unitatea cilindrului.

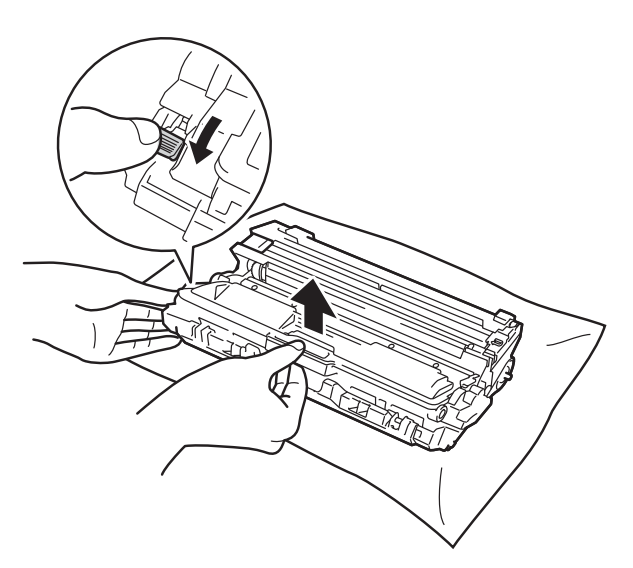

#### **IMPORTANT**

- Manevraţi cu grijă cartuşul de toner. Dacă vărsaţi toner pe mâini sau pe haine, ştergeţi-vă sau spălaţi-vă imediat cu apă rece.
- Pentru a evita probleme de calitate a imprimării, NU atingeți părțile haşurate prezentate în ilustrații.
- <Cartuş de toner>

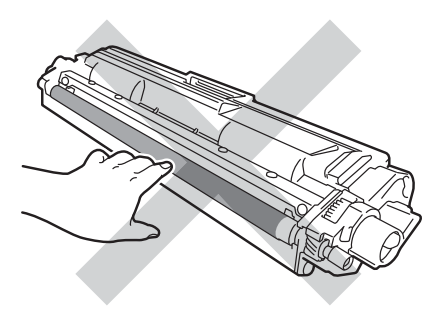

#### <Unitate de cilindru>

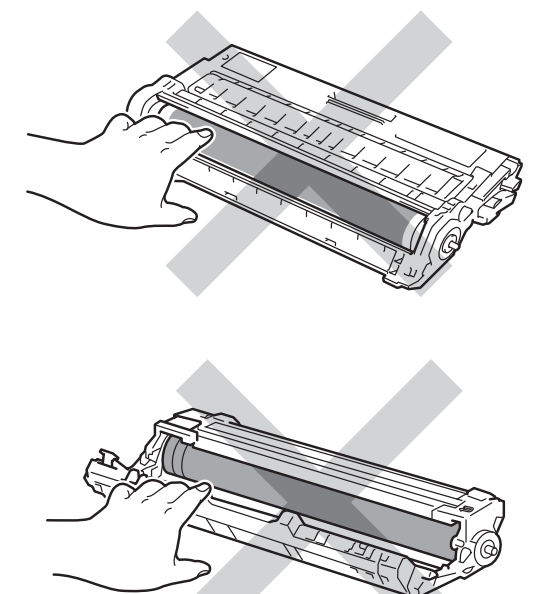

 Vă recomandăm să aşezați cartuşul de toner pe o suprafață plană şi curată, cu o hârtie sub el, pentru a proteja suprafața în cazul în care vărsați sau împrăştiați toner în mod accidental.

- 13 Rotiți unitatea cilindrului conform ilustrației. Asigurați-vă că levierul unității de cilindru (1) se află pe partea stângă.

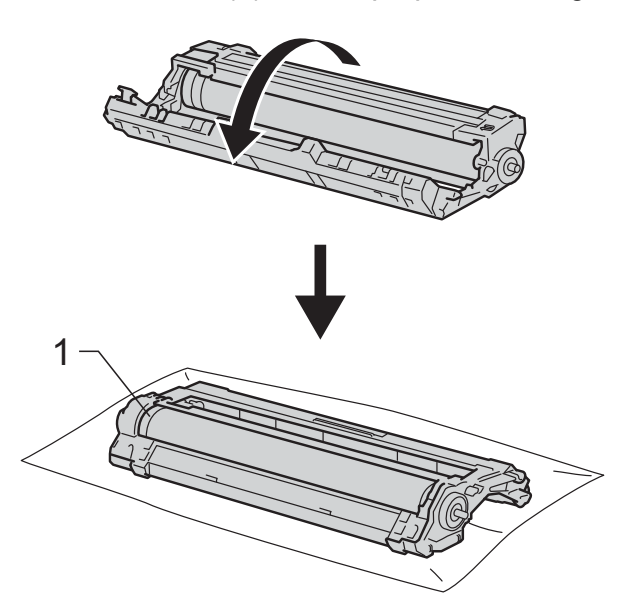

- 14 Citiți următoarele informații de pe coala de verificare a petelor de pe cilindru.
  - Poziția petelor:

Coala are opt coloane numerotate. Numărul coloanei care conține punctul imprimat este utilizat pentru a identifica poziția punctului pe cilindru.

15 Utilizați marcajele numerotate de lângă rola cilindrului pentru a găsi semnul. De exemplu, un punct în coloana 2 de pe coala de verificare a petelor de pe cilindru semnifică faptul că există un semn pe cilindru în regiunea "2".

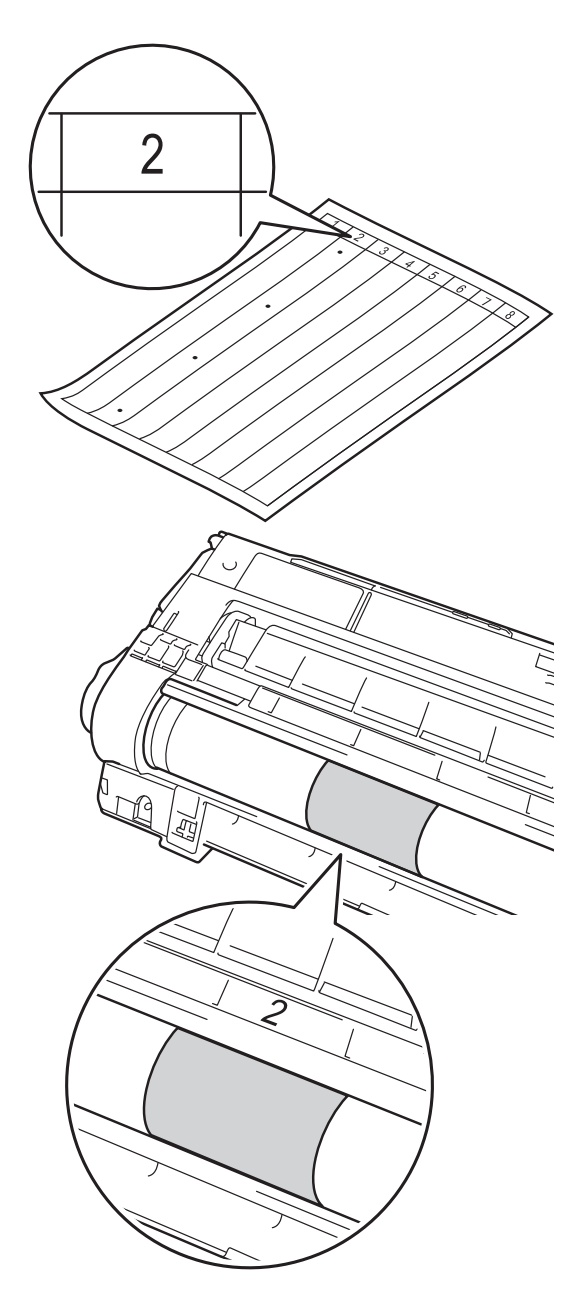

16 Învârtiți marginea unității cilindru înspre dumneavoastră cu mâna, în timp ce vă uitați la suprafața zonei suspectate.

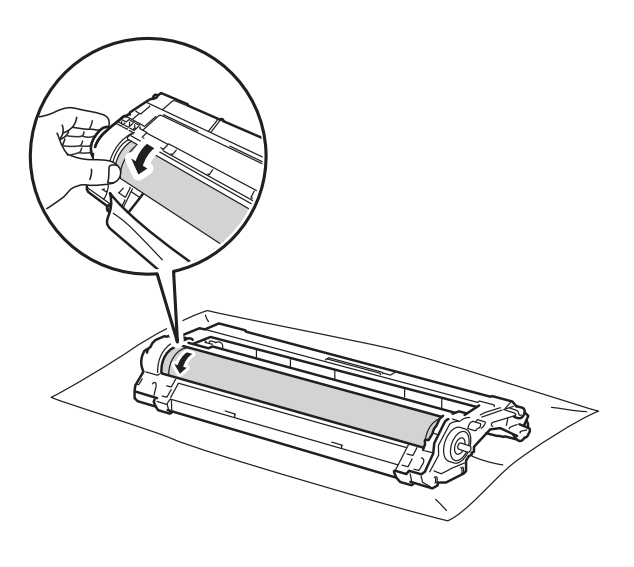

#### NOTĂ

NU atingeți suprafața cilindrului. Pentru a evita problemele cu calitatea imprimării, țineți de marginile de la unitatea cilindru.

17 Când ați găsit semnul de pe cilindru care se potriveşte cu coala de verificare a petelor de pe cilindru, ştergeți cu grijă suprafața cilindrului cu un bețişor cu vată uscată până când semnul de pe suprafață este îndepărtat.

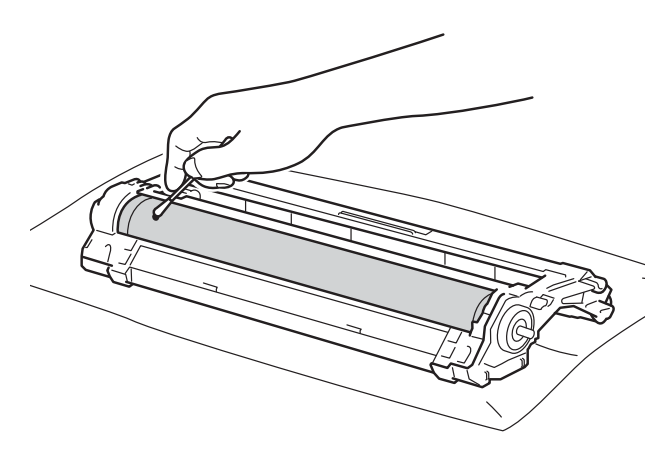

#### IMPORTANT

NU curățați suprafața cilindrului fotosensibil cu un obiect ascuțit sau lichide.

- 18 Readuceți unitatea de cilindru în poziția inițială.
- Introduceți cu fermitate cartuşul de toner în unitatea nouă a cilindrului până când auziți că s-a fixat. Dacă introduceți cartuşul corect, maneta verde de blocare se va ridica automat.

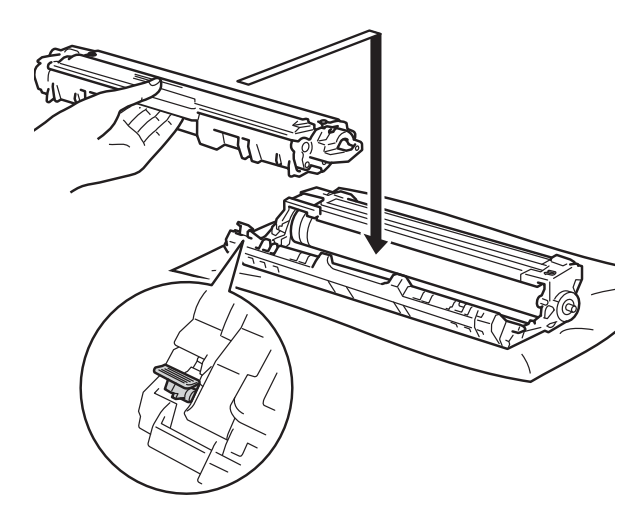

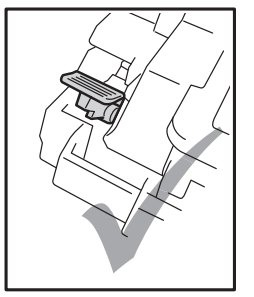

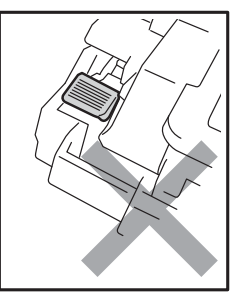

#### NOTĂ

Asigurați-vă că ați așezat corect cartușul de toner, în caz contrar acesta se poate desprinde de unitatea de cilindru.

20 Împingeți ansamblul unitate de cilindru și cartușul de toner în aparat. Culoarea cartuşului de toner trebuie să corespundă cu culoarea etichetei de pe aparat.

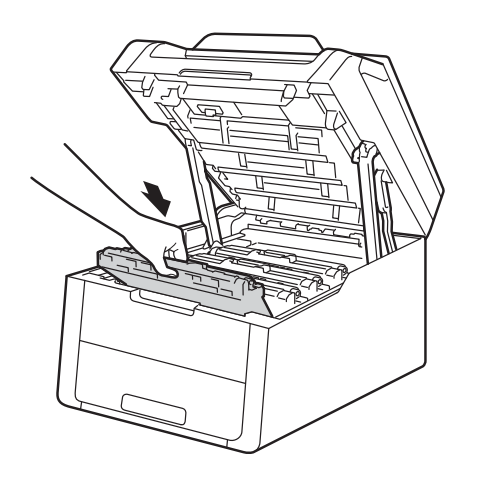

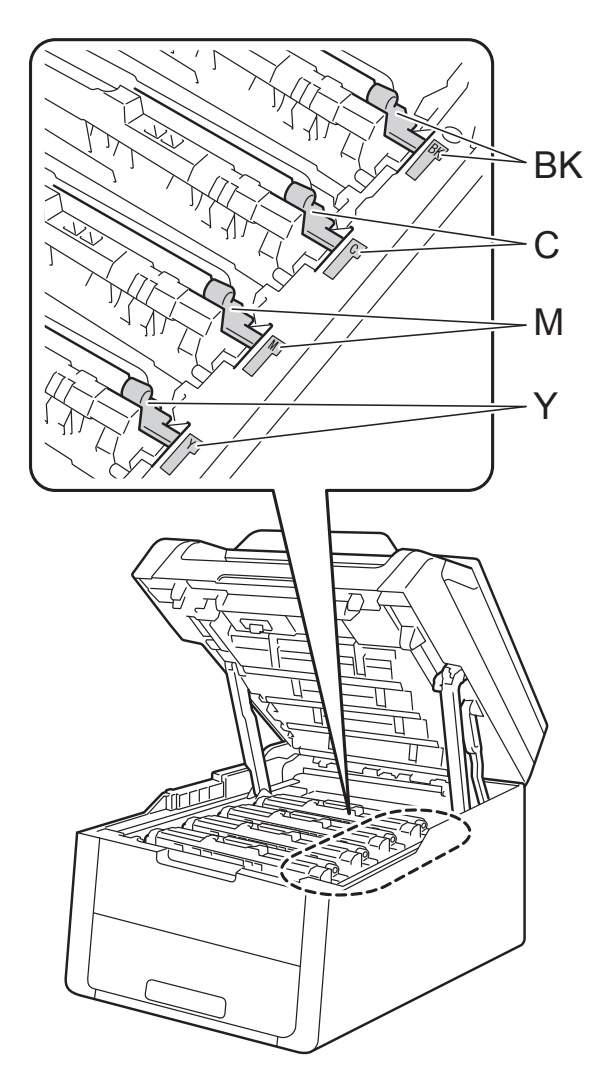

BK = Negru, C = Cyan, M = Magenta, Y= Galben

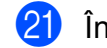

2) Închideți capacul superior al aparatului.

Porniți aparatul și încercați o imprimare de test.

### Curățarea rolelor de preluare a hârtiei

Curățarea periodică a rolei de preluare a hârtiei poate preveni blocajele de hârtie, asigurând alimentarea corectă a hârtiei.

Dacă aveți probleme la alimentarea hârtiei, curățați rolele de tragere a hârtiei:

🚺 Apăsați și mențineți apăsat pe 🕧 pentru a opri aparatul.

Scoateți complet tava de hârtie din aparat.

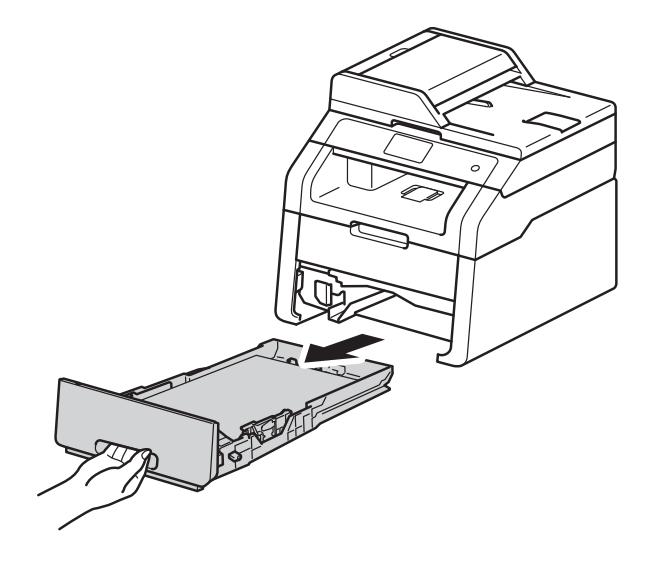

3) Dacă tava de hârtie s-a încărcat cu hârtie, scoateți-o.

4 Stoarceți bine o lavetă fără scame, înmuiată în apă călduță, și apoi ștergeți perna de separare (1) din tava de hârtie pentru a îndepărta praful.

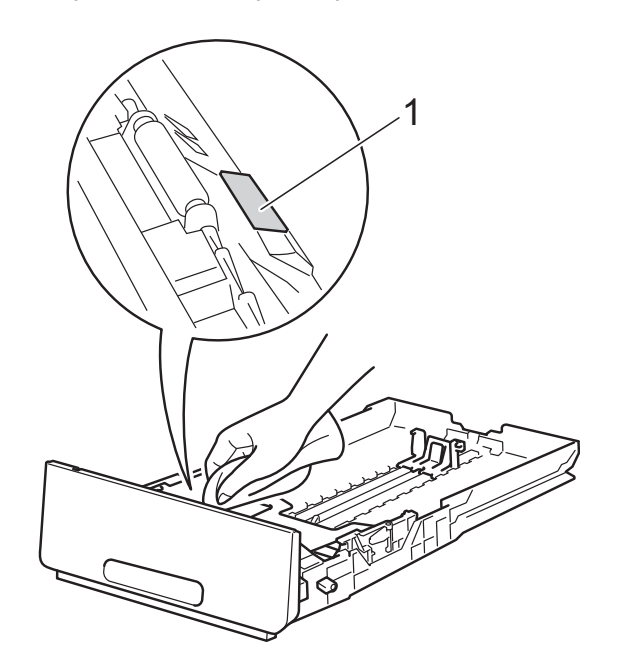

5 Ștergeți de praf cele două role pentru agățat hârtie (1) din interiorul aparatului.

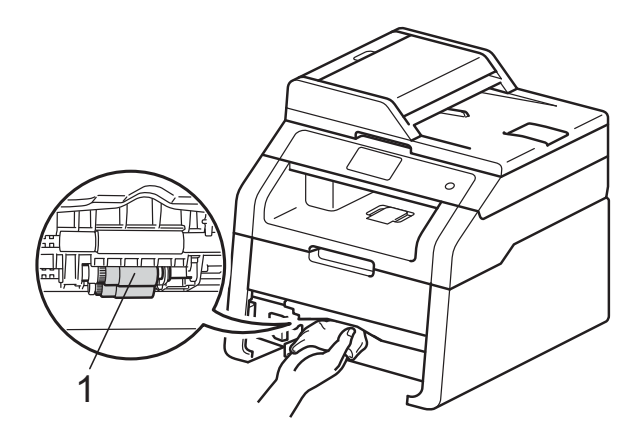

Introduceți tava de hârtie înapoi în aparat.

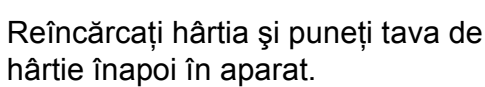

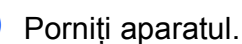

6

8

Д

#### Calibrarea

Densitatea de ieșire a fiecărei culori poate varia, în funcție de mediul în care se află aparatul, precum temperatura și umiditatea. Calibrarea ajută la îmbunătățirea densității culorii.

1 Apăsați

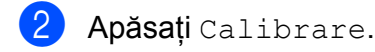

3 Apăsați Calibrare.

4 Apăsați pe Da pentru confirmare.

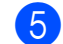

Aparatul va afişa Terminat.

🌀 Apăsați 🌄.

Puteți reseta parametrii calibrării la setările definite în fabricație.

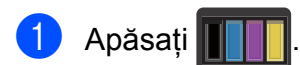

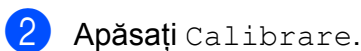

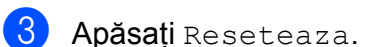

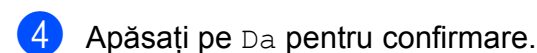

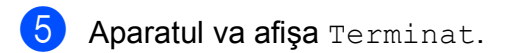

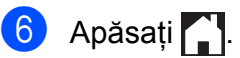

#### NOTĂ

• Dacă pe ecran este afişat un mesaj de eroare, apăsați pe OK și reîncercați.

(Pentru mai multe informații, consultați
Mesajele de eroare şi de întreținere
➤ pagina 87.)

- Dacă utilizați driverul de imprimantă Windows<sup>®</sup>, driverul va obține automat datele de calibrare dacă ambele casete de validare Utilizare date calibrate şi Obținere automată date aparat sunt selectate. Setările implicite sunt activate (≻> Ghidul utilizatorului de software).
- Dacă utilizați driverul de imprimantă pentru Macintosh, trebuie să efectuați calibrarea folosind Status Monitor. Porniți Status Monitor şi apoi selectați Color Calibration (Calibrare Culoare) din meniul Control (Control). (>> Ghidul utilizatorului de software).

### Înregistrare automată

Dacă zonele compacte de culoare sau imaginile au margini cyan, magenta sau galbene, puteți utiliza caracteristica de înregistrare automată pentru a corecta problema.

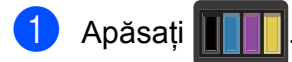

- 2) Apăsați înregistrare automată.
- 3 Apăsați pe Da pentru confirmare.
- 4 Aparatul va afişa Terminat.

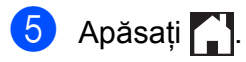

# Frecvență (Corecție de culoare)

Puteți seta frecvența corecției de culoare (Calibrarea culorii și Înregistrare automată). Setarea implicită este Normal. Procesul de corecție a culorii consumă o cantitate de toner.

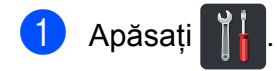

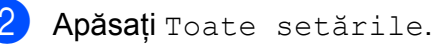

3 Derulați în sus sau în jos sau apăsați ▲ sau V pentru a afişa Imprimanta.

4 Apăsați Imprimanta.

- Derulaţi în sus sau în jos sau apăsaţi
   ▲ sau ▼ pentru a afişa Frecvenţă.
- 6 Apăsați Frecvență.
  - Apăsați Normal, Jos sau Oprit.
- 8 Apăsați 🏹.

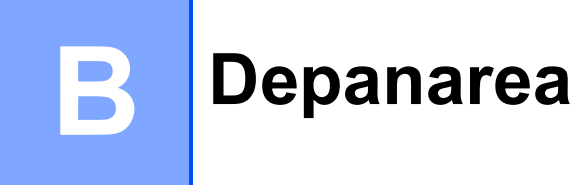

În cazul în care credeți că aveți o problemă cu aparatul, verificați mai întâi fiecare din articolele de mai jos și urmați sfaturile de depanare.

Puteți corecta majoritatea problemelor chiar dvs. Dacă aveți nevoie de asistență suplimentară, Brother Solutions Center oferă cele mai recente răspunsuri la întrebările frecvente (FAQs) și sfaturi tehnice.

Vizitați-ne la http://solutions.brother.com/.

### Identificarea problemei

Mai întâi, verificați următoarele:

- Cablul de alimentare al aparatului este conectat corect şi alimentarea aparatului este pornită. Dacă aparatul nu porneşte după conectarea cablului de alimentare, consultați Alte dificultăți
   pagina 108.
- Toate materialele de protecție au fost îndepărtate.
- Hârtia este introdusă corect în tava pentru hârtie.
- Cablurile de interfață s-au conectat ferm la aparat şi computer sau conexiunea wireless este configurată atât pe aparat cât şi pe computer.
- Mesaje pe ecranul tactil

(Consultați Mesajele de eroare și de întreținere ➤> pagina 87.)

Dacă problema nu se rezolvă după efectuarea verificărilor de mai sus, identificați problema și apoi accesați pagina sugerată mai jos.

Probleme privind manipularea hârtiei și imprimare:

- Dificultăți la imprimare >> pagina 104
- Dificultățile care apar la manipularea hârtiei >> pagina 105

Probleme de copiere:

■ Dificultăți care apar la copiere >> pagina 106

Probleme de scanare:

■ Dificultăți care apar la scanare >> pagina 106

Probleme privind software-ul și rețelele:

- Dificultăți care apar la folosirea programului software >> pagina 106
- Dificultăți care apar la conectarea la rețea >> pagina 107

### Mesajele de eroare şi de întreținere

La fel ca la orice produs de birou sofisticat, pot apărea erori și trebuie să se schimbe articolele consumabile. Dacă are loc acest lucru, aparatul identifică eroarea sau procedeul de întreținere necesar și afișează mesajul corespunzător. Cele mai frecvente mesaje de eroare și de întreținere sunt prezentate în tabel.

Puteți șterge majoritatea erorilor și puteți efectua singur întreținerea de rutină a aparatului. Dacă aveți nevoie de ajutor suplimentar, Brother Solutions Center vă oferă răspunsuri la cele mai recente întrebări frecvente (FAQ) și indicații de depanare:

| Mesaj de eroare      | Cauză                                                                                                    | Remediu                                                                                                    |
|----------------------|----------------------------------------------------------------------------------------------------|----------------------------------------------------------------------------------------------------|
| Acces refuzat        | Funcția pe care doriți să o<br>utilizați este restricționată de<br>Secure Function Lock 2.0.                   | Contactați administratorul pentru a verifica setările caracteristicii Secure Function Lock.                                                    |
| Aliment. Manuala     | <b>Manual</b> este selectată ca<br>sursă de hârtie când nu există<br>hârtie în fanta de alimentare<br>manuală. | Aşezați hârtia în fanta de alimentare manuală<br>(consultați <i>Încărcarea hârtiei în fanta de</i><br><i>alimentare manuală</i> ➤➤ pagina 22). |
| Avert.cutie WT       | Cutia pentru deşeuri de toner<br>se apropie de sfârşitul duratei<br>de viață.                                  | Cumpărați o nouă cutie pentru deșeuri de toner<br>înainte ca mesajul înlocuire casetă WT<br>să apară pe ecran.                                 |
| Blocaj alim. manuală | Hârtia s-a blocat în fanta de<br>alimentare manuală a<br>aparatului.                                           | Consultați <i>Hârtia s-a blocat în fanta de</i><br><i>alimentare manuală</i> ➤➤ pagina 95.                                                     |
| Blocaj față-verso    | Hârtia este blocată sub tava de<br>hârtie sau sub unitatea de<br>fuziune.                                      | Consultați <i>Hârtia s-a blocat sub tava pentru hârtie</i> ➤➤ pagina 102.                                                                      |
| Blocaj interior      | Hârtia s-a blocat în interiorul<br>aparatului.                                                                 | Consultați <i>Hârtia s-a blocat în interiorul</i><br><i>aparatului</i> ➤➤ pagina 99.                                                           |
| Blocaj în spate      | Hârtia s-a blocat în spatele<br>aparatului.                                                                    | Consultați <i>Hârtia s-a blocat în spatele</i><br><i>aparatului</i> ➤➤ pagina 97.                                                              |
| Calibr. eșuată       | Calibrarea nu a reuşit.                                                                                        | Apăsați pe OK și încercați din nou.                                                                                                    |
|                      |                                                                                                    | Apăsați şi mențineți apăsat () pentru a                                                                                                    |
|                      |                                                                                                    | opri aparatul.                                                                                                    |
|                      |                                                                                                    | Aşteptați câteva secunde și porniți din nou<br>aparatul.                                                                                       |
|                      |                                                                                                    | Recalibrați culoarea folosind ecranul tactil<br>sau driverul de imprimantă (consultați<br><i>Calibrarea</i> ➤➤ pagina 84).                     |
|                      |                                                                                                    | <ul> <li>Instalați o unitate de curea nouă (consultați<br/>Înlocuirea unității de curea &gt;&gt; pagina 61).</li> </ul>                        |
|                      |                                                                                                    | <ul> <li>Dacă problema persistă, contactați Centrul<br/>de asistență clienți Brother sau dealerul<br/>local Brother.</li> </ul>                |

Vizitați-ne la http://solutions.brother.com/.

B

| Mesaj de eroare                                                                                                    | Cauză                                                                                                    | Remediu                                                                                                    |
|----------------------------------------------------------------------------------------------------|----------------------------------------------------------------------------------------------------|----------------------------------------------------------------------------------------------------|
| Capac deschis.                                                                                                    | Capacul superior nu este<br>închis complet.                                                                                | Închideți capacul superior al aparatului.                                                                                                    |
|                                                                                                    | Capacul unității de fuziune nu<br>este închis complet sau hârtia<br>s-a blocat în spatele aparatului<br>când l-ați pornit. | <ul> <li>Închideți capacul unității de fuziune aflat în<br/>interiorul capacului din spate al aparatului.</li> </ul>                                                                                                    |
|                                                                                                    |                                                                                                    | Asigurați-vă că hârtia nu s-a blocat în<br>spatele capacului unității de fuziune din<br>spatele aparatului, apoi închideți capacul<br>unității de fuziune şi apăsați pe Pornire<br>(consultați Hârtia s-a blocat în spatele<br>aparatului >> pagina 97).                                        |
|                                                                                                    | (DCP-9020CDW)                                                                                                    | Închideți capacul unității ADF a aparatului.                                                                                                    |
|                                                                                                    | Capacul unității ADF nu este<br>închis complet.                                                                            |                                                                                                    |
|                                                                                                    | (DCP-9020CDW)                                                                                                    | Închideți capacul unității ADF a aparatului, apoi                                                                                                    |
|                                                                                                    | Capacul unității ADF este<br>deschis în timpul încărcării<br>unui document.                                                | apăsați pe 🗙.                                                                                                    |
| Cilindru !                                                                                                    | Firele corona de pe unitățile<br>cilindru trebuie curățate.                                                                | Curățați firele corona de pe unitățile de cilindru<br>(consultați <i>Curățarea firelor corona</i><br>>> pagina 74).                                                                                                    |
|                                                                                                    | Unitatea de cilindru sau<br>cartuşul de imprimantă şi<br>ansamblul unitate de cilindru<br>nu sunt instalate corect.        | Aşezați cartușul de toner în unitatea cilindru<br>indicată pe ecranul tactil. Apoi reinstalați<br>ansamblul unitate de cilindru și cartuș de toner<br>în aparat.                                                                                                    |
| Dimensiune nepotrivită                                                                                                    | Hârtia din tavă nu are formatul corect.                                                                                    | Încărcați formatul de hârtie corect și setați<br>formatul pentru hârtie la tavă (consultați<br><i>Dimensiune hârtie</i> <b>&gt;&gt;</b> pagina 28).                                                                                                    |
| Document Blocat<br>(DCP-9020CDW)                                                                                                    | Documentul nu a fost introdus<br>sau alimentat corect sau<br>documentul scanat folosind<br>unitatea ADF a fost prea lung.  | Consultați Documentul este blocat la partea de<br>sus a unității ADF >> pagina 93 sau Utilizarea<br>alimentatorului automat de documente (ADF)<br>(DCP-9020CDW) >> pagina 34.                                                                                                    |
| Eroare acces jurnal                                                                                                    | Aparatul nu poate accesa<br>fişierul jurnal de imprimare de<br>pe server.                                                  | Contactați administratorul pentru a verifica<br>setările caracteristicii Stocare jurnal de<br>imprimare în rețea.                                                                                                    |
|                                                                                                    |                                                                                                    | Pentru informații suplimentare, >> Ghidul<br>utilizatorului de rețea: <i>Stocare jurnal de<br/>imprimare în rețea</i>                                                                                                    |
| Eroare cartuş<br>Aşezați cartuşul<br>de toner la locX <sup>1</sup><br><sup>1</sup> (X) se referă la<br>culoarea cartuşului de<br>toner cu probleme | Cartuşul de toner nu este<br>instalat corect.                                                                              | Scoateți ansamblul format din cartuşul de toner<br>și unitatea de cilindru corespunzător culorii<br>indicate pe ecranul tactil. Scoateți cartuşul de<br>toner și introduceți-l din nou în unitatea cilindru.<br>Așezați cartuşul de toner și ansamblul unitate<br>de cilindru înapoi în aparat. |
| (BK)=Negru,<br>(Y)=Galben,<br>(M)=Magenta,<br>(C)=Cyan.                                                                                            |                                                                                                    | Dacă problema persistă, contactați Centrul de<br>asistență clienți Brother sau dealerul local<br>Brother.                                                                                                    |

| Mesaj de eroare                 | Cauză                                                                                                    | Remediu                                                                                                    |
|---------------------------------|----------------------------------------------------------------------------------------------------|----------------------------------------------------------------------------------------------------|
| Eroare dimensiune<br>față-verso | verso Formatul de hârtie definit în<br>driverul de imprimantă și în<br>meniul ecranului tactil nu este                                                              | Apăsați 🔀. Alegeți o dimensiune de imprimare compatibilă cu imprimarea față verso.                                                                                                    |
|                                 | disponibil pentru imprimarea<br>față verso automată.                                                                                                    | Formatul de hârtie pe care îl puteți utiliza pentru imprimarea față verso automată este A4.                                                                                                    |
|                                 | Hârtia din tava de hârtie nu are<br>dimensiunea corectă și nu<br>este disponibilă pentru                                                                            | Încărcați hârtie de dimensiune corectă în tavă<br>și setați dimensiunea hârtiei pentru tavă<br>(consultați <i>Dimensiune hârtie</i> ➤➤ pagina 28).                                                         |
|                                 | automată.                                                                                                    | Formatul de hârtie pe care îl puteți utiliza pentru<br>imprimarea față verso automată este A4.                                                                                                    |
| Eroare toner                    | Unul sau mai multe cartuşe de<br>toner nu sunt instalate corect.                                                                                                    | Scoateți unitățile de cilindru. Scoateți toate cartușele de toner, apoi reașezați-le în unitățile de cilindru.                                                                                             |
| Eroare unitate de<br>fuziune    | Temperatura cuptorului nu<br>crește până la temperatura<br>specificată în intervalul de timp<br>specificat.                                                         | Apăsați și mențineți apăsat opentru a opri<br>aparatul, așteptați câteva secunde și apoi<br>porniți-l din nou. Lăsați aparatul pornit și inactiv                                                           |
|                                 | Cuptorul este prea fierbinte.                                                                                                    | timp de 15 minute.                                                                                                    |
| Față-verso dezactivat           | Capacul din spate al aparatului<br>nu este închis complet.                                                                                                    | Închideți capacul din spate al aparatului până se blochează în poziția închis.                                                                                                    |
| Fără reziduuri de<br>toner      | Cutia pentru deşeuri de toner<br>nu este instalată corect.                                                                                                    | Reinstalați cutia pentru deşeuri de toner<br>(consultați Înlocuirea cutiei pentru deşeuri de<br>toner >> pagina 65).                                                                                       |
| Hârtie mică                     | Formatul hârtiei specificat în<br>driverul imprimantei are<br>dimensiuni prea mici pentru ca<br>aparatul să îl evacueze în tava<br>de ieşire hârtie cu fața în jos. | Deschideți capacul din spate (tava de ieșire din<br>spate) pentru a lăsa hârtia imprimată să iasă<br>pe tava de ieșire din spate și apoi apăsați pe<br>Pornire.                                            |
| Hârtie scurtă                   | Lungimea hârtiei din tavă este<br>prea scurtă ca aparatul să o<br>livreze în tava de ieşire hârtie<br>cu fața în jos.                                               | Deschideți capacul din spate (tava de ieșire cu<br>fața în sus) pentru a permite hârtiei imprimate<br>să iasă în tava de ieșire cu fața în sus. Scoateți<br>paginile imprimate și apoi apăsați pe Pornire. |
| Imprimare imposibilă XX         | Aparatul are o problemă mecanică.                                                                                                    | Procedați conform uneia dintre metodele de mai jos:                                                                                                    |
|                                 |                                                                                                    | Apăsati și mentineți apăsat butonul (1)                                                                                                    |
|                                 |                                                                                                    | pentru a opri aparatul, aşteptați câteva<br>minute și apoi porniți-l din nou.                                                                                                    |
|                                 |                                                                                                    | <ul> <li>Dacă problema persistă, contactați Centrul<br/>de asistență clienți Brother pentru a primi<br/>ajutor.</li> </ul>                                                                                 |

| Mesaj de eroare                                                                                                    | Cauză                                                                                                    | Remediu                                                                                                    |
|----------------------------------------------------------------------------------------------------|----------------------------------------------------------------------------------------------------|----------------------------------------------------------------------------------------------------|
| Inițializare ecran<br>tactil eșuată                                                                                                    | Ecranul tactil a fost apăsat<br>înaintea încheierii secvenței<br>de inițializare a alimentării.                                 | Asigurați-vă că pe ecranul tactil nu se află niciun obiect.                                                                                                    |
|                                                                                                    | Este posibil să existe reziduuri<br>între partea inferioară a<br>ecranului tactil și rama<br>acestuia.                          | Introduceți o bucată de hârtie densă între<br>partea inferioară a ecranului tactil și rama<br>acestuia ți glisați-o înainte și înapoi pentru a<br>scoate resturile. |
| Înlocuire casetă WT                                                                                                    | Ar trebui să înlocuiți cutia<br>pentru deşeuri de toner.                                                                        | Înlocuiți cutia pentru deşeuri de toner<br>(consultați <i>Înlocuirea cutiei pentru deşeuri de</i><br><i>toner</i> ➤➤ pagina 65).                                    |
| Înlocuire cilindruX <sup>1</sup><br><sup>1</sup> (X) afişează culoarea                                                                                                    | E momentul să înlocuiți<br>unitatea cilindrului.                                                                                | Înlocuiți unitatea de cilindru corespunzătoare culorii indicate pe ecranul LCD (consultați<br>Înlocuirea unităților de cilindru >> pagina 56).                      |
| trebuie înlocuită.<br>BK=Negru, C=Cyan,<br>M=Magenta,<br>Y=Galben.                                                                                                    | Contorul unității cilindrului nu<br>s-a resetat când s-a instalat un<br>cilindru nou.                                           | Resetați contorul unității de cilindru. (consultați<br>Înlocuirea unităților de cilindru ➤➤ pagina 56).                                                             |
| Înlocuire cuptor                                                                                                    | E momentul să înlocuiți<br>unitatea de fuziune.                                                                                 | Contactați Centrul de asistență clienți Brother<br>sau un centru de service autorizat Brother<br>pentru a înlocui unitatea de fuziune.                              |
| Înlocuire curea                                                                                                    | Ar trebui să înlocuiți unitatea<br>de curea.                                                                                    | Înlocuiți unitatea de curea (consultați <i>Înlocuirea unității de curea</i> ➤➤ pagina 61).                                                                          |
| Înlocuire kit PF                                                                                                    | E momentul să înlocuiți setul de alimentare a hârtiei.                                                                          | Contactați Centrul de asistență clienți Brother<br>sau un centru de service autorizat Brother<br>pentru a înlocui setul de alimentare cu hârtie.                    |
| <ul> <li>Înlocuire toner <sup>1</sup></li> <li>Pe ecranul tactil este<br/>afişată culoarea<br/>corespunzătoare<br/>cartuşului de toner<br/>care trebuie înlocuit.<br/>BK=Negru, C=Cyan,<br/>M=Magenta,<br/>Y=Galben</li> </ul> | Cartuşul de toner se apropie<br>de sfârşitul duratei de<br>funcționare. Aparatul va opri<br>toate operațiunile de<br>imprimare. | Înlocuiți cartuşul de toner corespunzător culorii<br>indicate pe ecranul tactil (consultați <i>Înlocuirea</i><br><i>unui cartuş de toner</i> ➤➤ pagina 48).         |
| Înre eșuată.                                                                                                    | Înregistrarea nu a reuşit.                                                                                                    | Apăsați pe OK și încercați din nou.                                                                                                    |
|                                                                                                    |                                                                                                    | Apăsaţi şi menţineţi apăsat 🕐 pentru a                                                                                                    |
|                                                                                                    |                                                                                                    | opri aparatul.                                                                                                    |
|                                                                                                    |                                                                                                    | Aşteptați câteva secunde, apoi porniți-o din<br>nou.                                                                                                    |
|                                                                                                    |                                                                                                    | Efectuați înregistrarea automată a culorii<br>folosind ecranul tactil (consultați<br><i>Înregistrare automată</i> ➤➤ pagina 85).                                    |
|                                                                                                    |                                                                                                    | <ul> <li>Instalați o unitate de curea nouă (consultați<br/>Înlocuirea unității de curea &gt;&gt; pagina 61).</li> </ul>                                             |
|                                                                                                    |                                                                                                    | <ul> <li>Dacă problema persistă, contactați Centrul<br/>de asistență clienți Brother.</li> </ul>                                                                    |

| Mesaj de eroare                                                                                                    | Cauză                                                                                                    | Remediu                                                                                                    |
|----------------------------------------------------------------------------------------------------|----------------------------------------------------------------------------------------------------|----------------------------------------------------------------------------------------------------|
| Lipsă hârtie                                                                                                    | psă hârtie Aparatul a rămas fără hârtie în<br>tava de hârtie sau hârtia nu<br>este încărcată corect în tava<br>de hârtie.      | Procedați conform uneia dintre metodele de mai jos:                                                                                                    |
|                                                                                                    |                                                                                                    | Realimentați cu hârtie tava de hârtie.<br>Asigurați-vă că ghidajele pentru hârtie sunt<br>poziționate la dimensiunea corectă.                                                                                                    |
|                                                                                                    |                                                                                                    | <ul> <li>Scoateți hârtia şi reîncărcați-o. Asigurați-vă<br/>că ghidajele pentru hârtie sunt poziționate<br/>la dimensiunea corectă.</li> </ul>                                                                                                    |
| Lipsă toner                                                                                                    | Cartuşul de toner sau<br>ansamblul unitate de cilindru şi<br>cartuş de toner nu sunt<br>instalate corect.                      | Scoateți ansamblul format din cartuşul de toner<br>și unitatea de cilindru corespunzător culorii<br>indicate pe ecranul tactil. Scoateți cartuşul de<br>toner din unitatea cilindru și reinstalați cartuşul<br>de toner înapoi în unitatea cilindru. Reinstalați<br>ansamblul unitate cilindru și cartuş de toner<br>înapoi în aparat. Dacă problema persistă,<br>înlocuiți cartuşul de toner (consultați <i>Înlocuirea</i><br><i>unui cartuş de toner</i> <b>&gt;&gt;</b> pagina 48). |
| Memorie Plina                                                                                                    | Memoria aparatului este plină.                                                                                                 | Reduceți rezoluția de imprimare.                                                                                                    |
|                                                                                                    |                                                                                                    | (➤➤ Ghidul utilizatorului de software.)                                                                                                    |
| Memorie Plina<br>Date imprimare<br>securizată este<br>plin. Apăsați pe<br>Stop și ștergeți<br>datele memorate<br>anterior. | Memoria aparatului este plină.                                                                                                 | Apăsați pe 🗙 și ștergeți datele de imprimare<br>securizată stocate anterior.                                                                                                    |
| Nicio permisiune                                                                                                    | Imprimarea documentelor<br>color este restricționată de<br>Secure Function Lock 2.0.<br>Comanda de imprimare va fi<br>anulată. | Contactați administratorul pentru a verifica<br>setările caracteristicii Secure Function Lock.                                                                                                    |
| Nicio tavă                                                                                                    | Tava de hârtie nu este<br>instalată sau nu este instalată<br>corect.                                                           | Reinstalați tava de hârtie.                                                                                                    |
| Nicio unitate de<br>transfer                                                                                               | Unitatea de curea nu este instalată corect.                                                                                    | Reinstalați unitatea de curea (consultați<br>Înlocuirea unității de curea ➤➤ pagina 61).                                                                                                    |
| Oprire cilindru                                                                                                    | E momentul să înlocuiți<br>unitatea cilindrului.                                                                               | Înlocuiți unitatea de cilindru corespunzătoare<br>culorii indicate pe ecranul tactil. (consultați<br><i>Înlocuirea unităților de cilindru</i> ➤➤ pagina 56).                                                                                                    |

| Mesaj de eroare                                                                                                    | Cauză                                                                                                    | Remediu                                                                                                    |
|----------------------------------------------------------------------------------------------------|----------------------------------------------------------------------------------------------------|----------------------------------------------------------------------------------------------------|
| Racire<br>Vă rugăm să așteptați                                                                                                    | Temperatura unității de<br>cilindru sau a cartușului de<br>toner este prea mare. Aparatul<br>va opri acțiunea curentă de<br>imprimare și va intra în modul<br>de răcire. În timpul modului de<br>răcire veți auzi ventilatorul<br>funcționând în timp ce ecranul<br>tactil afișează Racire, și<br>Vă rugăm să așteptați. | Asigurați-vă că se aude ventilatorul<br>funcționând în aparat și că orificiul de evacuare<br>nu este blocat de vreun obiect.<br>Dacă ventilatorul funcționează, eliminați orice<br>obiecte care ar putea bloca gura de evacuare<br>și lăsați aparatul pornit dar nu îl folosiți timp de<br>câteva minute. |
|                                                                                                    |                                                                                                    | Dacă ventilatorul nu funcționează, deconectați<br>aparatul de la sursa de alimentare timp de<br>câteva minute, apoi reconectați-l.                                                                                                    |
| S-a depășit limita                                                                                                    | A fost depăşit numărul de<br>pagini pe care le puteți<br>imprima. Comanda de<br>imprimare va fi anulată.                                                                                                    | Contactați administratorul pentru a verifica setările caracteristicii Secure Function Lock.                                                                                                    |
| Scanare imposibilă XX                                                                                                    | Aparatul are o problemă<br>mecanică.                                                                                                    | <ul> <li>Apăsați și mențineți apăsat bentru a opri aparatul și apoi porniți-l din nou.</li> <li>Dacă problema persistă, contactați Centrul de asistență clienți Brother pentru a primi</li> </ul>                                                                                                    |
|                                                                                                    | Documentul este prea lung<br>pentru scanarea față verso.<br>(DCP-9020CDW)                                                                                                    | ajutor.<br>Apăsați X. Utilizați formatul de hârtie<br>corespunzător pentru scanarea față verso<br>(consultați <i>Suporturi de imprimare</i><br>➤ pagina 153).                                                                                                    |
| Se apropie sfârșitul<br>cilindruluiX <sup>1</sup><br><sup>1</sup> (X) se referă la<br>culoarea unității de<br>cilindru care se<br>apropie de sfârșitul<br>duratei de utilizare.<br>(BK)=Negru,<br>(Y)=Galben,<br>(M)=Magenta,<br>(C)=Cyan. | Unitatea de cilindru<br>corespunzătoare culorii<br>indicate pe ecranul tactil se<br>apropie de sfârşitul duratei de<br>funcționare.                                                                                                    | Comandați o unitate de cilindru nouă pentru<br>culoarea indicată pe ecranul tactil înainte ca<br>mesajul înlocuire cilindrux să fie afișat<br>pe ecran.                                                                                                    |
| Tavă blocaj                                                                                                    | Hârtia s-a blocat în tava pentru<br>hârtie a aparatului.                                                                                                    | Consultați <i>Hârtia s-a blocat în tava pentru</i><br><i>hârtie</i> ➤➤ pagina 95.                                                                                                    |
| Toner consumat                                                                                                    | Dacă pe ecranul tactil este<br>afişat mesajul<br>Toner consumat puteți<br>totuși imprima; însă, aparatul<br>vă informează cu privire la<br>apropierea sfârșitului duratei<br>de funcționare a cartușului de<br>toner.                                                                                                    | Comandați acum un cartuş de toner pentru<br>culoarea indicată pe ecranul tactil, astfel încât<br>să aveți un cartuş de toner de schimb disponibil<br>când pe ecranul tactil va fi afişat mesajul<br>Înlocuire toner.                                                                                      |

### **Documente blocate** (DCP-9020CDW)

#### Documentul este blocat la partea de sus a unității ADF

- Scoateți orice hârtie din ADF care nu este blocată.
  - Deschideți capacul ADF.
- Scoateți documentul blocat, din partea stângă.

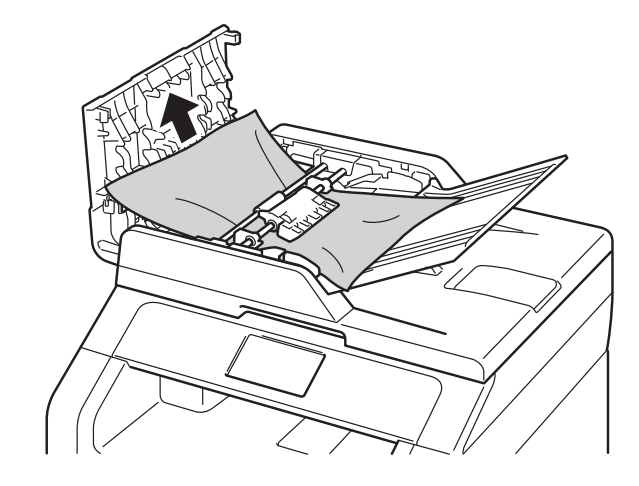

Dacă documentul este sfâșiat sau rupt, asigurați-vă că scoateți toate bucățile de hârtie pentru a preveni viitoare blocaje.

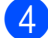

Închideți capacul ADF.

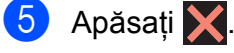

#### Documentul este blocat sub capacul pentru documente

- Scoateți orice hârtie din ADF care nu 1 este blocată.
- 2 Ridicati capacul documentelor.
- 3 Scoateți documentul blocat, din partea dreaptă.

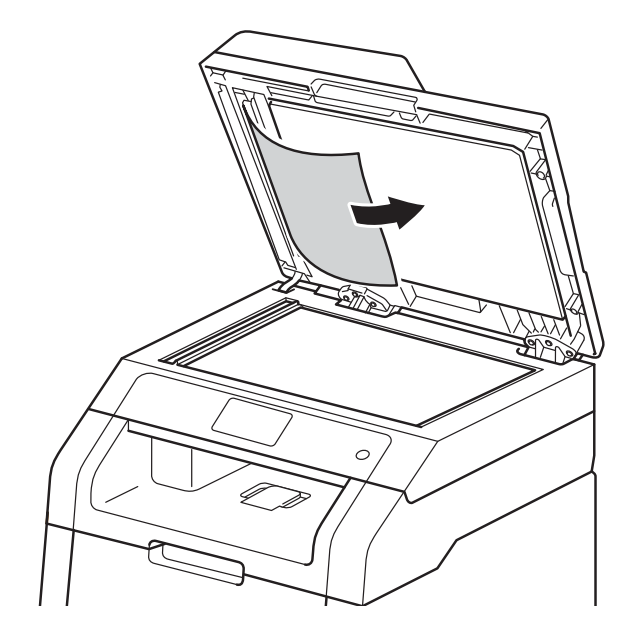

Dacă documentul este sfâșiat sau rupt, asigurați-vă că scoateți toate bucățile de hârtie pentru a preveni viitoare blocaje.

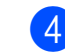

Închideți capacul documentelor.

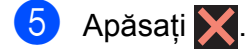

#### Scoaterea documentelor mici blocate în ADF

1 Ridicați capacul documentelor.

2 Introduceți o bucată de hârtie rigidă, cum ar fi hârtie cartonată, în ADF pentru a elimina orice resturi de hârtie.

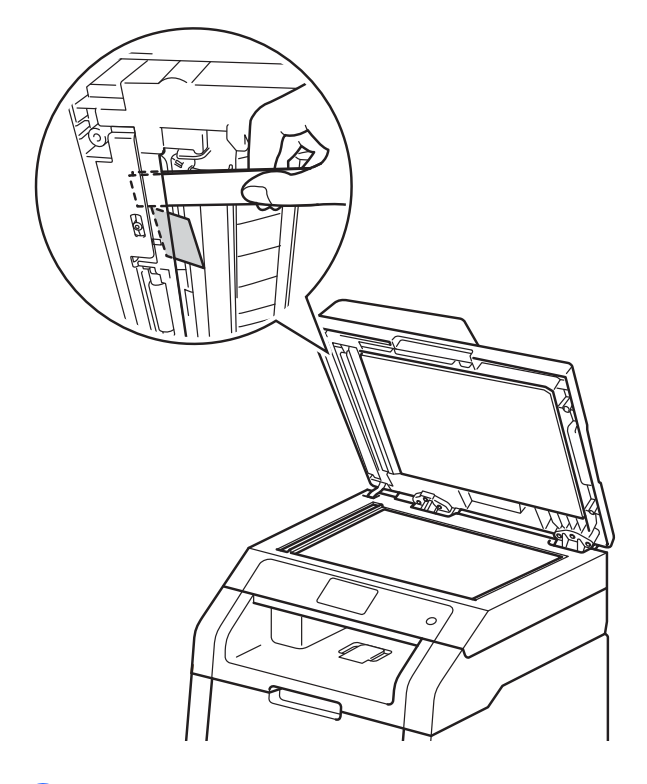

3 Închideți capacul documentelor.

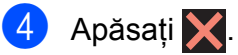

### Documentul este blocat la tava de ieşire

- Ð Scoateți orice hârtie din ADF care nu este blocată.
- 2 Scoateți documentul blocat, din partea dreaptă.

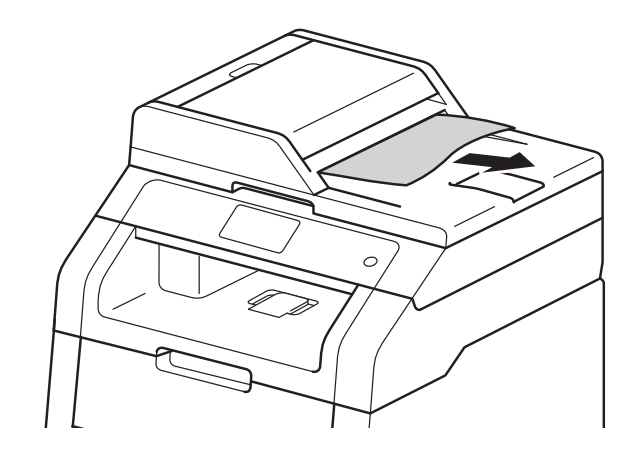

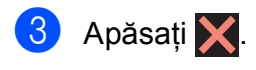

## Blocaje de hârtie

Scoateți întotdeauna hârtia rămasă în tava de hârtie și îndreptați stiva când adăugați hârtie nouă. Aceasta împiedică alimentarea aparatului cu mai multe coli în același timp și blocarea hârtiei.

## Hârtia s-a blocat în fanta de alimentare manuală

#### Dacă ecranul tactil afişează

Blocaj alim. manuală, **urmați acești pași**:

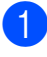

Scoateți toate hârtiile blocate în fanta de alimentare manuală și în jurul acesteia.

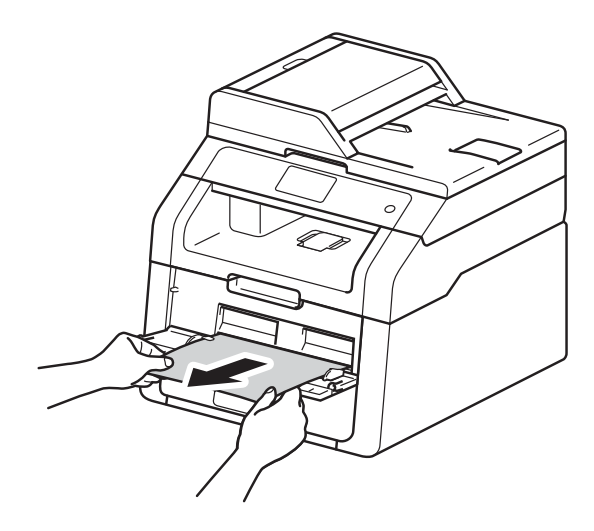

Apăsați pe Pornire pentru a relua imprimarea.

#### Hârtia s-a blocat în tava pentru hârtie

Dacă ecranul tactil afișează Tavă blocaj, urmați acești pași:

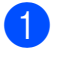

Scoateți complet tava de hârtie din aparat.

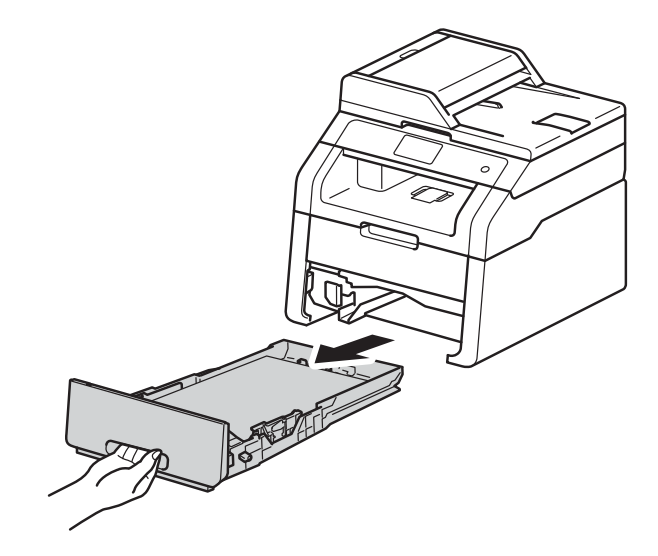

Polosiți ambele mâini pentru a scoate uşor hârtia blocată.

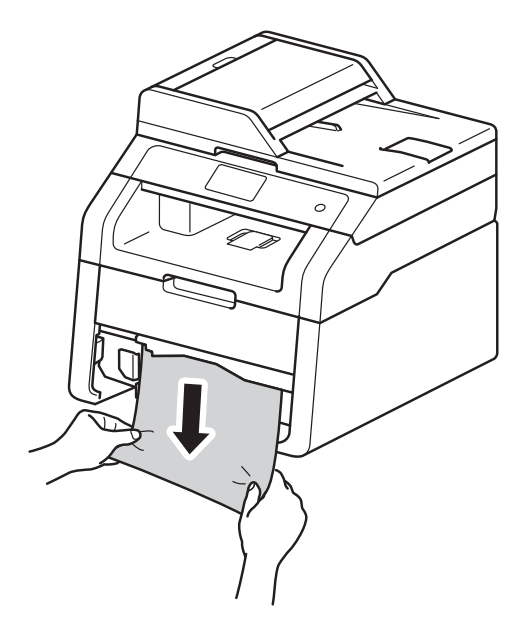

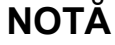

Tragerea hârtiei blocate în jos vă permite să scoateți hârtia mai uşor.

- Asigurați-vă că nivelul hârtiei este sub marcajul nivel de încărcare maximă cu hârtie (▼ ▼ ▼) în tava de hârtie. În timp ce apăsați pe maneta verde de deblocare a ghidajului pentru hârtie, împingeți ghidajele pentru hârtie astfel încât acestea să corespundă cu formatul hârtiei. Asigurați-vă că ghidajele sunt fixate bine în sloturi.
- 4 Fixați bine tava de hârtie înapoi în aparat.

#### Hârtia s-a blocat în tava de ieşire a hârtiei

Dacă hârtia este blocată tavă hârtie ieşire, urmați acești paşi:

Deschideți scanerul folosind ambele mâini.

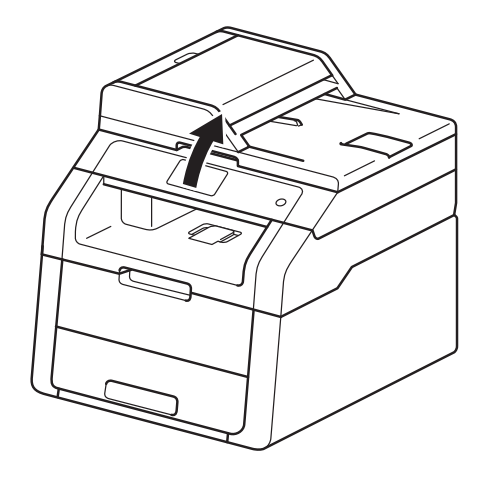

#### NOTĂ

Când capacul superior este deschis, nu puteți deschide scanerul.

2 Îndepărtați hârtia.

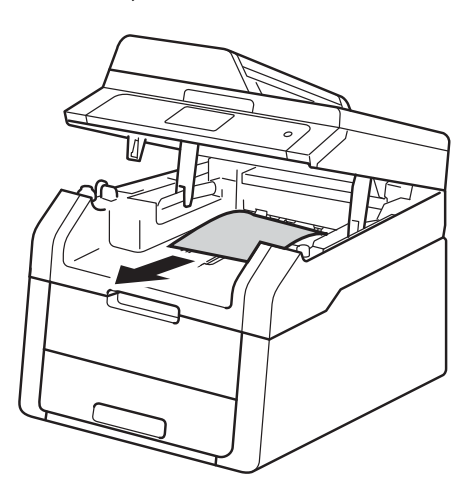

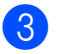

3 Împingeți scanerul în jos cu ambele mâini pentru a-l închide.

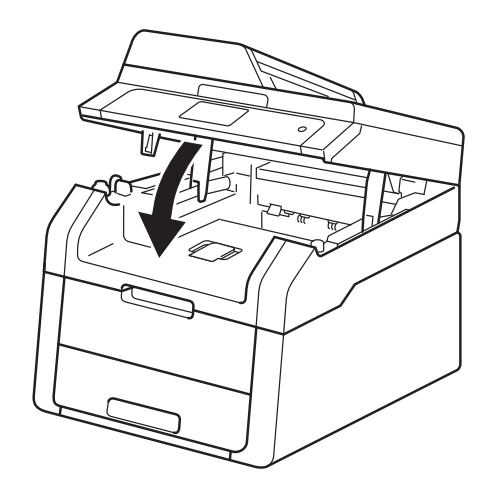

#### Hârtia s-a blocat în spatele aparatului

Dacă ecranul tactil afişează Blocaj în spate, urmați acești pași:

1

Lăsați aparatul pornit timp de 10 minute pentru ca ventilatorul intern să răcească componentele foarte fierbinți din interiorul aparatului.

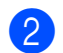

Deschideți capacul din spate.

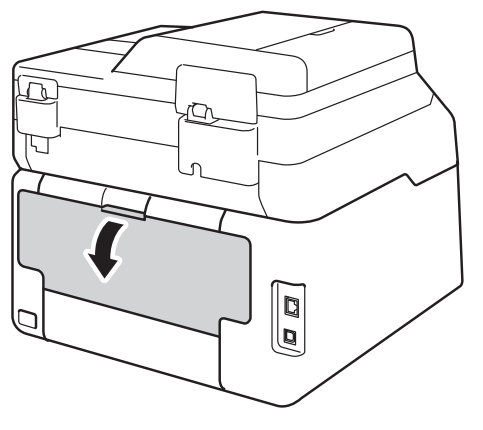

В

### **AVERTIZARE**

### SUPRAFAȚĂ FIERBINTE

Imediat după ce ați folosit aparatul, anumite componente interne ale aparatului pot fi extrem de fierbinți. Așteptați ca aparatul să se răcească înainte de a atinge piesele interne.

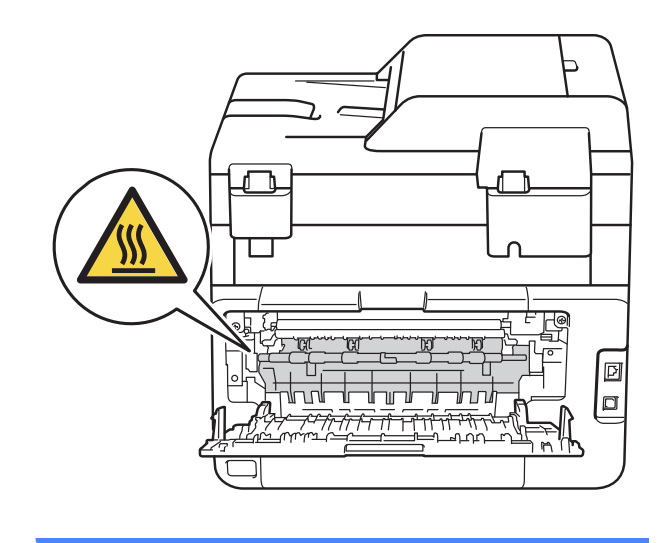

3 Trageți în jos de manetele verzi aflate în dreapta şi în stânga pentru a elibera capacul unității de fuziune (1).

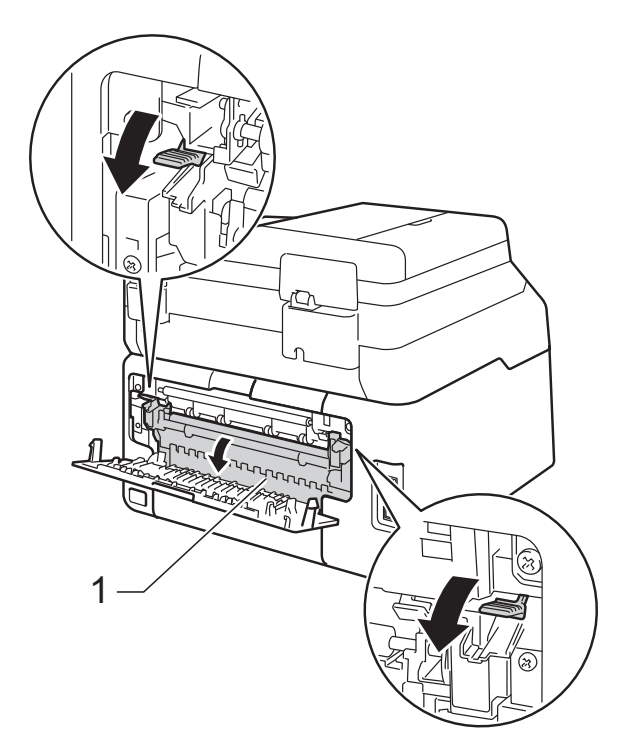

4 Cu ambele mâini, trageți ușor hârtia blocată din unitatea de fuziune.

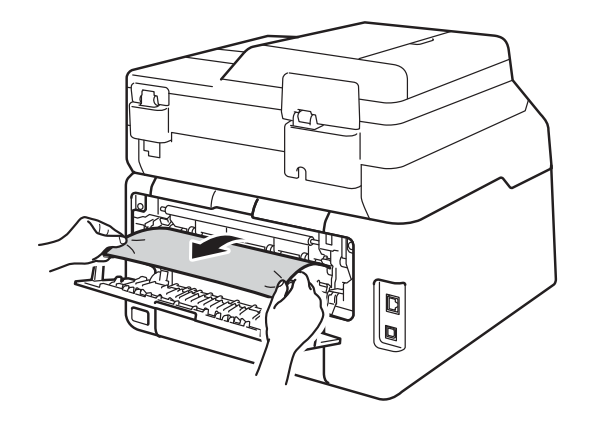

5 Închideți capacul unității de fuziune (1). Asigurați-vă că manetele verzi din partea stângă şi din partea dreaptă se fixează în poziția lor.

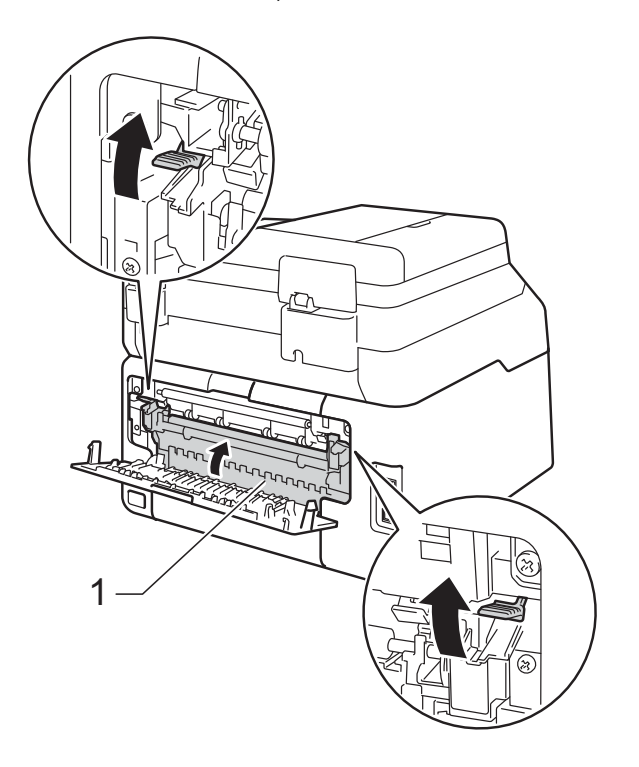

6 Închideți capacul din spate până la blocarea în poziția închis.

### Hârtia s-a blocat în interiorul aparatului

Dacă ecranul tactil afişează

Blocaj interior, urmați acești pași:

- Lăsați aparatul pornit timp de 10 minute pentru ca ventilatorul intern să răcească componentele foarte fierbinți din interiorul aparatului.

1

2 Deschideți capacul superior până la blocarea în poziția deschis.

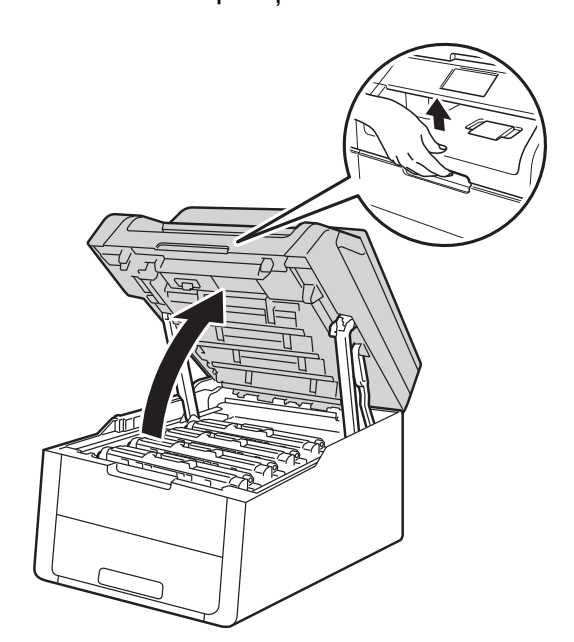

Scoateți toate ansamblurile cartuş de 3 toner și unitate cilindru.

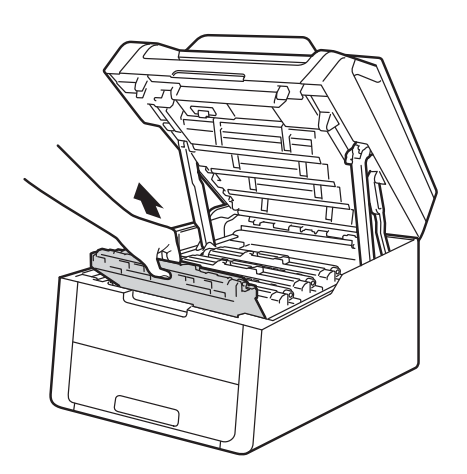

### **AVERTIZARE**

### SUPRAFAȚĂ FIERBINTE

Imediat după ce ați folosit aparatul, anumite componente interne ale aparatului pot fi extrem de fierbinți. Așteptați ca aparatul să se răcească înainte de a atinge piesele interne.

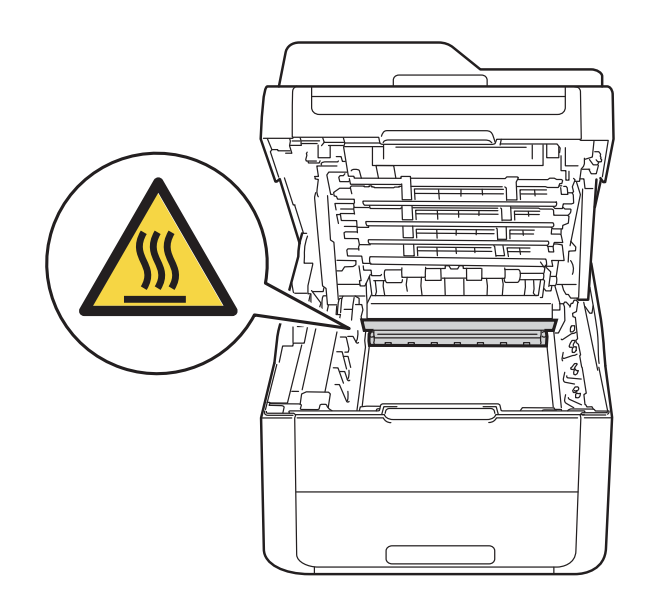

#### IMPORTANT

- Vă recomandăm să aşezați ansamblurile cartuş de toner şi unitate de cilindru pe o suprafață plană și curată, cu o foaie de hârtie neutilizabilă sub el, în cazul în care vărsați sau împrăștiați toner în mod accidental.
- Pentru a preveni deteriorarea aparatului din cauza electricității statice, NU atingeți electrozii prezentați în ilustrație.

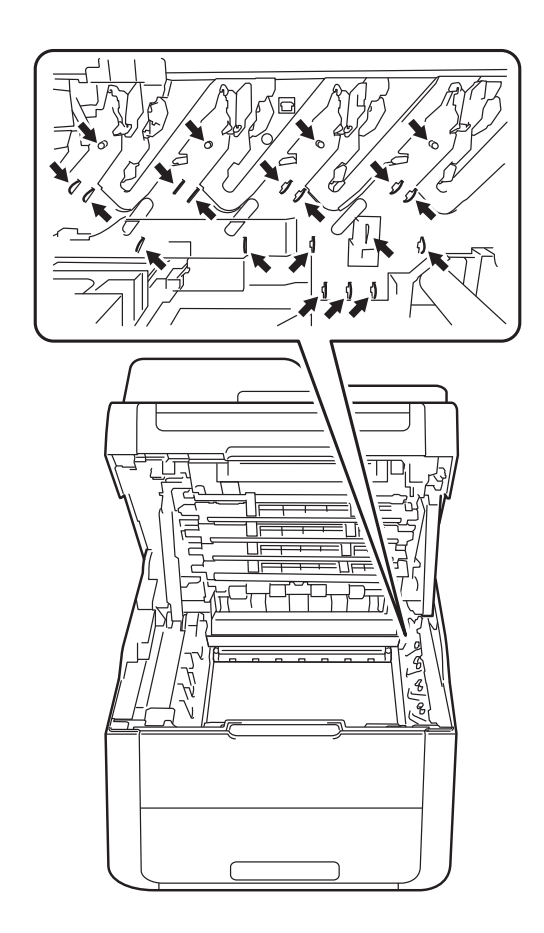

4 Scoateți încet hârtia blocată.

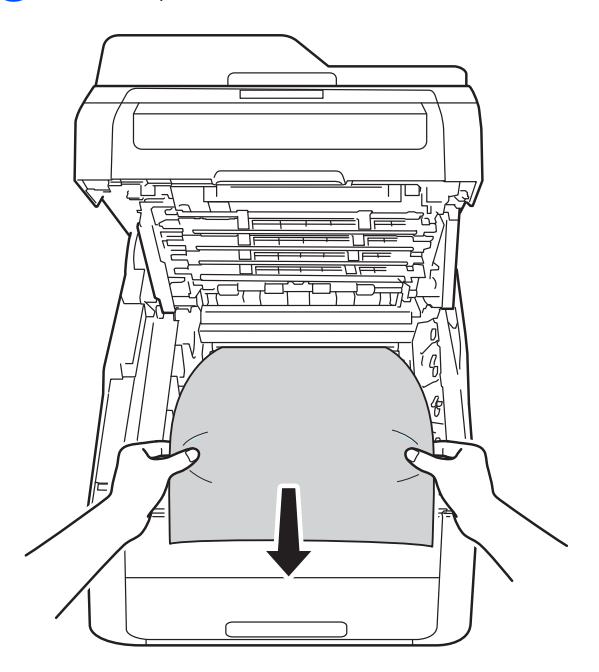
5 Împingeți fiecare ansamblu format din unitatea de cilindru și cartușul de toner în aparat, verificând corespondența dintre culorile cartuşelor de toner și etichetele respective de culoare de pe aparat.

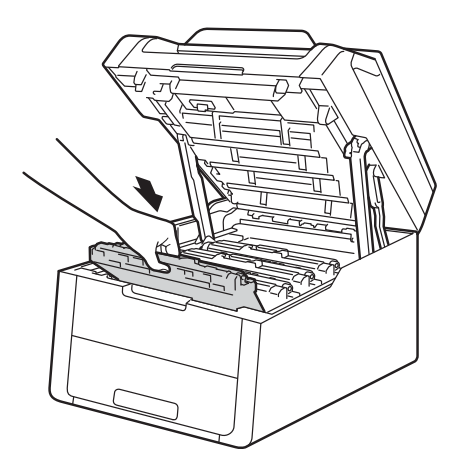

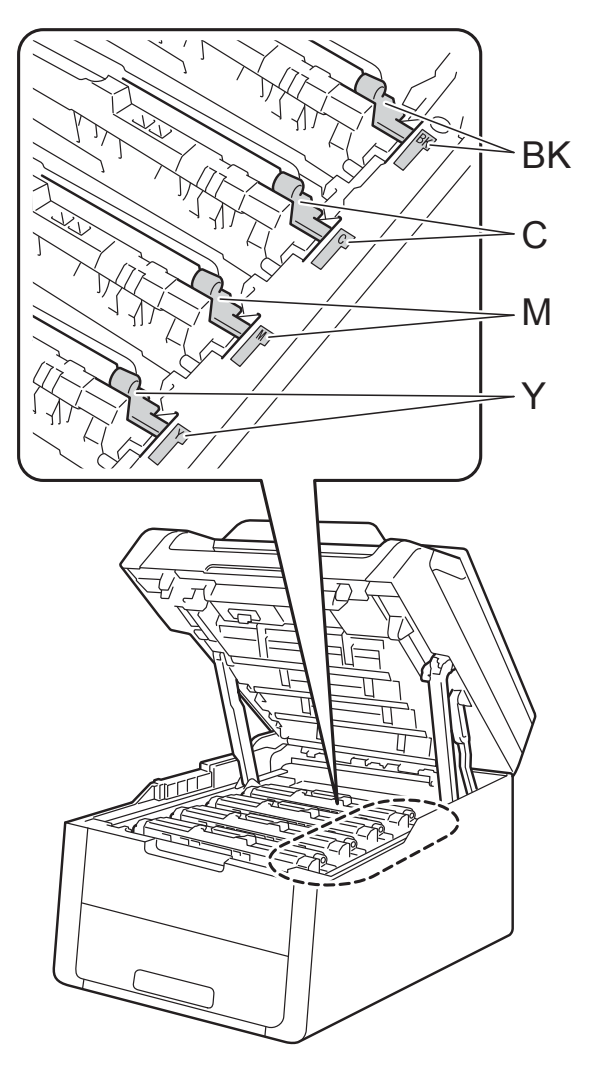

BK = Negru, C = Cyan, M = Magenta, Y= Galben

6 Închideți capacul superior al aparatului.

### NOTĂ

Dacă opriți aparatul în timp ce pe ecranul tactil apare Blocaj interior, la pornire, aparatul va imprima date incomplete din computer. Înainte de a porni aparatul, ștergeți acțiunea din coada de imprimare de la computer.

# Hârtia s-a blocat sub tava pentru hârtie

Dacă ecranul tactil afişează

Blocaj față-verso, **urmați acești pași**:

- Lăsați aparatul pornit timp de 10 minute pentru ca ventilatorul intern să răcească componentele foarte fierbinți din interiorul aparatului.
- 2 Scoateți complet tava de hârtie din aparat.

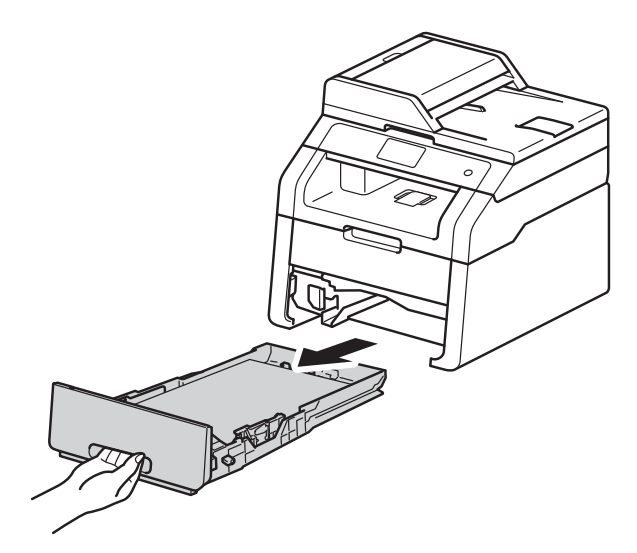

Asigurați-vă că hârtia blocată nu rămâne în aparat.

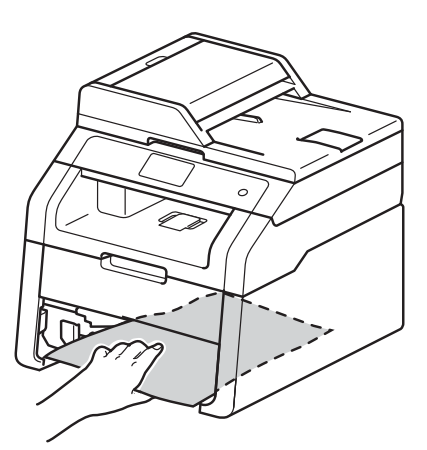

Dacă nu s-a prins hârtie în aparat, verificați sub tava de hârtie.

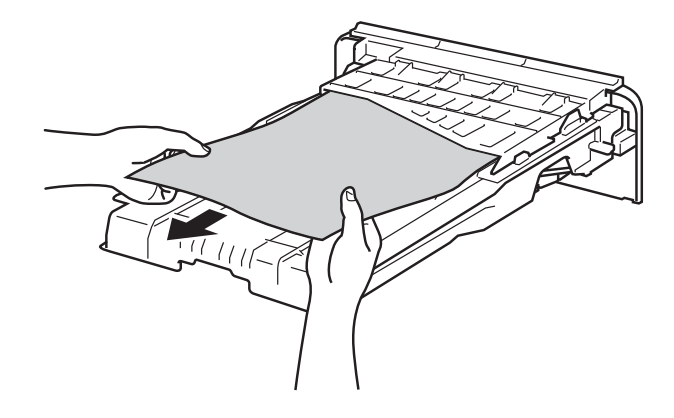

5 Dacă nu s-a prins hârtie în tava de hârtie, deschideți capacul din spate.

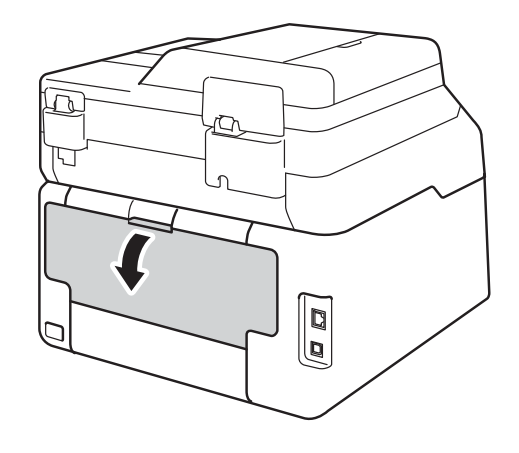

## **AVERTIZARE**

#### SUPRAFAȚĂ FIERBINTE

Imediat după ce ați folosit aparatul, anumite componente interne ale aparatului pot fi extrem de fierbinți. Așteptați ca aparatul să se răcească înainte de a atinge piesele interne.

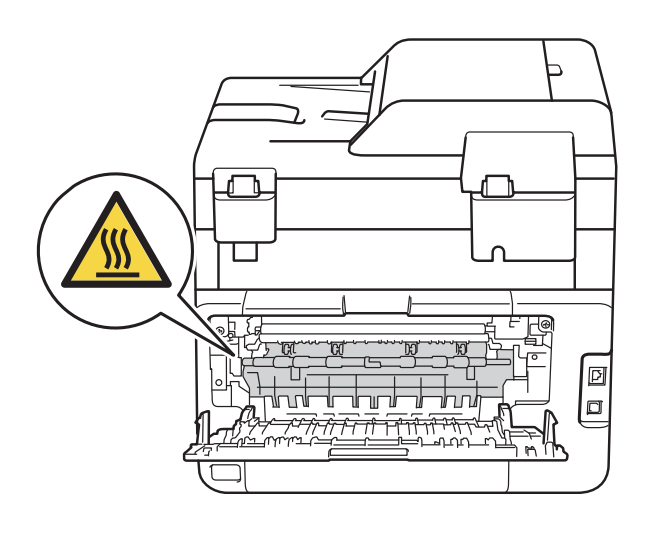

6 Cu ambele mâini, scoateți cu atenție hârtia blocată prin spatele aparatului.

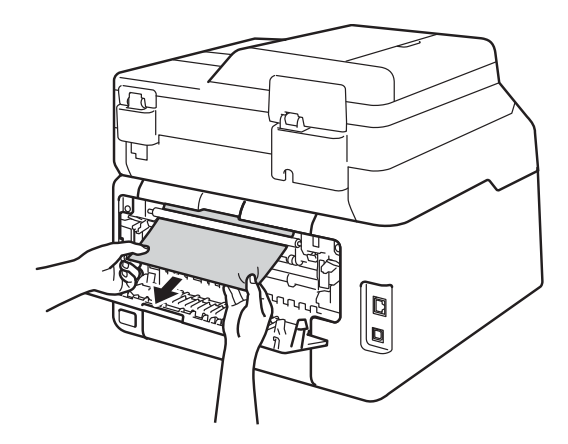

- Închideți capacul din spate până la blocarea în poziția închis.
- 8 Fixați bine tava de hârtie înapoi în aparat.

В

## Dacă aveți dificultăți cu aparatul

#### **IMPORTANT**

- Pentru asistență tehnică, contactați Centrul de asistență clienți Brother.
- Dacă credeți că există o problemă cu aparatul, verificați tabelul de mai jos și urmați sfaturile de depanare. Puteți corecta majoritatea problemelor chiar dvs.
- Dacă aveți nevoie de asistență suplimentară, Brother Solutions Center oferă cele mai recente răspunsuri la întrebările frecvente (FAQs) și sfaturi tehnice.

Vizitați-ne la http://solutions.brother.com/.

#### Dificultăți la imprimare

| Dificultăți                                    | Sugestii                                                                                                    |  |
|------------------------------------------------|----------------------------------------------------------------------------------------------------|--|
| Niciun document imprimat.                      | Verificați dacă ați selectat și instalat driverul corect.                                                                                                    |  |
|                                                | Verificați dacă ecranul tactil afișează un mesaj de eroare (consultați <i>Mesajele de eroare și de întreținere</i> ➤➤ pagina 87).                                                                                                    |  |
|                                                | Verificați dacă aparatul este online:                                                                                                    |  |
|                                                | (Windows <sup>®</sup> 7 și Windows Server <sup>®</sup> 2008 R2)                                                                                                    |  |
|                                                | Faceți clic pe butonul 👩 (Start) > Dispozitive și imprimante. Faceți clic dreapta pe                                                                                                    |  |
|                                                | Brother DCP-XXXX Printer și pe Vizualizare imprimare. Faceți clic pe Imprimantă<br>în bara de meniu. Asigurați-vă că Utilizare imprimantă offline este debifat.                                                                                                    |  |
|                                                | (Windows Vista <sup>®</sup> și Windows Server <sup>®</sup> 2008)                                                                                                    |  |
|                                                | faceți clic pe butonul (Start) > Panou de control > Hardware și sunete ><br>Imprimante. Faceți clic dreapta pe Brother DCP-XXXX Printer. Asigurați-vă că<br>Utilizare imprimantă offline nu este listat. Dacă este afișată, faceți clic pe<br>această opțiune pentru a seta driverul online.                                                                                                    |  |
|                                                | (Windows <sup>®</sup> XP și Windows Server <sup>®</sup> 2003)<br>Faceți clic pe butonul <b>start &gt; Imprimante și faxuri</b> . Faceți clic dreapta pe<br><b>Brother DCP-XXXX Printer</b> . Asigurați-vă că <b>Utilizare imprimantă în mod conectat</b> nu<br>este listat. Dacă este afișată, faceți clic pe această opțiune pentru a seta driverul online.                                                                                                    |  |
|                                                | (Windows <sup>®</sup> 8 și Windows Server <sup>®</sup> 2012)<br>Deplasați mouse-ul în colțul din dreapta jos pe suprafața de lucru. Când se afișează<br>bara de meniu, faceți clic pe <b>Setări &gt; Panou de control</b> . În grupul <b>Hardware și sunete</b><br>(Hardware), faceți clic pe <b>Vizualizați dispozitive și imprimante</b> . Faceți clic dreapta<br>pe <b>Brother DCP-XXXX Printer &gt; Vizualizare imprimare</b> . Dacă se afișează opțiuni<br>pentru driver de imprimantă, selectați driverul de imprimantă. Faceți clic pe <b>Imprimantă</b><br>în bara de meniu și asigurați-vă ca <b>Utilizare imprimantă offline</b> nu este selectat. |  |
|                                                | Contactați administratorul pentru a verifica setările caracteristicii Secure Function Lock.                                                                                                    |  |
|                                                | Verificați ca aparatul să nu fie în modul Deconectat.                                                                                                    |  |
|                                                | Dacă aparatul este în modul Oprit, apăsați și mențineți apăsat butonul 🕧 de pe                                                                                                    |  |
|                                                | panoul de control și apoi retrimiteți datele de imprimare (>> Manual avansat de utilizare: <i>Alimentare oprită automat</i> ).                                                                                                    |  |
| Aparatul nu imprimă sau a oprit<br>imprimarea. | Apăsați 🗙.                                                                                                    |  |
|                                                | Aparatul va anula acțiunea de imprimare și o va elimina din memorie. Documentul<br>imprimat poate fi incomplet.                                                                                                    |  |

## Dificultăți la imprimare (Continuare)

| Dificultăți                                                                                                    | Sugestii                                                                                                    |
|----------------------------------------------------------------------------------------------------|----------------------------------------------------------------------------------------------------|
| Antetele sau subsolurile apar când<br>documentul este afişat pe ecran,<br>dar nu apar pe pagina imprimată.            | Există o zonă neimprimată în părțile de sus și de jos ale paginii. Reglați marginile de sus și de jos ale documentului dumneavoastră pentru a permite acest lucru (consultați <i>Zone neimprimabile și care nu se pot scana</i> ➤> pagina 27). |
| Aparatul imprimă pe neașteptate sau imprimă ilizibil.                                                                 | Apăsați pe 🗙 pentru a anula acțiunea de imprimare.                                                                                                    |
|                                                                                                    | Verificați setările aplicației pentru a vă asigura că sunt configurate pentru a funcționa cu aparatul.                                                                                                    |
| Aparatul imprimă primele pagini<br>corect, dar apoi în alte pagini                                                    | Verificați setările aplicației pentru a vă asigura că sunt configurate pentru a funcționa cu aparatul.                                                                                                    |
| lipsesc porțiuni de text.                                                                                             | Computerul nu recunoaște în totalitate semnalul memoriei tampon de intrare a aparatului. (▶▶ Ghid de instalare și configurare rapidă).                                                                                                    |
| Aparatul nu imprimă pe ambele<br>fețe ale hârtiei, chiar dacă setarea<br>driverului de imprimantă este față<br>verso. | Verificați setarea formatului de hârtie din driverul de imprimantă. Trebuie să alegeți A4 (60 - 105 g/m <sup>2</sup> ).                                                                                                    |
| Nu pot efectua imprimarea "Punere<br>în pagină".                                                                      | Verificați dacă setarea aplicației și driverului de imprimantă pentru dimensiunea hârtiei sunt identice.                                                                                                    |
| Viteza de imprimare este prea<br>lentă.                                                                               | Încercați să modificați setarea driverului de imprimantă. Cea mai mare rezoluție necesită un timp mai îndelungat pentru procesarea, trimiterea și imprimarea datelor.                                                                          |
| Aparatul nu imprimă din Adobe <sup>®</sup><br>Illustrator <sup>®</sup> .                                              | Încercați să reduceți rezoluția de imprimare (>> Ghidul utilizatorului de software).                                                                                                    |
| Calitate de imprimare redusă                                                                                          | Consultați <i>Îmbunătățirea calității imprimării</i> ➤➤ pagina 109.                                                                                                    |

## Dificultățile care apar la manipularea hârtiei

| Dificultăți                                                                               | Sugestii                                                                                                    |
|-------------------------------------------------------------------------------------------|----------------------------------------------------------------------------------------------------|
| Aparatul nu se alimentează cu<br>hârtie.                                                  | Dacă pe ecranul tactil este afişat mesajul Blocaj hârtie şi aveți în continuare probleme, consultați <i>Mesajele de eroare şi de întreținere</i> <b>&gt;&gt;</b> pagina 87.                                                                                                    |
|                                                                                           | Dacă tava de hârtie este goală, încărcați o stivă nouă de hârtie.                                                                                                    |
|                                                                                           | Dacă sunt coli în tava pentru hârtie, asigurați-vă că sunt perfect întinse. Dacă<br>hârtia este ondulată, îndreptați-o. Uneori este indicat să scoateți hârtia, să<br>întoarceți invers stiva și să o puneți înapoi în tava de hârtie.                                                                                    |
|                                                                                           | Reduceți cantitatea de coli din tavă și încercați încă o dată.                                                                                                    |
|                                                                                           | Asigurați-vă că <b>Manual</b> nu este selectat pentru <b>Sursă Hărtie</b> în driverul de imprimantă.                                                                                                    |
|                                                                                           | Curățați rolele de tragere a hârtiei (consultați <i>Curățarea rolelor de preluare a hârtiei</i> <b>&gt;&gt;</b> pagina 83).                                                                                                    |
| Alimentarea cu hârtie a aparatului<br>nu se face folosind fanta de<br>alimentare manuală. | Folosiți ambele mâini pentru a împinge o coală de hârtie cu fermitate în fanta de<br>alimentare manuală până când marginea superioară a hârtiei atinge rolele de<br>alimentare hârtie. Continuați să apăsați hârtia pe role până când aparatul apucă<br>hârtia și o trage mai departe.                                    |
|                                                                                           | Puneți o singură coală de hârtie în fanta de alimentare manuală.                                                                                                    |
|                                                                                           | Asigurați-vă că <b>Manual</b> este selectat pentru <b>Sursă Hărtie</b> în driverul de imprimantă.                                                                                                    |
| Cum imprim pe plicuri?                                                                    | Încărcați plicurile pe rând în fanta de alimentare manuală. Aplicația trebuie setată pentru a imprima dimensiunea plicurilor utilizate. Aceasta poate fi făcută din meniul Configurare pagină sau Meniu Configurare document din aplicația dumneavoastră (consultați manualul aplicației pentru informații suplimentare). |

### Dificultăți care apar la copiere

| Dificultăți                          | Sugestii                                                                                                    |
|--------------------------------------|----------------------------------------------------------------------------------------------------|
| Nu pot face copii.                   | Asigurați-vă că ați apăsat pe Copiere și aparatul este în Mod copiere (consultați<br><i>Copierea</i> ➤> pagina 36).                                                                                                    |
|                                      | Contactați administratorul pentru a verifica setările caracteristicii Secure Function Lock.                                                                                                    |
| Pe copii apar linii negre verticale. | Liniile negre verticale de pe copii apar în general datorită urmelor de murdărie sau de fluid de corectare de pe fereastra de sticlă a scanerului sau deoarece firele corona sunt murdare. Curățați banda de sticlă și fereastra de sticlă a scanerului și de asemenea bara albă și plasticul alb de deasupra (consultați <i>Curățarea ferestrei de sticlă a scanerului</i> >> pagina 73 și <i>Curățarea firelor corona</i> >> pagina 74). |
| Copiile sunt goale.                  | Asigurați-vă că ați încărcat corect documentul (consultați <i>Utilizarea alimentatorului automat de documente (ADF) (DCP-9020CDW)</i> >> pagina 34 sau <i>Utilizarea ferestrei de sticlă a scanerului</i> >> pagina 35).                                                                                                    |

### Dificultăți care apar la scanare

| Dificultăți                                                            | Sugestii                                                                                                    |
|------------------------------------------------------------------------|----------------------------------------------------------------------------------------------------|
| Apar erori TWAIN sau WIA la pornirea scanării. (Windows <sup>®</sup> ) | Asigurați-vă ca ați selectat driverul TWAIN sau WIA Brother ca sursă primară în aplicația de scanare. De exemplu, Nuance™ PaperPort™ 12SE, faceți clic pe <b>Desktop &gt; Setări scanare &gt; Selectare</b> pentru a alege driver TWAIN/WIA Brother. |
| Apar erori TWAIN sau ICA la<br>pornirea scanării. (Macintosh)          | Asigurați-vă ca ați selectat un driver TWAIN Brother ca sursă primară. În<br>PageManager, faceți clic pe <b>File</b> (Fișier) > <b>Select Source</b> (Selectare sursă) și<br>selectați Driver TWAIN Brother.                                         |
|                                                                        | Utilizatorii Macintosh pot scana documente şi utilizând driverul de scaner ICA (➤➤ Ghidul utilizatorului de software).                                                                                                    |
| OCR nu funcționează.                                                   | Încercați să măriți rezoluția de scanare.                                                                                                    |
|                                                                        | (Utilizatori Macintosh)<br>Presto! PageManager trebuie descărcat și instalat înainte de utilizare. Pentru<br>informații suplimentare, consultați <i>Accesarea serviciului de asistență clienți</i><br><i>Brother (Macintosh)</i> ➤ pagina 6.         |
| Scanarea în rețea nu este posibilă.                                    | Consultați <i>Dificultăți care apar la conectarea la rețea</i> ➤> pagina 107.                                                                                                    |
| Nu se poate scana.                                                     | Contactați administratorul pentru a verifica setările caracteristicii Secure Function Lock.                                                                                                    |

## Dificultăți care apar la folosirea programului software

| Dificultăți                                                | Sugestii                                                                                                    |
|------------------------------------------------------------|----------------------------------------------------------------------------------------------------|
| Programul nu poate fi instalat sau<br>nu se poate imprima. | <b>(Numai Windows<sup>®</sup>)</b><br>Executați programul <b>Repară MFL-Pro Suite</b> de pe CD-ROM. Acest program va<br>repara și va reinstala programul software. |

## Dificultăți care apar la conectarea la rețea

| Dificultăți                                                        | Sugestii                                                                                                    |
|--------------------------------------------------------------------|----------------------------------------------------------------------------------------------------|
| Nu pot imprima și scana în rețea<br>după instalarea software-ului. | Dacă pe ecran este afişat mesajul Nu se poate imprima la imprimanta conectată<br>în rețea, urmați instrucțiunile de pe ecran.                                                                                                    |
|                                                                    | Dacă problema nu s-a rezolvat, ➤➤ Ghidul utilizatorului de rețea:Depanarea.                                                                                                    |
| Funcția de scanare a rețelei nu                                    | (Windows <sup>®</sup> şi Macintosh)                                                                                                    |
| tuncționeaza.                                                      | Este posibil să nu funcționeze caracteristica de scanare în rețea din cauza<br>setărilor pentru firewall. Modificați sau dezactivați setările pentru firewall. Trebuie<br>să configurați programul software terț de securitate/firewall pentru a permite<br>scanarea în rețea. Pentru a adăuga portul 54925 pentru scanarea în rețea,<br>introduceți informațiile de mai jos: |
|                                                                    | În câmpul Nume: introduceți orice descriere, de exemplu Brother NetScan.                                                                                                    |
|                                                                    | În câmpul Număr port: introduceți 54925.                                                                                                    |
|                                                                    | În câmpul Protocol: verificați să fie selectat UDP.                                                                                                    |
|                                                                    | Consultați manualul de instrucțiuni care însoțește programul software terț de securitate/firewall sau contactați producătorul acestuia.                                                                                                    |
|                                                                    | Pentru informații suplimentare, puteți citi Întrebări frecvente și Sugestii pentru depanare la adresa <u>http://solutions.brother.com/</u> .                                                                                                    |
|                                                                    | (Macintosh)                                                                                                    |
|                                                                    | Reselectați aparatul dvs. în fereastra <b>Device Selector</b> (Selector dispozitiv) din meniul pop-up al modelului, în ecranul principal al <b>ControlCenter2</b> .                                                                                                    |
| Imposibil de instalat software-ul<br>Brother.                      | (Windows <sup>®</sup> )<br>Dacă avertismentul pentru software de securitate apare pe ecranul computerului<br>în timpul instalării, modificați setările software-ului de securitate pentru a permite<br>rularea programului de configurare a produsului Brother sau a altui program.                                                                                           |
|                                                                    | <b>(Macintosh)</b><br>Dacă utilizați o funcție firewall a unei aplicații antispyware sau antivirus,<br>dezactivați-o temporar și apoi instalați software-ul Brother.                                                                                                    |
| Nu se poate conecta la rețeaua wireless.                           | Cercetați problema utilizând Raport WLAN. Apăsați 1, Toate setările,                                                                                                    |
|                                                                    | Print Rapoarte, Raport WLAN <b>și apoi apăsați</b> OK (>> Ghid de instalare și<br>configurare rapidă).                                                                                                    |

#### Alte dificultăți

| Dificultăți                                                       | Sugestii                                                                                                    |
|-------------------------------------------------------------------|----------------------------------------------------------------------------------------------------|
| Aparatul nu porneşte.                                             | Este posibil ca niște situații adverse la conectarea electrică (de exemplu fulgere sau supratensiune) să fi declanșat mecanismele de siguranță interne ale                                                                                                    |
|                                                                   | aparatului. Apăsați și mențineți apăsat pe 🕧 pentru a opri aparatul și scoateți                                                                                                    |
|                                                                   | din priză cablul de alimentare. Așteptați zece minute, apoi conectați cablul de                                                                                                    |
|                                                                   | alimentare și apăsați pe 🕕 pentru a porni aparatul.                                                                                                    |
|                                                                   | Dacă problema nu s-a rezolvat și utilizați un întrerupător, deconectați-l pentru a vă asigura că nu acesta este problema. Conectați cablul de alimentare al aparatului direct la altă priză electrică funcțională. Dacă tot nu se alimentează, încercați cu alt cablu de alimentare.                                                                                |
| Aparatul nu poate imprima date                                    | (Windows <sup>®</sup> )                                                                                                    |
| EPS care includ date binare cu driverul de imprimantă BR-Script3. | Pentru a imprima date EPS, procedați astfel:                                                                                                    |
|                                                                   | Pentru Windows <sup>®</sup> 7 și Windows Server <sup>®</sup> 2008 R2:                                                                                                    |
|                                                                   | Faceți clic pe butonul 🚱 (Start) > Dispozitive și imprimante.                                                                                                    |
|                                                                   | Pentru Windows Vista <sup>®</sup> și Windows Server <sup>®</sup> 2008:                                                                                                    |
|                                                                   | faceți clic pe butonul 🚱 (Start) > Panou de control >                                                                                                    |
|                                                                   | Hardware și sunete > Imprimante.                                                                                                    |
|                                                                   | Pentru Windows <sup>©</sup> XP și Windows Server <sup>©</sup> 2003:<br>Faceti clic pe butonul <b>start &gt; Imprimante si faxuri</b> .                                                                                                    |
|                                                                   | Pentru Windows <sup>®</sup> 8 și Windows Server <sup>®</sup> 2012:                                                                                                    |
|                                                                   | Deplasați mouse-ul în colțul din dreapta jos pe suprafața de lucru. Când se                                                                                                    |
|                                                                   | Hardware și sunete <sup>1</sup> , faceți clic pe Vizualizați dispozitive și imprimante.                                                                                                    |
|                                                                   | Pentru Windows <sup>®</sup> 7, Windows <sup>®</sup> XP, Windows Vista <sup>®</sup> , Windows Server <sup>®</sup><br>2003, Windows Server <sup>®</sup> 2008 si Windows Server <sup>®</sup> 2008R2;                                                                                                    |
|                                                                   | Faceti clic dreapta pe pictograma <b>Brother DCP-XXXX Printer</b> <sup>2</sup> si selectati                                                                                                    |
|                                                                   | Proprietăți imprimantă <sup>3</sup> , iar apoi selectați Brother DCP-XXXX BR-Script3.                                                                                                    |
|                                                                   | Pentru Windows <sup>®</sup> 8 și Windows Server <sup>®</sup> 2012:                                                                                                    |
|                                                                   | Faceți clic dreapta pe pictograma Brother DCP-XXXX Printer, selectați<br>Proprietăți imprimantă și apoi selectați Brother DCP-XXXX BR-Script3.                                                                                                    |
|                                                                   | 3 Din fila Setări dispozitiv, alegeți TBCP (Tagged binary communication                                                                                                    |
|                                                                   | protocol) din <b>Output Protocol</b> .                                                                                                    |
|                                                                   | (Macintosh)<br>Dacă aparatul este conectat la un calculator prin interfață USB, nu puteți imprima<br>date EPS care includ date binare. Puteți imprima datele EPS de pe aparat prin<br>intermediul unei rețele. Pentru a instala driverul de imprimantă BR-Script3 prin<br>rețea, vizitați Brother Solutions Center la adresa <u>http://solutions.brother.com/</u> . |

<sup>1</sup> Pentru Windows Server<sup>®</sup> 2012: **Hardware**.

- <sup>2</sup> Pentru Windows<sup>®</sup> XP, Windows Vista<sup>®</sup>, Windows Server<sup>®</sup> 2003 şi Windows Server<sup>®</sup> 2008: Brother DCP-XXXX BR-Script3.
- <sup>3</sup> Pentru Windows<sup>®</sup> XP, Windows Vista<sup>®</sup>, Windows Server<sup>®</sup> 2003 şi Windows Server<sup>®</sup> 2008: **Proprietăți**.

## Îmbunătățirea calității imprimării

Dacă întâmpinați o problemă cu calitatea imprimării imprimați mai întâi o pagină de test (

Toate setările, Imprimanta, Opțiuni imprimare, Printeaza Test). Dacă pagina de probă este imprimată corect, este posibil ca problema să nu fie cauzată de aparat. Verificați conexiunile cablului de interfață și încercați să tipăriți un alt document. Dacă documentul imprimat sau pagina de test încă au probleme cu calitatea, verificați mai întâi următoarele. Apoi, dacă problema de calitate a imprimării persistă, consultați tabelul de mai jos și urmați recomandările.

#### NOTĂ

Brother nu recomandă utilizarea altor cartuşe cu excepția cartuşelor originale Brother și nici reumplerea cartuşelor uzate cu toner provenind din alte surse.

Pentru a obține cea mai bună calitate a imprimării, vă sugerăm să utilizați numai hârtie recomandată. Asigurați-vă că utilizați hârtie care respectă specificațiile noastre (consultați Hârtie sau alte suporturi de imprimare acceptate ➤➤ pagina 29).

2) Verificați dacă unitățile de cilindru și cartușele de toner sunt instalate corespunzător.

| Exemple de calitate redusă a<br>imprimării                                                                                                    | Recomandare                                                                                                    |
|----------------------------------------------------------------------------------------------------|----------------------------------------------------------------------------------------------------|
| B       B         B       B         B       B         B       C         B       C         B       B         B       C         B       B         B       B         B       B         B       B         B       B         B       B         B       B         B       B         B       B         B       B         B                                                                                                    | Ajustați marginile de imprimare în aplicație şi reimprimați<br>acțiunea.                                                                                                    |
| □1234567890122345678901         0123456788         0123456788         987654321         0123345         0123456         987654321         0123456         0123456         987654321         0123456         987654321         0123456         987654321         0123455         987654321         0123455         987654321         0123455         987654321         0123455         987654321         0123455         987654321         0123455         98765432         0123455         9876543         9876543         9876543         9876543         9876543         9876543         9876543         9876543         9876543         9876543         9876543         9876543         9876543         9876543         9876543         9876543         9876543         9876543         9876543         9876543         < | <ul> <li>Alegeți Text sau Confirmare la setarea pentru calitatea copierii (&gt;&gt; Manual avansat de utilizare: Îmbunătățirea calității de copiere).</li> <li>Reglați densitatea de copiere şi contrastul (&gt;&gt; Manual avansat de utilizare: Reglarea densității şi a contrastului).</li> </ul> |

B

| Exemple de calitate redusă a<br>imprimării                                                                                                    | Recomandare                                                                                                    |
|----------------------------------------------------------------------------------------------------|----------------------------------------------------------------------------------------------------|
|                                                                                                    | <ul> <li>Efectuați calibrarea folosind ecranul tactil sau driverul de<br/>imprimantă (consultați Calibrarea &gt;&gt; pagina 84).</li> </ul>                                                |
|                                                                                                    | <ul> <li>Reglați densitatea de copiere şi contrastul atunci când<br/>copiați (&gt;&gt; Manual avansat de utilizare: Reglarea densității<br/>şi a contrastului).</li> </ul>                 |
|                                                                                                    | Asigurați-vă că modul economisire toner este dezactivat de<br>la ecranul tactil sau din driverul de imprimantă.                                                                            |
|                                                                                                    | Asigurați-vă că setarea tipului de suport de imprimare din<br>driver corespunde cu tipul de hârtie utilizat (consultați Hârtie<br>sau alte suporturi de imprimare acceptate >> pagina 29). |
| pe întreaga pagină                                                                                                    | Agitați uşor toate cele patru cartuşe de toner.                                                                                                    |
| pe intreaga pagina                                                                                                    | <ul> <li>Ştergeţi ferestrele celor patru capete LED cu o lavetă moale,<br/>uscată fără scame (consultaţi Curăţarea capetelor LED</li> <li>pagina 72).</li> </ul>                           |
|                                                                                                    | <ul> <li>Ştergeţi ferestrele celor patru capete LED cu o lavetă moale,<br/>uscată fără scame (consultaţi Curăţarea capetelor LED</li> <li>pagina 72).</li> </ul>                           |
|                                                                                                    | <ul> <li>Ştergeţi banda de sticlă a scanerului cu o lavetă moale<br/>uscată, fără scame (consultaţi Curăţarea ferestrei de sticlă a<br/>scanerului &gt;&gt; pagina 73).</li> </ul>         |
|                                                                                                    | Asigurați-vă că nu există materiale străine, precum bucăți de<br>hârtie, etichete sau praf în interiorul aparatului şi în jurul<br>unității cilindru şi al cartuşului de toner.            |
| ACCEPTORALING/GETUWO72_SUBJETER acceptore<br>MICCEPTORALING/GETUWO72_SUBJETER acceptore<br>MICCEPTORALING/GETUWO72_SUBJETER acceptore<br>MICCEPTORALING/GETUWO72_SUBJETER acceptore | <ul> <li>Curățați unitatea de cilindru (consultați Curățarea unității de<br/>cilindru &gt;&gt; pagina 77).</li> </ul>                                                                      |
| B                                                                                                    |                                                                                                    |
| Linii sau dungi albe pe pagină                                                                                                    |                                                                                                    |

| Exemple de calitate redusă a<br>imprimării                                                                                                    | Recomandare                                                                                                    |
|----------------------------------------------------------------------------------------------------|----------------------------------------------------------------------------------------------------|
| Image: Constant of the second of the second of th | <ul> <li>Ştergeţi banda de sticlă a scanerului cu o lavetă moale uscată, fără scame (consultați <i>Curățarea ferestrei de sticlă a scanerului</i> &gt;&gt; pagina 73).</li> <li>Curăţaţi toate cele patru fire corona (unul pentru fiecare culoare) din interiorul unității de cilindru, trăgând de maneta verde (consultați <i>Curățarea firelor corona</i> &gt;&gt; pagina 74).</li> <li>Asiguraţi-vă că maneta verde a firului corona se află în poziția inițială (▲) (1).</li> </ul> |
|                                                                                                    | <ul> <li>Înlocuiți cartuşul de toner care se corespunde culorii petei<br/>sau a benzii (consultați <i>Înlocuirea unui cartuş de toner</i></li> <li>&gt; pagina 49).</li> <li>Pentru a determina ce culoare are cartuşul de toner, vizitați-<br/>ne la adresa http://solutions.brother.com/ şi consultați</li> </ul>                                                                                                    |
|                                                                                                    | <ul> <li>secțiunea cu întrebări frecvente şi sfaturi de depanare.</li> <li>Este posibil ca unitatea cilindrului să fie deteriorată. Instalați o unitate de cilindru nouă (consultați Înlocuirea unităților de cilindru &gt;&gt; pagina 56.)</li> </ul>                                                                                                    |
|                                                                                                    | Pentru a stabili culoarea unității de cilindru, vizitați-ne la<br>adresa <u>http://solutions.brother.com/</u> și consultați secțiunea<br>cu întrebări frecvente si sfaturi de depanare.                                                                                                    |

| Exemple de calitate redusă a imprimării                                                                                                    | Recomandare                                                                                                    |
|----------------------------------------------------------------------------------------------------|----------------------------------------------------------------------------------------------------|
|                                                                                                    | <ul> <li>Identificați culoarea care face probleme şi înlocuiți cartuşul<br/>de toner care corespunde culorii liniei (consultați Înlocuirea<br/>unui cartuş de toner &gt;&gt; pagina 49).</li> </ul>                                            |
|                                                                                                    | Pentru a determina ce culoare are cartuşul de toner, vizitaţi-<br>ne la adresa <u>http://solutions.brother.com/</u> şi consultaţi<br>secţiunea cu întrebări frecvente şi sfaturi de depanare.                                                  |
|                                                                                                    | <ul> <li>Identificați culoarea care produce problema şi instalați o<br/>nouă unitate de cilindru (consultați Înlocuirea unităților de<br/>cilindru &gt;&gt; pagina 56).</li> </ul>                                                             |
| Linii colorate transversale                                                                                                    | Pentru a stabili culoarea unității de cilindru, vizitați-ne la<br>adresa <u>http://solutions.brother.com/</u> și consultați secțiunea<br>cu întrebări frecvente și sfaturi de depanare.                                                        |
| ACCEPTICALINGCO JTA RAY SUBJECT ALAPPENDING<br>ACCEPTICALINGCO JTA RAY SUBJECT ALAPPENDING<br>ACCEPTICALINGCO ALAPPENDING<br>ACCEPTICALINGCO ALAPPENDING<br>ACCEPTICALINGCO ALAPPENDING<br>ACCEPTICALINGCO ALAPPENDING<br>ACCEPTICALINGCO ALAPPENDINGCO ALAPPENDING<br>ACCEPTICALINGCO ALAPPENDING<br>ACCEPTICALINGCO ALAPPENDING<br>ACCEPTICALINGCO ALAPPENDING<br>ACCEPTICALINGCO ALAPPENDING<br>ACCEPTICALINGCO ALAPPENDING<br>ACCEPTICALINGCO ALAPPENDINGCO ALAPPENDING<br>ACCEPTICALINGCO ALAPPENDINGCO ALAPPENDING<br>ACCEPTICALINGCO ALAPPENDINGCO ALAPPENDINGCO ALAPPENDINGCO ALAPPENDINGCO ALAPPENDINGCO ALAPPENDINGCO ALAPPENDINGCO ALAPPENDINGCO | Asigurați-vă că setarea tipului de suport de imprimare din<br>driver corespunde cu tipul de hârtie utilizat (consultați Hârtie<br>sau alte suporturi de imprimare acceptate >> pagina 29).                                                     |
| Imprimare cu pete albe sau zone lipsă                                                                                                    | <ul> <li>Verificați mediul ambiant al aparatului. Condițiile cum ar fi<br/>umiditatea ridicată pot avea ca efect apariția unor zone lipsă<br/>(&gt;&gt; Ghid de siguranța produsului: Alegerea unui loc sigur<br/>pentru produs).</li> </ul>   |
|                                                                                                    | Dacă problema nu se rezolvă după imprimarea câtorva<br>pagini, este posibil ca pe suprafaţa cilindrului să fie lipite<br>materiale străine, de exemplu lipiciul de la o etichetă,<br>(consultaţi Curăţarea unităţii de cilindru >> pagina 77). |
|                                                                                                    | <ul> <li>Identificați culoarea care produce problema şi instalați o<br/>nouă unitate de cilindru (consultați Înlocuirea unităților de<br/>cilindru &gt;&gt; pagina 56).</li> </ul>                                                             |
|                                                                                                    | Pentru a stabili culoarea unității de cilindru, vizitați-ne la<br>adresa <u>http://solutions.brother.com/</u> și consultați secțiunea<br>cu întrebări frecvente și sfaturi de depanare.                                                        |
|                                                                                                    | <ul> <li>Identificați culoarea care produce problema şi montați un<br/>cartuş de toner nou (consultați Înlocuirea unui cartuş de<br/>toner &gt;&gt; pagina 49).</li> </ul>                                                                     |
| B B                                                                                                    | Pentru a determina ce culoare are cartuşul de toner, vizitaţi-<br>ne la adresa <u>http://solutions.brother.com/</u> şi consultaţi<br>secţiunea cu întrebări frecvente şi sfaturi de depanare.                                                  |
|                                                                                                    | <ul> <li>Identificați culoarea care produce problema şi instalați o<br/>nouă unitate de cilindru (consultați Înlocuirea unităților de<br/>cilindru &gt;&gt; pagina 56).</li> </ul>                                                             |
| Pagină albă sau unele culori lipsesc                                                                                                    | Pentru a stabili culoarea unității de cilindru, vizitați-ne la<br>adresa <u>http://solutions.brother.com/</u> și consultați secțiunea<br>cu întrebări frecvente și sfaturi de depanare.                                                        |

| Exemple de calitate redusă a<br>imprimării | Recomandare                                                                                                    |
|--------------------------------------------|----------------------------------------------------------------------------------------------------|
| 94 mm                                      | <ul> <li>Dacă problema nu se rezolvă după imprimarea câtorva<br/>pagini albe, este posibil să existe materiale străine, cum ar fi<br/>lipici de la o etichetă, pe suprafaţa cilindrului. Curăţaţi<br/>unitatea de cilindru (consultaţi <i>Curăţarea unităţii de cilindru</i><br/>&gt;&gt; pagina 77).</li> </ul> |
| 94 mm                                      | <ul> <li>Identificați culoarea care produce problema şi instalați o<br/>nouă unitate de cilindru (consultați Înlocuirea unităților de<br/>cilindru &gt;&gt; pagina 56).</li> </ul>                                                                                                    |
| •<br>Pete colorate la 94 mm                | Pentru a stabili culoarea unității de cilindru, vizitați-ne la adresa <u>http://solutions.brother.com/</u> și consultați secțiunea cu întrebări frecvente și sfaturi de depanare.                                                                                                    |
|                                            | <ul> <li>Identificați culoarea care produce problema şi montați un<br/>cartuş de toner nou (consultați Înlocuirea unui cartuş de<br/>toner &gt;&gt; pagina 49).</li> </ul>                                                                                                    |
| 24 mm<br>24 mm                             | Pentru a determina ce culoare are cartuşul de toner, vizitaţi-<br>ne la adresa <u>http://solutions.brother.com/</u> şi consultaţi<br>secţiunea cu întrebări frecvente şi sfaturi de depanare.                                                                                                    |
| Pete colorate la 24 mm                     |                                                                                                    |
|                                            | Verificați mediul ambiant al aparatului. Condiții precum<br>umiditatea ridicată și temperatura ridicată pot genera<br>această problemă a calității de imprimare.                                                                                                    |
|                                            | <ul> <li>Identificați culoarea care produce problema şi montați un<br/>cartuş de toner nou (consultați Înlocuirea unui cartuş de<br/>toner &gt;&gt; pagina 49).</li> </ul>                                                                                                    |
|                                            | Pentru a determina ce culoare are cartuşul de toner, vizitaţi-<br>ne la adresa <u>http://solutions.brother.com/</u> şi consultaţi<br>secţiunea cu întrebări frecvente şi sfaturi de depanare.                                                                                                    |
| Toner întins sau pată de toner             | <ul> <li>Identificați culoarea care produce problema şi instalați o<br/>nouă unitate de cilindru (consultați Înlocuirea unităților de<br/>cilindru &gt;&gt; pagina 56).</li> </ul>                                                                                                    |
|                                            | Pentru a stabili culoarea unității de cilindru, vizitați-ne la<br>adresa <u>http://solutions.brother.com/</u> și consultați secțiunea<br>cu întrebări frecvente și sfaturi de depanare.                                                                                                    |

| Exemple de calitate redusă a<br>imprimării               | Recomandare                                                                                                    |
|----------------------------------------------------------|----------------------------------------------------------------------------------------------------|
| Culoarea documentelor imprimate<br>nu este cea aşteptată | <ul> <li>Pentru a îmbunătăți densitatea culorii, calibrați culorile<br/>utilizând mai întâi ecranul tactil şi apoi driverul imprimantei<br/>(consultați Calibrarea &gt;&gt; pagina 84).</li> </ul>                                                  |
|                                                          | <ul> <li>Pentru a regla poziția de imprimare a culorilor pentru<br/>marginile mai pronunțate, efectuați o înregistrare automată<br/>a culorii utilizând ecranul tactil (consultați <i>Înregistrare<br/>automată</i> &gt;&gt; pagina 85).</li> </ul> |
|                                                          | <ul> <li>Reglați densitatea de copiere şi contrastul atunci când<br/>copiați (&gt;&gt; Manual avansat de utilizare: Reglarea densității<br/>şi a contrastului).</li> </ul>                                                                          |
|                                                          | <ul> <li>Asigurați-vă că modul economisire toner este dezactivat de<br/>la ecranul tactil sau din driverul de imprimantă (&gt;&gt; Ghidul<br/>utilizatorului de software).</li> </ul>                                                               |
|                                                          | <ul> <li>Când calitatea imprimării pe porțiunile negre nu este cea<br/>dorită, selectați caseta de validare</li> <li>Intensificare Imprimare pe Negru în driverul de<br/>imprimantă (&gt;&gt; Ghidul utilizatorului de software).</li> </ul>        |
|                                                          | Când calitatea imprimării este nesatisfăcătoare, debifați<br>caseta de validare Îmbunătățeşte Nuanța de Gri în<br>driverul de imprimantă (>> Ghidul utilizatorului de<br>software).                                                                 |
|                                                          | <ul> <li>Identificați culoarea care produce problema şi montați un<br/>cartuş de toner nou (consultați Înlocuirea unui cartuş de<br/>toner &gt;&gt; pagina 49).</li> </ul>                                                                          |
|                                                          | Pentru a determina ce culoare are cartuşul de toner, vizitaţi-<br>ne la adresa <u>http://solutions.brother.com/</u> şi consultaţi<br>secţiunea cu întrebări frecvente şi sfaturi de depanare.                                                       |
|                                                          | <ul> <li>Identificați culoarea care produce problema şi instalați o<br/>nouă unitate de cilindru (consultați Înlocuirea unităților de<br/>cilindru &gt;&gt; pagina 56).</li> </ul>                                                                  |
|                                                          | Pentru a stabili culoarea unității de cilindru, vizitați-ne la adresa <u>http://solutions.brother.com/</u> și consultați secțiunea cu întrebări frecvente și sfaturi de depanare.                                                                   |
|                                                          | Asigurați-vă că aparatul se află pe o suprafață solidă, plată.                                                                                                    |
|                                                          | Efectuați înregistrarea automată a culorii folosind ecranul<br>tactil (consultați <i>înregistrare automată</i> >> pagina 85).                                                                                                    |
| BR                                                       | <ul> <li>Identificați culoarea care produce problema şi instalați o<br/>nouă unitate de cilindru (consultați Înlocuirea unităților de<br/>cilindru &gt;&gt; pagina 56).</li> </ul>                                                                  |
|                                                          | Pentru a stabili culoarea unității de cilindru, vizitați-ne la<br>adresa <u>http://solutions.brother.com/</u> și consultați secțiunea<br>cu întrebări frecvente și sfaturi de depanare.                                                             |
| Înregistrare greșită a culorii                           | <ul> <li>Instalați o unitate de curea nouă (consultați Înlocuirea unității<br/>de curea &gt;&gt; pagina 61).</li> </ul>                                                                                                    |

| Exemple de calitate redusă a<br>imprimării         | Recomandare                                                                                                    |
|----------------------------------------------------|----------------------------------------------------------------------------------------------------|
|                                                    | ■ Efectuați calibrarea folosind ecranul tactil sau driverul de imprimantă (consultați Calibrarea >> pagina 84).                                                                                                    |
|                                                    | <ul> <li>Reglați densitatea de copiere şi contrastul atunci când<br/>copiați (&gt;&gt; Manual avansat de utilizare: Reglarea densității<br/>şi a contrastului).</li> </ul>                                             |
|                                                    | <ul> <li>Debifați Îmbunătățeşte Nuanța de Gri în driverul de<br/>imprimantă. (&gt;&gt; Ghidul utilizatorului de software.)</li> </ul>                                                                                  |
| De negină enege periodie e                         | <ul> <li>Identificați culoarea care produce problema şi montați un<br/>cartuş de toner nou (consultați <i>Înlocuirea unui cartuş de<br/>toner</i> &gt;&gt; pagina 49).</li> </ul>                                      |
| Pe pagină apare periodic o<br>densitate neuniformă | Pentru a determina ce culoare are cartuşul de toner, vizitați-<br>ne la adresa <u>http://solutions.brother.com/</u> și consultați<br>secțiunea cu întrebări frecvente și sfaturi de depanare.                          |
|                                                    | <ul> <li>Identificați culoarea care produce problema şi instalați o<br/>nouă unitate de cilindru (consultați Înlocuirea unităților de<br/>cilindru &gt;&gt; pagina 56).</li> </ul>                                     |
|                                                    | Pentru a stabili culoarea unității de cilindru, vizitați-ne la<br>adresa <u>http://solutions.brother.com/</u> și consultați secțiunea<br>cu întrebări frecvente și sfaturi de depanare.                                |
|                                                    | Asigurați-vă că modul economisire toner este dezactivat de<br>la ecranul tactil sau din driverul de imprimantă (>> Ghidul<br>utilizatorului de software).                                                              |
| W X Y Z                                            | Schimbați rezoluția de imprimare.                                                                                                    |
|                                                    | <ul> <li>Dacă utilizați un driver de imprimantă pentru Windows,<br/>alegeți Îmbunătățire tipărire model la Setări imprimare din<br/>fila de bază (&gt;&gt; Ghidul utilizatorului de software).</li> </ul>              |
|                                                    |                                                                                                    |
| Lipsesc linii subțiri din imagine                  |                                                                                                    |
|                                                    | Asigurați-vă că capacul din spate este închis corect.                                                                                                    |
|                                                    | Asigurați-vă că cele două manete gri din interiorul capacului<br>din spate se află în poziția de sus.                                                                                                    |
| B                                                  | <ul> <li>Asigurați-vă că setarea tipului de suport de imprimare din<br/>driver corespunde cu tipul de hârtie utilizat (consultați Hârtie<br/>sau alte suporturi de imprimare acceptate &gt;&gt; pagina 29).</li> </ul> |
| Încrețire                                          |                                                                                                    |

| Exemple de calitate redusă a<br>imprimării | Recomandare                                                                                                    |
|--------------------------------------------|----------------------------------------------------------------------------------------------------|
| mprinain                                   |                                                                                                    |
|                                            | <ul> <li>Verificați mediul ambiant al aparatului. Condiții precum umiditatea scăzută și temperatura scăzută pot genera această problemă la calitatea imprimării (&gt;&gt; Ghid de siguranța produsului: Alegerea unui loc sigur pentru produs).</li> <li>Asigurați-vă că setarea tipului de suport de imprimare din driver corespunde cu tipul de hârtie utilizat (consultați Hârtie sau alte suporturi de imprimare acceptate &gt;&gt; pagina 29).</li> <li>Asigurați-vă că cele două manete gri din interiorul capacului din spate se află în poziția de sus (1). Ridicați cele două manete gri până la capăt.</li> <li>Identificați culoarea care produce problema și instalați o menărute de silender (non en el finite de silender (non el finite).</li> </ul> |
|                                            | nouă unitate de cilindru (consultați <i>Inlocuirea unităților de cilindru</i> ➤➤ pagina 56).<br>Pentru a stabili culoarea unității de cilindru, vizitați-ne la adresa <u>http://solutions.brother.com/</u> și consultați secțiunea                                                                                                    |

#### Depanarea

| Exemple de calitate redusă a<br>imprimării | Recomandare                                                                                                    |
|--------------------------------------------|----------------------------------------------------------------------------------------------------|
|                                            | Asigurați-vă că cele două manete gri din interiorul capacului din spate se află în poziția de sus (1). Ridicați cele două manete gri până la capăt.                                                                                                    |
|                                            | Asigurați-vă că setarea tipului de suport de imprimare din<br>driver corespunde cu tipul de hârtie utilizat (consultați Hârtie<br>sau alte suporturi de imprimare acceptate >> pagina 29).                                                                |
|                                            | <ul> <li>Alegeți modul Îmbunătățirea fixării tonerului în driverul de<br/>imprimantă (&gt;&gt; Ghidul utilizatorului de software).</li> </ul>                                                                                                    |
|                                            | Dacă setarea selectată nu oferă rezultatele dorite, schimbați<br>setarea driverului de imprimantă din <b>Suport Imprimare</b> la o<br>setare pentru hârtie groasă. Dacă imprimați un plic, selectați<br><b>Plic. Groase</b> la setarea tipului de suport. |
|                                            | <ul> <li>Alegeți modul Reducerea curbării hârtiei în driverul de<br/>imprimantă (&gt;&gt; Ghidul utilizatorului de software).</li> </ul>                                                                                                    |
|                                            | Dacă problema nu s-a rezolvat, selectați <b>Hârtie Obişnuită</b><br>la setarea tipului de suport.                                                                                                    |
| RR                                         | Dacă imprimați pe un plic, selectați opțiunea Plic. Subțiri<br>din fereastra Suport Imprimare a driverului imprimantei.                                                                                                    |
|                                            | Dacă nu utilizați des aparatul, este posibil ca hârtia să fi<br>rămas prea mult timp în tavă. Rotiți teancul de hârtie în tava<br>de hârtie. De asemenea, aerisiți stiva de hârtie şi rotiți colile<br>la 180° în tava de hârtie.                         |
| Undulata sau váluritá                      | Stocați hârtia acolo unde nu va fi expusă la temperaturi ridicate sau umiditate ridicată.                                                                                                    |
|                                            | Deschideți capacul din spate (tava de ieşire cu fața în sus)<br>pentru a permite hârtiei imprimate să fie evacuată în tava de<br>ieşire cu fața în sus.                                                                                                   |

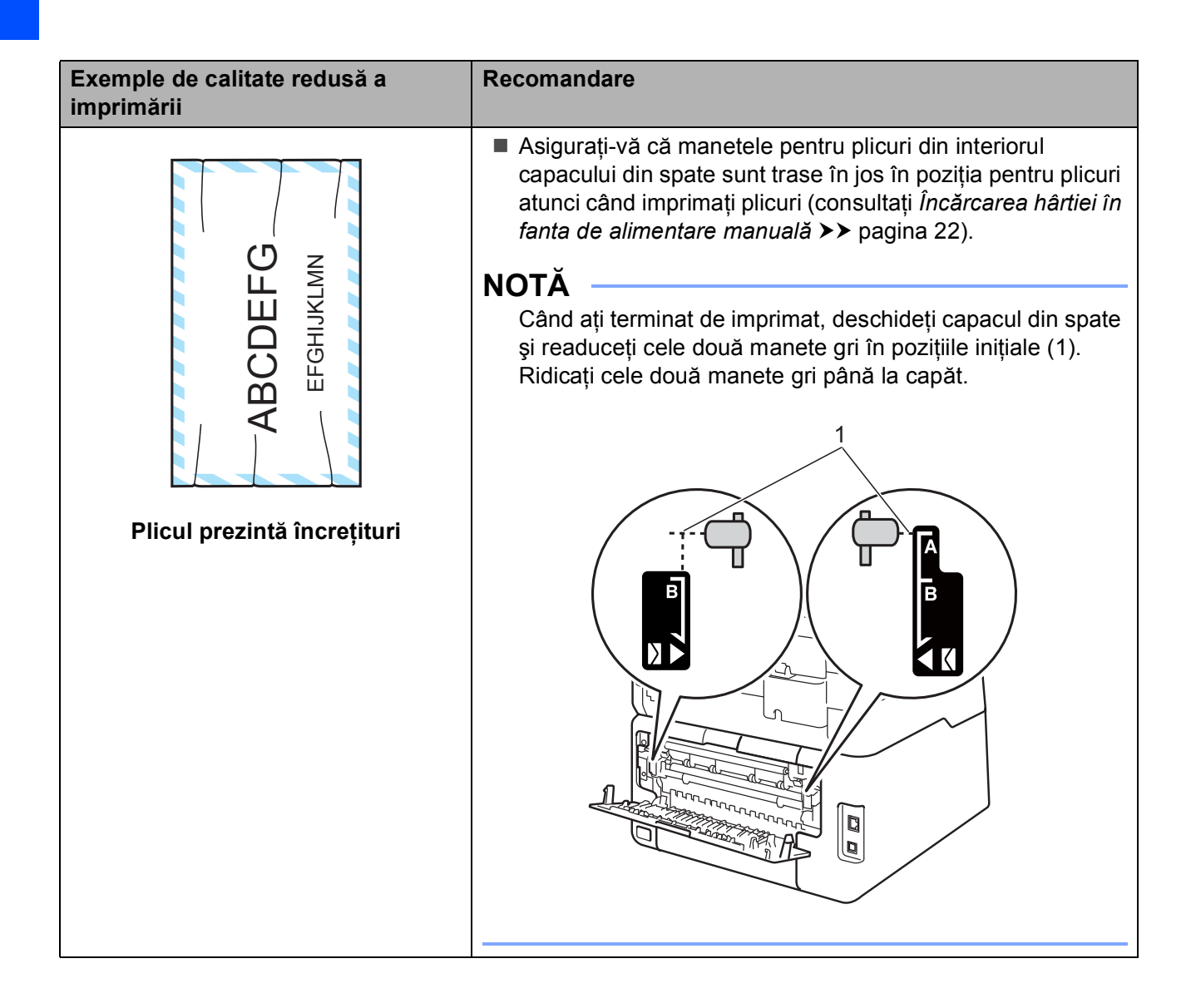

## Informații despre aparat

## Verificarea numărului serial

Puteți vedea numărul serial al aparatului pe ecranul tactil.

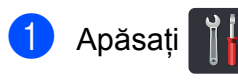

- 2 Apăsați Toate setările.
- 3 Derulaţi în sus sau în jos sau apăsaţi
   ▲ sau ♥ pentru a afişa Info. aparat.
- 4 Apăsați Info. aparat.
- 5 Apăsați Nr.Serial.
- 6 Ecranul tactil va afişa numărul și seria aparatului.
- 7 Apăsați 🏹.

## Verificarea versiunii firmware

Puteți vedea versiunea firmware a aparatului pe ecranul tactil.

| 1 | Apăsați 📲.                                                                     |
|---|--------------------------------------------------------------------------------|
| 2 | Apăsați Toate setările.                                                        |
| 3 | Derulați în sus sau în jos sau apăsați<br>▲ sau V pentru a afişa Info. aparat. |
| 4 | Apăsați Info. aparat.                                                          |
| 5 | Apăsați Versiune firmware.                                                     |
| 6 | Ecranul tactil va afişa informații despre versiunea firmware a aparatului.     |
| 7 | Apăsați 🛃.                                                                     |

## Funcțiile de resetare

Sunt disponibile următoarele funcții de resetare:

1 Rețea

Puteți reseta serverul de imprimare intern la setările implicite din fabrică, cum ar fi parola și informațiile de adresă IP.

2 Toate setările

Puteți reseta toate setările aparatului la setările implicite din fabrică.

Brother recomandă să efectuați această operație când veți vinde/elimina aparatul.

#### NOTĂ

(DCP-9020CDW)

Scoateți cablul de interfață înainte de a selecta Rețea sau Toate setările.

#### Resetarea aparatului

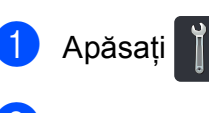

- 🕑 Apăsați Toate setările.
- 3 Derulaţi în sus sau în jos sau apăsaţi ▲ sau ▼ pentru a afişa Setare Initial.
  - 🕨 Apăsați Setare Initial.
  - Apăsați Reseteaza.
- 6 Apăsați pe Rețea sau pe Toate setările pentru a selecta funcția de resetare dorită.
- Procedați conform uneia dintre metodele de mai jos;
  - Pentru a reseta setările, apăsați pe Da şi faceți salt la pasul <sup>(3)</sup>.
  - Pentru a ieşi fără a face modificări, apăsați pe Nu.
- Vi se va solicita să reporniți aparatul.
   Procedați conform uneia dintre metodele de mai jos;
  - Pentru a reporni aparatul, apăsați pe Da timp de 2 secunde. Aparatul va începe repornirea.
  - Pentru a ieşi fără a reporni aparatul, apăsați pe Nu.

,Toate setările,

#### NOTĂ

- Dacă nu reporniţi aparatul, resetarea nu se va finaliza, iar setările vor rămâne neschimbate.
- De asemenea, puteți reseta setările de

rețea apăsând pe

Rețea,Resetare rețea.

С

# Tabele cu setări și caracteristici

## Utilizarea tabelelor cu setări

Ecranul tactil LCD al aparatului este uşor de configurat şi de utilizat. Tot ce trebuie să faceți este să apăsați pe setările şi opțiunile dorite pe măsură ce se afişează pe ecran. Am creat tabele de setări pas cu pas şi tabele de caracteristici astfel încât să puteți vedea dintr-o privire toate variantele disponibile pentru fiecare setare şi caracteristică. Puteți utiliza aceste tabele pentru a configura rapid setările preferate la aparat.

С

## Tabele de setări

Tabelele cu setări vă vor ajuta să înțelegeți selecțiile de meniu și opțiunile care se găsesc în programele aparatului. Setările din fabrică sunt afișate cu caractere îngroșate și un asterisc.

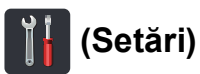

| Nivel 1                                                                  | Nivel 2                                                    | Nivel 3                                                                  | Opțiuni                             | Descriere                                             | Consultați<br>pagina |  |
|--------------------------------------------------------------------------|------------------------------------------------------------|--------------------------------------------------------------------------|-------------------------------------|-------------------------------------------------------|----------------------|--|
|                                                                          | Dată                                                       | _                                                                        | —                                   | Adăugați data și ora<br>pe ecranul tactil.            | Consultați<br>‡.     |  |
| (Data si ora)                                                            | Oră                                                        | —                                                                        | —                                   |                                                       |                      |  |
| ()                                                                       | Auto Daylight                                              | —                                                                        | Pornit*                             | Modificați automat la                                 | Consultați           |  |
|                                                                          |                                                            |                                                                          | Oprit                               | orarul de vară.                                       | ◆.                   |  |
|                                                                          | Time Zone                                                  | - UTCXXX:XX                                                              |                                     | Definiți fusul orar al<br>țării dvs.                  | Consultați<br>‡.     |  |
| (Toner)                                                                  | Consultați <i>Toner</i> ➤>                                 | ➤ pagina 146. Accesați meniurile<br>Toner.                               |                                     |                                                       |                      |  |
| Rețea                                                                    | Rețea Conexiune LAN Consultați <i>Rețea</i> >> pagina 127. |                                                                          |                                     | Accesați meniurile cu                                 | 127                  |  |
|                                                                          | (DCP-9020CDW)                                              |                                                                          | setări pentru rețea<br>LAN cablată. |                                                       |                      |  |
|                                                                          | WLAN                                                       | Consultați WLAN ➤➤ pagina 129.                                           |                                     | Accesați meniurile cu<br>setări pentru rețea<br>WLAN. | 129                  |  |
|                                                                          | Вір                                                        | —                                                                        | Oprit                               | Accesați meniul de                                    | 19                   |  |
|                                                                          |                                                            |                                                                          | Scazut*                             | configurare a<br>volumului semnalului                 |                      |  |
| (Volum)                                                                  |                                                            |                                                                          | Mediu                               | sonor.                                                |                      |  |
|                                                                          |                                                            |                                                                          | Ridicat                             |                                                       |                      |  |
| Wi-Fi Direct                                                             | Consultați <i>Wi-Fi Dire</i>                               | Direct ➤> pagina 131. Accesați meniurile cu setări pentru Wi-Fi Direct™. |                                     |                                                       |                      |  |
|                                                                          | Manual avansat d                                           | le utilizare                                                             |                                     |                                                       |                      |  |
|                                                                          | ‡ Ghid de instalare                                        | și configurare rapidă                                                    |                                     |                                                       |                      |  |
| Setările din fabrică sunt afişate cu caractere îngroșate și un asterisc. |                                                            |                                                                          |                                     |                                                       |                      |  |

| Nivel 1        | Nivel 2                                   | Nivel 3                     | Opțiuni                 | Descriere                                     | Consultați<br>pagina |
|----------------|-------------------------------------------|-----------------------------|-------------------------|-----------------------------------------------|----------------------|
| Setare tavă    | Tip Hartie                                | —                           | Subțire                 | Setați tipul de hârtie<br>din tava de hârtie. | 28                   |
|                |                                           |                             | Hartie Simpla*          |                                               |                      |
|                |                                           |                             | Groasă                  |                                               |                      |
|                |                                           |                             | Mai groasă              |                                               |                      |
|                |                                           |                             | Hârtie reciclată        |                                               |                      |
|                | Dim. hârtie                               | _                           | A4*                     | Setați dimensiunea                            | 28                   |
|                |                                           |                             | Letter                  | hârtie.                                       |                      |
|                |                                           |                             | Legal                   |                                               |                      |
|                |                                           |                             | EXE                     |                                               |                      |
|                |                                           |                             | A5                      |                                               |                      |
|                |                                           |                             | A5 L                    |                                               |                      |
|                |                                           |                             | A6                      |                                               |                      |
|                |                                           |                             | Folio                   |                                               |                      |
| Toate setările | Consultați <i>Toate set</i>               | <i>ările</i> ➤➤ pagina 124. |                         | Selectați setările<br>implicite.              | 124                  |
|                | ◆ Manual avansat de utilizare             |                             |                         |                                               |                      |
|                | ‡ Ghid de instalare și configurare rapidă |                             |                         |                                               |                      |
|                | Setările din fabrică s                    | unt afişate cu caracte      | re îngroșate și un aste | erisc.                                        |                      |

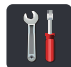

## Toate setările

| Nivel 1       | Nivel 2           | Nivel 3             | Nivel 4           | Opțiuni                                       | Descriere                                                               | Consultați<br>pagina |
|---------------|-------------------|---------------------|-------------------|-----------------------------------------------|-------------------------------------------------------------------------|----------------------|
| Setare Gener. | Tip Hartie        | —                   | —                 | Subțire                                       | Configurați tipul de                                                    | 28                   |
|               |                   |                     |                   | Hartie Simpla*                                | hârtie din tava de<br>hârtie.                                           |                      |
|               |                   |                     |                   | Groasă                                        |                                                                         |                      |
|               |                   |                     |                   | Mai groasă                                    |                                                                         |                      |
|               |                   |                     |                   | Hârtie reciclată                              |                                                                         |                      |
|               | Dim. hârtie       | _                   | —                 | A4*                                           | Configurați                                                             | 28                   |
|               |                   |                     |                   | Letter                                        | dimensiunea hârtiei<br>din tava de hârtie.                              |                      |
|               |                   |                     |                   | Legal                                         |                                                                         |                      |
|               |                   |                     |                   | EXE                                           |                                                                         |                      |
|               |                   |                     |                   | A5                                            |                                                                         |                      |
|               |                   |                     |                   | A5 L                                          |                                                                         |                      |
|               |                   |                     |                   | A6                                            |                                                                         |                      |
|               |                   |                     |                   | Folio                                         |                                                                         |                      |
|               | Volum             | Bip                 | —                 | Oprit                                         | Reglați volum semnal                                                    | 19                   |
|               |                   |                     |                   | Scazut*                                       | sonor.                                                                  |                      |
|               |                   |                     |                   | Mediu                                         |                                                                         |                      |
|               |                   |                     |                   | Ridicat                                       |                                                                         |                      |
|               | Setari LCD        | Backlight           | —                 | Luminos*                                      | Reglați luminozitatea                                                   | Consultați           |
|               |                   |                     |                   | Mediu                                         | ecranului tactil.                                                       | ♥.                   |
|               |                   |                     |                   | Intunecos                                     |                                                                         |                      |
|               |                   | Dim Timer           | —                 | Oprit*                                        | Definiți cât timp                                                       |                      |
|               |                   |                     |                   | 10Sec.                                        | iluminarea de fundal a<br>ecranului tactil rămâne<br>activă după ultima |                      |
|               |                   |                     |                   | 20Sec.                                        |                                                                         |                      |
|               |                   |                     |                   | 30Sec.                                        | apasare pe taste.                                                       |                      |
|               | Setări buton      | Setări buton        | —                 | Mai mult*                                     | Definiți ecranul care                                                   | 13                   |
|               |                   | de pornire          |                   | Comenzi rapide 1                              | apăsați pe Ecran                                                        |                      |
|               |                   |                     |                   | Comenzi rapide 2                              | principal (                                                             |                      |
|               |                   |                     |                   | Comenzi rapide 3                              | ecranul tactil.                                                         |                      |
|               | Ecologie          | Economisire         | _                 | Pornit                                        | Măriți randamentul                                                      | Consultați           |
|               |                   | toner               |                   | Oprit*                                        | cartuşul de toner.                                                      | ◆.                   |
|               |                   | Oră sleep           | _                 | Intervalul variază<br>în funcție de<br>model. | Economisiți energia.                                                    |                      |
|               |                   |                     |                   | 3 Min.*                                       |                                                                         |                      |
|               | Manual avan       | sat de utilizare    |                   |                                               |                                                                         |                      |
|               | Setările din fabi | rică sunt afişate c | cu caractere îngr | oşate şi un asterisc.                         |                                                                         |                      |

| Nivel 1                  | Nivel 2                                                                  | Nivel 3                            | Nivel 4                 | Opțiuni     | Descriere                                                                                                    | Consultați<br>pagina |
|--------------------------|--------------------------------------------------------------------------|------------------------------------|-------------------------|-------------|----------------------------------------------------------------------------------------------------|----------------------|
| Setare Gener.            | Ecologie                                                                 | Oprire automată                    |                         | Oprit       | Definiți numărul de<br>ore în care aparatul                                                                                                  | Consultați           |
| (continuare)             | (continuare)                                                             |                                    |                         | 2ore        | va rămâne în modul<br>Deep Sleep (Repaus                                                                                                    |                      |
|                          |                                                                          |                                    |                         | 4ore        | intra în modul Oprit.                                                                                                    |                      |
|                          | <b>a</b>                                                                 | 1                                  |                         | 9016        | Dutati reatriationa                                                                                                    |                      |
|                          | Securitate                                                               | Funct. Blocare                     | Seteaza Parola          | Verificare  | funcția selectată a                                                                                                    |                      |
|                          |                                                                          |                                    | Blocare<br>Oprit→Pornit | _           | aparatului pentru<br>până la 25 utilizatori<br>restricționați și pentru<br>toți ceilalți utilizatori<br>neautorizați din<br>domeniul Public. |                      |
|                          |                                                                          | Blocare setări                     | Seteaza Parola          | Verificare: | Nu permiteți                                                                                                    |                      |
|                          |                                                                          |                                    | Blocare<br>Oprit→Pornit | _           | utilizatorilor<br>neautorizați să<br>modifice setările<br>aparatului.                                                                        |                      |
| Setări Comenzi<br>rapide | (Alegeți<br>butonul pentru<br>comandă<br>rapidă)                         | Editare Denumire<br>comandă rapidă | _                       | _           | Modificați denumirea<br>comenzii rapide.                                                                                                    | 18                   |
|                          |                                                                          | Elimina                            | _                       | _           | Ştergeți comanda<br>rapidă.                                                                                                    | 18                   |
|                          | <ul> <li>Manual avan</li> </ul>                                          | sat de utilizare                   |                         |             |                                                                                                    |                      |
|                          | Setările din fabrică sunt afişate cu caractere îngroșate și un asterisc. |                                    |                         |             |                                                                                                    |                      |

| Nivel 1    | Nivel 2                  | Nivel 3             | Nivel 4                    | Opțiuni                                        | Descriere                                                                                                    | Consultați<br>pagina |
|------------|--------------------------|---------------------|----------------------------|------------------------------------------------|----------------------------------------------------------------------------------------------------|----------------------|
| Imprimanta | Emulare                  | _                   | _                          | Auto*<br>HP LaserJet<br>BR-Script 3            | Alegeți modul<br>emulare.                                                                                                    | Consultați<br>□.     |
|            | Opțiuni<br>imprimare     | Font intern         | HP LaserJet<br>BR-Script 3 | _                                              | Imprimați o listă cu<br>fonturile interne ale<br>aparatului.                                                                                                    |                      |
|            |                          | Configurare         | _                          | _                                              | Imprimați o listă cu<br>setări imprimantă ale<br>aparatului.                                                                                                    |                      |
|            |                          | Printeaza Test      | —                          | —                                              | Imprimați o pagină de<br>test.                                                                                                    |                      |
|            | Față-verso               | -                   | _                          | <b>Oprit*</b><br>Latura lungă<br>Latura scurtă | Activați sau dezactivați<br>imprimarea față-verso<br>și alegeți opțiunea pe<br>lungime sau pe lățime.                                                                              |                      |
|            | Cont automată            | _                   | _                          | Pornit*<br>Oprit                               | Selectați această<br>setare dacă doriți ca<br>aparatul să şteargă<br>erorile privind formatul<br>hârtiei și să utilizeze<br>hârtia din tavă.                                       |                      |
|            | Culoare document         | _                   | _                          | <b>Auto*</b><br>Culoare<br>Alb și negru        | Alegeți color sau<br>alb/negru pentru<br>documentele<br>imprimate. Dacă<br>alegeți Auto,<br>aparatul selectează o<br>opțiune adecvată<br>pentru document<br>(color sau alb/negru). |                      |
|            | Resetare<br>imprimantă   | _                   | _                          | Da<br>Nu                                       | Restabiliți setările<br>imprimantei la<br>setările definite în<br>fabricație.                                                                                                    |                      |
|            | Calibrare                | Calibrare           | -                          | Da<br>Nu                                       | Reglați densitatea<br>culorii.                                                                                                    | 84                   |
|            |                          | Reseteaza           | _                          | Da<br>Nu                                       | Readuceți calibrarea<br>culorii la setările<br>definite în fabricație.                                                                                                    |                      |
|            | Înregistrare<br>automată | _                   | _                          | Da<br>Nu                                       | Reglați automat<br>poziția de imprimare<br>a fiecărei culori.                                                                                                    | 85                   |
|            | Frecvență                | —                   | _                          | Normal*<br>Jos<br>Oprit                        | Definiți intervalul de<br>timp pentru<br>înregistrare automată<br>și calibrare.                                                                                                    | 85                   |
|            | 🗌 Ghidul utiliza         | torului de softwa   | re                         |                                                | ·                                                                                                    | ·                    |
|            | Setările din fab         | rică sunt afişate c | cu caractere îngre         | oşate şi un asterisc.                          |                                                                                                    |                      |

| Nivel 1                                 | Nivel 2          | Nivel 3            | Nivel 4                | Nivel 5           | Opțiuni                                             | Descriere                                                                                                    |
|-----------------------------------------|------------------|--------------------|------------------------|-------------------|-----------------------------------------------------|----------------------------------------------------------------------------------------------------|
| Rețea 🕇                                 | Conexiune LAN    | TCP/IP             | Metoda BOOT            | _                 | Auto*                                               | Alegeți Metoda                                                                                                    |
|                                         | (DCP-9020CDW)    |                    |                        |                   | Static                                              | BOOT care<br>corespunde cel mai                                                                                                    |
|                                         |                  |                    |                        |                   | RARP                                                | bine nevoilor.                                                                                                    |
|                                         |                  |                    |                        |                   | BOOTP                                               |                                                                                                    |
|                                         |                  |                    |                        |                   | DHCP                                                |                                                                                                    |
|                                         |                  |                    |                        |                   |                                                     |                                                                                                    |
|                                         |                  |                    | (Încercări             |                   | 3*                                                  | Specifică numărul                                                                                                    |
|                                         |                  |                    | incarcare IP)          |                   | [0-32767]                                           | de incercari pe care<br>aparatul le va face<br>pentru a obține o<br>adresă IP dacă<br>Metoda BOOTeste<br>selectată la orice<br>setare cu excepția |
|                                         |                  |                    | Advece TD              |                   | [000.255]                                           |                                                                                                    |
|                                         |                  |                    | Adresa IP              | _                 | [000-255].<br>[000-255].<br>[000-255].              | IP.                                                                                                    |
|                                         |                  |                    | Masca Subnet           | _                 | [000-255].<br>[000-255].<br>[000-255].<br>[000-255] | Introduce masca de<br>Subrețea.                                                                                                    |
|                                         |                  |                    | Poarta Acces           | _                 | [000-255].<br>[000-255].<br>[000-255].<br>[000-255] | Introduce adresa de<br>Poarta Acces.                                                                                                    |
|                                         |                  |                    | Nume Nod               |                   | BRNXXXXXXXXXXXXX                                    | Introduceți numele<br>Nodului.<br>(până la 32 caractere)                                                                                          |
|                                         |                  |                    | Configurare<br>WINS    | _                 | Auto*<br>Static                                     | Selectați modul de configurare WINS.                                                                                                    |
|                                         |                  |                    | Server WINS            | _                 | Primar                                              | Specifică adresa                                                                                                    |
|                                         |                  |                    |                        |                   | [000-255].<br>[000-255].<br>[000-255].<br>[000-255] | serverului primar şi<br>secundar WINS.                                                                                                    |
|                                         |                  |                    |                        |                   | Secundar                                            |                                                                                                    |
|                                         |                  |                    |                        |                   | [000-255].<br>[000-255].<br>[000-255].              |                                                                                                    |
|                                         |                  | otorului do rotor  |                        |                   | [000-200]                                           |                                                                                                    |
|                                         |                  | atorului de rețea  | ı<br>r poptru a daacăr | a abidul Mi Ei Di | rootTM la adroca http://                            | solutions brother com/                                                                                                    |
|                                         | Vizitati Drotha  | or Solutions Certe | r penulu a descal      | rea Chid Web ee   | neet la adresa <u>http://</u>                       | solutions brother com/                                                                                                    |
| 4~~~~~~~~~~~~~~~~~~~~~~~~~~~~~~~~~~~~~~ |                  |                    | er pentitu a desca     |                   | nneor la auresa <u>nup://s</u>                      |                                                                                                    |
|                                         | Setările din fat | prică sunt afişate | e cu caractere îr      | ngroşate şi un a  | sterisc.                                            |                                                                                                    |

| Nivel 1      | Nivel 2                             | Nivel 3               | Nivel 4            | Nivel 5            | Opțiuni                                             | Descriere                                                                                                    |
|--------------|-------------------------------------|-----------------------|--------------------|--------------------|-----------------------------------------------------|----------------------------------------------------------------------------------------------------|
| Rețea +      | Conexiune LAN                       | TCP/IP                | Server DNS         | _                  | Primar                                              | Specifică adresa IP                                                                                                    |
| (continuare) | (DCP-9020CDW)<br>(continuare)       | (continuare)          |                    |                    | [000-255].<br>[000-255].<br>[000-255].<br>[000-255] | a serverului primar<br>sau secundar DNS.                                                                                                    |
|              |                                     |                       |                    |                    | Secundar                                            |                                                                                                    |
|              |                                     |                       |                    |                    | [000-255].<br>[000-255].<br>[000-255].<br>[000-255] |                                                                                                    |
|              |                                     |                       | APIPA              | _                  | <b>Pornit*</b><br>Oprit                             | Alocă automat o<br>adresă IP din<br>intervalul de adrese<br>locale de legătură.                                                                                                    |
|              |                                     |                       | IPv6               |                    | Pornit<br>Oprit*                                    | Activați sau<br>dezactivați protocolul<br>IPv6. Dacă doriți să<br>utilizați protocolul<br>IPv6, vizitați<br>http://solutions.<br>brother.com/<br>pentru informații<br>suplimentare. |
|              |                                     | Ethernet              | —                  | —                  | Auto*                                               | Alegeți modul de                                                                                                    |
|              |                                     |                       |                    |                    | 100B-FD                                             | Ethernet.                                                                                                    |
|              |                                     |                       |                    |                    | 100B-HD                                             |                                                                                                    |
|              |                                     |                       |                    |                    | 10B-FD                                              |                                                                                                    |
|              |                                     |                       |                    |                    | 10B-HD                                              |                                                                                                    |
|              |                                     | Stare conex.          | —                  | —                  | 100B-FD activ                                       | Puteți vedea starea                                                                                                    |
|              |                                     | Cabiu                 |                    |                    | 100B-HD activ                                       | conectare prin                                                                                                    |
|              |                                     |                       |                    |                    | 10B-FD activ                                        | cablu.                                                                                                    |
|              |                                     |                       |                    |                    | 10B-HD activ                                        |                                                                                                    |
|              |                                     |                       |                    |                    | Inactiv                                             |                                                                                                    |
|              |                                     |                       |                    |                    | Prin cablu -<br>DEZACTIVAT                          |                                                                                                    |
|              |                                     | Adresă MAC            | —                  | —                  | —                                                   | Afişează adresa<br>MAC a aparatului.                                                                                                    |
|              |                                     | Setați la             | _                  | _                  | Da                                                  | Restabiliți setarea                                                                                                    |
|              |                                     | valoarea<br>implicită |                    |                    | Nu                                                  | de rețea cablată la<br>setările definite în<br>fabricație.                                                                                                    |
|              | + Ghidul utiliz                     | atorului de rețea     | a                  |                    |                                                     |                                                                                                    |
|              | 🜲 Vizitați Brothe                   | er Solutions Cente    | er pentru a descăr | ca ghidul Wi-Fi Di | rect™ la adresa <u>http://</u>                      | solutions.brother.com/.                                                                                                    |
|              | <ul> <li>Vizitaţi Brothe</li> </ul> | er Solutions Cent     | er pentru a descă  | rca Ghid Web co    | nnect la adresa <u>http://</u>                      | solutions.brother.com/.                                                                                                    |
|              | Setările din fat                    | orică sunt afişat     | e cu caractere î   | ngroşate şi un a   | sterisc.                                            |                                                                                                    |

| Nivel 1      | Nivel 2           | Nivel 3            | Nivel 4           | Nivel 5            | Opțiuni                        | Descriere                                   |
|--------------|-------------------|--------------------|-------------------|--------------------|--------------------------------|---------------------------------------------|
| Rețea 🕇      | Conexiune LAN     | Activare prin      | —                 | —                  | Pornit*                        | Activați sau                                |
| (continuare) | (DCP-9020CDW)     | cablu              |                   |                    | Oprit                          | dezactivați manual<br>reteaua LAN cu        |
|              | (continuare)      |                    |                   |                    |                                | ,<br>cablu.                                 |
|              | WLAN              | TCP/IP             | Metoda BOOT       | —                  | Auto*                          | Alegeți Metoda                              |
|              |                   |                    |                   |                    | Static                         | BOOT care<br>corespunde cel mai             |
|              |                   |                    |                   |                    | RARP                           | bine nevoilor.                              |
|              |                   |                    |                   |                    | BOOTP                          |                                             |
|              |                   |                    |                   |                    | DHCP                           |                                             |
|              |                   |                    |                   |                    |                                |                                             |
|              |                   |                    | (Încercări        | —                  | 3*                             | Specifică numărul                           |
|              |                   |                    | încărcare<br>IP)  |                    | [00000-32767]                  | de incercari pe care<br>aparatul le va face |
|              |                   |                    | ,                 |                    |                                | pentru a obține o                           |
|              |                   |                    |                   |                    |                                | adresă IP dacă<br>Metoda BOOTeste           |
|              |                   |                    |                   |                    |                                | selectată la orice                          |
|              |                   |                    |                   |                    |                                | setare cu excepția<br>setării Static        |
|              |                   |                    | Adresa IP         |                    | [000-255].                     | Introduce adresa                            |
|              |                   |                    |                   |                    | [000-255].                     | IP.                                         |
|              |                   |                    |                   |                    | [000-255].<br>[000-255]        |                                             |
|              |                   |                    | Masca Subnet      | _                  | [000-255].                     | Introduce masca de                          |
|              |                   |                    |                   |                    | [000-255].                     | Subrețea.                                   |
|              |                   |                    |                   |                    | [000-255].                     |                                             |
|              |                   |                    | Poarta Acces      | _                  | [000-255].                     | Introduce adresa de                         |
|              |                   |                    |                   |                    | [000-255].                     | Poarta Acces.                               |
|              |                   |                    |                   |                    | [000-255]                      |                                             |
|              |                   |                    | Nume Nod          | —                  | BRWXXXXXXXXXXXXX               | Introduceți numele                          |
|              |                   |                    |                   |                    |                                | Nodului.<br>(până la 32                     |
|              |                   |                    |                   |                    |                                | caractere)                                  |
|              |                   |                    | Configurare       | —                  | Auto*                          | Selectați modul de                          |
|              |                   |                    | WINS              |                    | Static                         | configurare WINS.                           |
|              | + Ghidul utiliz   | atorului de rețea  | à                 |                    |                                |                                             |
|              | 🜲 Vizitați Brothe | er Solutions Cente | r pentru a descăr | ca ghidul Wi-Fi Di | rect™ la adresa <u>http://</u> | solutions.brother.com/.                     |
|              | Vizitați Brothe   | er Solutions Cente | er pentru a descă | rca Ghid Web co    | nnect la adresa <u>http://</u> | solutions.brother.com/.                     |
|              | Setările din fat  | orică sunt afişate | e cu caractere îr | ngroşate şi un a   | sterisc.                       |                                             |

| Nivel 1                 | Nivel 2              | Nivel 3                | Nivel 4           | Nivel 5            | Opțiuni                                                                                                    | Descriere                                                                                                    |
|-------------------------|----------------------|------------------------|-------------------|--------------------|----------------------------------------------------------------------------------------------------|----------------------------------------------------------------------------------------------------|
| Rețea +<br>(continuare) | WLAN<br>(continuare) | TCP/IP<br>(continuare) | Server WINS       |                    | Primar<br>[000-255].<br>[000-255].<br>[000-255]<br>Secundar<br>[000-255].<br>[000-255].<br>[000-255].<br>[000-255].               | Specifică adresa<br>serverului primar și<br>secundar WINS.                                                                                                    |
|                         |                      |                        | Server DNS        | _                  | Primar<br>[000-255].<br>[000-255].<br>[000-255].<br>[000-255]<br>Secundar<br>[000-255].<br>[000-255].<br>[000-255].<br>[000-255]. | Specifică adresa IP<br>a serverului primar<br>sau secundar DNS.                                                                                                    |
|                         |                      |                        | APIPA             | _                  | <b>Pornit*</b><br>Oprit                                                                                                    | Alocă automat o<br>adresă IP din<br>intervalul de adrese<br>locale de legătură.                                                                                                    |
|                         |                      |                        | IPv6              |                    | Pornit<br>Oprit*                                                                                                    | Activați sau<br>dezactivați<br>protocolul IPv6.<br>Dacă doriți să<br>utilizați protocolul<br>IPv6, vizitați<br><u>http://solutions.</u><br><u>brother.com/</u><br>pentru informații<br>suplimentare. |
|                         |                      | Setare Wizard          | _                 | _                  | _                                                                                                    | Puteți configura<br>serverul de<br>imprimare intern.                                                                                                    |
|                         |                      | WPS/AOSS               |                   |                    | —                                                                                                    | Puteți configura<br>uşor setările rețelei<br>Wireless folosind<br>metoda apăsării<br>unui buton.                                                                                                    |
|                         | + Ghidul utiliz      | atorului de rețea      | a                 |                    |                                                                                                    |                                                                                                    |
|                         | 🜲 Vizitați Brothe    | er Solutions Cente     | r pentru a descăr | ca ghidul Wi-Fi Di | rect™ la adresa <u>http://</u>                                                                                                    | solutions.brother.com/.                                                                                                    |
|                         | Vizitaţi Brothe      | er Solutions Cente     | er pentru a descă | rca Ghid Web co    | nnect la adresa <u>http://</u>                                                                                                    | solutions.brother.com/.                                                                                                    |
|                         | Setările din fat     | orică sunt afişate     | e cu caractere î  | ngroşate şi un a   | sterisc.                                                                                                    |                                                                                                    |

| Nivel 1                 | Nivel 2              | Nivel 3            | Nivel 4           | Nivel 5            | Opțiuni                         | Descriere                                                                                                    |
|-------------------------|----------------------|--------------------|-------------------|--------------------|---------------------------------|----------------------------------------------------------------------------------------------------|
| Rețea +<br>(continuare) | WLAN<br>(continuare) | WPS cu cod PIN     | _                 |                    | _                               | Puteți configura<br>uşor setările rețelei<br>Wireless folosind<br>metoda WPS cu un<br>cod PIN.                |
|                         |                      | Status WLAN        | Status            | _                  | Activ(11b)<br>Activ(11g)        | Puteți vedea starea<br>actuală a rețelei                                                                      |
|                         |                      |                    |                   |                    | Activ(11n)                      | wireless.                                                                                                    |
|                         |                      |                    |                   |                    | Rețea LAN prin<br>cablu activă  |                                                                                                    |
|                         |                      |                    |                   |                    | (DCP-9020CDW)                   |                                                                                                    |
|                         |                      |                    |                   |                    | WLAN Off                        |                                                                                                    |
|                         |                      |                    |                   |                    | AOSS activ                      |                                                                                                    |
|                         |                      |                    |                   |                    | Eșuare conectare                |                                                                                                    |
|                         |                      |                    | Semnal            | _                  | Solid                           | Puteți vedea                                                                                                  |
|                         |                      |                    |                   |                    | Mediu                           | puterea actuala a semnalului rețelei                                                                          |
|                         |                      |                    |                   |                    | Slab                            | Wireless.                                                                                                    |
|                         |                      |                    |                   |                    | Deloc                           |                                                                                                    |
|                         |                      |                    | SSID              | _                  | _                               | Puteți vedea SSID<br>curent.                                                                                  |
|                         |                      |                    | Comm. Mode        | —                  | Ad-hoc                          | Puteți vedea modul                                                                                            |
|                         |                      |                    |                   |                    | Infrastructura                  | curent.                                                                                                    |
|                         |                      |                    |                   |                    | Niciuna                         |                                                                                                    |
|                         |                      | Adresă MAC         | —                 | —                  | _                               | Afişează adresa<br>MAC a aparatului.                                                                          |
|                         |                      | Setați la          | —                 | —                  | Da                              | Restabiliți setările                                                                                          |
|                         |                      | implicită          |                   |                    | Nu                              | wireless la setările<br>definite în<br>fabricație                                                             |
|                         |                      | WLAN Activ         |                   | _                  | Pornit                          | Activați sau                                                                                                  |
|                         |                      |                    |                   |                    | Oprit*                          | dezactivați manual                                                                                            |
|                         |                      |                    |                   |                    |                                 | rețeaua LAN<br>Wireless.                                                                                      |
|                         | Wi-Fi Direct         | Buton comandă      |                   |                    |                                 | Puteți configura<br>uşor setările rețelei<br>Wi-Fi Direct™<br>folosind metoda<br>prin apăsarea unui<br>buton. |
|                         | + Ghidul utiliz      | atorului de rețea  | 3                 | 1                  | L                               | L                                                                                                    |
|                         | 🜲 Vizitați Brothe    | er Solutions Cente | r pentru a descăr | ca ghidul Wi-Fi Di | rect™ la adresa <u>htt</u> p:// | /solutions.brother.com/.                                                                                      |
|                         | Vizitaţi Brothe      | er Solutions Cente | er pentru a descă | irca Ghid Web co   | nnect la adresa <u>http://</u>  | solutions.brother.com/.                                                                                       |
|                         | Setările din fat     | orică sunt afişate | e cu caractere îi | ngroşate şi un a   | sterisc.                        |                                                                                                    |

| Nivel 1                 | Nivel 2          | Nivel 3                  | Nivel 4                      | Nivel 5            | Opțiuni                                                                                                    | Descriere                                                                                                    |
|-------------------------|------------------|--------------------------|------------------------------|--------------------|----------------------------------------------------------------------------------------------------|----------------------------------------------------------------------------------------------------|
| Rețea +<br>(continuare) | Wi-Fi Direct     | Cod PIN                  | _                            | _                  | _                                                                                                    | Puteți configura<br>uşor setările rețelei<br>Wi-Fi Direct™<br>folosind metoda<br>WPS cu un cod PIN.                                                                                       |
|                         |                  | Manual                   | —                            | —                  | —                                                                                                    | Puteți configura<br>manual setările<br>rețelei Wi-Fi Direct™.                                                                                                    |
|                         |                  | Deținător<br>grup        | _                            | _                  | Pornit<br><b>Oprit*</b>                                                                                                    | Configurează<br>aparatul ca<br>Proprietar grup.                                                                                                    |
|                         |                  | Informații<br>dispozitiv | Nume disp.                   | _                  | _                                                                                                    | Puteți vizualiza<br>denumirea<br>aparatului.                                                                                                    |
|                         |                  |                          | SSID                         | _                  | _                                                                                                    | Afişează numele<br>SSID al proprietarului<br>de grup.                                                                                                    |
|                         |                  |                          |                              |                    |                                                                                                    | Dacă aparatul nu<br>este conectat, pe<br>ecranul tactil este<br>afişat mesajul<br>Neconectat.                                                                                             |
|                         |                  |                          | Adresa IP                    |                    |                                                                                                    | Puteți vizualiza<br>adresa IP curentă a<br>aparatului.                                                                                                    |
|                         |                  | Informații<br>stare      | Status                       | _                  | DG activ(**)<br>Client activ<br>Neconectat<br>Oprit<br>Rețea LAN prin<br>cablu activă<br>(DCP-9020CDW)<br>** = numărul de<br>dispozitive | Puteți vedea starea<br>actuală a rețelei Wi-<br>Fi Direct™.                                                                                                    |
|                         |                  |                          | Semnal                       |                    | Solid<br>Mediu<br>Slab<br>Deloc                                                                                                    | Puteți vedea ce<br>putere are semnalul<br>rețelei Wi-Fi<br>Direct™ în acest<br>moment.<br>Când aparatul dvs.<br>este Proprietar<br>grup, ecranul tactil<br>afişează<br>întotdeauna Solid. |
|                         | + Ghidul utiliz  | atorului de rețea        | )<br>3<br>Ir pentru a dessăr | ca abidul Wi Ei Di | rectIM la adroca http://                                                                                                    | solutions brother com/                                                                                                    |
|                         | Vizitati Brothe  | er Solutions Cente       | er pentru a descăr           | Irca Ghid Web co   | nnect la adresa http://                                                                                                    | solutions.brother.com/.                                                                                                    |
|                         | Setările din fat | prică sunt afişate       | e cu caractere î             | ngroşate şi un a   | sterisc.                                                                                                    |                                                                                                    |

| Nivel 1                 | Nivel 2                                                                                                    | Nivel 3            | Nivel 4            | Nivel 5          | Opțiuni                         | Descriere                                                                        |  |
|-------------------------|----------------------------------------------------------------------------------------------------|--------------------|--------------------|------------------|---------------------------------|----------------------------------------------------------------------------------|--|
| Rețea +<br>(continuare) | Wi-Fi Direct                                                                                                    | Activare I/F       | _                  | _                | Pornit<br>Oprit*                | Activați sau<br>dezactivați<br>conexiunea Wi-Fi<br>Direct™.                      |  |
|                         | Setări<br>conexiune<br>Web                                                                                          | Parametri<br>Proxy | Conexiune<br>Proxy | _                | Pornit<br><b>Oprit*</b>         | Puteți modifica<br>setările pentru<br>conexiune Web.                             |  |
|                         |                                                                                                    |                    | Adresa             | _                | _                               |                                                                                  |  |
|                         |                                                                                                    |                    | Port               | _                | 8080*                           |                                                                                  |  |
|                         |                                                                                                    |                    | Nume utilizator    |                  | _                               |                                                                                  |  |
|                         |                                                                                                    |                    | Parola             |                  |                                 |                                                                                  |  |
|                         | Resetare rețea                                                                                                    | _                  | _                  | _                | Da<br>Nu                        | Restabiliți toate<br>setările de rețea la<br>setările definite în<br>fabricație. |  |
|                         | + Ghidul utiliz                                                                                                    | atorului de rețea  | 1                  |                  |                                 |                                                                                  |  |
|                         | ♣ Vizitați Brother Solutions Center pentru a descărca ghidul Wi-Fi Direct™ la adresa http://solutions.brother.com/. |                    |                    |                  |                                 |                                                                                  |  |
|                         | Vizitaţi Brothe                                                                                                    | er Solutions Cente | er pentru a descă  | rca Ghid Web co  | nnect la adresa <u>http://s</u> | solutions.brother.com/.                                                          |  |
|                         | Setările din fat                                                                                                    | orică sunt afişate | e cu caractere îr  | ngroşate şi un a | sterisc.                        |                                                                                  |  |

| Nivel 1        | Nivel 2                    | Nivel 3             | Nivel 4            | Opțiuni               | Descriere                                                                                      | Consultați<br>pagina |
|----------------|----------------------------|---------------------|--------------------|-----------------------|------------------------------------------------------------------------------------------------|----------------------|
| Print Rapoarte | Setari Utiliz.             | _                   | _                  | —                     | Afişați setările<br>dumneavoastră.                                                             | Consultați           |
|                | Configurare<br>rețea       | —                   | —                  | —                     | Afişați setările rețelei<br>dumneavoastră.                                                     |                      |
|                | Imprimare pct.<br>cilindru | —                   | —                  | —                     | Imprimați foaia de<br>verificare a punctelor<br>de pe cilindru.                                | 77                   |
|                | Raport WLAN                | _                   | -                  | _                     | Imprimați rezultatul<br>obținut la<br>diagnosticarea<br>conexiunii wireless la<br>rețeaua LAN. | Consultați<br>‡.     |
|                | Manual avan                | sat de utilizare    |                    |                       |                                                                                                |                      |
|                | ‡ Ghid de insta            | llare și configurar | re rapidă          |                       |                                                                                                |                      |
|                | Setările din fabr          | ică sunt afişate c  | cu caractere îngro | oşate şi un asterisc. |                                                                                                |                      |

| Nivel 1      | Nivel 2                   | Nivel 2                 | Nivel 2            | Opțiuni               | Descriere                                                      | Consultați<br>pagina |
|--------------|---------------------------|-------------------------|--------------------|-----------------------|----------------------------------------------------------------|----------------------|
| Info. aparat | Nr.Serial                 | _                       | _                  | —                     | Verificați numărul<br>serial al aparatului.                    | 119                  |
|              | Versiune<br>firmware      | Versiune Main           | —                  | —                     | Verificați versiunea<br>firmware a                             | 119                  |
|              |                           | Versiune Subl           | —                  | —                     | aparatului.                                                    |                      |
|              |                           | Versiune Sub2           | —                  | _                     |                                                                |                      |
|              | Contor                    | Total                   | —                  | Culoare               | Verificați numărul                                             | Consultați           |
|              |                           |                         |                    | Alb şi negru          | total de pagini color                                          | ◆.                   |
|              |                           | listă                   | —                  | Culoare               | imprimate la aparat                                            |                      |
|              |                           |                         |                    | Alb și negru          | până în prezent.                                               |                      |
|              |                           | Copiere<br>Tipărire     | —                  | Culoare               |                                                                |                      |
|              |                           |                         |                    | Alb și negru          |                                                                |                      |
|              |                           |                         | —                  | Culoare               |                                                                |                      |
|              |                           |                         |                    | Alb și negru          |                                                                |                      |
|              | Funcționare<br>componente | Cilindru<br>negru (BK)  | _                  | _                     | Verificați durata de<br>viață rămasă a<br>pieselor aparatului. |                      |
|              |                           | Cilindru<br>cyan (C)    | —                  | _                     |                                                                |                      |
|              |                           | Cilindru<br>magenta (M) | _                  | _                     |                                                                |                      |
|              |                           | Cilindru<br>galben (Y)  | _                  | _                     |                                                                |                      |
|              |                           | Unitate de<br>transfer  | _                  | _                     |                                                                |                      |
|              |                           | Unitate de<br>fuziune   | —                  | —                     | -                                                              |                      |
|              |                           | Kit PF                  | —                  |                       |                                                                |                      |
|              | Manual avan               | sat de utilizare        |                    |                       |                                                                |                      |
|              | Setările din fab          | rică sunt afişate c     | cu caractere îngro | oşate şi un asterisc. |                                                                |                      |

| Nivel 1        | Nivel 2           | Nivel 3             | Nivel 4           | Opțiuni               | Descriere                                                   | Consultați<br>pagina |
|----------------|-------------------|---------------------|-------------------|-----------------------|-------------------------------------------------------------|----------------------|
| Setare Initial | Data și ora       | Dată                | _                 | —                     | Afişați data și ora pe                                      | Consultați           |
|                |                   | Oră                 |                   | —                     | ecranul tactil.                                             | <b>‡</b> .           |
|                |                   | Auto Daylight       | —                 | Pornit*               | Modificați automat la                                       | Consultați           |
|                |                   |                     |                   | Oprit                 | orarul de vara.                                             | ◆.                   |
|                |                   | Time Zone           | _                 | UTCXXX:XX             | Definiți fusul orar al<br>țării dvs.                        | Consultați<br>‡.     |
|                | Reseteaza         | Rețea               | _                 | Da                    | Restabiliți toate                                           | 120                  |
|                |                   |                     |                   | Nu                    | setările de rețea la<br>setările definite în<br>fabricație. |                      |
|                |                   | Toate setările      | —                 | Da                    | Restabiliți toate                                           |                      |
|                |                   |                     |                   | Nu                    | setările definite în fabricație.                            |                      |
|                | Limba locală      | —                   | —                 | (Selectați limba      | Vă permite să                                               | Consultați<br>+      |
|                |                   |                     |                   | donta)                | afişare pe ecranul<br>tactil în funcție de<br>țară.         | +.                   |
|                | Manual avan       | sat de utilizare    |                   |                       |                                                             |                      |
|                | ‡ Ghid de insta   | alare și configurar | re rapidă         |                       |                                                             |                      |
|                | Setările din fabi | rică sunt afişate c | cu caractere îngr | oşate şi un asterisc. |                                                             |                      |
# Tabele caracteristici

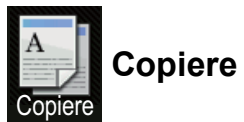

| Nivel 1                                  | Nivel 2                                                                  | Nivel 3           | Opțiuni 1                           | Opțiuni 2 | Descriere                                                           | Consultați<br>pagina |  |
|------------------------------------------|--------------------------------------------------------------------------|-------------------|-------------------------------------|-----------|---------------------------------------------------------------------|----------------------|--|
| Start Mono                               | _                                                                        | _                 | _                                   | _         | Vă permite să<br>realizați o copie<br>monocrom.                     | _                    |  |
| Start culoare                            | _                                                                        | _                 | _                                   | _         | Vă permite să<br>realizați o copie<br>color.                        |                      |  |
| Confirmare<br>Normal<br>2în1(ID)<br>2în1 | _                                                                        | _                 | _                                   | _         | Alegeți setările dorite<br>din elementele<br>predefinite.           | 36                   |  |
| Salvare hârtie                           |                                                                          |                   |                                     |           |                                                                     |                      |  |
| Opțiuni                                  | Calitate                                                                 | _                 | Auto*<br>Text<br>Foto<br>Confirmare | _         | Alegeți rezoluția de<br>copiere în funcție de<br>tipul de document. | Consultați<br>◆.     |  |
|                                          | Manual avai                                                              | nsat de utilizare |                                     |           |                                                                     |                      |  |
|                                          | Setările din fabrică sunt afișate cu caractere îngroșate și un asterisc. |                   |                                     |           |                                                                     |                      |  |

| Nivel 1      | Nivel 2          | Nivel 3           | Opțiuni 1                   | Opțiuni 2           | Descriere                                                                   | Consultați<br>pagina |
|--------------|------------------|-------------------|-----------------------------|---------------------|-----------------------------------------------------------------------------|----------------------|
| Opțiuni      | Lărgire/         | _                 | 100%*                       | _                   | _                                                                           | Consultați           |
| (continuare) | Reducere         |                   |                             |                     |                                                                             | ♦.                   |
|              |                  |                   | Mărire                      | 200%                | Alegeți un raport de                                                        |                      |
|              |                  |                   |                             | 141% A5→A4          | mărire pentru<br>următoarea copie                                           |                      |
|              |                  |                   |                             | 104% EXE→LTR        |                                                                             |                      |
|              |                  |                   | Micșorare                   | 97% LTR→A4          | Alegeți un raport de<br>micşorare pentru<br>următoarea copie.               |                      |
|              |                  |                   |                             | 94% A4→LTR          |                                                                             |                      |
|              |                  |                   |                             | 91% pa Comp         |                                                                             |                      |
|              |                  |                   |                             | 85% LTR→EXE         |                                                                             |                      |
|              |                  |                   |                             | 83%                 |                                                                             |                      |
|              |                  |                   |                             | 78%                 |                                                                             |                      |
|              |                  |                   |                             | 70% A4 <b>→</b> A5  |                                                                             |                      |
|              |                  |                   |                             | 50%                 |                                                                             |                      |
|              |                  |                   | Particularizat<br>(25-400%) | _                   | Puteți alege raportul de<br>mărire sau micșorare<br>pentru copia următoare. |                      |
|              | Densitate        | _                 |                             | —                   | Ajustați densitatea                                                         |                      |
|              |                  |                   |                             |                     | copiilor.                                                                   |                      |
|              |                  |                   |                             |                     |                                                                             |                      |
|              |                  |                   |                             |                     |                                                                             |                      |
|              |                  |                   |                             |                     |                                                                             |                      |
|              |                  |                   |                             |                     |                                                                             |                      |
|              |                  |                   | +2                          |                     |                                                                             |                      |
|              | Contrast         |                   |                             |                     | Ajustați contrastul                                                         |                      |
|              |                  |                   |                             |                     | copiilor.                                                                   |                      |
|              |                  |                   |                             |                     |                                                                             |                      |
|              |                  |                   |                             |                     |                                                                             |                      |
|              |                  |                   |                             |                     |                                                                             |                      |
|              |                  |                   |                             |                     |                                                                             |                      |
|              |                  |                   | +2                          |                     |                                                                             |                      |
|              | ationing (acut   |                   | Chieneine*                  |                     | Alogoti oğ atiyujti agu                                                     |                      |
|              | Stivuire/Sort.   | —                 | Stivuire                    | —                   | să sortați exemplare                                                        |                      |
|              |                  |                   | Sort.                       |                     | multiple.                                                                   |                      |
|              | Asezare in       | —                 | Oprit (1 în 1)*             | —                   | Efectuați copii N în 1                                                      |                      |
|              | Pag.             |                   | 2in1(P)                     |                     | şi 2 în 1.                                                                  |                      |
|              |                  |                   | 2inl(L)                     |                     |                                                                             |                      |
|              |                  |                   | 2înl(ID)                    |                     |                                                                             |                      |
|              |                  |                   | 4inl(P)                     |                     |                                                                             |                      |
|              |                  |                   | 4inl(L)                     |                     |                                                                             |                      |
|              | Manual avar      | nsat de utilizare |                             |                     |                                                                             |                      |
|              | Setările din fab | rică sunt afişate | cu caractere îngroş         | ate și un asterisc. |                                                                             |                      |

| Nivel 1                 | Nivel 2                      | Nivel 3           | Opțiuni 1                                                                                                    | Opțiuni 2           | Descriere                                                                                                    | Consultați<br>pagina |
|-------------------------|------------------------------|-------------------|----------------------------------------------------------------------------------------------------|---------------------|----------------------------------------------------------------------------------------------------|----------------------|
| Opțiuni<br>(continuare) | Reglare culoare              | Rosu              | 2<br>1<br>1<br>1<br>1<br>1<br>1<br>1<br>1<br>1<br>1<br>1<br>1<br>1                                                     |                     | Ajustați culoarea<br>roșu pentru copii.                                                                      | Consultați<br>◆.     |
|                         |                              | Verde             | -2<br>-2<br>-1<br>-1<br>-1<br>-1<br>-1<br>-1<br>-1<br>-1<br>-1<br>-1<br>-1<br>-1<br>-1                                 |                     | Ajustați culoarea<br>verde pentru copii.                                                                     |                      |
|                         |                              | Albastru          | -2<br>-2<br>-1<br>-1<br>*<br>*<br>*                                                                                    | _                   | Ajustați culoarea<br>albastră pentru copii.                                                                  |                      |
|                         | Copiere pe 2<br>fețe         |                   | <b>Oprit*</b><br>Pe 1 față→Pe 2<br>fețe Pliere pe<br>latura lungă<br>Pe 1 față→Pe 2<br>fețe Pliere pe<br>latura scurtă | _                   | Activați sau<br>dezactivați<br>imprimarea față-<br>verso și alegeți<br>opțiunea pe lungime<br>sau pe lățime. |                      |
|                         | Setări avansate              | _                 | <b>Oprit*</b><br>Eliminare<br>culoare de<br>fond                                                                       |                     | Modificați nivelul<br>culorii de fundal care<br>va fi eliminată.                                             |                      |
|                         | Salvare ca și<br>Cmd. rapidă | —                 | _                                                                                                    | _                   | Adăugați setările<br>curente ca și<br>comandă rapidă.                                                        |                      |
|                         | Manual avar                  | nsat de utilizare |                                                                                                    |                     |                                                                                                    |                      |
|                         | Setările din fab             | rică sunt afişate | cu caractere îngroş                                                                                                    | ate și un asterisc. |                                                                                                    |                      |

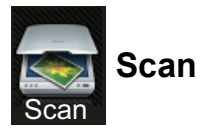

| Nivel 1       | Nivel 2             | Nivel 3                                                                  | Nivel 4                                                                                              | Opțiuni                                   | Descriere                                             | Consultați<br>pagina |  |
|---------------|---------------------|--------------------------------------------------------------------------|----------------------------------------------------------------------------------------------------|-------------------------------------------|-------------------------------------------------------|----------------------|--|
| către OCR     | (Selectare PC)      | Opțiuni                                                                  | Consultați <i>Opțiuni (către OCR)</i> ➤➤ pagina 142.                                                 |                                           |                                                       | Consultați<br>□.     |  |
|               |                     | Salvare ca și<br>Cmd. rapidă                                             | _                                                                                                    | _                                         | Adăugați setările<br>curente ca și<br>comandă rapidă. |                      |  |
|               |                     | Pornire                                                                  | _                                                                                                    | —                                         | Începeți scanarea.                                    |                      |  |
| către fișier  | (Selectare PC)      | Opțiuni                                                                  | Consultați Op<br><i>mail)</i> <b>≻≻</b> pagi                                                         | <i>țiuni (către fişier, că</i><br>na 143. | ătre imagine, și către e-                             |                      |  |
|               |                     | Salvare ca și<br>Cmd. rapidă                                             | _                                                                                                    | _                                         | Adăugați setările<br>curente ca și<br>comandă rapidă. |                      |  |
|               |                     | Pornire                                                                  | _                                                                                                    | —                                         | Începeți scanarea.                                    |                      |  |
| către imagine | (Selectare PC)      | Opțiuni                                                                  | Consultați <i>Opțiuni (către fişier, către imagine, şi către e-mail)</i> <b>&gt;&gt;</b> pagina 143. |                                           |                                                       |                      |  |
|               |                     | Salvare ca și<br>Cmd. rapidă                                             | _                                                                                                    | _                                         | Adăugați setările<br>curente ca și<br>comandă rapidă. |                      |  |
|               |                     | Pornire                                                                  | _                                                                                                    | —                                         | Începeți scanarea.                                    |                      |  |
| către e-mail  | (Selectare PC)      | Opțiuni                                                                  | Consultați Op<br><i>mail)</i> <b>≻≻</b> pagi                                                         | <i>țiuni (către fişier, că</i><br>na 143. | ătre imagine, și către e-                             |                      |  |
|               |                     | Salvare ca și<br>Cmd. rapidă                                             | —                                                                                                    | —                                         | Adăugați setările<br>curente ca și<br>comandă rapidă. |                      |  |
|               |                     | Pornire                                                                  | _                                                                                                    |                                           | Începeți scanarea.                                    |                      |  |
|               | Ghidul utilizato    | rului de software                                                        |                                                                                                    |                                           |                                                       |                      |  |
|               | Setările din fabric | Setările din fabrică sunt afişate cu caractere îngroşate şi un asterisc. |                                                                                                    |                                           |                                                       |                      |  |

| Nivel 1                                                                                                    | Nivel 2               | Nivel 3                                                                 | Nivel 4                                                                | Opțiuni                     | Descriere                                             | Consultați<br>pagina |
|----------------------------------------------------------------------------------------------------|-----------------------|-------------------------------------------------------------------------|------------------------------------------------------------------------|-----------------------------|-------------------------------------------------------|----------------------|
| către FTP                                                                                                    | (Nume profil)         | Opțiuni                                                                 | Consultați <i>Opțiuni (către FTP şi către Rețea)</i><br>▶▶ pagina 144. |                             |                                                       | Consultați           |
|                                                                                                    |                       | Salvare ca și<br>Cmd. rapidă                                            | _                                                                      | _                           | Adăugați setările<br>curente ca și<br>comandă rapidă. |                      |
|                                                                                                    |                       | Pornire                                                                 | —                                                                      | —                           | Începeți scanarea.                                    |                      |
| către rețea                                                                                                    | (Nume profil)         | Opțiuni                                                                 | Consultați Op<br>→→ pagina 14                                          | țiuni (către FTP și c<br>4. | către Rețea)                                          |                      |
|                                                                                                    |                       | Salvare ca și<br>Cmd. rapidă                                            | _                                                                      | _                           | Adăugați setările<br>curente ca și<br>comandă rapidă. |                      |
|                                                                                                    |                       | Pornire                                                                 | _                                                                      | —                           | Începeți scanarea.                                    |                      |
| Scanare WS                                                                                                    | Scan                  |                                                                         | —                                                                      | —                           | Scanați date utilizând                                |                      |
| (Este afişat<br>dacă instalați                                                                                     | Scanare pt.<br>E-mail | _                                                                       |                                                                        |                             | protocolul Web<br>Service.                            |                      |
| un serviciu de<br>scanare care                                                                                     | Scanare pentru<br>Fax | _                                                                       | —                                                                      | —                           |                                                       |                      |
| foloseşte<br>protocolul Web<br>Service, fiind<br>afişat în<br>fereastra<br>Network<br>Explorer a<br>computerului.) | Scanare pt.Imprim.    | _                                                                       | _                                                                      | _                           |                                                       |                      |
|                                                                                                    | Ghidul utilizato      | rului de software                                                       |                                                                        |                             |                                                       |                      |
|                                                                                                    | Setările din fabric   | etările din fabrică sunt afişate cu caractere îngroșate și un asterisc. |                                                                        |                             |                                                       |                      |

## Opțiuni (către OCR)

| Nivel 1 | Nivel 2                             | Opțiuni                            | Descriere                                    | Consultați<br>pagina |
|---------|-------------------------------------|------------------------------------|----------------------------------------------|----------------------|
| Opțiuni | Definit de la ecranul               | Oprit(Definit de la calculator)*   | Pentru a modifica setările                   | Consultați<br>□.     |
|         | tactil                              | Pornit                             | utilizând ecranul tactil,<br>alegeți Pornit. |                      |
|         | Tip scanare                         | Culoare                            | Alegeți tipul de scanare                     |                      |
|         |                                     | Gri                                | pentru documentul dvs.                       |                      |
|         |                                     | Alb și negru <sup>*</sup>          |                                              |                      |
|         | Rezoluție                           | 100 dpi                            | Alegeți rezoluția de                         |                      |
|         |                                     | 200 dpi*                           | scanare pentru documentul dvs.               |                      |
|         |                                     | 300 dpi                            |                                              |                      |
|         |                                     | 600 dpi                            |                                              |                      |
|         | Tip fişier                          | Text*                              | Alegeți formatul de fișier                   |                      |
|         |                                     | HTML                               | pentru document                              |                      |
|         |                                     | RTF                                |                                              |                      |
|         | Dimens.Imprim.                      | A4*                                | Alegeți dimensiunea de                       |                      |
|         |                                     | Letter                             | scanare pentru<br>document.                  |                      |
|         |                                     |                                    |                                              |                      |
|         | Ghidul utilizatorului de softwa     | re                                 |                                              |                      |
|         | Setările din fabrică sunt afişate o | cu caractere îngroșate și un aster | isc.                                         |                      |

| Nivel 1 | Nivel 2                             | Opțiuni                                                                 | Descriere                                      | Consultați<br>pagina |
|---------|-------------------------------------|-------------------------------------------------------------------------|------------------------------------------------|----------------------|
| Opțiuni | Definit de la ecranul               | Oprit(Definit de la calculator)*                                        | Pentru a modifica setările                     | Consultați           |
|         | tactil                              | Pornit                                                                  | utilizănd ecranul tactil,<br>alegeți Pornit.   | □.                   |
|         | Tip scanare                         | Culoare*                                                                | Alegeți tipul de scanare                       |                      |
|         |                                     | Gri                                                                     | pentru documentul dvs.                         |                      |
|         |                                     | Alb și negru                                                            |                                                |                      |
|         | Rezoluție                           | 100 dpi                                                                 | Alegeți rezoluția de                           |                      |
|         |                                     | 200 dpi*                                                                | scanare pentru                                 |                      |
|         |                                     | 300 dpi                                                                 |                                                |                      |
|         |                                     | 600 dpi                                                                 |                                                |                      |
|         | Tip fişier                          | <b>(Dacă selectați</b> Culoare <b>sau</b><br>Gri <b>în</b> Tip scanare) | Alegeți formatul de fişier<br>pentru document. |                      |
|         |                                     | PDF*                                                                    |                                                |                      |
|         |                                     | JPEG                                                                    |                                                |                      |
|         |                                     |                                                                         |                                                |                      |
|         |                                     | (Dacă selectați                                                         |                                                |                      |
|         |                                     | Alb și negru <b>în</b>                                                  |                                                |                      |
|         |                                     | np scanare)                                                             |                                                |                      |
|         |                                     |                                                                         |                                                |                      |
|         | <b></b>                             | 1.1 F.F.                                                                | Alegati dimensiunce de                         |                      |
|         | Dimens.imprim.                      |                                                                         | scanare pentru                                 |                      |
|         |                                     | Letter                                                                  | document.                                      |                      |
|         |                                     | Legal (DCP-9020CDW)                                                     | Maral: Caration include and and                |                      |
|         | Eliminare culoare de fond           | Oprit"                                                                  | de fundal care va fi                           |                      |
|         |                                     | Scăzut                                                                  | eliminată.                                     |                      |
|         |                                     | Mediu                                                                   | Această funcție nu este                        |                      |
|         |                                     | Înalt                                                                   | disponibilă pentru<br>scanarea alb/negru.      |                      |
|         | Ghidul utilizatorului de softwa     | re                                                                      |                                                |                      |
|         | Setările din fabrică sunt afişate d | cu caractere îngroşate şi un asteri                                     | isc.                                           |                      |

## Opțiuni (către fișier, către imagine, și către e-mail)

## Opțiuni (către FTP și către Rețea)

| Nivel 1 | Nivel 2                                | Opțiuni                                | Descriere                | Consultați<br>pagina |
|---------|----------------------------------------|----------------------------------------|--------------------------|----------------------|
| Opțiuni | Tip scanare                            | Culoare*                               | Alegeți tipul de scanare | Consultați<br>□.     |
|         |                                        | Gri                                    | pentru documentul dvs.   |                      |
|         |                                        | Alb și negru                           |                          |                      |
|         | Rezoluție                              | (Dacă selectați Culoare în             | Alegeți rezoluția de     |                      |
|         |                                        | Tip scanare)                           | fişier pentru document.  |                      |
|         |                                        |                                        |                          |                      |
|         |                                        | 200 dpi                                |                          |                      |
|         |                                        | 300 dpi                                |                          |                      |
|         |                                        | 600 dpi                                |                          |                      |
|         |                                        | Auto                                   |                          |                      |
|         |                                        | (Dacă selectați Gri în                 |                          |                      |
|         |                                        | Tip scanare)                           |                          |                      |
|         |                                        | 100 dpi                                |                          |                      |
|         |                                        | 200 dpi*                               |                          |                      |
|         |                                        | 300 dpi                                |                          |                      |
|         |                                        | Auto                                   |                          |                      |
|         |                                        |                                        |                          |                      |
|         |                                        | (Dacă selectați                        |                          |                      |
|         |                                        | Alb și negruî <b>n</b><br>Tip scanare) |                          |                      |
|         |                                        | 200 dpi*                               |                          |                      |
|         |                                        | 300 dpi                                |                          |                      |
|         |                                        | 200×100                                |                          |                      |
|         | I<br>□ Ghidul utilizatorului de softwa | re                                     |                          |                      |
|         |                                        |                                        |                          |                      |
|         | Setările din fabrică sunt afişate      | cu caractere îngroșate și un aster     | isc.                     |                      |

| Nivel 1      | Nivel 2                             | Opțiuni                                                       | Descriere                                          | Consultați<br>pagina |
|--------------|-------------------------------------|---------------------------------------------------------------|----------------------------------------------------|----------------------|
| Opțiuni      | Tip fişier                          | (Dacă selectați Culoare sau                                   | Alegeți rezoluția de                               | Consultați           |
| (continuare) | •                                   | Gri <b>în</b> Tip scanare)                                    | scanare și formatul de                             | ,<br>□.              |
| ()           |                                     | PDF*                                                          | fişier pentru document.                            |                      |
|              |                                     | JPEG                                                          |                                                    |                      |
|              |                                     | PDF/A                                                         |                                                    |                      |
|              |                                     | PDF securizat                                                 |                                                    |                      |
|              |                                     | PDF semnat                                                    |                                                    |                      |
|              |                                     | XPS                                                           |                                                    |                      |
|              |                                     |                                                               |                                                    |                      |
|              |                                     | <b>(Dacă selectați</b> Alb și negru<br><b>în</b> Tip scanare) |                                                    |                      |
|              |                                     | PDF*                                                          |                                                    |                      |
|              |                                     | PDF/A                                                         |                                                    |                      |
|              |                                     | PDF securizat                                                 |                                                    |                      |
|              |                                     | PDF semnat                                                    |                                                    |                      |
|              |                                     | TIFF                                                          |                                                    |                      |
|              | Dimensiune fereastră de             | A4*                                                           | Pentru a scana un                                  |                      |
|              | scanare                             | Letter                                                        | trebuie să modificați<br>setarea definită pentru   |                      |
|              |                                     |                                                               |                                                    |                      |
|              |                                     |                                                               | sticlă a scanerului.                               |                      |
|              | Nume fişier                         | BRNXXXXXXXXXXXXX                                              | Alegeți nume de fișiere                            |                      |
|              |                                     | Estimate                                                      | presetate. Dacă alegeți                            |                      |
|              |                                     | Report                                                        | fișierele după cum doriți.                         |                      |
|              |                                     | Order sheet                                                   | "XXXXXXXXXXXX" este                                |                      |
|              |                                     | Contract sheet                                                | adresa Ethernet/adresa<br>MAC a aparatului dvs.    |                      |
|              |                                     | Check                                                         |                                                    |                      |
|              |                                     | Confirmare                                                    |                                                    |                      |
|              |                                     | <manual></manual>                                             |                                                    |                      |
|              | Dimensiune fişier                   | Mic                                                           | Selectați dimensiunea                              |                      |
|              |                                     | Mediu*                                                        | color sau în tonuri de gri.                        |                      |
|              |                                     | Mare                                                          |                                                    |                      |
|              | Eliminare culoare de fond           | Oprit*                                                        | Modificați nivelul culorii<br>de fundal care va fi |                      |
|              |                                     | Scăzut                                                        | eliminată.                                         |                      |
|              |                                     | Mediu                                                         |                                                    |                      |
|              |                                     | Înalt                                                         |                                                    |                      |
|              | Nume utilizator                     |                                                               | Introduceți numele de utilizator.                  |                      |
|              | Ghidul utilizatorului de softwa     | re                                                            |                                                    |                      |
|              | Setările din fabrică sunt afişate o | cu caractere îngroşate și un asteri                           | isc.                                               |                      |

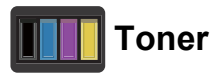

| Nivel 1                                                                  | Nivel 2                              | Nivel 3     | Opțiuni        | Descriere                                                                                 | Consultați<br>pagina |  |
|--------------------------------------------------------------------------|--------------------------------------|-------------|----------------|-------------------------------------------------------------------------------------------|----------------------|--|
|                                                                          | Durată toner                         | _           | _              | Vizualizați durata de<br>funcționare<br>aproximativă rămasă<br>pentru fiecare<br>culoare. | Consultați<br>♦.     |  |
|                                                                          | Printeaza Test                       | —           | —              | Imprimați pagina test de imprimare.                                                       |                      |  |
|                                                                          | Calibrare                            | Calibrare   | Da             | Reglați densitatea de<br>culoare sau readuceți<br>calibrarea culorii la                   | 84                   |  |
|                                                                          |                                      |             | Nu             |                                                                                           |                      |  |
|                                                                          |                                      | Reseteaza   | Da             | setările definite în                                                                      |                      |  |
|                                                                          |                                      |             | Nu fabricație. |                                                                                           |                      |  |
|                                                                          | Înregistrare automată                | —           | Da             | Reglați automat                                                                           | 85                   |  |
|                                                                          |                                      |             | Nu             | poziția de imprimare a<br>fiecărei culori.                                                |                      |  |
|                                                                          | <ul> <li>Manual avansat d</li> </ul> | e utilizare |                |                                                                                           |                      |  |
| Setările din fabrică sunt afişate cu caractere îngroșate și un asterisc. |                                      |             |                |                                                                                           |                      |  |

## wiFi Configurare Wi-Fi

### NOTĂ

După configurarea Wi-Fi, nu mai puteți modifica setările din ecranul Mai multe. Modificați setările pentru Wi-Fi în ecranul Setări.

| Nivel 1 | Nivel 2                | Nivel 3                 | Opțiuni                 | Descriere                                                                                        | Consultați<br>pagina |
|---------|------------------------|-------------------------|-------------------------|--------------------------------------------------------------------------------------------------|----------------------|
| WiFi    | Setare Wizard          | —                       | _                       | Configurați serverul<br>de imprimare intern.                                                     | Consultați<br>‡.     |
|         | Configurare cu PC      | _                       | _                       | Configurați setările<br>Wi-Fi utilizând un<br>computer.                                          |                      |
|         | WPS/AOSS               | _                       | _                       | Configurați cu ușurință<br>setările de rețea<br>wireless folosind metoda<br>apăsării unui buton. |                      |
|         | WPS cu cod PIN         | _                       | _                       | Configurați cu ușurință<br>setările de rețea<br>wireless folosind metoda<br>WPS cu un cod PIN.   |                      |
|         | ‡ Ghid de instalare    | și configurare rapidă   |                         |                                                                                                  | •                    |
|         | Setările din fabrică s | sunt afişate cu caracte | re îngroşate şi un aste | erisc.                                                                                           |                      |

## Web (Ecranul Mai multe)

| Nivel 1 | Nivel 2                                            | Nivel 3                            | Opțiuni                | Descriere                                    | Consultați<br>pagina |
|---------|----------------------------------------------------|------------------------------------|------------------------|----------------------------------------------|----------------------|
| Web     | Picasa Web<br>Albums™                              | _                                  | —                      | Conectați aparatul<br>Brother la un serviciu | Consultați           |
|         | Google Drive™                                      | —                                  | —                      | de Internet.                                 |                      |
|         | Flickr <sup>®</sup>                                | —                                  | —                      |                                              |                      |
|         | Facebook                                           | —                                  | —                      |                                              |                      |
|         | Evernote                                           | —                                  | —                      |                                              |                      |
|         | Dropbox                                            | —                                  | —                      |                                              |                      |
|         | Vizitați Brother S<br><u>http://solutions.brot</u> | olutions Center pentru<br>her.com/ | a descărca Ghid We     | b connect de la adresa                       |                      |
|         | Setările din fabrică                               | sunt afişate cu caracte            | ere îngroşate şi un as | terisc.                                      |                      |

С

## + Comenzi rapide

| Nivel 1                                                                  | Nivel 2 | Nivel 3               | Opțiuni            | Descriere                                                                                    | Consultați<br>pagina |  |  |
|--------------------------------------------------------------------------|---------|-----------------------|--------------------|----------------------------------------------------------------------------------------------|----------------------|--|--|
| Adăugare Comandă                                                         | Copiere | Confirmare            | Consultați Opțiuni | Alegeți setările dorite<br>din elementele                                                    | 15                   |  |  |
| rapidă                                                                   |         | Normal                | ➤> pagina 137.     |                                                                                              |                      |  |  |
|                                                                          |         | 2în1(ID)              |                    | predeninte.                                                                                  |                      |  |  |
|                                                                          |         | 2în1                  |                    |                                                                                              |                      |  |  |
|                                                                          |         | Cu 2 fețe(1→2)        |                    |                                                                                              |                      |  |  |
|                                                                          |         | Salvare hârtie        |                    |                                                                                              |                      |  |  |
|                                                                          | Scan    | către fișier          | Selectare PC       | Scanați un document<br>alb/negru sau color<br>pe computerul dvs.                             | 15                   |  |  |
|                                                                          |         | către OCR             | Selectare PC       | Convertiți un<br>document cu text într-<br>un fișier text editabil.                          | 15                   |  |  |
|                                                                          |         | către imagine         | Selectare PC       | Scanați o imagine<br>color în aplicația de<br>grafică.                                       | 15                   |  |  |
|                                                                          |         | către e-mail          | Selectare PC       | Scanați un document<br>alb/negru sau color în<br>aplicația dvs. de e-<br>mail.               | 15                   |  |  |
|                                                                          |         | către rețea           | Denumire profil    | Trimiteți datele<br>scanate către un<br>server CIFS în<br>rețeaua locală sau pe<br>internet. | 15                   |  |  |
|                                                                          |         | către FTP             | Denumire profil    | Trimiteți datele<br>scanate prin FTP.                                                        | 15                   |  |  |
|                                                                          | Web     | Picasa Web<br>Albums™ | _                  | Vizitați Brother<br>Solutions Center                                                         | 16                   |  |  |
|                                                                          |         | Google Drive™         | —                  | pentru a descărca<br>Ghid Web connect la                                                     |                      |  |  |
|                                                                          |         | Flickr <sup>®</sup>   | —                  | adresa                                                                                       |                      |  |  |
|                                                                          |         | Facebook              | —                  | http://solutions.                                                                            |                      |  |  |
|                                                                          |         | Evernote              | —                  |                                                                                              |                      |  |  |
|                                                                          |         | Dropbox               | _                  |                                                                                              |                      |  |  |
| Setările din fabrică sunt afişate cu caractere îngroșate și un asterisc. |         |                       |                    |                                                                                              |                      |  |  |

# Introducerea textului

Dacă trebuie să introduceți text în aparat, tastatura va fi afișată pe ecranul tactil.

Apăsați pe 🖪 1 @ pentru a trece ciclic de la litere, la cifre și la caractere speciale.

Apăsați pe

↑ aA pentru a alterna între litere mari şi litere mici.

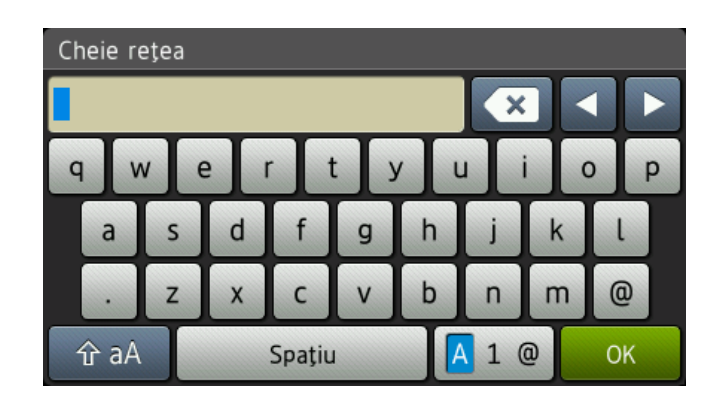

### Introducerea spațiilor

Pentru a introduce un spațiu, apăsați pe Spațiu sau ▶.

### Efectuarea corecțiilor

Dacă ați introdus un caracter incorect și doriți să-l modificați, utilizați butoanele săgeată pentru a deplasa cursorul sub caracterul incorect. Apăsați 💽, apoi introduceți caracterul corect. De asemenea, puteți introduce litere deplasând cursorul și introducând un caracter.

Dacă pe ecran nu se afişează ◀, apăsați pe 💽 în mod repetat până la ştergerea caracterului greșit. Introduceți caracterele corecte.

### NOTĂ

- Caracterele disponibile pot fi diferite, în funcție de țara dvs.
- Aspectul tastaturii poate diferi după funcția pe care o setați.

# Generalități

| Model                           |                                    | DCP-9015CDW                                                                                | DCP-9020CDW                               |  |
|---------------------------------|------------------------------------|--------------------------------------------------------------------------------------------|-------------------------------------------|--|
| Tipul imprimantei               |                                    | LED                                                                                        |                                           |  |
| Metoda de imprimare             |                                    | Imprimantă electrofotografică LED                                                          |                                           |  |
| Capacitatea de memorie          | 1                                  | 192 MB                                                                                     |                                           |  |
| LCD (ecran cu cristale lichide) |                                    | Ecran tactil LCD color de 3,7 in                                                           | ci (93,4 mm) <sup>1</sup> şi panou tactil |  |
| Sursa de alimentare             |                                    | 220 - 240 V c.a., 50/60 Hz                                                                 |                                           |  |
| Consum de energie <sup>2</sup>  | Maxim                              | Aprox. 1200 W                                                                              |                                           |  |
| (mediu)                         | Imprimare                          | Aprox. 365 W la 25 °C                                                                      |                                           |  |
|                                 | Copiere                            | Aprox. 380 W la 25 °C                                                                      |                                           |  |
|                                 | Ready (Gata<br>de operare)         | Aprox. 70 W la 25 °C                                                                       |                                           |  |
|                                 | Sleep                              | Aprox. 7,0 W                                                                               |                                           |  |
|                                 | Deep Sleep                         | Aprox. 1,4 W                                                                               |                                           |  |
|                                 | Alimentare<br>oprită <sup>34</sup> | Aprox. 0,05 W                                                                              |                                           |  |
| Dimensiuni                      |                                    | DCP-9015CDW<br>367 r<br>367 r<br>410 mm<br>DCP-9020CDW<br>410 m<br>410 n<br>410 n<br>410 n | nm<br>483 mm<br>183 mm<br>483 mm          |  |
| Greutate (cu consumabile        | e)                                 | 21,9 kg                                                                                    | 23,2 kg                                   |  |

<sup>1</sup> Măsurat pe diagonală.

<sup>2</sup> Conexiuni USB la computer.

<sup>3</sup> Măsurat în conformitate cu IEC 62301 Ediția 2.0.

<sup>4</sup> Consumul de energie variază uşor în funcție de mediul de utilizare sau uzura componentelor.

| Model                   |                |                                   | DCP-9015CDW                                 | DCP-9020CDW                 |  |
|-------------------------|----------------|-----------------------------------|---------------------------------------------|-----------------------------|--|
| Nivelul de              | Presiune       | Imprimare                         | LPAM = 53,0 dB (A)                          |                             |  |
| zgomot                  | sonoră         | Ready (Gata de operare)           | Lpam = 33 dB (A)                            |                             |  |
|                         | Putere sunet   | Copiere <sup>1 2</sup>            | Lwad = 6,42 B (A)                           |                             |  |
|                         |                | (Color)                           |                                             |                             |  |
|                         |                | Copiere <sup>1 2</sup>            | Lwad = 6,41 B (A)                           |                             |  |
|                         |                | (Monocrom)                        |                                             |                             |  |
|                         |                | Gata de<br>operare <sup>1 2</sup> | LwAd = 4,38 B (A)                           |                             |  |
| Temperatura Functionare |                | Funcționare                       | 10 - 32,5 °C                                |                             |  |
|                         |                | Depozitare                        | 0 - 40 °C                                   |                             |  |
| Umiditatea              |                | Funcționare                       | 20 - 80% (fără condensare)                  |                             |  |
|                         |                | Depozitare                        | 10 - 90% (fără condensare)                  |                             |  |
| ADF (aliment            | ator automat d | le documente)                     | —                                           | Maximum 35 de pagini        |  |
|                         |                |                                   | Pentru cele mai bune rezultate, recomandăm: |                             |  |
|                         |                |                                   |                                             | Temperatură: 20 - 30 °C     |  |
|                         |                |                                   |                                             | Umiditate: 50% - 70%        |  |
|                         |                |                                   |                                             | Hârtie: 80 g/m <sup>2</sup> |  |

<sup>1</sup> Măsurată în conformitate cu metoda descrisă în RAL-UZ122.

<sup>2</sup> Nu se recomandă ca echipamentele de birou cu valoarea LwAd>6,30 B (A) să fie utilizate în încăperi în persoanele au nevoie de un nivel ridicat de concentrare. Aceste echipamente trebuie aşezate în încăperi separate datorită emisiilor de zgomot.

# Dimensiunea documentului

| Model        |                          | DCP-9015CDW   | DCP-9020CDW      |
|--------------|--------------------------|---------------|------------------|
| Dimensiunea  | Lățime ADF               | _             | 147,3 - 215,9 mm |
| documentului | Lungime ADF              | —             | 147,3 - 355,6 mm |
|              | Lățime sticlă scaner     | Max. 215,9 mm |                  |
|              | Lungime sticlă<br>scaner | Max. 300,0 mm |                  |

Specificații

# Suporturi de imprimare

| Model                         |                                            |                                           | DCP-9015CDW                                                                                                    | DCP-9020CDW                                                                |  |
|-------------------------------|--------------------------------------------|-------------------------------------------|----------------------------------------------------------------------------------------------------|----------------------------------------------------------------------------|--|
| Intrare hârtie                | Tava pentru                                | Tip hârtie                                | Hârtie simplă, hârtie subțire,                                                                                                    | hârtie reciclată                                                           |  |
|                               | hârtie                                     | Dimensiune<br>hârtie                      | A4, Letter, B5 (JIS), A5, A5 (pe lungime), A6, Executive, Legal, Folio                                                                                                    |                                                                            |  |
|                               |                                            | Densitate<br>hârtie                       | 60 - 105 g/m <sup>2</sup>                                                                                                    |                                                                            |  |
|                               |                                            | Capacitate<br>maximă a<br>tăvii cu hârtie | Maxim 250 de coli de hârtie normală de 80 g/m <sup>2</sup>                                                                                                    |                                                                            |  |
|                               | Fantă de<br>alimentare<br>manuală          | Tip hârtie                                | Hârtie simplă, hârtie subțire, hârtie groasă,<br>hârtie foarte groasă, hârtie reciclată, hârtie pentru<br>corespondență, etichete, plicuri, plicuri subțiri, plicuri<br>groase, hârtie lucioasă |                                                                            |  |
|                               |                                            | Dimensiune                                | Lățime: 76,2 - 215,9 mm                                                                                                    |                                                                            |  |
|                               |                                            | hârtie                                    | Lungime: 116,0 - 355,6 mm                                                                                                    |                                                                            |  |
|                               |                                            | Densitate<br>hârtie                       | 60 - 163 g/m <sup>2</sup>                                                                                                    |                                                                            |  |
|                               |                                            | Capacitate<br>maximă a<br>tăvii cu hârtie | Câte o coală pe rând                                                                                                    |                                                                            |  |
| leşire<br>hârtie <sup>1</sup> | Tava de ieşire a hârtiei cu fața<br>în jos |                                           | Până la 100 de coli de hârtie<br>(evacuare cu fața în jos în ta<br>jos)                                                                                                    | simplă 80 g/m <sup>2</sup> Hârtie simplă<br>va de ieşire hârtie cu fața în |  |
|                               | Tava de ieșire a hârtiei cu fața<br>în sus |                                           | O coală (evacuare cu fața în sus în tava de ieșire a hârtiei<br>cu fața în sus)                                                                                                    |                                                                            |  |
| Față verso                    | Imprimare                                  | Tip hârtie                                | Hârtie simplă, hârtie subțire,                                                                                                    | hârtie reciclată                                                           |  |
|                               | automată<br>față-verso                     | Dimensiune<br>hârtie                      | A4                                                                                                    |                                                                            |  |
|                               |                                            | Densitate<br>hârtie                       | 60 - 105 g/m <sup>2</sup>                                                                                                    |                                                                            |  |

Pentru etichete, vă recomandăm să îndepărtați paginile imprimate din tava de ieşire a hârtiei imediat după ce acestea ies din aparat, pentru a evita posibilitatea de pătare.

# Copiere

| Model                           |  | DCP-9015CDW                                  | DCP-9020CDW |  |
|---------------------------------|--|----------------------------------------------|-------------|--|
| Lățime copie                    |  | Max. 210 mm                                  |             |  |
| Copii multiple                  |  | Teancuri sau pachete de până la 99 de pagini |             |  |
| Reducere/Mărire                 |  | 25% - 400% (în incremenți de 1%)             |             |  |
| Rezoluție                       |  | Până la 600 $	imes$ 600 dpi                  |             |  |
| Timpul de imprimare al Monocrom |  | Mai puțin de 19 secunde la 23 °C / 230 V     |             |  |
| primei copii <sup>1</sup> Color |  | Mai puțin de 22 secunde la 23 °C / 230 V     |             |  |

<sup>1</sup> Din modul Ready (Gata de operare) și din tava standard

# Scaner

| Model             |               | DCP-9015CDW                                                                                                 | DCP-9020CDW                                                                                                    |  |  |
|-------------------|---------------|----------------------------------------------------------------------------------------------------|----------------------------------------------------------------------------------------------------|--|--|
| Color / Mono      |               | Da/Da                                                                                                    |                                                                                                    |  |  |
| Compatibil TWAIN  |               | Da (Windows <sup>®</sup> XP / Window<br>Windows <sup>®</sup> 8<br>Mac OS X v10.6.8 / 10.7.x /               | Da (Windows <sup>®</sup> XP / Windows Vista <sup>®</sup> / Windows <sup>®</sup> 7 /<br>Windows <sup>®</sup> 8<br>Mac OS X v10.6.8 / 10.7.x / 10.8.x <sup>1</sup> ) |  |  |
| Compatibil WIA    |               | Da (Windows <sup>®</sup> XP / Windows Vista <sup>®</sup> / Windows <sup>®</sup> 7 / Windows <sup>®</sup> 8) |                                                                                                    |  |  |
| Compatibil ICA    |               | Da (Mac OS X v10.6.8 / 10.                                                                                  | Da (Mac OS X v10.6.8 / 10.7.x / 10.8.x)                                                                                                    |  |  |
| Adâncime culoare  | Color         | Procesare color pe 48 biți (Intrare)                                                                        |                                                                                                    |  |  |
|                   |               | Procesare color pe 24 biți (leşire)                                                                         |                                                                                                    |  |  |
|                   | Tonuri de gri | Procesare color pe 16 biți (Intrare)                                                                        |                                                                                                    |  |  |
|                   |               | Procesare color pe 8 biți (leşire)                                                                          |                                                                                                    |  |  |
| Rezoluție         | ·             | Până la 19200 $\times$ 19200 dpi (interpolat) <sup>2</sup>                                                  |                                                                                                    |  |  |
|                   |               | Maximum $1200 \times 2400$ dpi (optic) <sup>2</sup> (de la sticla scanerului)                               |                                                                                                    |  |  |
|                   |               | —                                                                                                    | Maximum 1200 $\times$ 600 dpi<br>(optic) <sup>2</sup> (de la ADF)                                                                                                  |  |  |
| Lățime de scanare |               | Max. 210 mm                                                                                                 |                                                                                                    |  |  |

<sup>1</sup> Pentru cele mai recente actualizări driver pentru versiunea OS X utilizată, vizitați <u>http://solutions.brother.com/</u>.

<sup>2</sup> Scanare la maximum 1200 × 1200 dpi folosind un driver WIA în Windows<sup>®</sup> XP, Windows Vista<sup>®</sup>, Windows<sup>®</sup> 7 şi Windows<sup>®</sup> 8 (rezoluția de până la 19200 × 19200 dpi poate fi selectată folosind utilitarul scanerului)

# Imprimantă

| Model                               |          | DCP-9015CDW                                                               | DCP-9020CDW                                   |  |  |
|-------------------------------------|----------|---------------------------------------------------------------------------|-----------------------------------------------|--|--|
| Imprimare automată față-verso       |          | Da                                                                        |                                               |  |  |
| Emulări                             |          | PCL6, BR-Script3 (PostScrip                                               | PCL6, BR-Script3 (PostScript <sup>®</sup> 3™) |  |  |
| Rezoluție                           |          | calitate 600 dpi $\times$ 600 dpi, 24                                     | 00 dpi (600 dpi × 2400 dpi)                   |  |  |
| Viteză de imprimare<br>(față verso) | Monocrom | Până la 7 fețe/minut (maximum 3,5 coli/minut)<br>(Format A4) <sup>1</sup> |                                               |  |  |
| Color                               |          | Până la 7 fețe/minut (maximu<br>(Format A4) <sup>1</sup>                  | ım 3,5 coli/minut)                            |  |  |
| Viteză de imprimare                 | Monocrom | Maxim 18 de pagini/minut (dimensiune A4) <sup>1</sup>                     |                                               |  |  |
|                                     | Color    | Maxim 18 de pagini/minut (dimensiune A4) <sup>1</sup>                     |                                               |  |  |
| Durata la prima                     | Monocrom | Mai puțin de 16 secunde la 2                                              | 3 °C / 230 V                                  |  |  |
| imprimare <sup>2</sup>              | Color    | Mai puțin de 16 secunde la 23 °C / 230 V                                  |                                               |  |  |

<sup>1</sup> Este posibil ca viteza de imprimare să difere în funcție de tipul de document pe care îl imprimați.

<sup>2</sup> Din modul Gata de operare şi din tava standard

# Interfețe

| Model                     | DCP-9015CDW                                                                             | DCP-9020CDW                                                                  |  |  |  |
|---------------------------|-----------------------------------------------------------------------------------------|------------------------------------------------------------------------------|--|--|--|
| USB                       | USB 2.0 de mare viteză <sup>1 2</sup>                                                   |                                                                              |  |  |  |
|                           | Se recomandă utilizarea unui cablu USB 2.0 (Tip A/B) cu o lungime de maximum 2,0 metri. |                                                                              |  |  |  |
| Ethernet <sup>3</sup>     | _                                                                                       | 10BASE-T/100BASE-TX                                                          |  |  |  |
|                           |                                                                                         | Utilizați un cablu bifilar torsadat direct din categoria 5 (sau superioară). |  |  |  |
| LAN wireless <sup>3</sup> | IEEE 802.11b/g/n (Mod Infrastructură/Mod Ad-hoc)                                        |                                                                              |  |  |  |
|                           | IEEE 802.11g/n (Wi-Fi Direct™)                                                          |                                                                              |  |  |  |

<sup>1</sup> Aparatul dispune de o interfață USB 2.0 de mare viteză. De asemenea, aparatul se poate conecta la un calculator care are o interfață USB 1.1.

<sup>2</sup> Porturile USB fabricate de terți producători nu sunt compatibile.

<sup>3</sup> Pentru specificații detaliate ale rețelei, consultați *Rețea* >> pagina 158 și Ghidul utilizatorului de rețea.

D

# Rețea

## NOTĂ

- Puteți conecta aparatul la o rețea pentru imprimare în rețea sau scanare în rețea <sup>1</sup>. De asemenea, s-a inclus software-ul de gestionare a rețelei Brother BRAdmin Light <sup>2 3</sup>.
- Pentru informații suplimentare despre specificațiile de rețea, >> Ghidul utilizatorului de rețea.

| Model                                                      |             | DCP-9015CDW                                                                                                    | DCP-9020CDW                                                                                                    |  |  |
|------------------------------------------------------------|-------------|----------------------------------------------------------------------------------------------------|----------------------------------------------------------------------------------------------------|--|--|
| Protocoale                                                 | IPv4        | ARP, RARP, BOOTP, DHCP, APIPA(Auto IP), WINS/Rezoluție Denumire<br>NetBIOS, DNS Resolver, mDNS, LLMNR Responder, LPR/LPD, Custom port<br>raw (brut)/Port9100, POP3, SMTP Client, IPP/IPPS, client ftp și Server, CIFS<br>Client, TELNET Server, SNMPv1/v2c/v3, HTTP/HTTPS Server, Tclient ftp și<br>Server, ICMP, Web Services (Imprimare/Scanare), SNTP Client |                                                                                                    |  |  |
|                                                            | IPv6        | NDP, RA, DNS resolver, mDNS, LLMNR responder, LPR/LPD, Port Raw<br>(brut) personalizat/Port9100, IPP/IPPS, Client şi Server FTP, Client CIFS,<br>TELNET Server, SNMPv1/v2c, HTTP/HTTPS server, TFTP client şi server,<br>SMTP Client, ICMPv6, SNTP Client, Web Services                                                                                         |                                                                                                    |  |  |
| Protocoale<br>de<br>securitate                             | Prin cablu  |                                                                                                    | APOP, POP înainte de SMTP,<br>SMTP-AUTH, SSL/TLS (IPPS,<br>HTTPS, SMTP, POP), SNMP v3,<br>802.1x (EAP-MD5, EAP-FAST,<br>PEAP, EAP-TLS, EAP-TTLS),<br>Kerberos |  |  |
|                                                            | Fără fir    | APOP, POP înainte de SMTP, SMTP-AUTH, SSL/TLS (IPPS, HTTPS<br>SMTP, POP), SNMP v3, 802.1x (LEAP, EAP-FAST, PEAP, EAP-TLS<br>EAP-TTLS), Kerberos                                                                                                    |                                                                                                    |  |  |
| Securitatea re<br>wireless                                 | țelei       | WEP 64/128 bit, WPA-PSK (TKIP/AES), WPA2-PSK (AES)                                                                                                    |                                                                                                    |  |  |
| Utilitar de                                                | AOSS™       | Da                                                                                                    |                                                                                                    |  |  |
| asistență<br>pentru<br>configurarea<br>rețelei<br>wireless | irea WPS Da |                                                                                                    |                                                                                                    |  |  |

<sup>1</sup> Consultați *Cerințe privind computerul* **>>** pagina 159.

<sup>2</sup> (Pentru utilizatorii Windows<sup>®</sup>) Aplicația Brother BRAdmin Light este disponibilă pe discul CD-ROM al aparatului. (Pentru utilizatorii Macintosh) Aplicația Brother BRAdmin Light poate fi descărcată de la adresa <u>http://solutions.brother.com/</u>.

<sup>3</sup> (Pentru utilizatorii Windows<sup>®</sup>) Dacă aveți nevoie de management mai avansat al aparatului, utilizați cea mai recentă versiune a utilitarului Brother BRAdmin Professional disponibil pentru descărcare la adresa <u>http://solutions.brother.com/</u>.

## Cerințe privind computerul

| Tipul de calculator utilizat si              |                                                                                                    | Interfață PC                            |                            |             | Spațiu pe hard-disc<br>pentru instalare       |        |                  |
|----------------------------------------------|----------------------------------------------------------------------------------------------------|-----------------------------------------|----------------------------|-------------|-----------------------------------------------|--------|------------------|
| versiunea s                                  | istemului de operare                                                                                     | USB <sup>2</sup> 10/100Base-TX Fără fir |                            | Fără fir    | Procesor                                      | Pentru | Pentru           |
|                                              | i                                                                                                    |                                         | (Ethernet) <sup>4</sup>    | 802.11b/g/n |                                               | unvere | aplicații        |
|                                              | Windows <sup>®</sup> XP<br>Home <sup>1 3</sup><br>Windows <sup>®</sup> XP<br>Professional <sup>1 3</sup> |                                         |                            |             | Procesor<br>32bit (x86)<br>sau 64bit<br>(x64) | 150 MB | 310 MB           |
|                                              | Windows <sup>®</sup> XP<br>Professional x64<br>Edition <sup>1 3</sup>                                    | Imprimare<br>Scanarea                   | Imprimare<br>Scanarea      |             |                                               |        |                  |
| Sistem de<br>operare<br>Windows <sup>®</sup> | Windows Vista <sup>® 1 3</sup>                                                                           |                                         |                            |             | Procesor<br>32bit (x86)<br>sau 64bit<br>(x64) | 500 MB | 500 MB           |
|                                              | Windows <sup>®</sup> 7 <sup>13</sup>                                                                     |                                         |                            |             |                                               | 650 MB | 1 2 GB           |
|                                              | Windows <sup>®</sup> 8 <sup>13</sup>                                                                     |                                         |                            |             |                                               |        | 1,2 00           |
|                                              | Windows Server <sup>®</sup><br>2003                                                                      |                                         | Nu este<br>cazul Imprimare |             | Procesor<br>32bit (x86)<br>sau 64bit<br>(x64) | 50 MB  | Nu este<br>cazul |
|                                              | Windows Server <sup>®</sup><br>2003 x64 Edition                                                          |                                         |                            |             | Procesor<br>64bit (x64)                       |        |                  |
|                                              | Windows Server <sup>®</sup><br>2008                                                                      | Nu este<br>cazul                        |                            |             | Procesor<br>32bit (x86)<br>sau 64bit<br>(x64) |        |                  |
|                                              | Windows Server <sup>®</sup><br>2008 R2                                                                   |                                         |                            |             | Procesor                                      |        |                  |
|                                              | Windows Server <sup>®</sup><br>2012                                                                      |                                         |                            |             | 64bit (x64)                                   |        |                  |
| Sistem de                                    | Mac OS X v10.6.8                                                                                         | Imprimar                                |                            |             | Procesor                                      |        |                  |
| operare                                      | OS X v10.7.x                                                                                             |                                         | 5                          |             | Intel <sup>®</sup>                            | 80 MB  | 400 MB           |
| Macintosh                                    | OS X v10.8.x                                                                                             | Scanarea                                |                            |             |                                               |        |                  |

<sup>1</sup> Pentru WIA, rezoluție de 1200 × 1200. Brother Scanner Utility permite mărirea până la 19200 x 19200 dpi.

<sup>2</sup> Porturile USB fabricate de terți producători nu sunt compatibile.

<sup>3</sup> Nuance<sup>™</sup> PaperPort<sup>™</sup> 12SE este compatibil cu Windows<sup>®</sup> XP Home (SP3 sau o versiune ulterioară), Windows<sup>®</sup> XP Professional (SP3 sau o versiune ulterioară), Windows<sup>®</sup> XP Professional x64 Edition (SP2 sau o versiune ulterioară), Windows Vista<sup>®</sup> (SP2 sau o versiune ulterioară), Windows<sup>®</sup> 7 şi Windows<sup>®</sup> 8.

<sup>4</sup> Numai pentru DCP-9020CDW

Pentru cele mai recente actualizări de drivere, vizitați http://solutions.brother.com/.

Toate mărcile comerciale, denumirile de marcă și de produs sunt proprietatea companiilor respective.

# Articole consumabile

| Model      |                 |                                    | DCP-9015CDW               | DCP-9020CDW                | Nume model            |
|------------|-----------------|------------------------------------|---------------------------|----------------------------|-----------------------|
| Cartuş     | Inbox           | Negru                              | Aprox. 1.000 de pagini A  | 4 sau Letter <sup>1</sup>  | —                     |
| de toner   |                 | Cyan                               | Aprox. 1.000 de pagini A  | 4 sau Letter <sup>1</sup>  | _                     |
|            |                 | Magenta                            |                           |                            |                       |
|            |                 | Galben                             |                           |                            |                       |
|            | Standard        | Negru                              | Aprox. 2.500 de pagini A  | 4 sau Letter <sup>1</sup>  | TN-241BK              |
|            |                 | Cyan                               | Aprox. 1.400 de pagini A  | 4 sau Letter <sup>1</sup>  | TN-241C               |
|            |                 | Magenta                            |                           |                            | TN-241M               |
|            |                 | Galben                             |                           |                            | TN-241Y               |
|            | Mare            | Negru                              | —                         |                            | —                     |
|            | capacitate Cyan |                                    | Aprox. 2.200 de pagini A  | 4 sau Letter <sup>1</sup>  | TN-245C               |
|            |                 | Magenta                            |                           |                            | TN-245M               |
|            |                 | Galben                             |                           |                            | TN-245Y               |
| Unitatea c | ilindru         |                                    | Aprox. 15.000 de pagini   | A4 sau Letter              | DR-241CL <sup>3</sup> |
|            |                 | (1 pagină / operație) <sup>2</sup> |                           | DR-241CL-BK <sup>4</sup>   |                       |
|            |                 |                                    |                           | DR-241CL-CMY <sup>5</sup>  |                       |
| Unitate de | curea           |                                    | Aprox. 50.000 de pagini   | A4 sau Letter <sup>6</sup> | BU-220CL              |
| Cutie pent | ru deşeuri      | de toner                           | Aprox. 50.000 de pagini A | A4 sau Letter <sup>6</sup> | WT-220CL              |

<sup>1</sup> Randamentul aproximativ al cartuşului este declarat în conformitate cu ISO/IEC 19798.

<sup>2</sup> Durata de viață a cilindrului este aproximativă și poate varia în funcție de tipul de utilizare.

<sup>3</sup> Conține 4 buc. Setul pentru cilindru.

<sup>4</sup> Conține 1 buc. Unitatea de cilindru de culoare neagră.

<sup>5</sup> Conține 1 buc. Unitate de cilindru color.

<sup>6</sup> Randamentul aproximativ este calculat pentru imprimarea pe o singură față pe hârtie format A4 sau Letter.

# Index

## Α

Ε

| ADF (alimentator automat de documente) |   |
|----------------------------------------|---|
| utilizare34                            | ŀ |
| AJUTOR                                 |   |
| mesaje pe ecranul tactil121            |   |
| Tabele de setări122                    | ) |
| Apple Macintosh                        |   |
| Shidul utilizatorului de software.     |   |
| Articole consumabile44, 45, 46         | ; |

## С

| Calitate                                      |     |
|-----------------------------------------------|-----|
| imprimare                                     | 109 |
| Cartuşe de toner                              |     |
| înlocuirea                                    | 48  |
| Conectivitate la rețea                        | 157 |
| ControlCenter2 (pentru Macintosh)             |     |
| >> Ghidul utilizatorului de software.         |     |
| ControlCenter4 (pentru Windows <sup>®</sup> ) |     |
| >> Ghidul utilizatorului de software.         |     |
| Curățare                                      |     |
| cap LED                                       | 72  |
| fire corona                                   | 74  |
| scaner                                        | 73  |
| unitate de cilindru                           | 77  |
| Cutie pentru deşeuri de toner                 |     |
| înlocuirea                                    | 65  |
|                                               |     |

## D

| Depanarea                          | 104     |
|------------------------------------|---------|
| blocare documente                  | 93, 94  |
| blocare hârtie                     | 99, 102 |
| dacă aveți dificultăți             |         |
| calitatea copierii                 | 106     |
| calitatea imprimării               | 109     |
| imprimare                          | 104     |
| manipularea hârtiei                | 105     |
| rețea                              | 107     |
| scanare                            | 106     |
| software                           | 106     |
| mesaje de eroare pe ecranul tactil | 87      |
| mesaje de întreținere pe ecranul   |         |
| tactil                             | 87      |
|                                    |         |

| Dimensiuni | <br>150 |
|------------|---------|
| Document   |         |
| încărcare  | <br>35  |

# E

| Ecran tactil LCD            |       |     |      |     |
|-----------------------------|-------|-----|------|-----|
| (ecran cu cristale lichide) |       |     | 8, 1 | 121 |
| Etichete                    | . 22, | 29, | 30,  | 33  |

## F

| Folio | <br>28, | 30 |
|-------|---------|----|
|       | <br>,   |    |

## G

| Greutate |  | 150 |
|----------|--|-----|
|----------|--|-----|

## Н

| Hârtie                         | 20     |
|--------------------------------|--------|
| capacitate tavă                |        |
| dimensiune                     | 28, 29 |
| încărcare                      |        |
| în fanta de alimentare manuală |        |
| în tava de hârtie              |        |
| recomandată                    | 29, 30 |
| tip                            | 28, 29 |
|                                |        |

### 

| Imprimare                            |     |
|--------------------------------------|-----|
| calitate                             | 109 |
| dificultăți                          | 104 |
| document de pe computer              | 38  |
| drivere                              | 156 |
| rezoluție                            | 156 |
| specificații                         | 156 |
| ➤ Ghidul utilizatorului de software. |     |
| Informații despre aparat             |     |
| funcții de resetare                  | 120 |
| număr serial                         | 119 |
| resetarea aparatului                 | 120 |
| versiune firmware                    | 119 |

### Î

| Înlocuirea                    |    |
|-------------------------------|----|
| cartuşe de toner              | 48 |
| cutie pentru deşeuri de toner | 65 |
| unitate de curea              | 61 |
| unități de cilindru           | 55 |
| Întreținere, periodică        | 70 |
| înlocuirea                    |    |
| cartuşe de toner              | 48 |
| cutie pentru deșeuri de toner | 65 |
| unitate de curea              | 61 |
| unități de cilindru           | 55 |

### Μ

#### Macintosh

| Ghidul utilizatorului de software. |     |
|------------------------------------|-----|
| Memorie                            | 150 |
| Mesaje de eroare pe ecranul tactil | 87  |
| Fără hârtie                        | 91  |
| Imprimare imposibilă XX            | 89  |
| Memorie insuficientă               | 91  |
| Scanare imposibilă XX              | 92  |
| Mesajul Memorie insuficientă       | 91  |
| Mod, intrare                       |     |
| copiere                            | 36  |
|                                    |     |

## Ν

Nuance<sup>™</sup> PaperPort<sup>™</sup> 12SE

➤ Ghidul utilizatorului de software şi meniul Ajutor din aplicaţia PaperPort™ 12SE pentru accesarea ghidurilor introductive Cum să.

### Ρ

>> Ghidul utilizatorului de software.

> şi meniul Ajutor din aplicaţia Presto!
 PageManager.

| Prezentare generală a panoului de |     |
|-----------------------------------|-----|
| control                           | 8   |
| Programarea aparatului            | 121 |

### R

| Rețea<br>imprimare<br>➤> Ghidul utilizatorului de rețea. |
|----------------------------------------------------------|
| Scallale                                                 |
| P Gnidul utilizatorului de soitware.                     |
| Rețea wireless                                           |
| Shid de instalare şi configurare rapidă                  |
| și Ghidul utilizatorului de rețea.                       |
| Rezoluție                                                |
| copiere                                                  |
| imprimare                                                |
| scanare                                                  |
|                                                          |

### S

| Scanare                                   |     |
|-------------------------------------------|-----|
| Ghidul utilizatorului de software.        |     |
| Scanarea unui document pe un              |     |
| computer                                  | 39  |
| Seria și numărul                          |     |
| identificare Căutați în interiorul capacu | lui |
| superior                                  |     |
| Sticla scanerului                         |     |
| utilizare                                 | 35  |
|                                           |     |

## T

| Tabele de setări  | 122 |
|-------------------|-----|
| Tasta Anulare     | 9   |
| Tasta Înapoi      | 9   |
| Tasta La început  | 9   |
| Text, introducere | 149 |
| Tonuri de gri     | 155 |

### U

| Unitate de cilindru |      |
|---------------------|------|
| curățare74          | , 77 |
| Unitate de curea    |      |
| înlocuirea          | . 61 |
| Unități de cilindru |      |
| înlocuirea          | . 55 |

### V

| Volum, configurare |    |
|--------------------|----|
| semnal sonor       | 19 |

## W

| Wi-Fi Direct™        | 5 |
|----------------------|---|
| Windows <sup>®</sup> |   |

>> Ghidul utilizatorului de software.

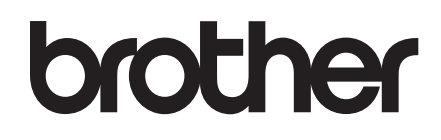

Vizitați-ne pe World Wide Web http://www.brother.com/

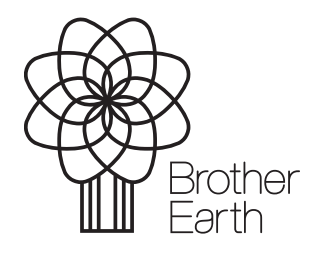

www.brotherearth.com